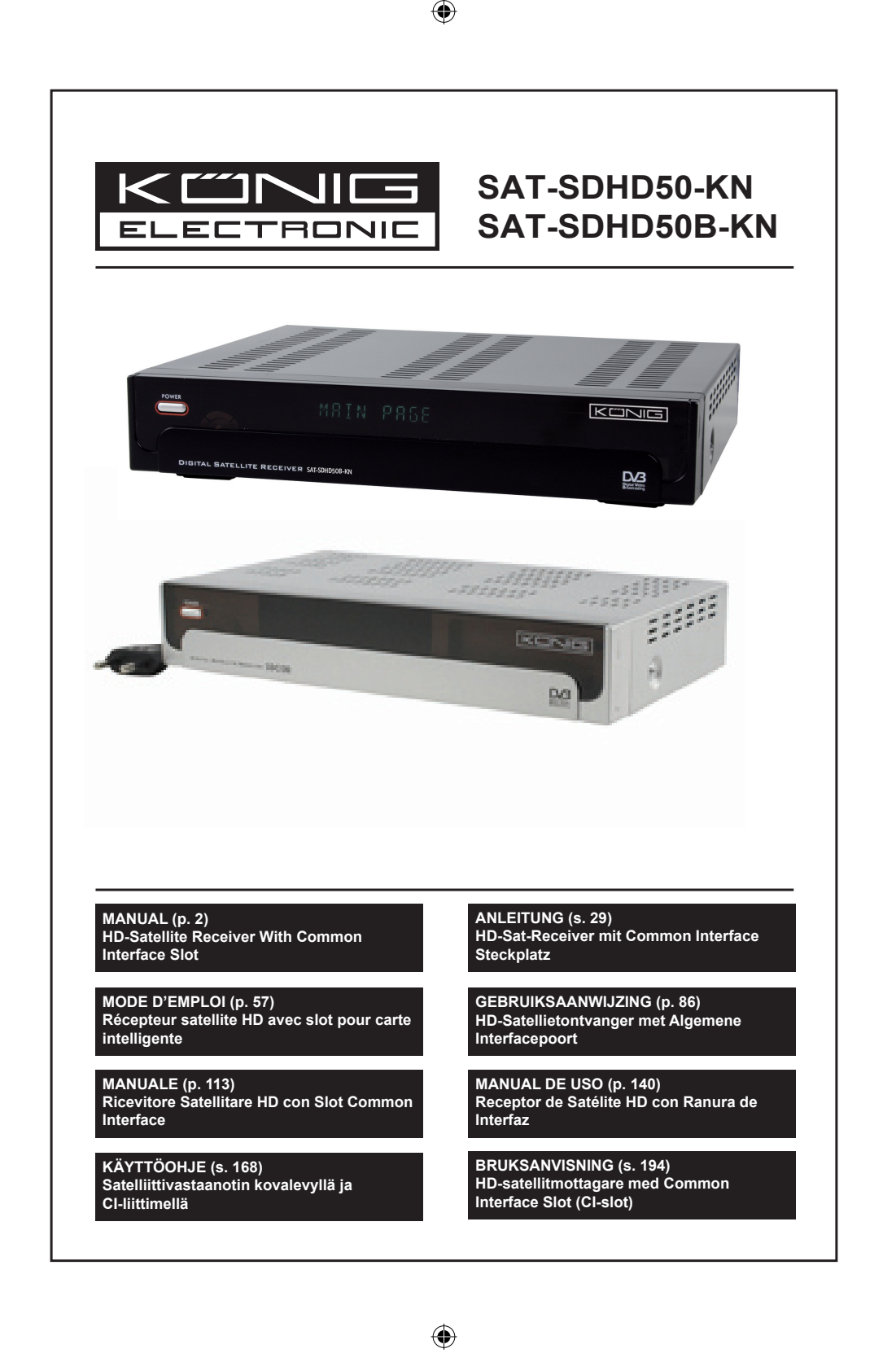

( )

# ENGLISH

3 3

4

6

6

6 7

7

7

7 7

8

9

۲

#### Contents

( )

GENERAL INFORMATION Main Features For Your Safety General Operation Front Panel Rear Panel INSTALLATION Connecting To TV Using SCART Connecting To A/V Using Digital Audio Support MENU INFORMATION Main Menu 1. Channel List 1.1 TV Channel List 1.2 Radio Channel List 11 1.3 Delete All 11 2. Installation 12 Antenna Connection 12 2.1 2.2 Satellite List 12 2.3 Antenna Setup 13 Single Satellite Search 2.4 15 Multi Satellite Search 2.5 15 2.6 TP List 16 3. System Setup 17 3.1 Language 17 3.2 TV System 17 3.3 Display Setting 17 3.4 Local Time Setting 18 Timer Setting 3.5 18 3.6 Parental Lock 19 3.7 OSD Setting 19 Favorite 19 3.8 3.9 Other 19 4. Tools 20 4.1 Information 20 20

| 4.3        | Upgrade Via RS232        | 20 |
|------------|--------------------------|----|
| 4.4        | Common Interface         | 20 |
| 4.5        | Conditional CA           | 21 |
| 4.6        | Upgrade Via USB          | 22 |
| 4.7        | Media Player             | 23 |
| 4.8        | Remove USB Device Safely | 23 |
| 4.9        | Network Local Setting    | 23 |
| 4.10       | Upgrade Via Network      | 24 |
| 5. Game    |                          | 24 |
| 6. REC     |                          | 24 |
| 6.1        | HDD Information          | 24 |
| 6.2        | Storage Format           | 24 |
| 6.3        | DVR Configuration        | 24 |
| 7. Hot Key |                          | 25 |
| 7.1        | Info                     | 25 |
| 7.2        | EPG                      | 25 |
| 7.3        | Find                     | 25 |
| 7.4        | Number                   | 25 |
| 7.5        | TV/RADIO                 | 26 |
| 7.6        | Up/Down (Channel Change) | 26 |
| 7.7        | Left/Right (Volume+/-)   | 26 |
| 7.8        | Mute                     | 26 |
| 7.9        | Pause                    | 26 |
| 7.10       | OK                       | 26 |
| 7.11       | Audio                    | 26 |
| 7.12       | Recall                   | 26 |
| 7.13       | FAV                      | 27 |
| 7.14       | leletext                 | 27 |
| 7.15       | Zoom                     | 27 |
| TROUBLE    | SHOOTING                 | 27 |
| Safety pre | cautions                 | 28 |
| Maintenan  | ce                       | 28 |
| Warranty   |                          | 28 |
| General    |                          | 28 |
| Attention  |                          | 28 |

( )

4.2 Factory Setting

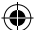

#### **GENERAL INFORMATION**

A digital satellite receiver is a convenient product that allows you to view a variety of programs provided through satellite. This user's guide covers the installation of the DSR and the necessary steps to implement various features. This manual also explains special features available only with this DSR in detail, which will allow you to make full use of this receiver.

Information confirmed in this document is subject to change. We reserve the right to make changes in product design and specifications without prior notice.

#### **Main Features**

- MPEG2 SD, MPEG2 HD, H.264/AVC SD, H.264/AVC HD
- · Embedded Conax
- · SCPC and MCPC receivable from C/Ku band satellite
- Automatic PAL/NTSC conversion
- · 5000 programmable channels (TV and radio)
- · 8 different favourite lists
- Multi-language OSD (English, French, German, Italian, Spanish, Portuguese, Russian, Turkish, Arabic, Polish etc.)
- Fully supports 7 days Electronic Program Guide (EPG)
- · Picture in Graphics (PIG) support
- · True colour On Screen Display
- · Automatic network search for newly added transponders
- DiSEqC 1.2 fully supported, 13/18V, 0/22K, 0/12V LNB control
- · Various channel editing functions (favourite, moving, locking, renaming, deleting and sorting)

( )

- · Parental control for channels
- · Easy to use menu system
- · Software upgrades through RS232 port and receiver to receiver, supports USB upgrade
- · 8 Timer spots to automatically switch to a specific channel
- Subtitle support DVB EN300743 and EBU
- Teletext support DVB ETS300472 by VBI and OSD
- · Automatic save for last channel
- · Channel list can be sorted by A-Z, Scramble, Favourite, Lock, Sat
- · Dual display HD and SD simultaneously
- Supports FAT16/FAT32/FAT12
- Only list JPEG/BMP files
- · 480i/p, 576i/p, 720p, 1080i with HDCP copy protection
- Games

|                                                                                                    |       | For        | Your Safety                                                                                                    |       |      |
|----------------------------------------------------------------------------------------------------|-------|------------|----------------------------------------------------------------------------------------------------|-------|------|
| To avoid electric<br>shock, do not<br>open the cabinet,<br>refer to qualified<br>servicing<br>personnel only. |       |            | Keep the receiver<br>away from vases,<br>tubs, sinks, etc.,<br>in order to avoid<br>damaging the<br>equipment.                                                                                                    |       |      |
| Do not expose<br>the receiver to<br>direct sunlight<br>and keep it<br>away from heat<br>sources.              | I ANN |            | Do not block the<br>ventilation holes of<br>the receiver so that<br>air can circulate<br>freely.                                                                                                    | 5 Vr. |      |
| When abnormal<br>things occur, cut<br>off the power<br>immediately.                                           |       |            | Do not touch the<br>receiver during<br>thunder, doing so<br>might cause electric<br>shock.                                                                                                    | M     |      |
| Switch the<br>receiver off when<br>you are not going<br>to use it for an<br>extended period.                  |       | MNN<br>SEL | Be sure to turn the<br>receiver off and<br>disconnect the<br>AC power cord<br>before cleaning the<br>receiver's surface.<br>If the surface is<br>dirty, wipe clean<br>with a cloth which<br>has been dipped<br>in a weak soap-<br>and-water solution<br>and wrung out<br>thoroughly, and<br>afterwards wipe<br>again with a dry<br>cloth. |       | Cool |

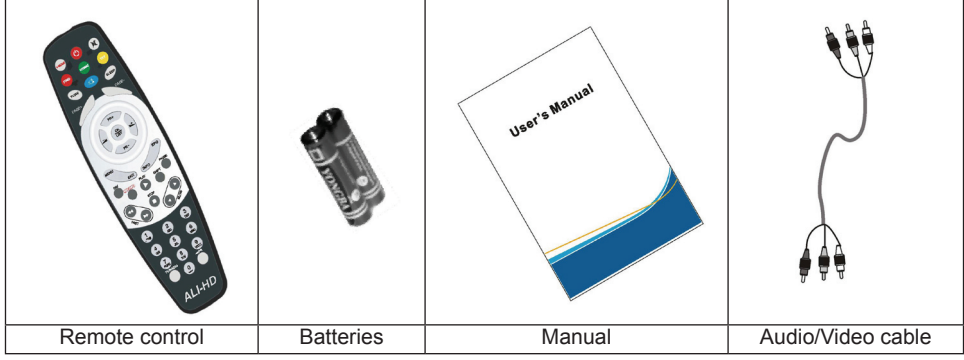

| Remote Control                                                                  |
|---------------------------------------------------------------------------------|
|                                                                                 |
| VACCE (C) (C)<br>END VERMAR DET<br>TV/AV (C) SLEEP<br>PAGE+ PAGE-               |
| PR+                                                                             |
| FAV EXIT INFO PAUSE                                                             |
|                                                                                 |
| 4     5     6       7075     8     90/72       TWRADIO     0     0       ALI-HD |
|                                                                                 |

| Kava          | Eurotion                                                                              |
|---------------|---------------------------------------------------------------------------------------|
| neys<br>ab    |                                                                                       |
| Ü             | Turns the power ON/OFF                                                                |
| <b>段</b>      | When watching a channel, mute the sound                                               |
| 0~9           | Enter number of the required menu item or select a channel number to watch            |
| TV/RADIO      | Switches between TV and Radio mode                                                    |
| ←PR           | Switches back to the previous channel                                                 |
| FAV           | Displays the favourite list                                                           |
| SHIFT         | Time shift function                                                                   |
| FIND          | Display the Find window                                                               |
| INFO          | Show information about the current channel                                            |
| MENU          | Press this key one time to run the onscreen menu                                      |
| PAGE+,PAGE-   | Moves up / down a page in the list                                                    |
| OK, LIST      | Executes the selected item in the menu screen                                         |
| PR+, PR-      | When watching a channel, change channel or move to the next/previous item in the menu |
| $\lor$        | When watching a channel, adjust the volume or move to the left or right in a menu     |
| EXIT          | Return to the previous menu of the menu screen or leave the menu                      |
| EPG           | Activate the EPG (Electronic Program Guide)                                           |
| $\square_R^L$ | Display the Audio window                                                              |
| TV/AV         | Switch between TV and A/V modes                                                       |
| ТХТ           | Switch to Teletext or subtitle mode                                                   |
| ZOOM          | Enter zoom mode                                                                       |
| PAUSE         | Press once to pause the screen picture, press once again to go to the normal mode     |
| SLEEP         | Enter sleep mode                                                                      |
|               | Enter nine-pictures mode displayed on the screen                                      |
| RECORD        | Record the program                                                                    |
| ▶,■           | Play and stop the program                                                             |
| 44 >>         | Press to fast forward or fast backward                                                |
| < ►           | Press to slow forward or slow backward                                                |
| V-MODE        | Switch the video mode between current video mode and YUV 576i                         |
| V-FORMAT      | Changes the HD-Format                                                                 |

#### **General Operation**

( )

• All functions can be controlled by using the buttons on the remote control; some of the functions can also be carried out using the buttons on the front panel.

 $( \bullet )$ 

- The receiver is easy to use, always at your command and adaptable for future advances.
- Please be aware that new software may change the functionality of the receiver.

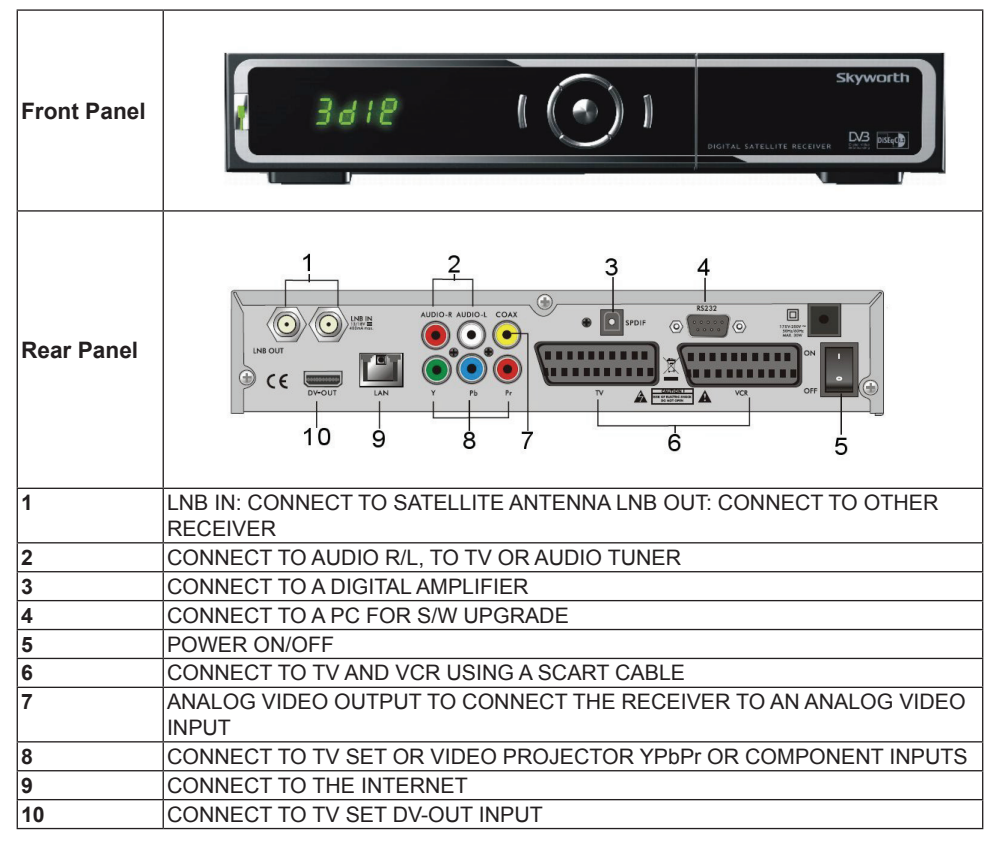

۲

#### INSTALLATION

#### **Connecting To TV Using SCART**

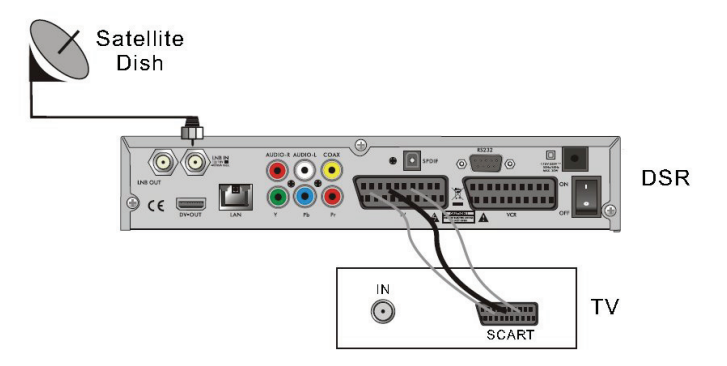

۲

#### **Connecting To A/V Using Digital Audio Support**

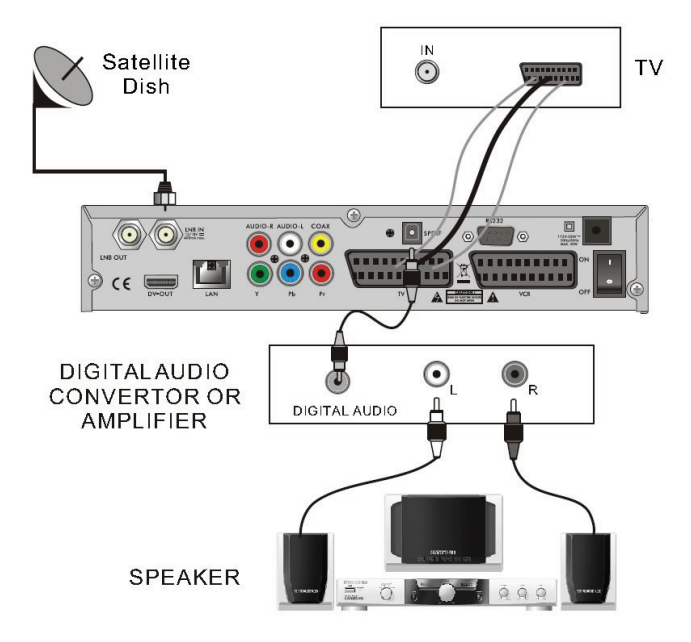

۲

#### **MENU INFORMATION**

#### Main Menu

۲

Make sure that you have properly installed and connected the cables of the receiver. If the receiver
is in factory mode or there is no program list when powered on, the main menu window will be
displayed. During normal TV/Radio mode, press the MENU key on the remote control to enter the
main menu window.

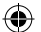

 This menu consists out of 6 menus: Edit Channel Installation System Setup Tools Game REC

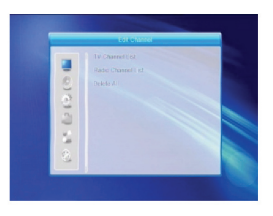

 During the installation the OK key confirms a selection and the LIST key shows a drop down list if the column is marked. You can also use the numeric keys on the remote control to enter numeric values.

Use the PR+, PR- keys to move up and down from one line to another and use  $rac{}{}$  by to move from the main menu to a submenu or move from left to right.

To exit the menu system, press MENU or EXIT on the remote control.

• If there is no program, you cannot exit the main menu by pressing MENU or EXIT. The system will inform you by displaying "No channel" and the following items turn grey:

| Submenu      | Turns grey when there is no program | n available                              |
|--------------|-------------------------------------|------------------------------------------|
| Channel List | TV Channel List, Radio Channel Lis  | t, Delete All                            |
| Installation | Antenna Connection                  | Satellite List, Single Satellite Search, |
|              | Antenna Setup                       | TP List                                  |
|              | Multi Satellite Search              |                                          |
| System Setup | Language                            | TV System, Timer Setting, OSD Setting,   |
|              | Local Time Setting                  | Other                                    |
|              | Parental Lock                       |                                          |
|              | Favourite                           |                                          |
|              | Display Setting                     |                                          |
| Tools        | Information                         |                                          |
|              | Factory Setting Upgrade By RS232    |                                          |
|              | Upgrade by USB Conditional CA       |                                          |
|              | Common Interface Remove USB de      | evice safely                             |
|              | Media Player Upgrade by Network     |                                          |
|              | Network Local Setting               |                                          |
| Game         | Tetris Othelle                      | o Sudoku                                 |
| REC          | HHD Information Storage Format      | DVR Configuration                        |

#### 1. Channel List

( )

- Press OK or to pop up the "Input Password" dialog, you cannot enter the menu unless the correct password is entered. The default password is "0000".
- Press PR+, PR- to move the cursor up or down.
   Press EXIT or in to move the cursor to the left menu.

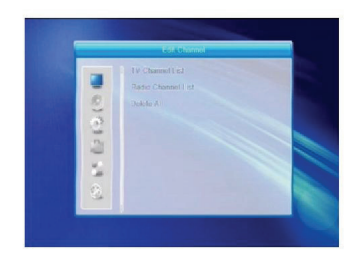

( )

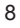

#### 1.1 TV Channel List

( )

- 1. Press 🖂 📥 to select satellite.
- Press PR+, PR- to select the program that you want to play, and then press OK to view it in the small window. If moving the **yellow** cursor to select up or down, you will see a gray line which indicates the playing program in the small window.
- 3. Press FAV to move the FAV button up. Select the program and press OK to pop up the favorite group list. In the list select the group that you want to add and press OK, and then you will find the favourite mark is displayed at the right side of the selected program. Press FAV again to exit from FAV mode, and you will

find the FAV button returning to its original position.

- 4. Press the red coloured key to move the Lock button up. Select the program and press OK to mark this program with the lock mark. Youu can cancel this mark by pressing OK once more. Press the red coloured key again to exit lock mode, and you will find the Lock button returning to its original position.
- 5. Press the green coloured key to move the Skip button up. Select the program and press OK to mark this program with the skip mark. Youu can cancel this mark by pressing OK once more. Press the green coloured key again to exit Skip mode, and you will find the Skip button returning its original position.
- 6. Press the yellow coloured key to move the Move button up. Select the program and press OK to mark this program with the move mark. Press PR+, PRkeys to move the cursor to the position where you want to locate it and press OK to confirm. Press the yellow coloured key again to exit Yellow mode and you will find the yellow button returning to its original position.

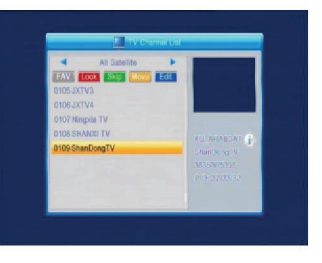

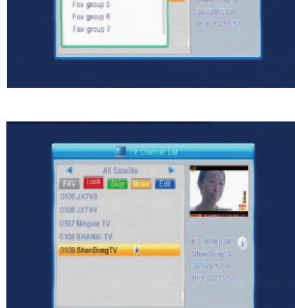

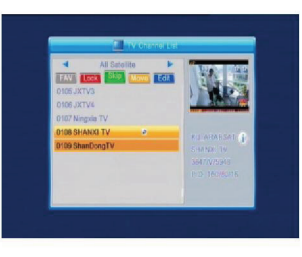

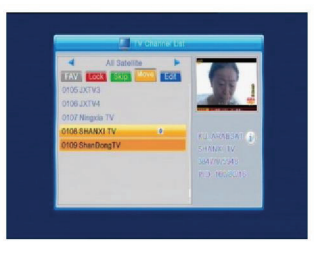

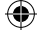

7. Press the **blue** coloured key to enter Edit Channel mode.

i. Sort (**red** coloured key)

Press **red** coloured key to pop up the Sort drop-down list.

Name (A-Z): The ascending order, omitting the \$ character, the number is ahead, then the capital letter, at last the lower case.

Name (Z-A): The opposite order of the above Name (A-Z).

Free/Scramble: All FTA programs are listed ahead, while all scrambled programs are listed last. Lock: all locked programs are listed at last.

#### Default

ii. Edit (green coloured key)

Press **green** coloured key to move the Edit button up. Select the program and press **OK** key to pop up the Rename window.

In Rename window, press the **red** coloured key to toggle between upper and lower case; press the **green** coloured key to delete the character on the cursor; press is the the cursor left or right; press numeric keys (0-9) to input the character, please refer to the table below. Press the **yellow** coloured key to save and exit, or press the **blue** key to cancel.

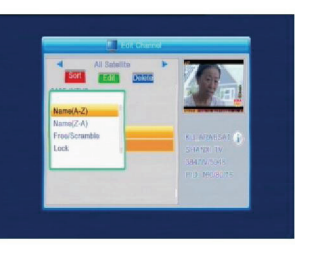

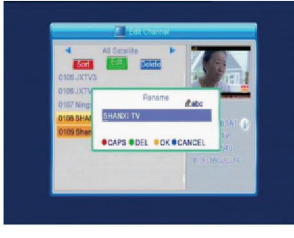

( )

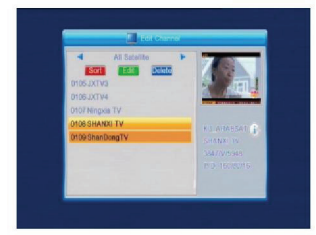

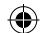

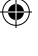

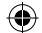

| Numeric keys | Press numeric key<br>repeatedly, display in<br>circle |
|--------------|-------------------------------------------------------|
| 1            | ∎,*?!@1                                               |
| 2            | ABC2                                                  |
| 3            | DEF3                                                  |
| 4            | GHI4                                                  |
| 5            | JKL5                                                  |
| 6            | MN06                                                  |
| 7            | PQRS7                                                 |
| В            | TUVS                                                  |
| 9            | WXYZ9                                                 |
| 0            | [space] -0                                            |
|              |                                                       |

If the name is empty, system will pop up a dialogue informing "Name" once the **yellow** coloured key is pressed. Press **OK** to close this dialogue.

#### iii. Delete (**blue** coloured key)

In Delete window, press the **blue** coloured key to move the Delete button up. Select the program and press **OK** to mark this program with the deletion mark. You can cancel this mark by pressing **OK** again.

Press **EXIT** to pop up the dialogue "Are you sure to save?" Select Yes and press **OK** to save, or select NO and press **OK** to exit without saving.

#### 1.2 Radio Channel List

Similar to 1.1 TV Channel List.

#### 1.3 Delete All

( )

Move cursor to Delete All, and press **OK** to pop up the dialogue "Warning! Do you really want to delete all channels?"

Press **EXIT** to pop up the dialogue "Are you sure to save?" Select Yes and press **OK** to save, or select NO and press **OK** to exit without saving.

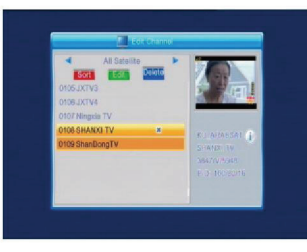

( )

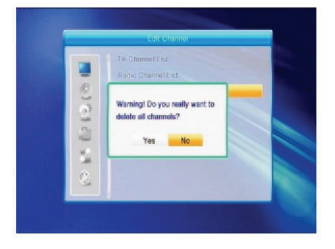

( )

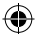

#### 2. Installation

Press **OK** or  $\stackrel{+}{\longrightarrow}$  to pop up the "Input Password" dialog, you cannot enter the menu unless the correct password is entered. The default password is "0000".

Press **PR+**, **PR-** to move the cursor up or down. Press **EXIT** or it to move the cursor to the left menu.

#### 2.1 Antenna Connection

Press Z to select between Motor Antenna and Fixed Antenna.

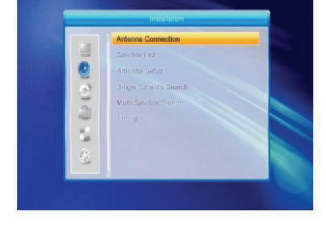

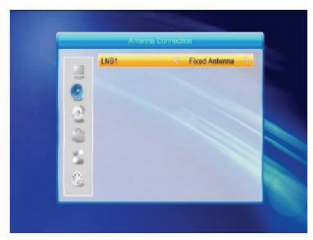

#### 2.2 Satellite List

( )

Press **PR+**, **PR-** to select the satellite up or down. Press **OK** to select and mark, and press **OK** again to cancel the selection and the mark.

If there is no satellite, the **red** coloured and **blue** coloured keys will be invalid.

 Press the red coloured key to pop up the Edit Satellite window. Press PR+, PR- to move cursor up or down.

Name: User numeric keys to change the name of the satellite; please refer to Edit Channel Name. Longitude: Press is to toggle between east longitude and west longitude. After pressing **OK**, use numeric keys to edit the longitude, press **EXIT** or **PR+**, **PR-** to exit editing mode. The range of the longitude is from 1 to 180 degrees. If beyond this range, the system will inform you "out of range" when you press the **yellow** coloured key on the remote control. After setting, press the **yellow** coloured key to save and exit, while pressing the **blue** coloured key to exit without saving.

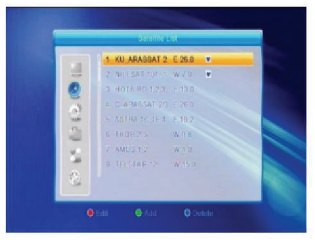

( )

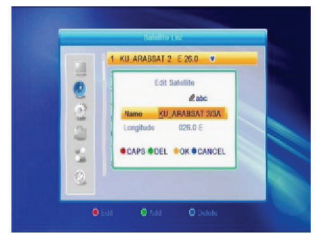

2. Press the green coloured key to pop up the Add Satellite window. Operation is similar to Edit Satellite.

3. Press the **blue** coloured key to pop up the dialog "Are you sure to delete?" Select Yes and press **OK** to delete the selected satellite. You can cancel this operation by pressing **OK** at on the NO button.

#### 2.3 Antenna Setup

#### Part A: Fixed

( )

Suppose that you have selected Fixed Antenna in the Antenna Connection window.

- 1. Satellite: All selected satellites in the satellite list are displayed in this item. Press 🔤 📥 to select the satellite in circle. Or press **OK** to pop up the drop-down list, then select the desired satellite in the list and press OK to confirm.
- 2. LNB Freq, Transponder, DiSEqC1.0, DiSEqC1.1: Same operation as above.
- 3. 22K. 0/12V. Polarity: Press 2 to select in circle

#### Part B: Motor

Suppose that you have selected Motor Antenna in the Antenna Connection window.

- 1. LNB Type: Select the proper LNB type.
- 2. Motor Type: Select between DiSEqC1.2 and USALS. If you select DiSEqC1.2, the following Local Longitude and Local Latitude items will turn grey.
- 3. Delete All: Press **OK** to pop up the dialog "Are you sure to clear set satellite position of this tuner?" Press OK at the Yes button to clear all memories about the position of the satellites that are connected to the current tuner.

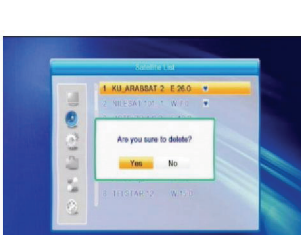

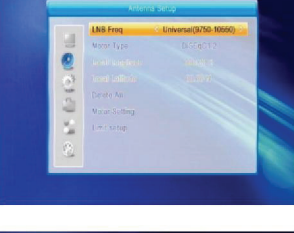

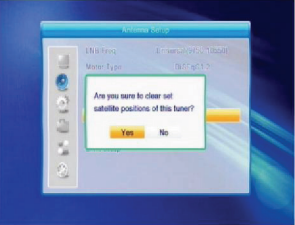

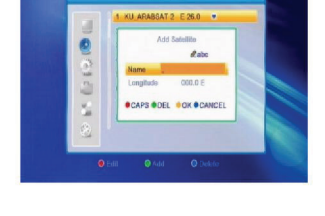

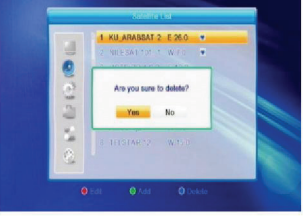

( )

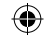

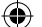

4. Motor Setting: Press **OK** to show the Motor Setting window. Satellite: Press is to select the satellite in circle. Or press **OK** to pop up the dropdown list, then select the desired satellite in the list and press **OK** to confirm.

Transponder: Same operation as above.

|          | Motor Sering |              |       |
|----------|--------------|--------------|-------|
| Satolite |              | 3) KU ARABSA | AT 2- |
| Transpo  | indet (1     |              |       |
| Position |              |              |       |
| <u>2</u> | Go to X      |              |       |
| Wost <   | Savo         | ) Eas        | st    |
| 44       | Receloutal   | tion         |       |
| Sepal    | eticesti 💻   |              | 90%   |
| Signol . | Quality 📃    | _            |       |

Position No., & Save: The range is from 0 to 63. "0" delegates the original position. Select the proper value when you have rotated the antenna.

Go to X: Press **OK** to pop up the drop-down list, select the proper position (reference or from 1 to 63) to realize the selected position.

West <Save> East: Press ^ key to turn west, while pressing it to turn east.

Press **OK** to pop up the dialog "Are you sure to change this satellite's position?" Press **OK** at the Yes button to save the current position, or press **OK** at the No button to cancel the operation. Recalculation: Press **OK** to pop up the dialog "Are you sure to change this satellite's position?" Press **OK** at the Yes button to recalculate.

5. Limit Setup: Press **OK** to pop up the Limit Setup window.

Limit Setup: Press I is to toggle among Disable Limit, East Limit and West Limit. Limit Setup: Move cursor to the Limit Setup button. Press I to turn west, or press is to turn east. Go to Reference: Press **OK** to go to reference. If you select Disable Limit in the above Limit Setup, this button will turn grey.

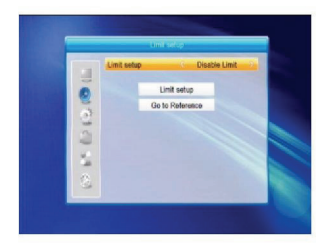

( )

 If select USALS, Delete All item will turn grey. Local Longitude, Local Latitude: Press of to switch between West and East, or press

 $( \blacklozenge )$ 

to switch between North and South. Press **OK** to enter the editing mode. Use the numeric keys (0-9) to input the longitude or latitude, press **MENU** or **EXIT** to exit. The range of the longitude is from 0 to 180°, while the range of the latitude is from 0 to 90°. If the entered value is not within this range the system will pop up a dialog "Out of Range" when you exit from this window. Press **OK** to close this dialog.

7. Motor Setting: Press OK to enter into the Motor setting window. Satellite, Transponder: Press
 keys to select satellite or transponder, or press OK to pop up the drop-down list and select in the list.

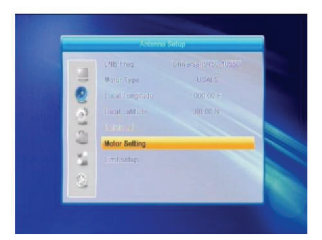

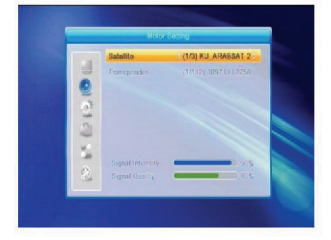

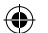

#### 2.4 Single Satellite Search

- Satellite: Press Z to select the satellite in circle. Or press OK to pop up the drop-down list, then select the desired satellite in the list and press OK to confirm.
- FTA Only: Press 
   <sup>→</sup> to select between Yes and No.
- 3. Scan Channel: Press → to select between TV + Radio, TV Channel, Radio.
- Network Search: Select between No and Yes. This item turns grey when Auto Scan is selected in the following scan mode item.
- Scan Mode: Press is to select between Auto Scan and Preset Scan. Auto Scan is a blind scan, while Preset Scan is to search the frequencies.
- 6. Search: Press **OK** to start searching.

#### 2.5 Multi Satellite Search

( )

From the Multi Satellite Search window, you can search several satellites at the same time.

- Satellite: All selected satellites in the satellite list window are displayed in the lower part. Press
   to switch among them.
- 2. FTA Only: Press 2 to select between Yes and No.
- 3. Scan Channel: Press 🔁 📥 to select between TV + Radio, TV Channel, Radio.
- 4. Network Search: Select between No and Yes. This item turns grey when Auto Scan is selected in the following scan mode item.
- Scan Mode: Press Z to select between Auto Scan and Preset Scan. Auto Scan is a blind scan, while Preset Scan is to search preset frequencies.
- 6. Search: Press OK to start searching.

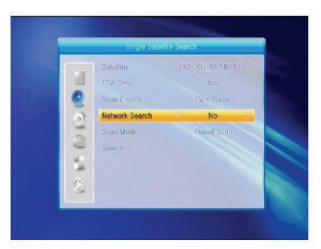

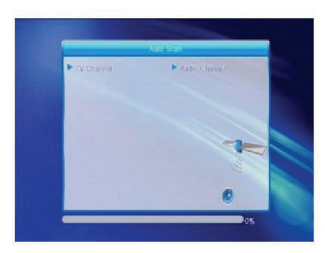

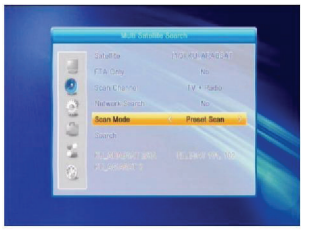

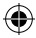

۲

### 2.6 TP List

( )

1. Press **PR+**, **PR-** to select the proper satellite.

- 2. Press the red coloured key to pop up the Edit TP window. Frequency, Symbol rate: Press is to add or reduce by one step, or press the numerical keys (0-9) to input the desired value. The frequency range is 3000-13450, while the range of the symbol rate is 1000~45000. If the entered value is outside this range, the value will return to the original value. Polarity: Press is to switch between Vertical and Horizontal.
- 3. Press the **green** coloured key to pop up the Add TP window. Operation similar to Edit TP.

- Press the yellow coloured key to pop up dialog "Are you sure to delete?" Press OK at the Yes position to delete the selected TP, or press EXIT to cancel the operation.
- 5. Press the **blue** coloured key to pop up the TP Search window.

FTA only, Scan Channel, Network Search: Press

 $\xrightarrow{}$  to select the proper option. Press **OK** at the OK position to start searching.

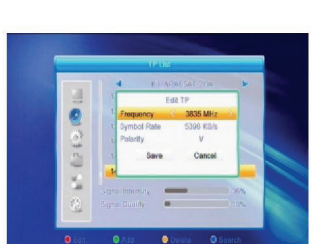

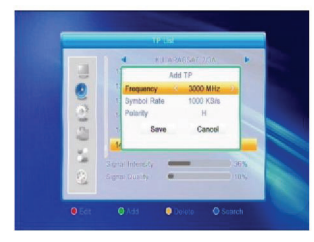

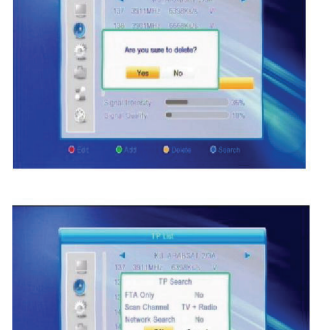

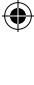

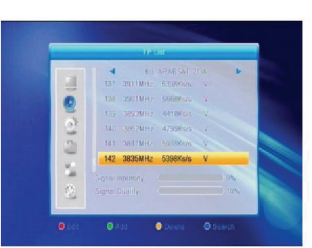

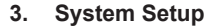

- 1. Press **OK** or <sup>▶</sup> to move the cursor to the right menu.
- 2. Press **PR+**, **PR-** to move the cursor up or down.
- 3. Press EXIT or is to move the cursor to the left menu.

#### 3.1 Language

- 1. Press **OK** to enter into the Language window.
- 3. Press **MENU** or **EXIT** to save and exit. For types of language, please refer to the configuration of the customer.

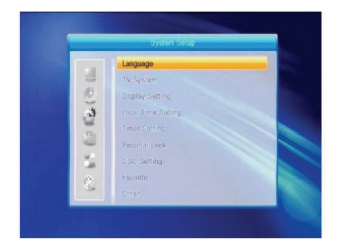

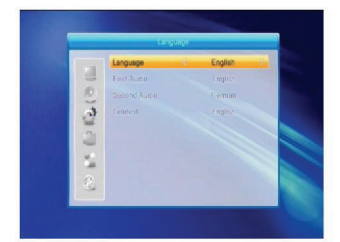

#### 3.2 TV System

( )

Press **PR+**, **PR-** to move the cursor up or down, while pressing  $\ge$  **C**<sup>+</sup> to change the setting and the setting will take effect immediately.

- 1. Video Resolution: Select between 480i, 576i, 480p, 576p, 720p and 1080i.
- Aspect Mode: Select between 4:3LetterBox, 4:3PanScan, 16:9 and Auto. Video Output: Select between RGB and YUV. Digital Audio Out: Select between LPCM Out, Auto and BS Out.

#### 3.3 Display Setting

- 1. Brightness: Press 🔁 📥 to select from 0-100.
- 2. Contrast: Press and to select from 0-100.
- 3. Saturation: Press 🔤 😅 to select from 0-100.

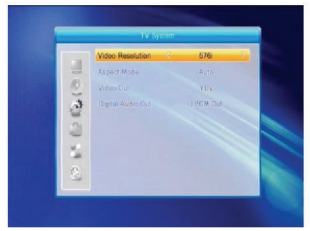

( )

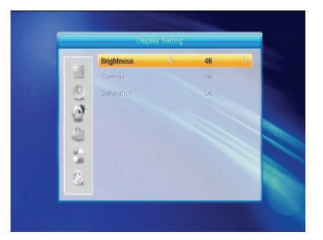

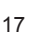

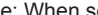

item. The default setting is GMT ON.

3.4 Local Time Setting

will add one hour.

3. Date, Time: When selecting "OFF" in GMT Usage, Date and Time items take effect, while GMT Usage turns arey. Use the numeric keys to input the desired value. 5. After setting, press MENU key or EXIT to exit and save. If the value is invalid, the system will inform "Invalid input! Continue to edit?" Press **OK** at the Yes button to continue the modification, or press OK at the No button to exit without saving.

1. Summer Time: Select between ON and OFF. "OFF" delegates the normal time. If selecting ON, the time

2. GMT Offset: When selecting "ON" in GMT Usage item, the system will get the date and time information from the screen automatically. Date and Time items will turn grey. Select the proper option in the GMT Offset

#### 3.5 Timer Setting

( )

If there is no program, you cannot enter this window. There are 8 timers that can be set. Select Timer up or down, and press OK to enter the setting window.

- 1. Timer mode: The default mode is off. You can set the timer once, daily, weekly, monthly and yearly.
- 2. Timer Service: Select between Channel and Record. If Channel is selected, the Wakeup Channel is displayed in the following item. If

Record is selected, the Wakeup Message is displayed in the following item. In wakeup message, you can select between Birthday, Anniversary, and General. At the same time the duration item turns grey.

3. Wakeup Date, On Time: Use the numeric keys to input the valid date.

Duration: Set the gap time. After waking up, the system will power off automatically after the duration time. Press MENU or EXIT to save and exit.

| GMT Usage   | 3 On                                                                         |
|-------------|------------------------------------------------------------------------------|
| GM1 CMLK    |                                                                              |
| Summer Time |                                                                              |
|             |                                                                              |
|             |                                                                              |
|             | schuldtorce one Pares Br<br>wie Frankfurt Oisie<br>nei Berlei, fragoa Zograf |

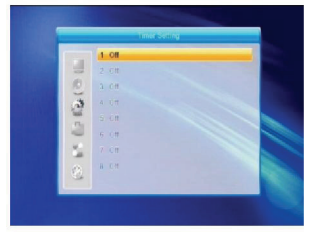

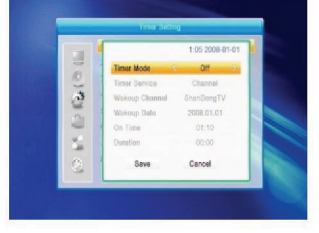

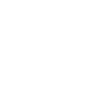

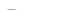

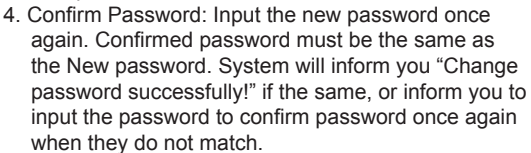

#### 3.7 OSD Setting

3.6 Parental Lock

0000.

- 1. OSD Timeout: Press  $\geq 1$   $c^{\pm}$  to select from 1 to 10 by step 1. The default value Is 5.
- 2. OSD Transparency: Press Z C to select between Off, 10%, 20%, 30%, 40%. The default option is Off. Press MENU or EXIT to save and exit.

### Before entering the Parental Lock window, you need to input the correct password. The default password is

- 1. Menu Lock: Press 🔤 📥 to switch between Off and On. If "On" is selected, you cannot enter the window before entering the password.
- 2. Channel Lock: Press Z and On. The default value is Off. If "On" is selected. you cannot view the locked channel set in Channel List Edit window until you have enter the correct password.
- 3. New Password: Use the numeric key (0-9) to input the new password.

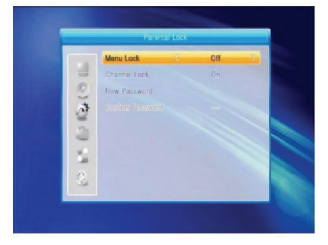

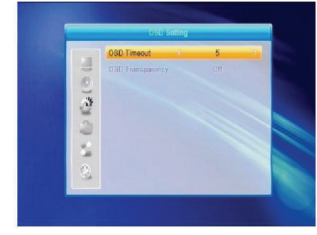

( )

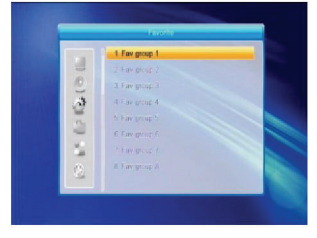

## 3.8 Favorite

( )

There are 32 favourite groups listed in this window. Press PR+, PR- to select one and press OK key to enter the Rename window. Operation is similar to Add Satellite window.

#### 3.9 Other

- 1. LNB Power: Select between Off and On.
- 2. Channel Play Type: Select between All, Free, Scramble

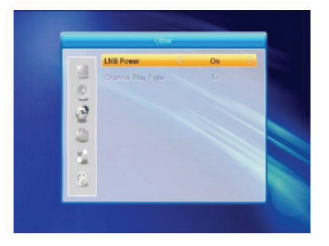

### 4. Tools

- Press OK or by the "Input Password" dialog, you cannot enter the menu unless the correct password is entered. The default password is 0000.
- 2. Press **PR+**, **PR-** to move the cursor up or down.
- 3. Press EXIT or Z to move the cursor to the left menu.

#### 4.1 Information

Press **OK** to enter the Information window.

#### 4.2 Factory Setting

( )

Press **OK** to enter into the Factory Setting window. Select Yes and press **OK** to return to the factory settings. All searched channels and set information will be erased. Select No and press **OK** to cancel this operation, or press **MENU** or **EXIT** to cancel and exit.

#### 4.3 Upgrade Via RS232

- Press 2 b to select between All Codes, Main Code, Card, Radio Back, Key Date Default db, User db. The default option is All Codes.
- 2. Press **OK** at the Start position to start checking via a serial port.

### 4.4 Common Interface

There are many types of CI. For example Conax access. Press **OK** to enter the main menu. You can show information about Product Ordering, Subscription Status, PPV Status, Token Status and so on.

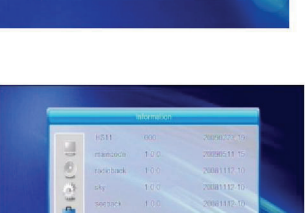

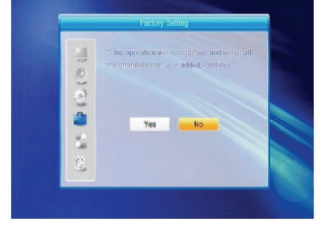

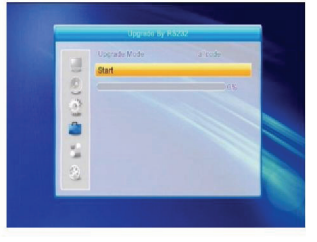

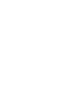

( )

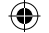

#### **Product Ordering**

· Not available in this software.

#### Subscription Status

Show detail information of the Subscription Status.

#### **PPV Status**

• No Entitlement.

#### **Tokens Status**

· Show detail information of the Tokens Status.

#### Change CA PIN

• Change CA PIN window is designed for changing the smart card's PIN, which is required if you want to change the maturity level settings. In order to change the PIN, you must know the current PIN. Input the new PIN twice (New PIN and Confirm PIN must be the same). Move cursor to OK button and press **OK** key, and then system will pop up a dialog informing you about the change result. Note that the PIN can only include Arabic numerals.

#### Change Signature PIN

#### · Same operation as Change PIN.

Note: The signature PIN will be locked after three erroneous attempts to enter the correct PIN. If locked, please call the dealer for help.

#### **Maturity Rating**

 In Maturity Rating submenu, you can change the smart card's maturity rating, which will affect whether scrambled programs is can be displayed or not. There are four available settings for selection: G-General Audience, A-Over18, X-Erotic, and PG-Parental Guidance. In order to change the maturity level, you must enter the correct PIN. If all of the items are satisfied, then you can change maturity level button. A dialog will tell you whether your change is successful or not.

#### Modem Ordering

· No Modem available.

#### About Conax CA

· Show information about Conax CA.

#### Message

( )

· All messages are listed in this window.

#### Language

· Show all languages you can select.

#### Loader Status

· Select between Allow Download and Forbid Download.

#### 4.5 Conditional CA

Select Conditional CA item and press **OK** to enter the submenu, which consists of the four items About CA Info, Change PIN, Change Signature PIN, maturity Level.

#### 4.5.1 About CA Info

In About CA Info submenu, you can show the basic information about this conditional access such as Card Status, CAS System ID, Interface Version, Card Number, Number of Sessions, Country Indicator, and Maturity Level.

| CAS System ID Unknown<br>Inferfane vorsion Unknown<br>Card Yumber<br>Number Unknown |                |         |
|-------------------------------------------------------------------------------------|----------------|---------|
| Interface version Unknown<br>Card Number Unknown<br>Number of Vessions Unknown      |                |         |
| Card Number Unknown<br>Number of bissions Unknown                                   |                | Unknown |
| Number of toss time Unknown                                                         |                | Илкосня |
|                                                                                     |                | Urknown |
| Country Indicator Unknown                                                           |                | Unknown |
| Maturity Level Deknower                                                             | Maturity Level | Unknown |

#### 4.5.2 Change PIN

Change PIN window is designed for changing the smart card's PIN, which is required if you want to change the maturity level settings. In order to change the PIN, you must know the current PIN. Input the new PIN twice (New PIN and Confirm PIN must be the same). Move cursor to OK button and press **OK** key, and then system will pop up a dialog informing you about the changed result.

Note that the PIN can only include Arabic numerals!

#### 4.5.3 Change Signature PIN

Same operation as Change PIN.

Note: The signature PIN will be locked after three erroneous attempts to enter the correct PIN. If locked, please call the dealer for help.

#### 4.5.4 Maturity Level

Input the PIN then move cursor to Select Maturity level, you can select A-Over18, X-Erotic, G-General audience, PG-Parental Guidance, move the cursor to Change Maturity level button and press **OK** key and then system will pop up a dialog informing you about the changed result.

#### 4.5.5 Subscription Status

Show detail information of the Subscription Status.

#### 4.5.6 Even Status

( )

Show detail information of the Event Status.

#### 4.5.7 Token Status

Show detail information of the Tokens Status.

#### 4.6 Upgrade Via USB

- 1. Upgrade File: Show the Upgrade File.
- Upgrade Mode: Select between All Code and Dump. When switching the upgrade mode, "Upgrade File" will show the corresponding file according to the table below:

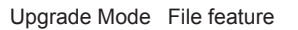

All code: File named "\*.abs"

Main Code: File named "\*.bin"

Radio Back: File named "\*.m2v", The picture will be used as both radio back and menu back Default db: File named "\*.bin"

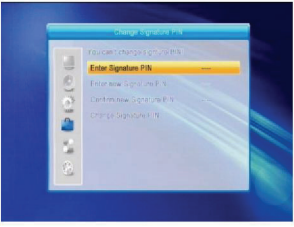

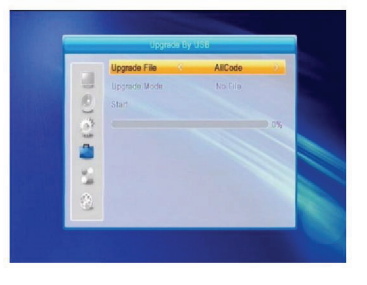

( )

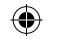

Select the upgrade mode and upgrade file to start upgrade via USB.

3. Press **OK** on start button to start receiving the data from USB device. When the USB device is not connected and when this item is grey, you cannot edit it now.

#### 4.7 Media Player

This menu will be disabled when no USB device is plugged. Media Play List will not be saved when USB is disconnected, in standby or powered off.

Move the scroll bar with up/down, page up or down with the page key. Enter submenu with the **OK** key in the file directory, play the selected file when the scroll bar is on the file, automatically return to the USB menu after playback. Colour key operation:

- Green key: Press the green key to add the favorite symbol on your selected files, and put the file selected by scroll bar to play list.
- Yellow Key: Press the yellow key to add all the image and music files to the play list.
- 3. Red Key: Show the Play List.

4. **Blue** Key: Press the **blue** key to enter the edit window. **Red** key: Press the **red** key to enter the rename window, rename the file by pressing the number buttons 0-9 on the remote control. **Green** key: Press the **green** key to enter the

copy window, press is to select the place you want to copy to, and press the **green** key to begin copying. Yellow key: Press the **yellow** key to add the delete symbol on your selected file, press the **yellow** key again for the symbol to disappear. Press **OK** on the file with the delete symbol, it will pop up a dialog: "Are you sure to delete?" Select YES to delete and select NO to quit without deleting the file and press **EXIT** to quit without deleting the file. **Blue** key: Press the **blue** key to enter the New Folder window, press the number buttons 0-9 to edit.

#### 4.8 Remove USB Device Safely

( )

Press **OK** on this item to pop up a dialog: "You can safely remove USB device now!", then you remove your USB device safely.

#### 4.9 Network Local Setting

HDCP: Select between ON and OFF: when ON, the IP Address, Subnet Mask and Gateway item will turn gray, you cannot edit them.

Press the number buttons 0-9 to input the address

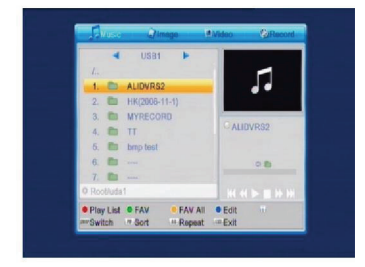

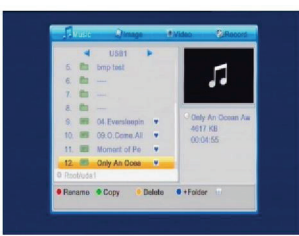

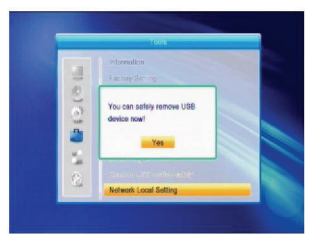

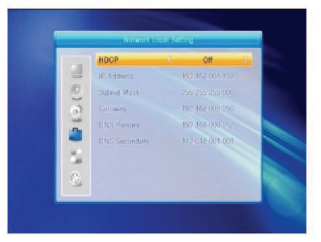

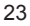

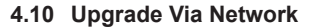

- 1. Protocol: Select between HTTP and FTP.
- 2. URL Type: Select between number and string.
- 3. URL: Press number keys 0-9 to input.
- 4. User: Press number keys 0-9 to input the user name.
- 5. Press number keys 0-9 to input the password.
- Press OK key on Start button to begin updating Press green key to delete the number or characters and press red key to switch the input mode.

#### 5. Game

- 1. Press **OK** key or  $\sum_{i=1}^{1}$  key to enter into the game.
- 2. Press PR+, PR- keys to move the cursor up or down.
- Press EXIT key or key to move the cursor to the left menu.

Select the game that you want to play and press **OK** key to enter the window.

#### 6. REC

( )

#### 6.1 HDD Information

Show you the information in windows as shown.

#### 6.2 Storage Format

Press Z b key to select the USB device you want to format, and press **OK** key on Storage button to start formatting.

#### 6.3 DVR Configuration

- 1. Time shift: Select between Off and On.
- Jump: Select between 30 sec, 1 min, 5 min, 10 min and 30 min.
- 3. Time shift to Record: Select between On and Off
- 4. Record Type: Select between TS and PS.
- DVR Partition: Press 
   <sup>th</sup> key to select the USB partition.

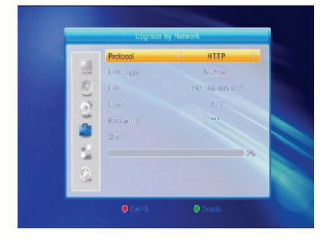

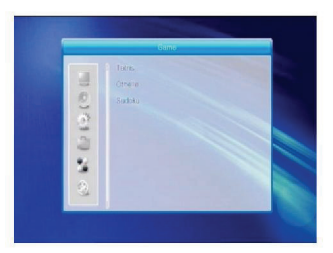

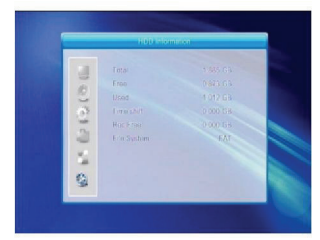

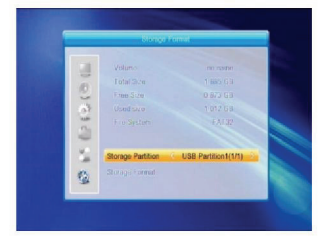

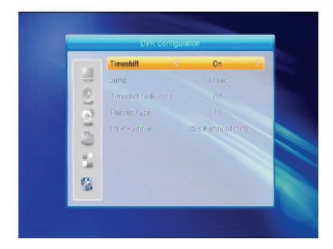

24

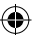

#### 7. Hot Key

#### 7.1 Info

Press **INFO** key to pop up the information bar. Press **INFO** key again to pop up the program guide of the current program. Press  $rac{}{\sim}$  the set of the program guide of the future 16 days.

#### 7.2 EPG

Press EPG key to enter into the EPG window.

- Press PR+, PR-, Z they be to select up or down, left or right.
- Press red color key to pop up the Time Bar window.
   Press PR+, PR- keys to select up or down, while pressing in the time bar.

€ : Press **OK** key at this button to return to the EPG window.

•: Press **OK** key at this button to move the cursor to the current time line.

Press **OK** key to push the time forward or backward by half an hour.

: Press **OK** key to push the time forward or backward by half an hour.

Here Solve to push the time forward or backward by a day.

- 3. Detail Information: In the EPG window press **PR+**, **PR-** is the keys to select the channel and program, and press **OK** key to show the detail information of the current program.
- 4. Press **green** color key to enter the Timer window. You can add the current program to the timer. If 8 timers are already set, the system will inform you "Timer is full!".

#### 7.3 Find

( )

Press **FIND** key to pop up the Find window. Use numeric keys to enter the character and use the color keys to realize the corresponding operation.

#### 7.4 Number

Use the numeric keys (0-9) to input the number of the desired channel. If the entered number is beyond the valid channel numbers, the system will "No such a channel"; press **OK** key to close this message.

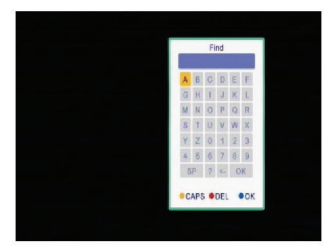

| Ξ | Shar | DongTV(K  | U ARABI | SAT 2/3A | 01/01 |  |
|---|------|-----------|---------|----------|-------|--|
|   |      |           |         |          |       |  |
|   | 40   | Satellito |         |          |       |  |
|   |      |           |         |          |       |  |
|   |      |           |         |          |       |  |
|   |      |           |         |          |       |  |
|   |      |           |         |          |       |  |
|   |      |           |         |          |       |  |
|   |      | 6         | ý era   | 02-19 10 |       |  |

| 0109 ShanDon    | UTV   |       |              |
|-----------------|-------|-------|--------------|
|                 |       |       | No. is all a |
|                 | 02:00 | 02:30 | 03:00 03:    |
| DIDS JOINS      | *     |       |              |
| D106 JXTV4      |       |       |              |
| 0107 Ningxia TV |       |       |              |
| 0108 SHANXI T   |       |       |              |
| 0109 ShanDong   |       |       |              |

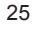

#### 7.5 TV/RADIO

In normal mode, press TV/RADIO key to toggle between TV mode and Radio mode.

#### 7.6 Up/Down (Channel Change)

Press **PR+**, **PR-** keys to change the channel up or down. If in the all satellites group, you can select channel in all searched channels. If in the specific satellite, only select the channel in the satellite group.

#### 7.7 Left/Right (Volume+/-)

Press  $\ge$   $\bowtie$  keys to change the volume. Press  $\ge$  key to decrease the volume, while press  $\bowtie$  key to increase the volume.

#### 7.8 Mute

Press  $\bowtie$  key to turn off the volume. You can press  $\bowtie$  key once again to restore the volume, or press  $\bowtie$  keys to increase the volume.

#### 7.9 Pause

During viewing press **PAUSE** key to stop the picture while the volume continues. You can continue the picture by pressing **PAUSE** key once again.

#### 7.10 OK

( )

- During viewing or listening, press **OK** key to pop up the TV program list or the Radio program list.
- 2. Press **PR+**, **PR-** keys to select the channel up or down, and then press **OK** key to play this channel in fullscreen mode.
- 3. Press 🖾 🗠 keys to select the satellite.
- 4. Press MENU or EXIT key to close this window.

#### 7.11 Audio

- 1. Press 🖾 key to enter the Audio window.
- Press 2 keys to select between Left, Right, Stereo, and Mono.
- 3. Changing the audio mode is only possible for the current channel, not all channels.
- 4. Press MENU or EXIT key to close this window.

#### 7.12 Recall

Press **PR** key to switch the current channel to the previous channel.

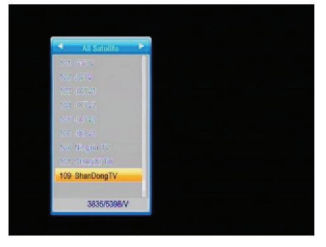

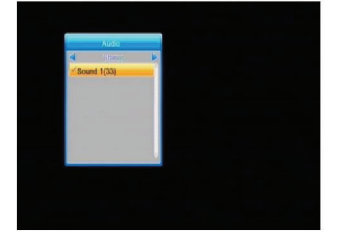

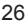

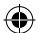

#### 7.13 FAV

- 1. Press **FAV** key to pop up the favorite group window.
- Press PR+, PR- keys to select the favorite group.
   Press PR+, PR- keys to select the channel up or down. Press OK key at the selected channel to view it in full-screen mode. Press MENU or EXIT key to exit.
- 3. If there is no favorite channel, system will inform "No FAV Channel!" when pressing the **FAV** key.

#### 7.14 Teletext

Press **TXT** key to open the Teletext on the screen. If there is no Teletext, the system will inform "No Teletext Data". Press **EXIT** key to exit.

#### 7.15 Zoom

( )

- 1. Press **ZOOM** key to switch between Zoom\*1, Zoom\*2, Zoom\*3, Zoom\*4, Zoom\*5, Zoom\*6, Zoom\*8, Zoom\*12, Zoom\*16.
- 2. In zoom mode, press **PR+**, **PR-**  $\geq$  **b** keys to move the cursor up, left, right, down.
- 3. Press MENU or EXIT key to exit

#### TROUBLESHOOTING

| Problem                                                                                                    | Possible causes                                                                                                    | What to do                                                                                                    |
|----------------------------------------------------------------------------------------------------|----------------------------------------------------------------------------------------------------|----------------------------------------------------------------------------------------------------|
| The display on the front panel does not light up.                                                                      | Main cable is not connected.                                                                                                    | Check that the main cable is plugged into the power socket.                                                                |
| No sound or picture, but<br>the front panel shows red<br>light.                                                        | The receiver is in standby mode.                                                                                                    | Press the standby button.                                                                                                  |
| No sound or picture.                                                                                                   | The satellite dish is not pointing at the satellite.                                                                                                    | Adjust the dish. Check the signal level in the Antenna Setup menu.                                                         |
|                                                                                                    | No signal or weak signal.                                                                                                    | Check the cable connections, LNB and<br>other equipment connected between the<br>LNB and the receiver, or adjust the dish. |
|                                                                                                    | The satellite dish is not pointing at the satellite.                                                                                                    | Adjust the dish.                                                                                                    |
|                                                                                                    | Signal is too strong.                                                                                                    | Connect a signal attenuator to the LNB input.                                                                              |
| Bad picture / blocking error.                                                                                          | Satellite dish is too small.                                                                                                    | Change to a larger dish.                                                                                                   |
|                                                                                                    | LNB noise factor too high.                                                                                                    | Change to an LNB with lower noise factor.                                                                                  |
|                                                                                                    | The LNB is faulty.                                                                                                    | Change the LNB.                                                                                                    |
| The picture is not shown<br>on the screen, when<br>switching on.                                                       | The system is connected by RF leads.                                                                                                    | Check the UHF channel fixed in your<br>system and tune the UHF channel<br>properly.                                        |
| There is interference<br>on your digital satellite<br>channels, an existing<br>terrestrial channel or<br>video signal. | The system is connected by RF<br>leads and the output channel<br>of the receiver interferes with<br>an existing terrestrial channel<br>or Video signal. | Change the receiver output channel to<br>a more suitable channel, or connect the<br>system by SCART leads.                 |
| working.                                                                                                    | Dallery exhausted.                                                                                                    | Change the Datteries.                                                                                                    |

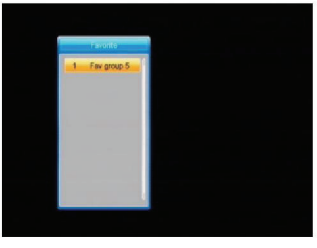

( )

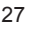

|   | Problem                                                                                        | Possible causes                      | What to do                                                                        |
|---|------------------------------------------------------------------------------------------------|--------------------------------------|-----------------------------------------------------------------------------------|
|   |                                                                                                | Remote control is incorrectly aimed. | Aim remote control at the receiver, or check that nothing blocks the front panel. |
| • | Note: If you have tried all of the actions suggested above without solving the problem, please |                                      |                                                                                   |

 $(\mathbf{\Phi})$ 

#### Safety precautions:

contact your dealer or service provider.

**CAUTION** Risk of Electric shock, this product should ONLY be opened by an authorized technician when service is required. Disconnect the product from mains and other equipment if a problem should occur. Do not expose the product to water or moisture.

#### Maintenance:

Clean only with a dry cloth. Do not use cleaning solvents or abrasives.

#### Warranty:

No guarantee or liability can be accepted for any changes and modifications of the product or damage caused due to incorrect use of this product.

#### General:

Designs and specifications are subject to change without notice.

All logos brands and product names are trademarks or registered trademarks of their respective holders and are hereby recognized as such.

Keep this manual and packaging for future reference.

#### Attention:

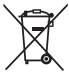

( )

This product is marked with this symbol. It means that used electrical and electronic products should not be mixed with general household waste. There is a separate collections system for these products. ( )

## DEUTSCH

### Inhalt

| AI                            | _LGEME    | INE HINWEISE             | 30 | 4.3                      |
|-------------------------------|-----------|--------------------------|----|--------------------------|
| Ha                            | auptmerł  | male                     | 30 | 4.4                      |
| Für Ihre Sicherheit           |           |                          | 31 | 4.5                      |
| Allgemeine Bedienungshinweise |           |                          | 33 | 4.6                      |
| Frontblende                   |           |                          | 33 | 4.7                      |
| Rückseite                     |           |                          | 33 | 4.8                      |
| INSTALLATION                  |           |                          | 34 |                          |
| Anschluss an TV über SCART    |           |                          | 34 | 4.9                      |
| A                             | nschluss  | an A/V über digitalen    |    | 4.1                      |
|                               | Audioar   | ischluss                 | 34 | 5. Spiele                |
| Μ                             | ENÜS      |                          | 34 | <ol><li>Aufnal</li></ol> |
| Hauptmenü                     |           |                          | 34 | 6.1                      |
| 1. Kanalliste                 |           |                          | 35 | 6.2                      |
|                               | 1.1       | TV-Kanalliste            | 36 | 6.3                      |
|                               | 1.2       | Radio-Kanalliste         | 38 | <ol><li>Hotkey</li></ol> |
|                               | 1.3       | Alle löschen             | 38 | 7.1                      |
| 2.                            | Installat | ion                      | 39 | 7.2                      |
|                               | 2.1       | Antennenanschluss        | 39 | 7.3                      |
|                               | 2.2       | Satellitenliste          | 39 | 7.4                      |
|                               | 2.3       | Antenneneinstellung      | 40 | 7.5                      |
|                               | 2.4       | Einzel-Satellitensuche   | 42 | 7.6                      |
|                               | 2.5       | Mehrfach-Satellitensuche | 42 | 7.7                      |
|                               | 2.6       | TP-Liste                 | 43 | 7.8                      |
| 3.                            | System    | einstellungen            | 44 | 7.9                      |
|                               | 3.1       | Sprache                  | 44 | 7.1                      |
|                               | 3.2       | TV-System                | 44 | 7.1                      |
|                               | 3.3       | Anzeigeeinstellungen     | 44 | 7.1                      |
|                               | 3.4       | Einstellung Ortszeit     | 45 | 7.1                      |
|                               | 3.5       | Timereinstellungen       | 45 | 7.1                      |
|                               | 3.6       | Kindersicherung          | 46 | 7.1                      |
|                               | 3.7       | OSD-Einstellungen        | 46 | STORU                    |
|                               | 3.8       | Favoriten                | 46 | Sicherhe                 |
|                               | 3.9       | Sonstiges                | 46 | Wartung                  |
| 4.                            | Werkze    | uge                      | 47 | Garantie                 |
|                               | 4.1       | Informationen            | 47 | Allgemei                 |
|                               | 4.2       | Werkseinstellungen       | 47 | Achtung                  |

|             | 4.3    | Aktualisierung über RS232    | 47 |
|-------------|--------|------------------------------|----|
|             | 4.4    | Common Interface             | 47 |
|             | 4.5    | Bedingte CA                  | 48 |
|             | 4.6    | Aktualisierung über USB      | 49 |
|             | 4.7    | Mediaplayer                  | 50 |
|             | 4.8    | USB-Speichermedium sicher    |    |
|             |        | abtrennen                    | 51 |
|             | 4.9    | Netzwerk-LAN-Einstellungen   | 51 |
|             | 4.10   | Aktualisierung über Netzwerk | 51 |
| 5. Spi      | ele    |                              | 51 |
| 6. Auf      | nahm   | e                            | 52 |
|             | 6.1    | HDD-Informationen            | 52 |
|             | 6.2    | Speicherformat               | 52 |
|             | 6.3    | DVR-Konfiguration            | 52 |
| 7. Hot      | tkey   |                              | 52 |
|             | 7.1    | Info                         | 52 |
|             | 7.2    | EPG                          | 53 |
|             | 7.3    | Suche                        | 53 |
|             | 7.4    | Nummer                       | 53 |
|             | 7.5    | TV/RADIO                     | 53 |
|             | 7.6    | Aufwärts/Abwärts (Kanalwahl) | 53 |
|             | 7.7    | Links/Rechts (Lautstärke+/-) | 53 |
|             | 7.8    | Stummschaltung               | 54 |
|             | 7.9    | Pause                        | 54 |
|             | 7.10   | OK                           | 54 |
|             | 7.11   | Audio                        | 54 |
|             | 7.12   | Zurück                       | 54 |
|             | 7.13   | FAV                          | 54 |
|             | 7.14   | Videotext                    | 54 |
|             | 7.15   | Vergrößerung                 | 55 |
| STÖF        | RUNG   | SERKENNUNG                   | 55 |
| Siche       | rheits | svorkehrungen                | 56 |
| Wartung     |        |                              | 56 |
| Garantie    |        |                              | 56 |
| Allgemeines |        |                              | 56 |
| Achtung     |        |                              | 56 |
|             |        |                              |    |

4.2 Werkseinstellungen

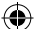

#### ALLGEMEINE HINWEISE

Ein digitaler Satellitenempfänger ist ein praktisches Gerät, mit dem Sie eine Vielzahl von Programmen sehen können, die über Satellit ausgestrahlt werden. Diese Bedienungsanleitung umfasst die Installation des Satellitenempfängers sowie die notwendigen Schritte, um die Funktionen einzustellen. Die Bedienungsanleitung erklärt ebenso ausführlich die besonderen Funktionen, welche Ihnen nur mit diesem Satellitenempfänger zur Verfügung stehen, um das Beste aus dem Gerät herauszuholen. Änderungen dieses Dokuments vorbehalten. Wir behalten uns das Recht vor, Änderungen zum Design des Geräts und der Spezifikationen auch ohne Vorankündigung vorzunehmen.

#### Hauptmerkmale

- MPEG2 SD, MPEG2 HD, H.264/AVC SD, H.264/AVC HD
- Embedded Conax
- · SCPC und MCPC empfangbar von C/Ku Band Satellit
- Automatische PAL/NTSC Umwandlung
- 5000 Programmplätze (TV und Radio)
- 8 Favoritenlisten
- Mehrsprachiges OSD-Menü (Englisch, Französisch, Deutsch, Italienisch, Spanisch, Portugiesisch, Russisch, Türkisch, Arabisch, Polnisch etc.)
- Volle Unterstützung 7 Tage elektronische Programmzeitschrift (EPG)
- Bild-in-Grafik (PIG) Unterstützung
- Echtfarben-OSD
- · Automatische Netzwerksuche für neu hinzugefügte Transponder
- DiSEqC 1.2, 13/18V, 0/22K, 0/12V LNB-Steuerung
- Verschiedene Kanal-Editierfunktionen (Favorit, Verschieben, Sperren, Umbenennen, Löschen und Sortieren)

- · Kindersicherung für Kanäle
- Einfach bedienbares Menüsystem
- Softwareaktualisierung über RS232-Port und Empfänger zu Empfänger, unterstützt USB-Aktualisierung
- 8 Timerplätze zur automatischen Umschaltung zu einem bestimmten Kanal
- Untertitelunterstützung DVB EN300743 und EBU
- Videotextunterstützung DVB ETS300472 durch VBI und OSD
- · Automatische Speicherung des letzten Kanals
- · Sortierung Kanalliste nach A-Z, Verschlüsselung, Favorit, Sperre, Sat
- · Duales Display HD und SD gleichzeitig
- Unterstützt FAT16/FAT32/FAT12
- · Auflistung nur von JPEG/BMP Dateien
- 480i/p, 576i/p, 720p, 1080i mit HDCP Kopierschutz
- Spiele

(�)

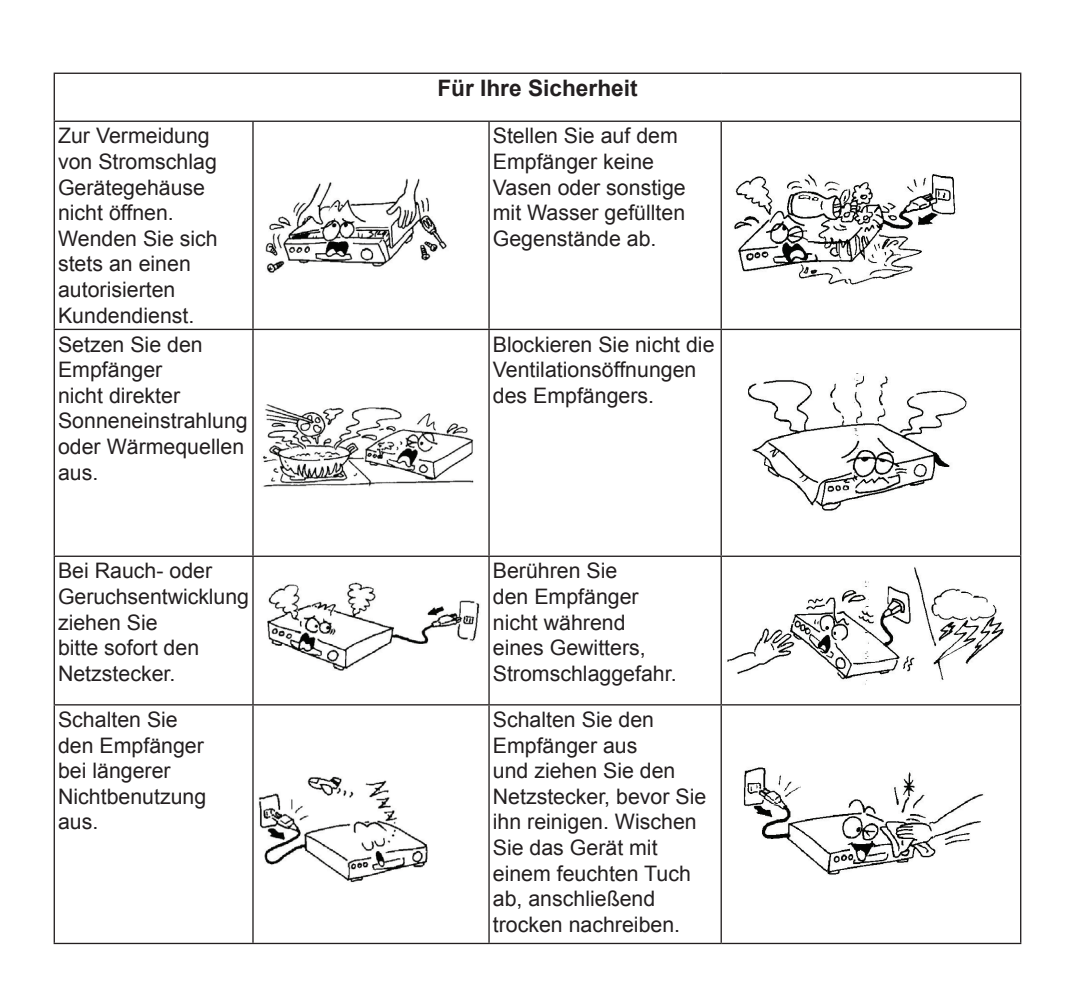

( )

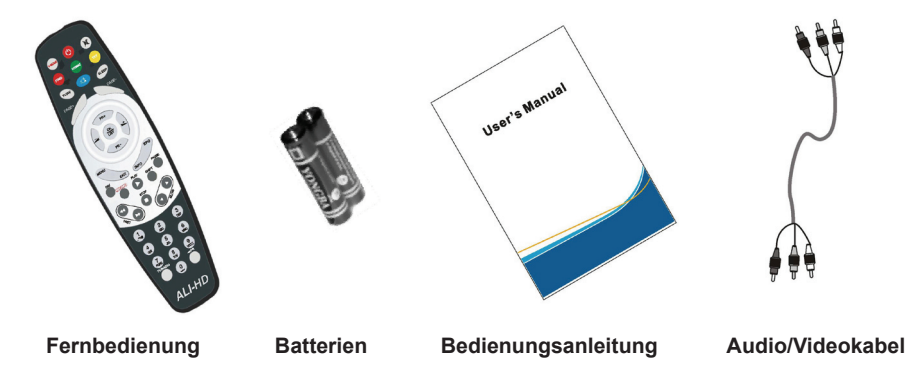

( )

| Fernbedienung       | Taste           | Funktion                                                                                |
|---------------------|-----------------|-----------------------------------------------------------------------------------------|
|                     | Ċ               | Gerät ein- und ausschalten                                                              |
|                     | \$              | Stummschaltung                                                                          |
|                     | 0~9             | Zifferntasten zur Eingabe im Menü oder Kanalwahl                                        |
|                     | TV/RADIO        | Umschalten zwischen TV- und Radiomodus                                                  |
|                     | <b>←</b> PR     | Rückkehr zum vorherigen Kanal                                                           |
|                     | FAV             | Favoritenliste anzeigen                                                                 |
|                     | SHIFT           | Zeitverschiebung                                                                        |
|                     | FIND            | Suchfenster anzeigen                                                                    |
| TV/AV               | INFO            | Informationen zum aktuellen Kanal anzeigen                                              |
| PAGE+ PAGE-         | MENU            | OSD-Menü aufrufen                                                                       |
| PR+                 | PAGE+,<br>PAGE- | In Liste eine Seite vorwärts/ zurück blättern                                           |
|                     | OK, LIST        | Gewählten Menüpunkt bestätigen oder Wert eingeben                                       |
| PR-                 | PR+, PR-        | Kanalwahl aufwärts/abwärts oder nächster/<br>vorheriger Menüpunkt                       |
| MENU EPG            | $\bowtie$       | Lautstärkeregelung oder Menünavigation links/<br>rechts                                 |
| FAV EXIT INFO PAUSE | EXIT            | Rückkehr in das vorherige Menü oder Menü verlassen                                      |
|                     | EPG             | EPG (elektronische Programmzeitschrift) aufrufen                                        |
| STOP C              | $\square_R^L$   | Audiomenü aufrufen                                                                      |
| 1 5 CM              | TV/AV           | Zwischen TV- und A/V-Modi umschalten                                                    |
|                     | ТХТ             | Zwischen Videotext- und Untertitelmodus umschalten                                      |
| ABC G               | ZOOM            | Vergrößerungsmodus aufrufen                                                             |
|                     | PAUSE           | Mit einmaligem Tastendruck Standbild, mit nochmaligem Tastendruck zurück in Normalmodus |
| PORS TUV WXYZ       | SLEEP           | Sleeptimer aufrufen                                                                     |
|                     |                 | Miniaturbildmodus (9 Bilder) aufrufen                                                   |
|                     | RECORD          | Programm aufzeichnen                                                                    |
| ALI-HD              | ▶ , <b>■</b>    | Programm wiedergeben und beenden                                                        |
|                     | 44              | Schneller Vorlauf und Rücklauf                                                          |
|                     | < ►             | Zeitlupe vorwärts und rückwärts                                                         |
|                     | V-MODE          | Videomodus zwischen aktuell und YUV 576i<br>umschalten                                  |
|                     | V-FORMAT        | HD-Format umschalten                                                                    |

#### Allgemeine Bedienungshinweise

( )

• Alle Funktionen können mit den Tasten der Fernbedienung gesteuert werden, einige Funktionen können ebenfalls mit den Tasten auf der Frontblende gesteuert werden.

 $( \bullet )$ 

- Der Empfänger ist bedienungsfreundlich, immer betriebsbereit und für künftige Verbesserungen aktualisierbar.
- · Neue Software kann die Funktionen des Empfängers verändern.

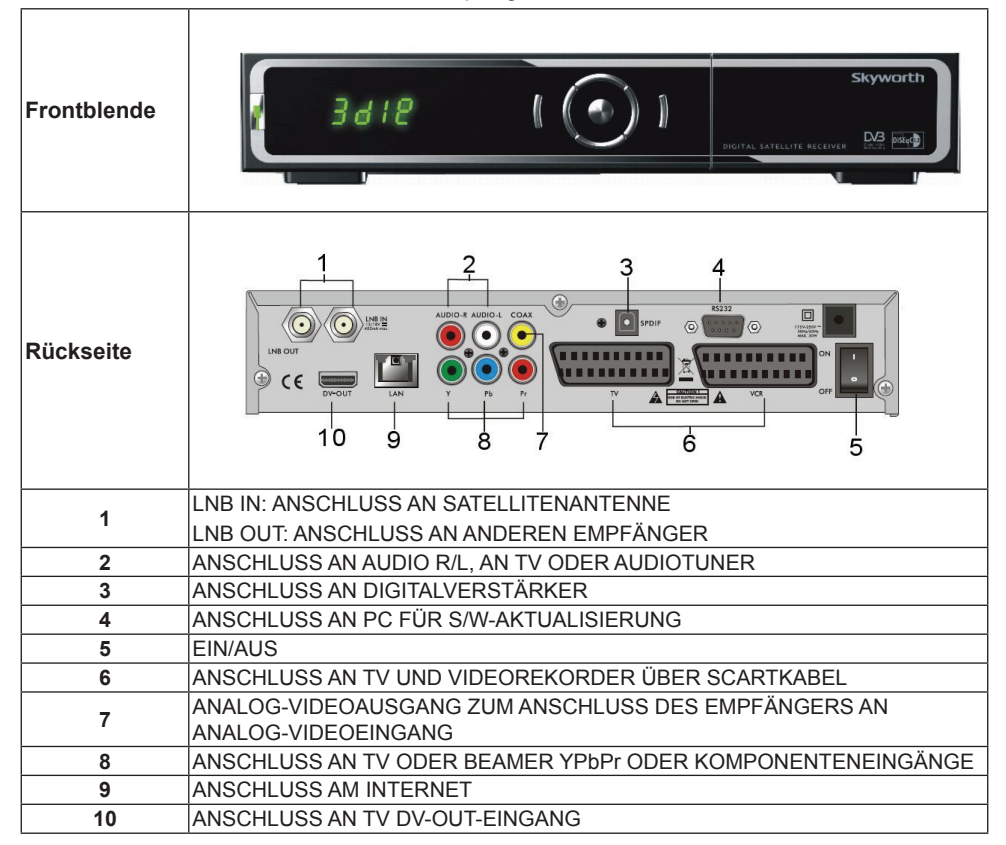

۲

#### INSTALLATION

#### Anschluss an TV über SCART

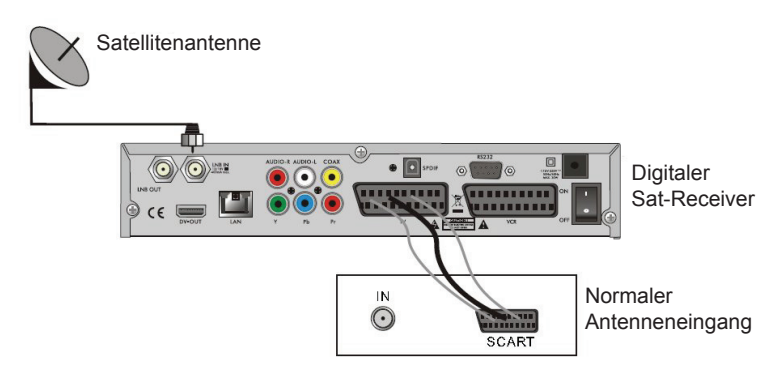

( )

#### Anschluss an A/V über digitalen Audioanschluss

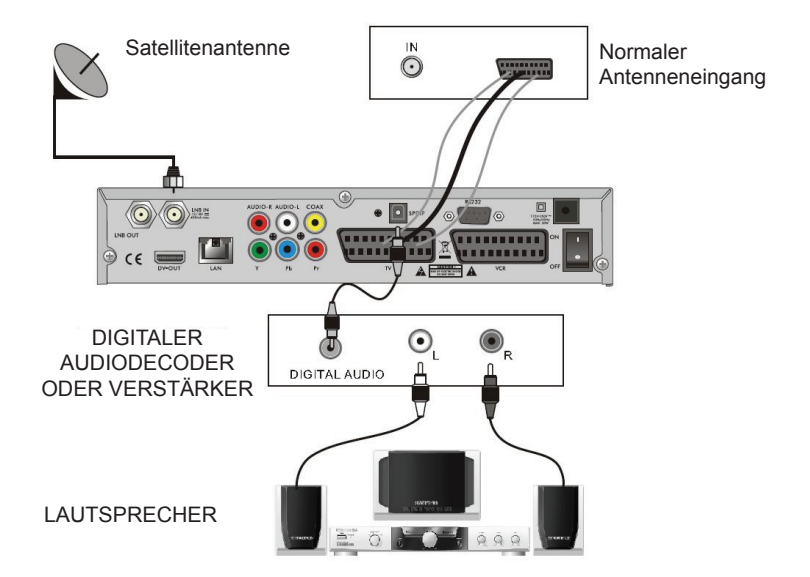

۲

### MENÜS

( )

#### Hauptmenü

 Der Empfänger muss korrekt installiert und angeschlossen sein. Befindet sich der Empfänger im Werksmodus oder es wird keine Kanalliste angezeigt, so wird das Hauptmenü angezeigt. Im normalen TV/Radiomodus drücken Sie MENU auf der Fernbedienung, um das Hauptmenü aufzurufen.

 Dieses Menü besteht aus 6 Untermenüs: Kanalbearbeitung Installation Systemeinstellungen Werkzeuge Spiele Aufnahme

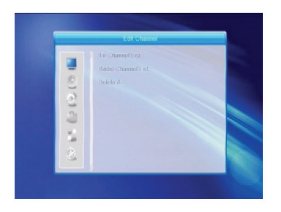

 Während der Installation bestätigt OK die Auswahl und LIST zeigt ein Ausklappmenü an, sofern die Spalte markiert ist. Mit den Zifferntasten auf der Fernbedienung geben Sie Zahlenwerte ein. Mit PR+, PR- navigieren Sie eine Zeile auf- und abwärts, mit ist in havigieren Sie aus dem Hauptmenü in ein Untermenü oder nach links und rechts.

(�)

Zum Verlassen des Menüs drücken Sie **MENU** oder **EXIT** auf der Fernbedienung.

 Haben Sie keinen Kanal eingeschaltet, so können Sie das Hauptmenü nicht mit MENU oder EXIT verlassen. Das System zeigt "Kein Kanal" an und die folgenden Menüpunkte sind grau hinterlegt:

| Untermenü                                  | Ist grau hinterlegt, wenn kein Kanal verfügbar ist.                                     |                                          |  |
|--------------------------------------------|-----------------------------------------------------------------------------------------|------------------------------------------|--|
| Kanalliste                                 | TV-Kanalliste, Radio-Kanalliste, Alle löschen                                           |                                          |  |
| Installation                               | Antennenanschluss                                                                       | Satellitenliste, Einzel-Satellitensuche, |  |
|                                            | Antenneneinstellung TP-Liste                                                            | TP-Liste                                 |  |
|                                            | Mehrfach-Satellitensuche                                                                |                                          |  |
| Systemeinstellungen                        | n Sprache TV-System, Timereinstellur                                                    |                                          |  |
|                                            | Einstellung Ortszeit                                                                    | Einstellungen, Sonstiges                 |  |
|                                            | Kindersicherung                                                                         |                                          |  |
|                                            | Favorit                                                                                 |                                          |  |
|                                            | Anzeigeeinstellungen                                                                    |                                          |  |
| Werkzeuge                                  | Informationen                                                                           |                                          |  |
|                                            | Werkseinstellungen Aktualisierung über RS232                                            |                                          |  |
|                                            | Aktualisierung über USB-Port CA<br>Common Interface USB-Speichermedium sicher abtrennen |                                          |  |
|                                            |                                                                                         |                                          |  |
| Iniediapiayer Aktualisierung über Netzwerk |                                                                                         |                                          |  |
|                                            | Netzwerk LAN-Einstellungen                                                              |                                          |  |
| Spiele                                     | Tetris Othello                                                                          | Sudoku                                   |  |
| Aufnahme                                   | HHD-Informationen Speicherf                                                             | ormat DVR-Konfiguration                  |  |

#### 1. Kanalliste

 $( \bullet )$ 

- Mit OK oder seigen Sie das Dialogfenster "Passwort eingeben" an, das Menü kann ohne korrekte Passworteingabe nicht aufgerufen werden. Das werksseitige Passwort lautet "0000".
- Mit PR+, PR- navigieren Sie aufwärts und abwärts. Mit EXIT oder an avigieren Sie in das linke Menü.

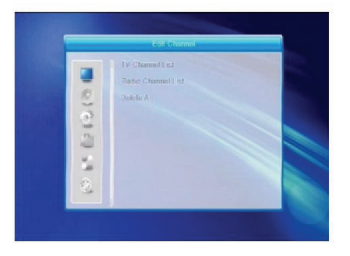

( )

#### 1.1 TV-Kanalliste

( )

- 1. Mit Z 🗠 wählen Sie Satellit.
- Mit PR+, PR- wählen Sie den gewünschten Kanal, mit OK zeigen Sie ihn in einem Vorschaufenster an. Wenn Sie den gelben Cursor aufwärts oder abwärts bewegen, so sehen Sie den aktuellen Kanal (im Vorschaufenster) mit einem grauen Balken markiert.
- Mit FAV rufen Sie die FAV-Registerkarte auf. Wählen Sie den Kanal und drücken Sie OK zur Anzeige der Liste der Favoritengruppen. In dieser Liste wählen Sie die Gruppe, zu welcher Sie hinzufügen möchten, dann drücken Sie OK. Die Favoritenmarkierung wird rechts vom Kanal angezeigt.

Drücken Sie erneut **FAV**, um den FAV-Modus zu verlassen; die Registerkarte FAV kehrt in ihre Originalstellung zurück.

- 4. Mit der roten Taste rufen Sie die Registerkarte SPERRE auf. Wählen Sie den Kanal und drücken Sie OK, um ihn mit der Sperrmarkierung zu versehen. Mit erneutem Tastendruck auf OK heben Sie die Markierung auf. Mit erneutem Tastendruck auf die rote Taste verlassen Sie den Sperrmodus; die Registerkarte SPERRE kehrt in ihre Originalstellung zurück.
- 5. Mit der grünen Taste rufen Sie die Registerkarte SPRUNG auf. Wählen Sie den Kanal und drücken Sie OK, um ihn mit der Sprungmarkierung zu versehen. Mit erneutem Tastendruck auf OK heben Sie die Markierung auf. Mit erneutem Tastendruck auf die grüne Taste verlassen Sie den Sprungmodus; die Registerkarte SPRUNG kehrt in ihre Originalstellung zurück.
- 6. Mit der gelben Taste rufen Sie die Registerkarte VERSCHIEBEN auf. Wählen Sie den Kanal und drücken Sie OK, um ihn mit der Verschiebemarkierung zu versehen. Mit PR+, PRwählen Sie die Position, zu welcher Sie den Kanal verschieben möchten, mit OK bestätigen Sie. Mit erneutem Tastendruck auf die gelbe Taste verlassen Sie den Verschiebemodus; die Registerkarte VERSCHIEBEN kehrt in ihre Originalstellung zurück.

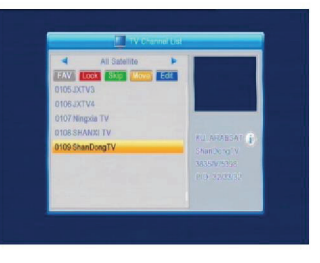

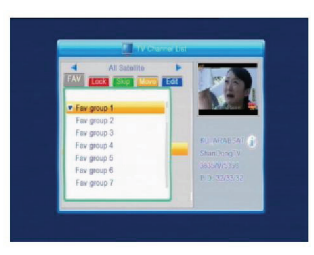

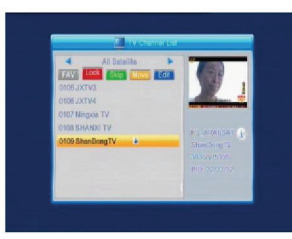

( )

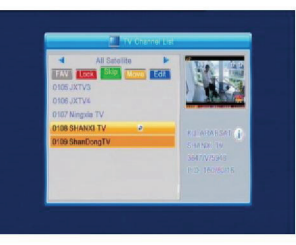

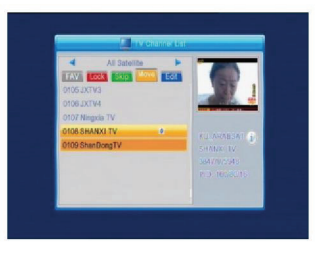
7. Mit der **blauen** Taste rufen Sie den Kanalbearbeitungsmodus auf.

i. Sortieren (**rote** Taste) Mit der **roten** Taste rufen Sie das Sortier-Ausklappmenü auf.

Name (Å-Z): In alphabetischer Reihenfolge, ohne Schriftzeichen \$. Erst die Ziffern, dann die Großbuchstaben und zuletzt die Kleinbuchstaben. Name (Z-A): Umgekehrte alphabetische Reihenfolge.

Frei/Verschlüsselt: Alle frei empfangbaren Kanäle zuerst, danach die verschlüsselten Kanäle. Sperre: Alle gesperrten Kanäle werden am Ende aufgeführt.

#### Standard

( )

ii. Bearbeiten (grüne Taste)

Mit der **grünen** Taste rufen Sie die Registerkarte BEARBEITUNG auf. Wählen Sie den Kanal und drücken Sie **OK**, um das Dialogfenster zur Umbenennung aufzurufen.

Im Umbenennungsfenster drücken Sie die **rote** Taste zum Umschalten zwischen Groß- und Kleinbuchstaben. Mit der **grünen** Taste löschen Sie das letzte Schriftzeichen, mit im im navigieren Sie nach links und rechts. Mit den Zifferntasten (0-9) geben Sie die Schriftzeichen gemäß nachstehender Tabelle ein. Mit der **gelben** Taste speichern und verlassen Sie das Menü, mit der **blauen** Taste verwerfen Sie Ihre Eingabe.

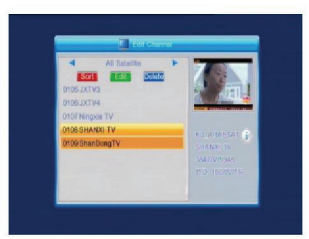

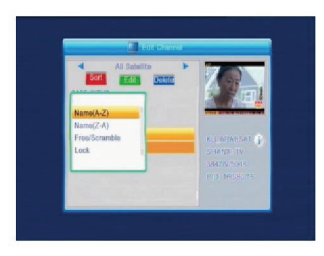

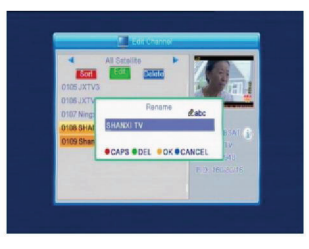

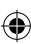

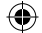

| Zifferntasten | Drücken Sie die<br>Zifferntaste mehrfach,<br>Anzeige im Kreis |
|---------------|---------------------------------------------------------------|
| 1             | ∎,*?!@1                                                       |
| 2             | ABC2                                                          |
| 3             | DEF3                                                          |
| 4             | GHI4                                                          |
| 5             | JKL5                                                          |
| 6             | MN06                                                          |
| 7             | PQRS7                                                         |
| В             | TUVS                                                          |
| 9             | WXYZ9                                                         |
| 0             | [Leerfeld] -0                                                 |

#### iii. Löschen (blaue Taste)

Im Löschmenü drücken Sie die **blaue** Taste, um die Registerkarte LÖSCHEN anzuzeigen. Wählen Sie den Kanal und drücken Sie **OK**, um ihn mit dem Löschsymbol zu markieren. Mit erneutem Tastendruck auf **OK** machen Sie Ihre Auswahl rückgängig.

Mit **EXIT** rufen Sie das Dialogfenster "Sind Sie sicher, dass Sie speichern möchten?" auf, hier wählen Sie "Ja" und drücken Sie **OK** zum Speichern oder wählen Sie "Nein" und drücken Sie **OK**, um das Menü ohne Speicherung zu verlassen.

#### 1.2 Radio-Kanalliste

Entspricht 1.1 TV-Kanalliste.

#### 1.3 Alle löschen

( )

Markieren Sie Alle löschen und drücken Sie **OK**, um das Dialogfenster "Warnung! Möchten Sie wirklich alle Kanäle löschen?" anzuzeigen.

Mit **EXIT** rufen Sie das Dialogfenster "Sind Sie sicher, dass Sie speichern möchten?" auf, hier wählen Sie "Ja" und drücken Sie **OK** zum Speichern oder wählen Sie "Nein" und drücken Sie **OK**, um das Menü ohne Speicherung zu verlassen. Ist kein Name vorhanden, so zeigt das System ein Dialogfenster "Name" an, wenn Sie die **gelbe** Taste drücken. Mit **OK** schließen Sie das Dialogfenster.

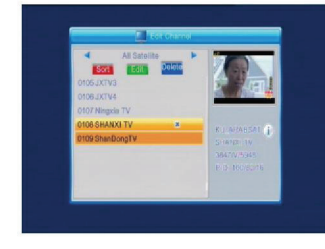

 $( \bullet )$ 

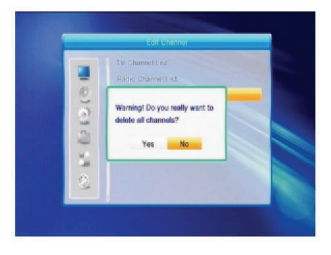

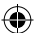

#### 2. Installation

Mit **OK** oder seigen Sie das Dialogfenster "Passwort eingeben" an, das Menü kann ohne korrekte Passworteingabe nicht aufgerufen werden. Das werksseitige Passwort lautet "**0000**". Mit **PR+**, **PR-** navigieren Sie aufwärts und abwärts. Mit **EXIT** oder an navigieren Sie in das linke Menü.

#### 2.1 Antennenanschluss

Mit Z L wählen Sie zwischen Motorantenne und feststehender Antenne.

#### 2.2 Satellitenliste

( )

Mit **PR+**, **PR-** wählen Sie den Satelliten aufwärts oder abwärts. Mit **OK** wählen und markieren Sie, mit erneutem Tastendruck auf **OK** verwerfen Sie Ihre Auswahl.

Ist kein Satellit eingestellt, so sind die **rote** und die **blaue** Taste ungültig.

 Mit der roten Taste rufen Sie das Dialogfenster Satellit bearbeiten auf. Mit PR+, PR- navigieren Sie aufwärts und abwärts.

Name: Mit den Zifferntasten ändern Sie die Bezeichnung des Satelliten; siehe Kanalname ändern.

Längengrad: Mit Z Schalten Sie zwischen östlichem Längengrad und westlichem Längengrad um. Drücken Sie **OK** und benutzen Sie die Zifferntasten zur Bearbeitung des Längengrades, dann drücken Sie **EXIT** oder **PR+**, **PR-** zum Verlassen des Bearbeitungsmodus. Die Bandbreite der Längengrade ist von 1 bis 180 Grad. Bei höherer Eingabe teilt Ihnen das System nach dem Drücken der **gelben** Taste "Außerhalb Reichweite" mit. Nach der Einstellung drücken Sie die **gelbe** Taste, um zu speichern und das Menü zu verlassen oder die **blaue** Taste zum Verlassen ohne Speichern.

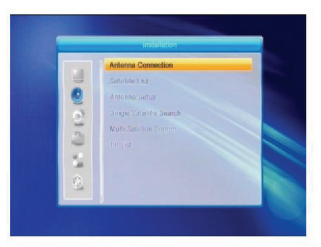

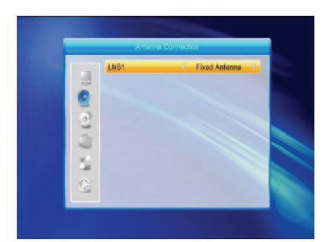

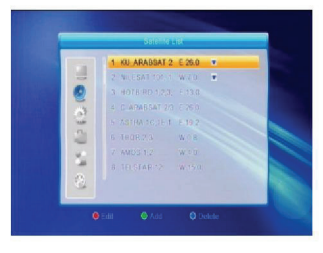

( )

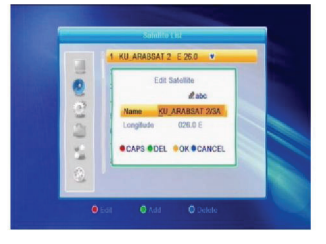

Bei Auswahl der feststehenden Antenne unter

- 1. Satellit: Alle gewählten Satelliten in der Satellitenliste werden angezeigt. Mit 🚧 척 wählen Sie den markierten Satelliten, Alternativ drücken Sie OK, um das Ausklappmenü anzuzeigen, hier wählen Sie den gewünschten Satelliten und drücken Sie OK zur Bestätigung.
- 2. LNB Freq, Transponder, DiSEqC1.0, DiSEqC1.1: Eingaben wie oben.
- 3. 22K, 0/12V, Polarität: Mit 🔁 📥 wählen Sie den markierten Wert.

### Teil B: Motorisiert

2.3 Antenneneinstellung Teil A: Feststehend

Antennenanschluss:

Bei Auswahl der Motorantenne unter Antennenanschluss:

- 1. LNB-Typ: Wählen Sie den korrekten LNB-Typ.
- 2. Motortyp: Wählen Sie zwischen DiSEqC1.2 und USALS. Bei Auswahl von DiSEgC1.2 werden der örtliche Längengrad und der örtliche Breitengrad grau hinterlegt.
- 3. Alle löschen: Mit OK rufen Sie das Dialogfenster "Sind Sie sicher, dass Sie alle eingestellten Satellitenpositionen dieses Empfängers löschen möchten?", drücken Sie OK auf "Ja", um alle Speicher der Satellitenpositionen zu löschen.

2. Mit der grünen Taste zeigen Sie das Dialogfenster Satellit hinzufügen an. Die Eingaben entsprechen Satellit bearbeiten.

3. Mit der blauen Taste zeigen Sie das Dialogfenster "Sind Sie sicher, dass Sie löschen möchten?" an, hier wählen Sie "Ja" und drücken Sie OK zum Löschen des gewählten Satelliten oder wählen Sie "Nein" und drücken Sie **OK**, um Ihre Eingaben zu verwerfen.

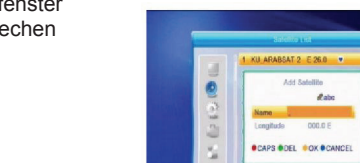

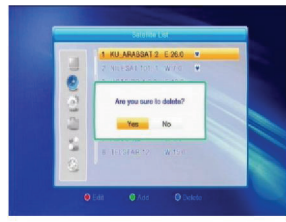

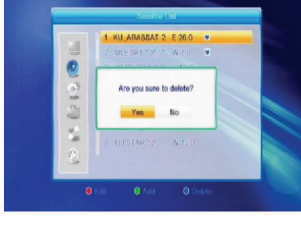

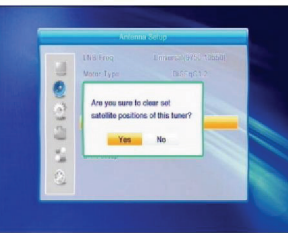

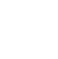

( )

( )

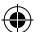

 Motoreinstellung: Mit OK rufen Sie das Fenster zur Motoreinstellung auf.

Satellit: Mit Z b wählen Sie den markierten Satelliten. Alternativ drücken Sie **OK**, um das Ausklappmenü anzuzeigen, hier wählen Sie den gewünschten Satelliten und drücken Sie **OK** zur Bestätigung.

Transponder: Eingaben wie oben.

|            | Reise        | sering     |           |  |
|------------|--------------|------------|-----------|--|
|            | stellite     | (1/3) KU   | ARABSAT 2 |  |
| 10 1       | can s ponder |            |           |  |
| <b>e e</b> |              |            |           |  |
| 2          |              | lo to X    |           |  |
| 2 1        | Vost <       | Savo       | > East    |  |
|            | Rec          | alculation |           |  |
|            |              |            |           |  |
|            |              | _          | 10.5      |  |

Position Nr., & Speichern: Der Bereich ist von 0 bis 63. "0" steht für die Originalposition. Wählen Sie den korrekten Wert nach dem Drehen der Antenne.

Zu X gehen: Mit **OK** zeigen Sie das Ausklappmenü an, hier wählen Sie die korrekte Position (Referenz oder zwischen 1 und 63), um die gewählte Position zu realisieren.

West <Speichern> Ost: Mit der Nagivationstaste aufwärts drehen Sie nach Westen, mit der Nagivationstaste abwärts nach Osten.

Mit **OK** rufen Sie das Dialogfenster "Sind Sie sicher, dass Sie die Position dieses Satelliten ändern wollen?" auf. Drücken Sie **OK** auf "Ja", um die aktuelle Position zu speichern oder drücken Sie **OK** auf "Nein", um den Vorgang abzubrechen.

Neuberechnung: Neuberechnung: Drücken Sie **OK** zur Anzeige des Dialogfensters "Sind Sie sicher, dass Sie die Position dieses Satelliten ändern möchten?" und drücken Sie **OK** auf "Ja", um neu zu berechnen.

 Begrenzung Einstellung: Mit OK rufen Sie das Dialogfenster Begrenzung Einstellung auf.
 Begrenzung Einstellung: Mit and schalten Sie zwischen Begrenzung deaktivieren, Ost begrenzen und West begrenzen um.

( )

Begrenzung Einstellung: Markieren Sie Begrenzung Einstellung. Mit 🔁 drehen Sie nach Westen, mit rst nach Osten.

Zur Referenz gehen: Mit **OK** gehen Sie zur Referenz. Bei Auswahl von Begrenzung deaktivieren in der Einstellung der Begrenzung, ist diese Schaltfläche grau hinterlegt.

6. Bei Auswahl von USALS wird der Menüpunkt Alle Löschen grau hinterlegt. Örtlicher Längengrad, Örtlicher Breitengrad: Mit Sie zwischen West und Ost um, mit Sie zwischen Nord und Süd um. Mit OK rufen Sie den Bearbeitungsmodus auf. Mit den Zifferntasten (0-9) geben Sie Längengrad oder Breitengrad ein, dann drücken Sie **MENU** oder **EXIT** zum Verlassen des Menüs. Der Einstellbereich der Längengrade ist von 0 bis 180°, der Einstellbereich der Breitengrade von 0 bis 90°. Ist der eingegebene Wert außerhalb dieses Bereichs, so wird das Dialogfenster "Außerhalb Bereich" angezeigt, wenn Sie das Fenster schließen. Mit **OK** schließen Sie das Dialogfenster.

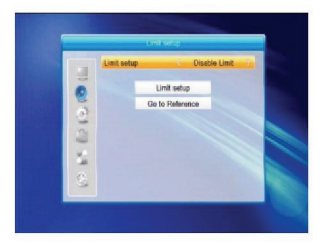

 $( \mathbf{ } )$ 

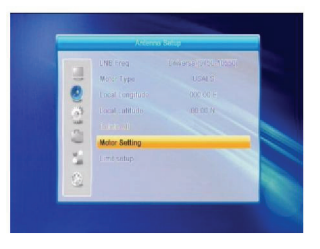

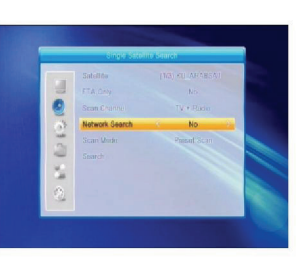

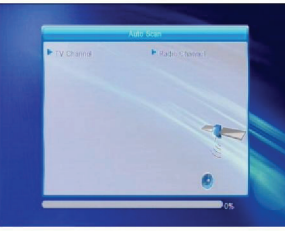

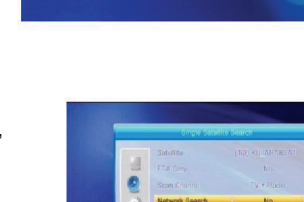

7. Motoreinstellung: Mit OK rufen Sie das Dialogfenster zur Motoreinstellung auf. Satellit, Transponder: Mit 🔁 😅 wählen Sie Satellit oder Transponder, mit **OK** zeigen Sie das Ausklappmenü an und wählen Sie von der Liste

#### 2.4 Einzel-Satellitensuche

- 1. Satellit: Mit 🔁 🖼 wählen Sie den markierten Satelliten. Mit OK zeigen Sie das Ausklappmenü an, hier wählen Sie den gewünschten Satelliten in der Liste und drücken Sie OK zur Bestätigung.
- 2. Nur FTA: Mit 🔁 📥 wählen Sie zwischen "Ja" und "Nein".
- 3. Kanal scannen: Mit 🚄 📥 wählen Sie zwischen TV + Radio, TV-Kanal und Radio.
- 4. Netzwerksuche: Wählen Sie zwischen "Ja" und "Nein". Dieser Menüpunkt ist grau hinterlegt, wenn Auto Scan im nachfolgenden Menüpunkt Scanmodus gewählt ist.
- 5 Scanmodus: Mit 🔁 📥 wählen Sie zwischen Auto Scan und Voreingestellter Scan. Auto Scan ist ein blinder Scan, während mit dem voreingestellten Scan die Frequenzen durchsucht werden.
- 6. Suche: Mit **OK** starten Sie die Suche.

#### 2.5 Mehrfach-Satellitensuche

( )

Im Mehrfach-Satellitensuchfenster können Sie mehrere Satelliten gleichzeitig suchen.

- 1. Satellit: Alle gewählten Satelliten in der Satellitenliste werden im unteren Bereich angezeigt. Mit 🚈 😅 schalten Sie zwischen ihnen um
- 2. Nur FTA: Mit 🚧 🖼 wählen Sie zwischen "Ja" und Nein"
- 3 Kanal scannen. Mit 🚧 📥 wählen Sie zwischen TV + Radio, TV-Kanal und Radio.
- 4. Netzwerksuche: Wählen Sie zwischen "Ja" und "Nein". Dieser Menüpunkt ist grau hinterlegt, wenn Auto Scan im Scanmodus gewählt ist.
- 5. Scanmodus: Mit 🔁 📥 wählen Sie zwischen Auto Scan und Voreingestellter Scan. Auto Scan ist ein blinder Scan, während mit dem voreingestellten Scan die Frequenzen durchsucht werden.
- 6 Suche: Mit **OK** starten Sie die Suche

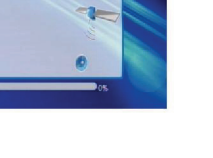

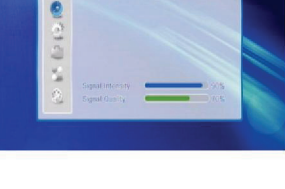

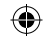

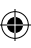

### 2.6 TP-Liste

 $( \bullet )$ 

1. Mit **PR+**. **PR-** wählen Sie den korrekten Satelliten.

2. Mit der roten Taste zeigen Sie das Dialogfenster TP bearbeiten an.

Frequency, Symbolrate: Mit 🔁 📥 erhöhen oder verringern Sie um einen Schritt oder geben Sie den gewünschten Wert mit den Zifferntasten (0-9) ein. Der Frequenzbereich ist 3000-13450, der Bereich der Symbolrate 1000~45000. Befindet sich der eingegebene Wert außerhalb dieser Bereiche, so wird der Wert automatisch zurückgestellt. Polarität: Mit 🚄 📥 schalten Sie zwischen Vertikal und Horizontal um.

3. Mit der grünen Taste zeigen Sie das Dialogfenster TP hinzufügen an. Die Eingabe entspricht TP bearbeiten

- 4. Mit der gelben Taste zeigen Sie das Dialogfenster "Sind Sie sicher, dass Sie löschen möchten?" an. Drücken Sie **OK** auf "Ja", um die gewählte TP zu löschen oder EXIT, um die Eingabe zu verwerfen.
- 5. Mit der blauen Taste zeigen Sie das Dialogfenster TP-Suche an

Nur FTA, Kanal scannen, Netzwerksuche: Mit

 $\ge$   $\leq$ wählen Sie die korrekte Option. Drücken Sie **OK** auf OK, um die Suche zu starten.

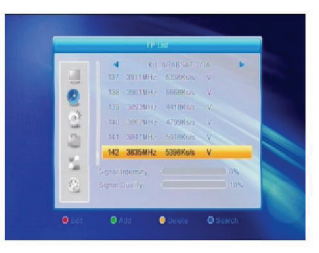

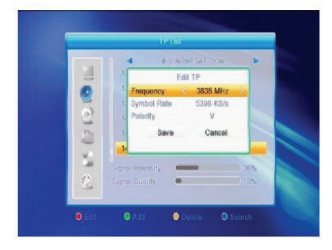

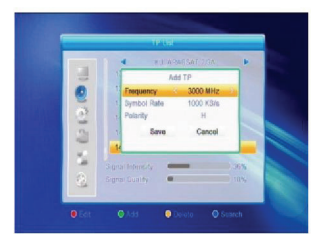

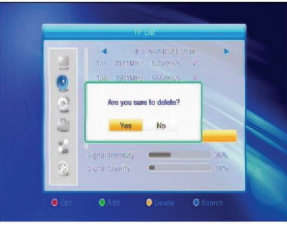

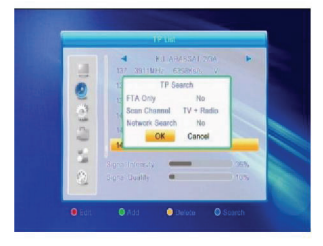

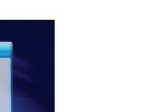

( )

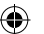

#### 3. Systemeinstellungen

- 1. Mit **OK** oder 📥 navigieren Sie in das rechte Menü.
- 2. Mit PR+, PR- navigieren Sie aufwärts/ abwärts.
- 3. Mit EXIT oder 🚄 navigieren Sie in das linke Menü.

#### 3.1 Sprache

- 1. Mit OK rufen Sie das Menü Sprache auf.
- 2. Mit Z r wählen Sie die markierte Sprache, mit PR+, PR- navigieren Sie aufwärts/abwärts.
- 3. Mit **MENU** oder **EXIT** speichern und verlassen Sie das Menü. Die Sprachtypen finden Sie in den Systemeinstellungen.

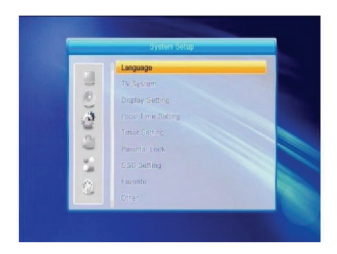

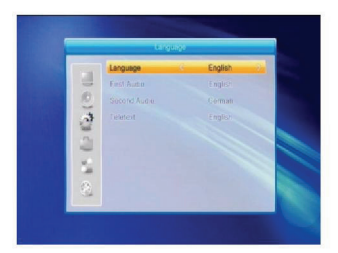

#### 3.2 TV-System

( )

Mit **PR+**, **PR-** navigieren Sie aufwärts/ abwärts, mit Imperational nehmen Sie die Einstellung mit sofortiger Wirkung vor.

- 1. Videoauflösung: Wählen Sie zwischen 480i, 576i, 480p, 576p, 720p und 1080i.
- Bildformat: Wählen Sie zwischen 4:3LetterBox, 4:3PanScan, 16:9 und Auto. Videoausgang: Wählen Sie zwischen RGB und YUV. Digitaler Audioausgang: Wählen Sie zwischen LPCM-Ausgang, Auto und BS-Ausgang.

#### 3.3 Anzeigeeinstellungen

- 1. Helligkeit: Mit 🔁 📥 stellen Sie zwischen 0-100 ein.
- 2. Kontrast: Mit Z istellen Sie zwischen 0-100 ein.
- 3. Farbsättigung: Mit <sup>→</sup> <sup>+</sup> stellen Sie zwischen 0-100 ein.

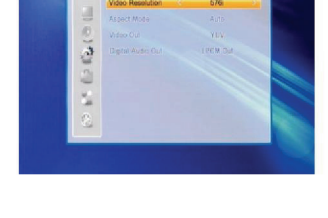

( )

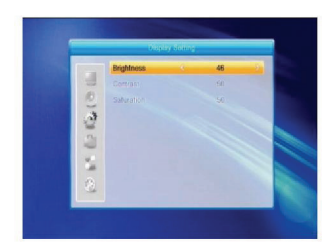

# Wird kein Kanal angezeigt, so können Sie dieses Menü nicht aufrufen. Sie können bis zu 8 Timer einstellen. Wählen Sie den gewünschten Timer und drücken Sie **OK**, um das

- 1. Timermodus: Der Standardmodus ist Deaktiviert. Sie können den Timermodus als Einmal, Täglich, Wöchentlich. Monatlich oder Jährlich einstellen.
- 2. Timerdienst: Wählen Sie zwischen Kanal und Aufnahme. Bei Auswahl von Kanal wird der Einschaltkanal im folgenden Menüpunkt angezeigt. Bei Auswahl von Aufnahme wird die Einschaltmeldung im folgenden Menüpunkt angezeigt. In der Einschaltmeldung wählen Sie zwischen Geburtstag, Jahrestag und Allgemein. Gleichzeitig wird der Menüpunkt Dauer grau hinterlegt.
- 3. Einschaltzeit, Einschaltdauer: Mit den Zifferntasten geben Sie ein gültiges Datum ein. Dauer: Stellen Sie die Dauer ein. Nach Ablauf

der eingestellten Dauer schaltet sich das System automatisch aus. Mit MENU oder EXIT speichern und verlassen Sie das Menü.

#### 3.4 Einstellung Ortszeit

- 1. Sommerzeit: Wählen Sie zwischen EIN und AUS. "AUS" ist die Normalzeit. Mit Auswahl von EIN wird eine Stunde hinzugefügt.
- 2. GMT-Versatz: Bei Auswahl von "EIN" im Menüpunkt GMT-Versatz erhält das System Datum und Uhrzeit automatisch. Die Menüpunkte Datum und Uhrzeit sind grau hinterlegt. Wählen Sie die korrekte Option im Menüpunkt GMT-Versatz, Standardeinstellung ist GMT FIN
- 3. Datum, Uhrzeit: Bei Auswahl von "AUS" im Menüpunkt GMT-Versatz, können Datum und Uhrzeit eingestellt werden, während GMT-Nutzung grau hinterlegt ist. Mit den Zifferntasten geben Sie die Werte ein.
- 4. Nach der Einstellung drücken Sie MENU oder EXIT zum Speichern und Verlassen des Menüs. Bei Eingabe eines ungültigen Wertes wird "Eingabe ungültig! Weiter bearbeiten?" angezeigt, Drücken Sie OK auf "Ja", um weiter zu bearbeiten oder drücken Sie OK auf "Nein", um das Menü ohne Speicherung zu verlassen.

#### 3.5 Timereinstellungen

( )

Einstellungsmenü anzuzeigen.

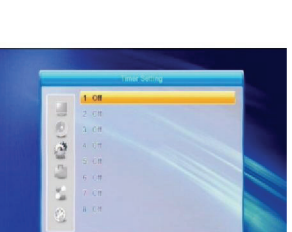

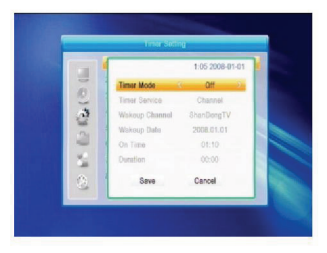

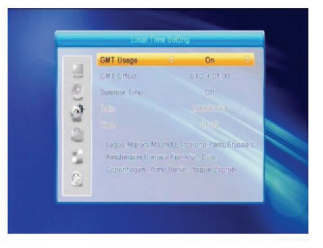

## 3.6 Kindersicherung

Vor dem Aufrufen des Menüs Kindersicherung müssen Sie das korrekte Passwort eingeben. Das werksseitige Passwort lautet 0000.

- 1. Menüsperre: Mit 🗁 😅 schalten Sie zwischen EIN und AUS um. Bei Auswahl von EIN müssen Sie vor dem Aufrufen des Menüs das Passwort eingeben.
- 2. Kanalsperre: Mit 🔁 📥 schalten Sie zwischen EIN und AUS um. Die Standardeinstellung ist AUS. Bei Auswahl von EIN können Sie die im Menü Kanalliste bearbeiten gesperrten Kanäle nicht ohne Eingabe des Passwortes aufrufen.
- 3. Neues Passwort: Mit den Zifferntasten (0-9) geben Sie das neue Passwort ein.
- 4. Passwort bestätigen: Geben Sie das neue Passwort erneut ein. Das bestätigte Passwort muss mit dem neuen Passwort übereinstimmen. Das System zeigt "Passwort erfolgreich eingestellt!" an bzw. fordert Sie auf, das Passwort erneut einzugeben und zu bestätigen.

#### 3.7 **OSD-Einstellungen**

- 1. OSD Time-out: Mit 🔁 😅 wählen Sie in Einserschritten zwischen 1 und 10. Der Standardwert ist 5.
- 2. OSD-Transparenz: Mit 🔁 😅 wählen Sie zwischen Aus, 10 %, 20 %, 30 % und 40 %. Die Standardeinstellung ist Aus.

Mit MENU oder EXIT speichern und verlassen Sie das Menü

#### Favoriten 3.8

( )

Sie haben 32 Favoritengruppen in diesem Menü aufgeführt. Mit PR+, PR- wählen Sie eine Gruppe und mit OK rufen Sie das Umbenennungsfenster auf. Die Eingabe entspricht Satellit hinzufügen.

#### 3.9 Sonstiges

- 1. LNB-Leistung: Wählen Sie zwischen EIN und AUS.
- 2. Kanal Wiedergabetyp: Wählen Sie zwischen Alle, Frei und Verschlüsselt

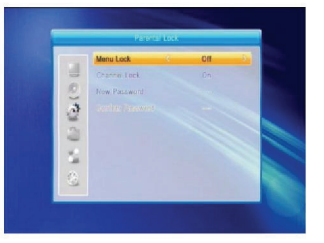

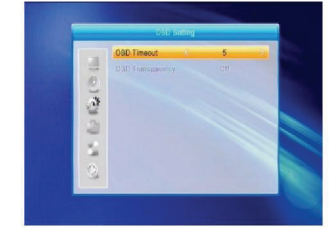

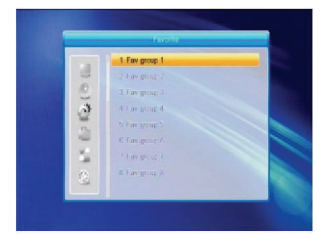

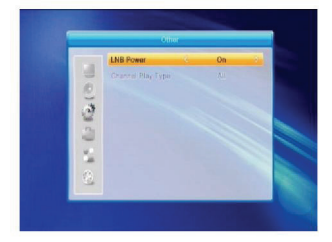

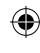

# 4. Werkzeuge

- 1. Mit **OK** oder 🗠 rufen Sie das Dialogfenster "Passwort eingeben" auf. Sie müssen jedoch zunächst das korrekte Passwort eingeben. Das werksseitige Passwort lautet 0000.
- 2. Mit PR+, PR- navigieren Sie aufwärts/ abwärts.
- 3. Mit EXIT oder Z navigieren Sie in das linke Menü.

#### 4.1 Informationen

Mit OK rufen Sie die Anzeige der Informationen auf.

### 4.2 Werkseinstellungen

( )

Mit **OK** rufen Sie das Menü für die Rückstellung zu den Werkseinstellungen auf. Wählen Sie "Ja" und drücken Sie OK. um zu den Werkseinstellungen zurückzustellen. Alle gesuchten Kanäle und eingestellten Informationen werden gelöscht. Wählen Sie "Nein" und drücken Sie OK, um den Vorgang abzubrechen oder drücken Sie MENU oder EXIT zum Abbrechen und Verlassen des Menüs

### 4.3 Aktualisierung über RS232

- 1. Mit 🔁 😅 wählen Sie zwischen Alle Codes. Hauptcode, Karte, Radio Back, Schlüsseldaten Standard db und User db. Die Standardoption ist Alle Codes.
- 2. Mit OK auf Start starten Sie die Aktualisierung über die serielle Schnittstelle

## 4.4 Common Interface

Es gibt viele unterschiedliche CI, beispielsweise Conax Access. Mit OK rufen Sie das Menü auf. Hier zeigen Sie Informationen zur Bestellung des Produkts, Abonnementstatus, PPV-Status, Tokenstatus usw. an.

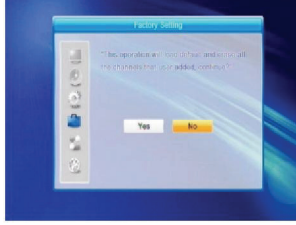

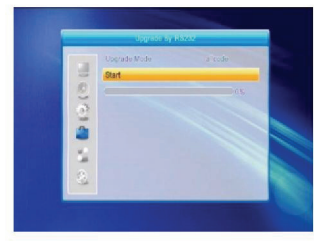

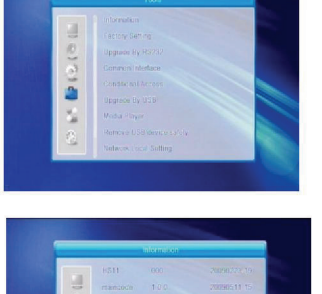

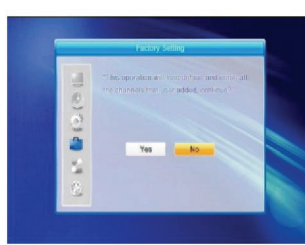

#### Produktbestellung

• In dieser Software nicht verfügbar.

#### Abonnementstatus

Anzeige von detaillierten Informationen zum Abonnementstatus.

#### **PPV-Status**

· Keine Berechtigung.

#### Tokenstatus

Anzeige von detaillierten Informationen zum Tokenstatus.

#### CA PIN ändern

 Dieses Menü ist zur Änderung des PIN-Codes der Smartcard bestimmt, der zur Änderung der Bewertungsstufen notwendig ist. Zur Änderung des PIN-Codes muss Ihnen der aktuelle PIN-Code bekannt sein. Geben Sie den neuen PIN-Code zweimal ein (Neuer PIN und PIN bestätigen müssen übereinstimmen). Markieren Sie OK und drücken Sie OK, damit zeigt das System ein Dialogfenster an, in welchem Sie über die Änderung informiert werden. Bitte beachten Sie, dass der PIN-Code nur arabische Zahlen enthalten darf.

#### Signatur-PIN ändern

• Gleiche Eingabe wie PIN ändern.

Bitte beachten Sie: Der Signatur-PIN-Code wird nach drei Fehleingaben gesperrt. In diesem Fall wenden Sie sich bitte an Ihren Fachhändler.

#### Bewertungsstufe

 Im Untermenü Bewertungsstufe können Sie auf der Smartcard die Bewertungsstufe umstellen, womit verschlüsselte Programme angezeigt werden können. Ihnen stehen vier Einstellungen zur Verfügung: G-Allgemein, A-Über 18 Jahre, X-Erotik und PG-Elterliche Führung. Zur Änderung der Bewertungsstufe müssen Sie den korrekten PIN-Code eingeben. Ein Dialogfenster informiert Sie über den Erfolg Ihrer Änderung.

#### Modembestellung

Kein Modem verfügbar.

#### Über Conax CA

· Anzeige von Informationen zu Conax CA.

#### Mitteilung

· Alle Mitteilungen sind in diesem Fenster aufgeführt.

#### Sprache

( )

• Anzeige aller Sprachen, die Sie wählen können.

#### Ladestatus

• Wählen Sie zwischen Download zulassen und Download verbieten.

#### 4.5 Bedingte CA

Wählen Sie den Menüpunkt Bedingte CA und drücken Sie **OK** zur Anzeige des Untermenüs, das aus den vier Menüpunkten Über CA Info, PIN ändern, Signatur-PIN ändern und Bewertungsstufe besteht.

#### 4.5.1 Über CA Info

Im Untermenü Über CA Info zeigen Sie allgemeine Informationen zum bedingten Zugang wie Kartenstatus, CAS-System ID, Benutzeroberfläche Version, Kartennummer, Anzahl Sessions, Landesanzeige und Bewertungsstufe an.

| -  |                |         |
|----|----------------|---------|
| 1  |                |         |
| 2  |                | Unknown |
| 34 |                |         |
| -  |                | Ursnown |
| -  |                | Unknown |
| 51 | Maturity Level | Unkngwm |
| 8  |                |         |
| -  |                |         |

( )

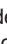

#### 4.5.2 PIN ändern

Dieses Menü ist zur Änderung des PIN-Codes der Smartcard bestimmt, der zur Änderung der Bewertungsstufen notwendig ist. Zur Änderung des PIN-Codes muss Ihnen der aktuelle PIN-Code bekannt sein. Geben Sie den neuen PIN-Code zweimal ein (Neuer PIN und PIN bestätigen müssen übereinstimmen). Markieren Sie OK und drücken Sie OK, damit zeigt das System ein Dialogfenster an, in welchem Sie über die Änderung informiert werden. Bitte beachten Sie. dass der PIN-Code nur arabische Zahlen enthalten darf.

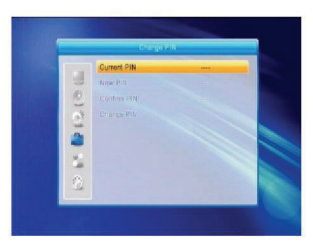

# 4.5.3 Signatur-PIN ändern

Gleiche Eingabe wie PIN ändern. Bitte beachten Sie: Der Signatur-PIN-Code wird nach drei Fehleingaben gesperrt. In diesem Fall wenden Sie sich bitte an Ihren Fachhändler

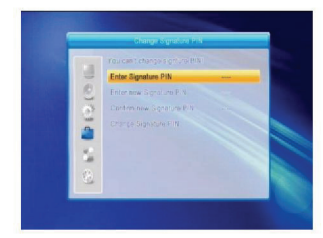

#### 4.5.4 Bewertungsstufe

Geben Sie den PIN-Code zum Aufrufen des Menüs der Bewertungsstufe ein. Ihnen stehen vier Einstellungen zur Verfügung: G-Allgemein, A-Über 18 Jahre, X-Erotik und PG-Elterliche Führung. Zur Änderung der Bewertungsstufe müssen Sie den korrekten PIN-Code eingeben. Ein Dialogfenster informiert Sie über den Erfolg Ihrer Änderung.

#### 4.5.5 Abonnementstatus

Anzeige von detaillierten Informationen zum Abonnementstatus.

#### 4.5.6 Ereignisstatus

Anzeige von detaillierten Informationen zum Ereignisstatus.

#### 4.5.7 Tokenstatus

( )

Anzeige von detaillierten Informationen zum Tokenstatus.

#### Aktualisierung über USB 4.6

- 1. Aktualisierungsdatei: Anzeige der Aktualisierungsdatei.
- 2. Aktualisierungsmodus: Wählen Sie zwischen Alle Codes und Ausgeben. Beim Umschalten des Aktualisierungsmodus wird unter "Aktualisierungsdatei" die entsprechende Datei gemäß nachstehender Tabelle angezeigt:

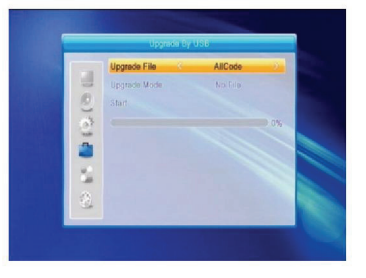

( )

| Aktualisierungsmodus | Dateifunktion                                                                   |
|----------------------|---------------------------------------------------------------------------------|
| Alle Codes:          | Dateiname "*.abs"                                                               |
| Hauptcode:           | Dateiname "*.bin"                                                               |
| Radio Back:          | Dateiname "*.m2v", das Bild wird sowohl für Radio<br>Back und Menü Back benutzt |
| Standard db:         | Dateiname "*.bin"                                                               |

Wählen Sie Aktualisierungsmodus und Aktualisierungsdatei, um die Aktualisierung über USB zu starten.

 Drücken Sie OK auf Start, um mit dem Empfang von dem USB-Speichermedium zu beginnen. Ist das USB-Speichermedium nicht angeschlossen oder ist dieser Menüpunkt grau hinterlegt, dann können Sie keine Bearbeitung vornehmen.

#### 4.7 Mediaplayer

Dieses Menü ist deaktiviert, wenn kein USB-Speichermedium angeschlossen ist. Die Medien-Wiedergabeliste wird nicht gespeichert, wenn das USB-Speichermedium abgetrennt ist, das Gerät im Stand-by-Modus oder ausgeschaltet ist.

Navigieren Sie mit dem Scrollbalken mit den Navigationstasten aufwärts/abwärts, Blättern Sie mit den Tasten **PAGE** vor und zurück. Mit **OK** rufen Sie das Untermenü im Dateiverzeichnis auf, spielen Sie die gewünschte Datei ab, wenn der Scrollbalken die Datei markiert. Nach der Wiedergabe kehren Sie automatisch in das USB-Menü zurück.

Belegung der Tasten:

( )

- Grüne Taste: Mit der grünen Taste fügen Sie der gewählten Datei ein Favoritensymbol hinzu und setzen Sie die gewählte Datei mit dem Scrollbalken auf die Abspielliste.
- Gelbe Taste: Mit der gelben Taste fügen Sie alle Bildund Musikdateien der Abspielliste hinzu.
- 3. Rote Taste: Abspielliste anzeigen.
- 4. **Blaue** Taste: Mit der **blauen** Taste rufen Sie das Bearbeitungsfenster auf.

Rote Taste: Mit der roten Taste rufen Sie das Umbenennungsfenster auf. Mit den Zifferntasten 0-9 auf der Fernbedienung geben Sie die Schriftzeichen ein. Grüne Taste: Mit der grünen Taste rufen Sie das

Kopierfenster auf. Mit A twick wählen Sie die Speicherstelle, zu welcher Sie kopieren möchten, dann drücken Sie die **grüne** Taste zum Kopieren. **Gelbe** Taste: Mit der **gelben** Taste fügen Sie der gewählten Datei das Löschsymbol hinzu. Drücken Sie erneut die **gelbe** Taste, um die Markierung wieder zu entfernen. Drücken Sie **OK** auf der zu löschenden

Datei, das Dialogfenster "Sind Sie sicher, dass Sie löschen möchten?" wird angezeigt. Wählen Sie "Ja" zum Löschen oder "Nein", um die Datei nicht zu löschen und drücken Sie **EXIT**, um das Menü ohne Löschung der Datei zu verlassen.

**Blaue** Taste: Mit der **blauen** Taste rufen Sie das Fenster Neuer Ordner auf, mit den Zifferntasten 0-9 nehmen Sie die Bearbeitung vor.

| Wuse       | () Image      |          | Recor  |
|------------|---------------|----------|--------|
| 4          | USB1 🕨        |          |        |
| his        |               |          |        |
| 1. 🛅       | ALIDVRS2      |          |        |
| 2.         | HK(2008-11-1) |          |        |
| 3. 💼       | MYRECORD      |          | 100000 |
| 4. 💼       | Π             | ALI      | OVRS2  |
| 5, 💼       | bmp test      |          |        |
| 6. 💼       |               |          | 0.8    |
| 7. 💼       |               |          |        |
| O Roobluda |               |          |        |
| Play List  | • FAV • FAV   | All Edit |        |
| Switch     | - Sort - Rep  | eat Exit |        |

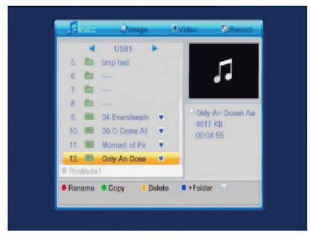

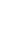

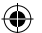

#### 4.8 USB-Speichermedium sicher abtrennen

Drücken Sie **OK** auf diesem Menüpunkt, um das Dialogfenster "Sie können das USB-Speichermedium jetzt sicher abtrennen!" anzuzeigen, danach trennen Sie Ihr USB-Speichermedium sicher ab.

#### 4.9 Netzwerk-LAN-Einstellungen

HDCP: Wählen Sie zwischen EIN und AUS. Bei Auswahl von EIN werden die Menüpunkte IP-Adresse, Subnetzmaske und Gateway grau hinterlegt und sie können nicht bearbeitet werden.

Mit den Zifferntasten 0-9 geben Sie die Adresse ein.

#### 4.10 Aktualisierung über Netzwerk

- 1. Protokoll: Wählen Sie zwischen HTTP und FTP.
- 2. URL-Typ: Wählen Sie zwischen Nummer und Zeichenkette.
- 3. URL: Mit den Zifferntasten 0-9 nehmen Sie die Eingabe vor.
- 4. User: Mit den Zifferntasten 0-9 geben Sie den Usernamen ein.
- 5. Mit den Zifferntasten 0-9 geben Sie das Passwort ein.
- 6. Drücken Sie **OK** auf Start, um mit der Aktualisierung zu beginnen.

Mit der **grünen** Taste löschen Sie Ihr zuletzt eingegebenes Schriftzeichen, mit der **roten** Taste schalten Sie in den Eingabemodus um.

#### 5. Spiele

 $(\clubsuit)$ 

- 1. Mit **OK** oder  $\square^+$  rufen Sie die Spiele auf.
- 2. Mit **PR+**, **PR-** navigieren Sie aufwärts/ abwärts.
- Mit EXIT oder an avigieren Sie zum Menü auf der linken Seite.

Wählen Sie das gewünschte Spiel und rufen Sie es mit **OK** auf.

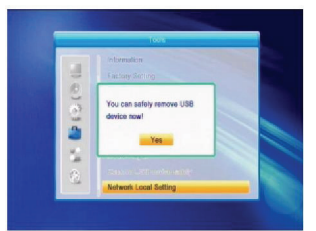

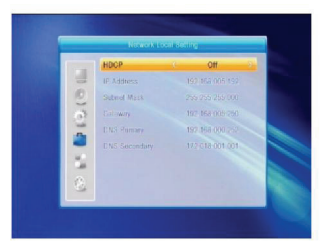

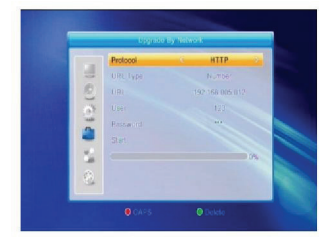

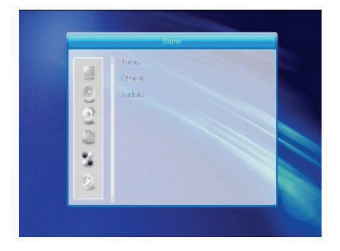

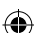

#### 6. Aufnahme

#### 6.1 HDD-Informationen

Anzeige der Informationen im Fenster, wie dargestellt.

 $(\mathbf{0})$ 

#### 6.2 Speicherformat

Mit 🔤 🔄 wählen Sie das zu formatierende USB-Speichermedium, dann drücken Sie **OK** auf Speicher, um die Formatierung zu starten.

#### 6.3 DVR-Konfiguration

- 1. Zeitverschiebung: Wählen Sie zwischen EIN und AUS.
- 2. Sprung: Wählen Sie zwischen 30 Sunden, 1, 5, 10 und 30 Minuten.
- 3. Zeitverschiebung zu Aufnahme: Wählen Sie zwischen EIN und AUS.
- 4. Aufnahmetyp: Wählen Sie zwischen TS und PS.
- 5. DVR-Partition: Mit <sup>→</sup> <sup>→</sup> wählen Sie die USB-Partition.

#### 7. Hotkey

#### 7.1 Info

( )

Mit **INFO** zeigen Sie den Informationsbalken an. Mit erneutem Tastendruck auf **INFO** zeigen Sie die Programmhinweise des aktuellen Programms an. Mit  $\overrightarrow{}$   $rac{+}{2}$  zeigen Sie die Programmhinweise der kommenden 16 Tage an.

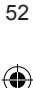

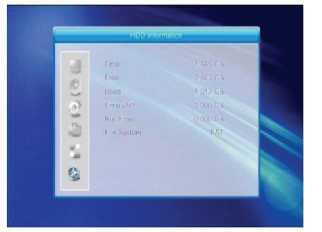

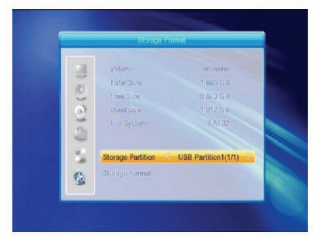

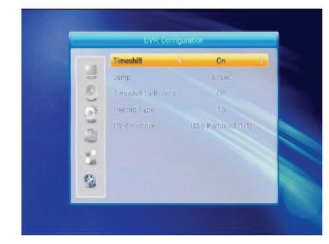

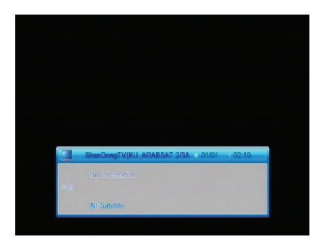

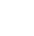

## 7.2 EPG

Mit EPG rufen Sie das EPG-Menü auf.

- Mit PR+, PR-, and the navigieren Sie aufwärts/ abwärts/links/rechts.

Erücken Sie auf dieser Schaltfläche **OK**, um in das EPG-Menü zurückzukehren.

• Drücken Sie auf dieser Schaltfläche **OK**, um mit dem Cursor auf den aktuellen Zeitbalken zu navigieren.

Drücken Sie **OK**, um die Zeit jeweils eine halbe Stunde vor oder zurückzuschieben.

: Drücken Sie **OK**, um die Zeit jeweils eine halbe Stunde vor oder zurückzuschieben.

How Sie **OK**, um die Zeit jeweils einen Tag vor oder zurückzuschieben.

- Detailinformationen: Drücken Sie im EPG-Menü PR+, PR- Zu Et zur Auswahl von Kanal und Programm und drücken Sie OK zur Anzeige der Detailinformationen des aktuellen Programms.
- 4. Mit der grünen Taste rufen Sie das Timermenü auf. Hier können Sie das aktuelle Programm dem Timer hinzufügen. Sind bereits 8 Timereinstellungen vorgenommen, so zeigt das System "Timer voll!" an.

#### 7.3 Suche

( )

Mit **FIND** rufen Sie das Suchfenster auf. Mit den Zifferntasten geben Sie die Schriftzeichen ein und mit den Tasten führen Sie die jeweilige Aktion aus.

#### 7.4 Nummer

Mit den Zifferntasten (0-9) geben Sie die gewünschte Kanalnummer ein. Ist die eingegebene Nummer außerhalb des Bereichs der Kanalnummern, so wird "Kein solcher Kanal" angezeigt. Mit **OK** schließen Sie die Mitteilung.

#### 7.5 TV/RADIO

Im Normalmodus drücken Sie TV/RADIO, um zwischen TV- und Radiomodus umzuschalten.

#### 7.6 Aufwärts/Abwärts (Kanalwahl)

Mit **PR+**, **PR-** wählen Sie den vorherigen oder den nächsten Kanal. In der Gruppe Alle Satelliten können Sie Kanäle in allen gesuchten Kanälen wählen. Auf einem bestimmten Satelliten können Sie nur den Kanal in dieser Satellitengruppe wählen.

#### 7.7 Links/Rechts (Lautstärke+/-)

Mit 🖂 📥 stellen Sie die Lautstärke ein. Mit 🔄 verringern Sie die Lautstärke, mit 🗠 erhöhen Sie die Lautstärke.

|    |    | F | nd |   |   |
|----|----|---|----|---|---|
| A  | в  | ¢ | D  | E | E |
| G  | Н  | 1 | J  | K | L |
| M  | N  | 0 | P  | Q | R |
| s  | τ  | U | V  | W | X |
| Y  | Z  | 0 | 1  | 2 | 3 |
| 4  | Б  | 6 | 7  | 8 | 9 |
| SF | P  | ? | 4  | 0 | K |
| CA | PS |   | DE |   | 0 |

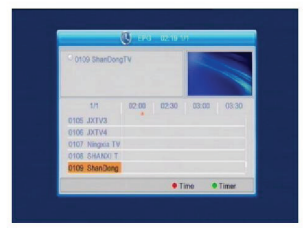

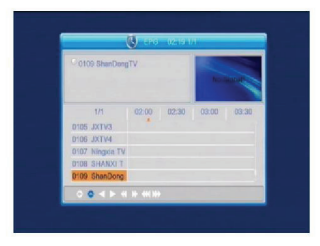

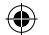

#### 7.8 Stummschaltung

Mit K schalten Sie den Ton vorübergehend aus. Mit erneutem Tastendruck auf k heben Sie die Stummschaltung wieder auf. Alternativ drücken Sie 🗠 🗠 zur Aufhebung der Stummschaltung.

#### 7.9 Pause

Drücken Sie während des Programms **PAUSE**, um ein Standbild anzuzeigen, der Ton läuft jedoch weiter. Mit erneutem Tastendruck auf **PAUSE** setzen Sie die Bildanzeige fort.

#### 7.10 OK

- 1. Drücken Sie **OK** zur Anzeige der TV-Kanalliste oder der Radio-Kanalliste.
- Mit PR+, PR- wählen Sie den vorherigen oder den nächsten Kanal, mit OK zeigen Sie den Kanal im Vollbildmodus an.
- 3. Mit 🔁 📫 wählen Sie den Satelliten.
- 4. Mit MENU oder EXIT schließen Sie das Fenster.

### 7.11 Audio

- 1. Mit 🕮 rufen Sie das Audiomenü auf.
- Mit Z b t schalten Sie zwischen Links, Rechts, Stereo und Mono um.
- 3. Eine Änderung des Audiomodus ist nur für den aktuellen Kanal möglich, nicht für alle Kanäle.
- 4. Mit MENU oder EXIT schließen Sie das Fenster.

#### 7.12 Zurück

( )

Mit **PR** schalten Sie aus dem aktuellen Kanal zum zuvor eingeschalteten Kanal zurück.

#### 7.13 FAV

- 1. Mit FAV zeigen Sie das Menü der Favoritengruppe an.
- Mit 
   <sup>+</sup> wählen Sie die Favoritengruppe. Mit
   PR+, PR- wählen Sie den vorherigen oder den
   nächsten Kanal. Mit OK zeigen Sie alle gewählten
   Kanäle im Vollbildmodus an. Mit MENU oder EXIT
   schließen Sie das Fenster.
- Ist kein Favoritenkanal eingestellt, so informiert Sie das System "Kein FAV-Kanal!", wenn Sie FAV drücken.

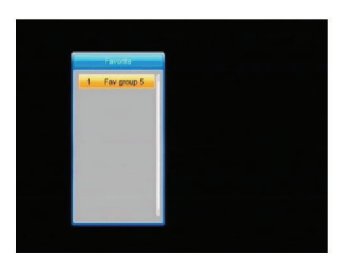

#### 7.14 Videotext

Mit **TXT** zeigen Sie den Videotext auf dem Bildschirm an. Wird kein Videotext ausgestrahlt, so informiert Sie das System "Keine Videotextdaten". Mit **EXIT** verlassen Sie die Funktion.

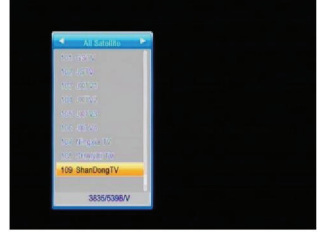

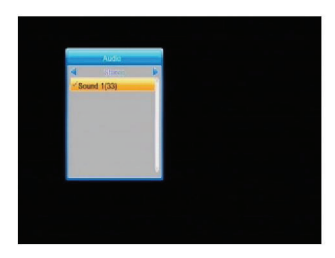

#### 7.15 Vergrößerung

1. Mit **ZOOM** schalten Sie zwischen den Vergrößerungen Zoom\*1, Zoom\*2, Zoom\*3, Zoom\*4, Zoom\*5, Zoom\*6, Zoom\*8, Zoom\*12 und Zoom\*16 um.

۲

- 2. Im Vergrößerungsmodus drücken Sie **PR+**, **PR-** Zur Navigation aufwärts/abwärts/ links/rechts im vergrößerten Bild.
- 3. Mit MENU oder EXIT schließen Sie das Fenster.

#### **STÖRUNGSERKENNUNG**

( )

| Problem                                                                                  | Mögliche Ursachen                                                                                                    | Lösungsvorschläge                                                                                                    |
|------------------------------------------------------------------------------------------|----------------------------------------------------------------------------------------------------|----------------------------------------------------------------------------------------------------|
| Das Display auf der<br>Frontblende leuchtet nicht<br>auf.                                | Netzstecker ist nicht in der<br>Steckdose.                                                                                                    | Vergewissern Sie sich, dass der<br>Netzstecker in der Steckdose steckt.                                                                            |
| Kein Bild, kein Ton, aber<br>rote Kontrollanzeige auf<br>der Frontblende.                | Der Empfänger befindet sich<br>im Stand-by-Modus.                                                                                                    | Drücken Sie Ein/Aus.                                                                                                    |
| Kein Bild, kein Ton.                                                                     | Die Satellitenantenne ist<br>nicht auf den Satelliten<br>ausgerichtet.                                                                                   | Richten Sie Ihre Satellitenantenne aus.<br>Überprüfen Sie den Signalpegel im<br>Antenneneinstellungsmenü.                                          |
|                                                                                          | Kein Signal oder schwaches<br>Signal.                                                                                                    | Überprüfen Sie die Kabelverbindungen,<br>LNB und sonstige angeschlossene Geräte<br>zwischen LNB und Empfänger oder richten<br>Sie die Antenne aus. |
|                                                                                          | Die Satellitenantenne ist<br>nicht auf den Satelliten<br>ausgerichtet.                                                                                   | Richten Sie die Antenne aus.                                                                                                    |
|                                                                                          | Signal ist zu stark.                                                                                                    | Schließen Sie am LNB-Eingang einen<br>Signaldämpfer an.                                                                                            |
| Schlechtes Bild,<br>Blockierfehler.                                                      | Satellitenantenne ist zu klein.                                                                                                    | Kaufen Sie eine größere Satellitenantenne.                                                                                                    |
|                                                                                          | LNB-Störfaktor zu hoch.                                                                                                    | Wechseln Sie zu einem LNB mit<br>geringerem Störfaktor.                                                                                            |
|                                                                                          | LNB ist fehlerhaft.                                                                                                    | Wechseln Sie den LNB.                                                                                                    |
| Nach dem Einschalten wird<br>kein Bild angezeigt.                                        | Das System ist über RF-<br>Kabel angeschlossen.                                                                                                    | Überprüfen Sie den UHF-Kanal in Ihrem<br>System und stellen Sie den UHF-Kanal<br>korrekt ein.                                                      |
| Störung auf digitalen<br>Satellitenkanälen,<br>terrestrischem Kanal oder<br>Videosignal. | Das System ist über RF-<br>Kabel angeschlossen<br>und der Ausgangskanal<br>des Empfängers stört<br>bestehenden terrestrischen<br>Kanal oder Videosignal. | Wechseln Sie den Empfänger-<br>Ausgangskanal zu einem geeigneteren<br>Kanal oder schließen Sie das System über<br>SCART-Kabel an.                  |
| Die Fernbedienung<br>funktioniert nicht.                                                 | Batterien erschöpft.                                                                                                    | Batterien auswechseln.                                                                                                    |
|                                                                                          | Fernbedienung ist nicht auf<br>das Gerät ausgerichtet.                                                                                                   | Richten Sie die Fernbedienung auf<br>dem Empfänger aus oder entfernen Sie<br>Hindernisse zwischen Fernbedienung und<br>Frontblende des Geräts.     |
| <ul> <li>Bitte beachten Sie: Habe<br/>Ihren Fachhändler oder I</li> </ul>                | en Ihnen diese Hinweise nicht v<br>Dienstanbieter.                                                                                                    | veitergeholfen, so wenden Sie sich bitte an                                                                                                    |

( )

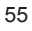

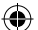

#### Sicherheitsvorkehrungen:

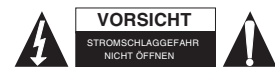

Um das Risiko eines elektrischen Schlags zu verringern, sollte dieses Produkt AUSSCHLIESSLICH von einem autorisierten Techniker geöffnet werden. Bei Problemen trennen Sie das Gerät bitte von der

Spannungsversorgung und von anderen Geräten ab. Stellen Sie sicher, dass das Gerät nicht mit Wasser oder Feuchtigkeit in Berührung kommt.

#### Wartung:

Nur mit einem trockenen Tuch säubern. Keine Reinigungs- oder Scheuermittel verwenden.

#### Garantie:

Es kann keine Garantie oder Haftung für irgendwelche Änderungen oder Modifikationen des Produkts oder für Schäden übernommen werden, die aufgrund einer nicht ordnungsgemäßen Anwendung des Produkts entstanden sind.

#### Allgemeines:

Design und technische Daten können ohne vorherige Ankündigung geändert werden. Alle Logos, Marken und Produktnamen sind Marken oder eingetragene Marken ihrer jeweiligen Eigentümer und werden hiermit als solche anerkannt.

Bitte bewahren Sie Bedienungsanleitung und Verpackung für spätere Verwendung auf.

#### Achtung:

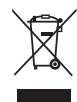

Dieses Produkt ist mit diesem Symbol gekennzeichnet. Es bedeutet, dass die ausgedienten elektrischen und elektronischen Produkte nicht mit dem allgemeinen Haushaltsmüll entsorgt werden dürfen. Für diese Produkte stehen gesonderte Sammelsysteme zur Verfügung.

( )

# FRANÇAIS

۲

# Sommaire

۲

| INFORMA <sup>-</sup><br>Fonctionnal<br>Pour garar | TIONS GENERALES<br>lités principales<br>itir votre sécurité | 58<br>58<br>59 |
|---------------------------------------------------|-------------------------------------------------------------|----------------|
| Fonctionne                                        | ment standard                                               | 61             |
| Panneau av                                        | vant                                                        | 61             |
| Panneau ar                                        | rière                                                       | 61             |
| INSTALLA                                          | TION                                                        | 62             |
| Raccordem<br>péritel                              | ent à un téléviseur via cordon                              | 62             |
| Raccordem                                         | ent à un téléviseur et à un                                 |                |
| système                                           | de haut-parleurs via le                                     |                |
| connecte                                          | eur de sortie audionumérique                                | 62             |
| <b>INFORMA</b>                                    | TIONS LIEES AU MENU                                         | 62             |
| Menu princi                                       | ipal                                                        | 62             |
| 1. Liste des                                      | chaînes                                                     | 64             |
| 1.1                                               | Liste des chaînes de télévision                             | 64             |
| 1.2                                               | Liste des stations radio                                    | 66             |
| 1.3                                               | Tout supprimer                                              | 66             |
| 2. Installation                                   | on                                                          | 67             |
| 2.1                                               | Raccordement d'une antenne                                  | 67             |
| 2.2                                               | Liste des satellites                                        | 67             |
| 2.3                                               | Configuration de l'antenne                                  | 68             |
| 2.4                                               | Recherche d'un satellite                                    | 70             |
| 2.5                                               | Recherche de plusieurs                                      |                |
|                                                   | satellites                                                  | 71             |
| 2.6                                               | Liste de TP                                                 | 71             |
| 3. Configura                                      | ation système                                               | 72             |
| 3.1                                               | Langue                                                      | 72             |
| 3.2                                               | Format de signal TV                                         | 73             |
| 3.3                                               | Configuration de l'affichage                                | 73             |
| 3.4                                               | Réglage de l'heure                                          | 73             |
| 3.5                                               | Configuration des minuteries de                             | è              |
|                                                   | programmation                                               | 74             |
| 3.6                                               | Verrouillage parental                                       | 74             |
| 3.7                                               | Configuration OSD                                           | 75             |
| 3.8                                               | Favoris                                                     | 75             |
| 3.9                                               | Autres                                                      | 75             |
| 4. Outils                                         |                                                             | 75             |
| 4.1                                               | Informations                                                | 75             |
| 4.2                                               | Configuration d'usine                                       | 76             |

| 4.3          | Mise à niveau via port série   |          |
|--------------|--------------------------------|----------|
|              | RS232                          | 76       |
| 4.4          | Interface commune              | 76       |
| 4.5          | Carte à système d'accès        |          |
| 4.6          |                                | 70       |
| 4.0          | Mise a niveau via port USB     | 70       |
| 4.7          | Déconnecter le périphérique    | 19       |
| 4.0          | LISB en toute sécurité         | 80       |
| 49           | Configuration du réseau local  | 80       |
| 4.10         | Mise à niveau via le réseau    | 80       |
| 5. Jeux      |                                | 80       |
| 6. ENREG     | STREMENT                       | 81       |
| 6.1          | Informations sur le disque dur | 81       |
| 6.2          | Formatage de périphériques de  | •        |
|              | stockage                       | 81       |
| 6.3          | Configuration du magnétoscope  | Э        |
|              | numérique                      | 81       |
| 7. Touche of | de raccourci                   | 81       |
| 7.1          | Informations                   | 81       |
| 7.2          | GCE                            | 82       |
| 7.3          | Recherche                      | 82       |
| 7.4          | Numéro                         | 82       |
| 7.5          | I ELEVISION/RADIO              | 82       |
| 7.6          | Haut/Bas                       | 00       |
| 77           | (modification de chaine)       | 82       |
| 7.7          | Gauche/Droile (Volume +/-)     | 03<br>02 |
| 7.0          | Rause                          | 03<br>23 |
| 7.5          | CK CK                          | 83       |
| 7.10         | Audio                          | 83       |
| 7.11         | Rannel                         | 83       |
| 7.13         | FAVORIS                        | 84       |
| 7.14         | Télétexte                      | 84       |
| 7.15         | Zoom                           | 84       |
| GUIDE DE     | DEPANNAGE                      | 84       |
| Consignes    | de sécurité                    | 85       |
| Entretien    |                                | 85       |
| Garantie     |                                | 85       |
| Généralité   | S                              | 85       |
| Attention    | -                              | 85       |
|              |                                | ~ ~      |

۲

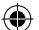

#### **INFORMATIONS GENERALES**

Un récepteur satellite numérique est un outil pratique vous permettant de visualiser une variété de chaînes satellite. Ce guide d'utilisation couvre l'installation du récepteur numérique et le mode opératoire de ses différentes fonctionnalités. Ce manuel explique également certaines fonctionnalités seulement disponibles avec ce récepteur numérique, celles-ci vous permettront d'utiliser tout le potentiel de votre récepteur numérique.

Les informations contenues dans le présent document peuvent être modifiées sans préavis. Nous nous réservons le droit d'apporter des modifications à la conception et à la fiche technique du produit sans notification préalable.

#### Fonctionnalités principales

- · Codage MPEG2 SD, MPEG2 HD, H.264/AVC SD, H.264/AVC HD
- · Conax intégré
- · Réception SCPC et MCPC depuis la bande de fréquences satellite C/Ku
- · Conversion automatique du format de signal PAL/NTSC
- 5000 chaînes programmables (télévision et radio)
- 8 groupes de favoris
- Affichage multilingue (Anglais, Français, Allemand, Italien, Espagnol, Portugais, Russe, Turc, Arabe, Polonais etc.)
- · Entière compatibilité avec le guide de chaînes électronique de sept jours (GCE)
- Mosaïque (PIG)
- · Affichage de couleurs réelles
- · Recherche automatique de nouveaux transpondeurs sur le réseau
- Entière compatibilité avec le DiSEqC 1.2, contrôle 13/18V, 0/22K, 0/12V LNB
- Plusieurs fonctions de modification de chaînes (ajout aux favoris, déplacement, verrouillage, modification du nom, suppression et classification)
- Contrôle parental des chaînes
- Menus intuitifs

( )

 Mise à jour logicielle via port série RS232, depuis un autre récepteur, supporte la mise à niveau via USB ( )

- · 8 minuteries permettant de directement sélectionner une chaîne spécifique
- L'affichage des sous-titres supporte le mode DVB EN300743 et EBU
- La fonction d'affichage du télétexte supporte le mode DVB ETS300472 via VBI et OSD
- · Mémorisation automatique de la dernière chaîne visionnée
- L'affichage de la liste des chaînes peut-être modifié : de A-Z, Cryptées, Favoris, Verrouillées, Satellite
- · Double affichage HD et SD simultané
- Supporte les systèmes de fichiers FAT16/FAT32/FAT12
- · Seulement compatible avec les fichiers image JPEG/BMP
- · Résolutions 480i/p, 576i/p, 720p, 1080i avec protection contre la copie HDCP
- Jeux

|                                                                                                    | Dever                                    |                                                                                                    |  |
|----------------------------------------------------------------------------------------------------|------------------------------------------|----------------------------------------------------------------------------------------------------|--|
|                                                                                                    | Pour garant                              | ir votre securite                                                                                                    |  |
| Afin de prévenir<br>toute électrocution,<br>n'ouvrez pas<br>le boîtier de<br>l'unité, confiez<br>toute réparation<br>à du personnel<br>spécialisé. |                                          | Maintenez le<br>récepteur à<br>l'écart des vases,<br>baignoires,<br>éviers, etc., afin<br>de prévenir tout<br>dommage.                                                                                                    |  |
| N'exposez pas<br>le récepteur aux<br>rayons de soleil,<br>maintenez celui-ci à<br>l'écart des sources<br>de chaleur.                               |                                          | N'obstruez pas<br>les orifices de<br>ventilation du<br>récepteur afin de<br>laisser l'air circuler<br>librement.                                                                                                    |  |
| En cas de<br>dysfonctionnement,<br>mettez<br>immédiatement<br>l'unité hors tension.                                                                |                                          | Lors d'un orage,<br>ne touchez pas<br>le récepteur afin<br>de prévenir toute<br>électrocution.                                                                                                    |  |
| Eteignez le<br>récepteur lors<br>de périodes de<br>non-utilisation<br>prolongées.                                                                  | MN NN NN NN NN NN NN NN NN NN NN NN NN N | Assurez-vous<br>d'éteindre le<br>récepteur et de<br>déconnecter<br>le cordon<br>d'alimentation CA<br>avant de nettoyer<br>le boîtier du<br>récepteur. Lorsque<br>le boîtier est sale,<br>nettoyez celui-ci<br>avec une solution<br>d'eau savonneuse<br>puis séchez le<br>boîtier avec un<br>chiffon sec. |  |

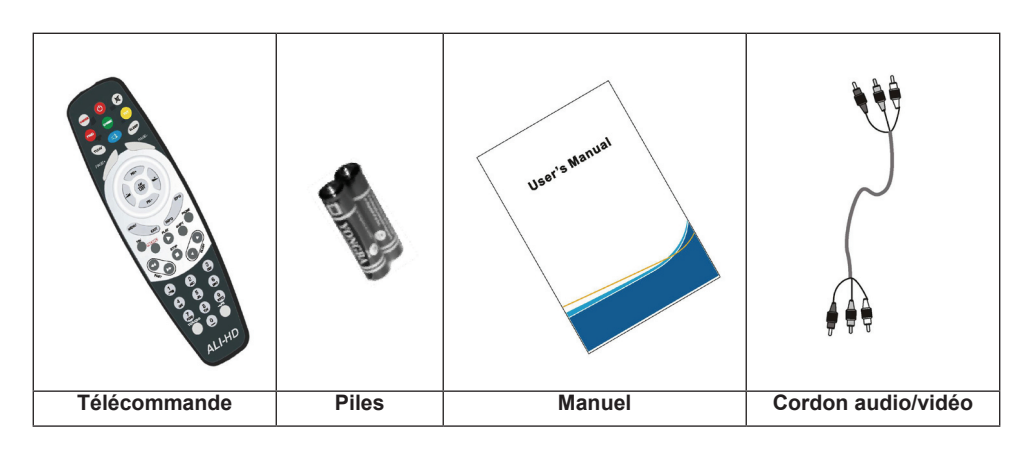

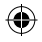

| Télécommande                             | Touches                       | Fonction                                                                                                    |
|------------------------------------------|-------------------------------|----------------------------------------------------------------------------------------------------|
|                                          | Ф                             | Permet de mettre en marche/éteindre l'unité                                                                                                    |
|                                          | 母                             | Lorsque vous visionnez une chaîne, permet de couper le son                                                                                             |
|                                          | 0~9                           | Permet de saisir des chiffres ou un numéro de chaîne                                                                                                   |
|                                          | TELEVISION/RADIO              | Permet de basculer entre le mode Télévision<br>et Radio                                                                                                |
|                                          | <b>≁</b> PR                   | Permet de revenir à la dernière chaîne visionnée                                                                                                    |
|                                          | FAVORIS                       | Permet d'afficher la liste des chaînes favorites.                                                                                                    |
|                                          | SHIFT                         | Fonction Lecture décalée                                                                                                    |
| TV/AV CR SLEEP                           | Recherche                     | Permet d'afficher la fenêtre Rechercher                                                                                                    |
| PAGE+ PAGE-                              | INFORMATIONS                  | Permet d'afficher les informations de la chaîne sélectionnée                                                                                           |
| PR+                                      | MENU                          | Appuyez une fois sur cette touche pour afficher le menu                                                                                                |
|                                          | PAGE +,PAGE -                 | Permet de sélectionner une page de la liste                                                                                                    |
| PR-<br>MENU EPG                          | OK, LISTE                     | Sous tous les modes d'entrée, permet<br>d'effectuer des sélections ou d'accéder à<br>l'option sélectionnée                                             |
| FAV EXIT INFO PAUSE<br>RECORD PLAY SHIFT | PR +, PR -                    | Lorsque vous visionnez une chaîne, permet<br>de changer de chaîne ou sélectionner l'option<br>suivante/précédente du menu                              |
|                                          | μ+<br>Γ                       | Lorsque vous visionnez une chaîne, permet de régler le volume ou de se déplacer sur l'option de gauche/droite du menu                                  |
|                                          | QUITTER                       | Permet de revenir au menu précédent de<br>l'option ou de quitter le menu                                                                               |
| ABC DEF                                  | GCE                           | Permet d'activer le GCE (Guide Electronique des Chaînes).                                                                                              |
|                                          |                               | Permet d'afficher la fenêtre Audio                                                                                                    |
|                                          | Télévision/AV                 | Permet de basculer entre le mode Télévision et AV                                                                                                    |
|                                          | TELETEXTE                     | Permet d'accéder aux Mode Télétexte ou<br>Sous-titres                                                                                                  |
| ALI-HD                                   | ZOOM                          | Permet d'accéder au mode Zoom                                                                                                    |
|                                          | Mettre la lecture en<br>pause | Appuyez une fois sur cette touche pour mettre<br>en pause l'image affichée, appuyez à nouveau<br>sur cette touche pour reprendre l'affichage<br>normal |
|                                          | VEILLE                        | Permet d'accéder au mode Veille                                                                                                    |
|                                          |                               | Permet d'accéder au mode Mosaïque                                                                                                    |
|                                          | ENREGISTREMENT                | Permet d'enregistrer une chaîne                                                                                                    |

|  | ▶,■                | Permet de lire/d'arrêter la lecture du<br>programme                               |
|--|--------------------|-----------------------------------------------------------------------------------|
|  | <b>44 &gt;&gt;</b> | Utilisez ces touches pour effectuer une avance rapide ou un rembobinage           |
|  | < ▶                | Utilisez ces touches pour activer la lecture au ralenti vers l'avant ou l'arrière |
|  | MODE VIDEO         | Permet de basculer entre le mode vidéo<br>sélectionné et YUV 576i                 |
|  | FORMAT VIDEO       | Permet de modifier le format vidéo HD                                             |

#### Fonctionnement standard

۲

- Toutes les fonctions de l'unité peuvent être contrôlées via les touches de la télécommande, certaines fonctions peuvent également être contrôlées via les touches du panneau de commande.
- Le récepteur et simple d'emploi, toujours sous votre contrôle et compatible avec les futures mises à jour.
- · Soyez conscient que les nouvelles mises à niveau modifieront les fonctionnalités du récepteur.

| Panneau<br>avant   | Skyworth<br>3612 ( ) I<br>Digital latellite secesiver 🔛 🔤                                                                                               |
|--------------------|----------------------------------------------------------------------------------------------------|
| Panneau<br>arrière |                                                                                                    |
| 1                  | Connecteur d'entrée Antenne : Raccordez ce connecteur à une parabole satellite :<br>Raccordez ce connecteur à un autre récepteur                        |
| 2                  | Raccordez ces connecteurs aux connecteurs d'entrée AUDIO G/D de votre téléviseur<br>ou récepteur audio                                                  |
| 3                  | Raccordez ce connecteur à un amplificateur numérique                                                                                                    |
| 4                  | Raccordez ce connecteur à votre ordinateur pour effectuer une mise à niveau logicielle                                                                  |
| 5                  | MISE SOUS/HORS TENSION                                                                                                    |
| 6                  | Raccordez ces connecteurs à votre téléviseur et à votre magnétoscope via un cordon<br>péritel                                                           |
| 7                  | Connecteur de sortie vidéo analogique permettant de raccorder le récepteur au<br>connecteur d'entrée vidéo analogique de votre système de haut-parleurs |
| 8                  | Raccordez ces connecteurs aux connecteurs YPbPr composant de votre téléviseur<br>ou projecteur                                                          |
| 9                  | Raccordez ce connecteur à votre routeur INTERNET                                                                                                    |
| 10                 | Raccordez ce connecteur au connecteur d'entrée numérique de votre téléviseur                                                                            |

( )

#### INSTALLATION

#### Raccordement à un téléviseur via cordon péritel

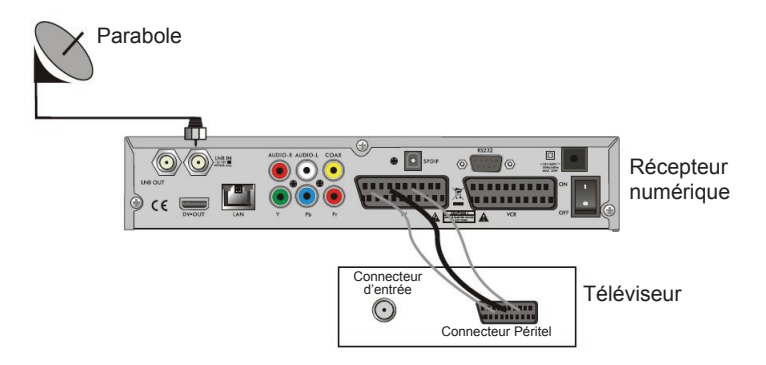

( )

Raccordement à un téléviseur et à un système de haut-parleurs via le connecteur de sortie audionumérique

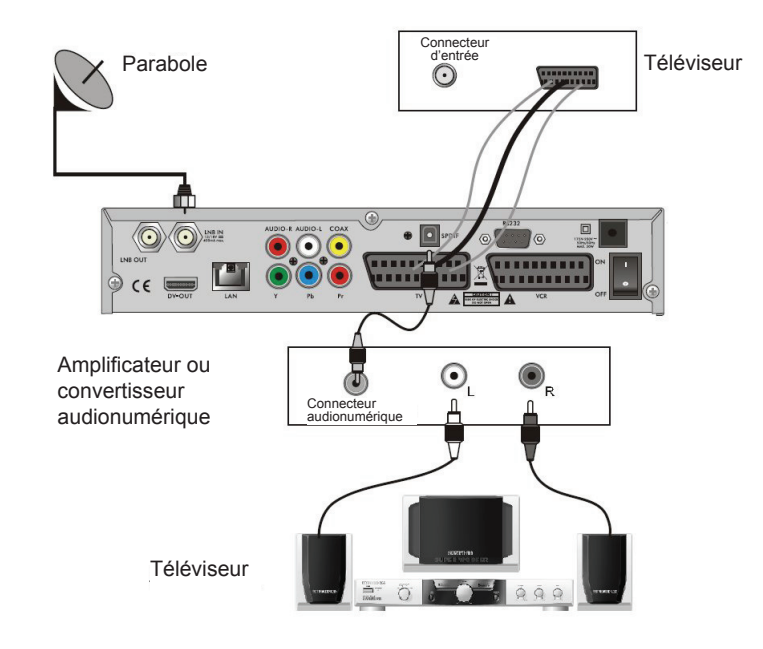

( )

#### INFORMATIONS LIEES AU MENU

#### Menu principal

( )

 Assurez-vous d'avoir correctement installé et raccordé le récepteur numérique. Le menu principal ne s'affiche pas lors de la première mise en marche de l'unité ou lorsqu'aucune chaîne n'est présente dans la liste des chaînes de télévision. En mode Télévision/Radio, appuyez sur la touche MENU de la télécommande pour accéder au menu principal.

· Ce menu contient six options : Modification de chaînes Installation Configuration système Outils Jeux ENREGISTREMENT

( )

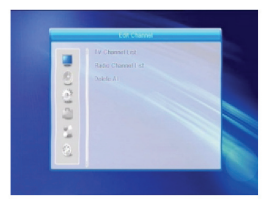

 Durant l'installation, la touche OK permet de confirmer votre sélection et la touche LISTE permet d'afficher une liste déroulante lorsque la colonne est sélectionnée. Vous pouvez également utiliser les touches numériques de la télécommande pour saisir des chiffres.

 $( \bullet )$ 

Utilisez les touches PR+, PR- pour sélectionner la ligne suivante ou précédente, utilisez les touches 🖂 📩 pour accéder à un sous-menu depuis le menu principal ou vous déplacer vers la gauche ou la droite.

Pour quitter le menu, appuyez sur la touche MENU ou QUITTER de la télécommande.

 Lorsque la liste des chaînes de télévision est vide, il est impossible de guitter le menu principal en appuyant sur la touche MENU ou QUITTER. «Aucune chaîne» s'affiche et les options suivantes sont grisées :

| Sous-menu                | Cette option est grisée lorsque la list                                                                                                    | e des chaînes de télévision est vide                                         |
|--------------------------|----------------------------------------------------------------------------------------------------|------------------------------------------------------------------------------|
| Liste des chaînes        | Liste des chaînes de télévision, Liste                                                                                                    | e des stations radio, Tout supprimer                                         |
| Installation             | Raccordement d'une antenne<br>Configuration de l'antenne<br>Recherche de plusieurs satellites                                                                                                    | Liste des satellites, Recherche d'un satellite, Liste des chaînes terrestres |
| Configuration<br>système | Langue<br>Réglage de l'heure<br>Verrouillage parental<br>Favoris<br>Configuration de l'affichage                                                                                                    | Format de signal TV, Minuteries,<br>Configuration OSD, Autres                |
| Outils                   | Informations<br>Configuration d'usine<br>Mise à niveau via port série RS232<br>Mise à niveau via port USB<br>Carte à système d'accès conditionne<br>Interface commune<br>Déconnecter le périphérique USB er<br>Lecteur de médias<br>Mise à niveau via le réseau<br>Configuration du réseau local | el<br>toute sécurité                                                         |
| Jeux                     | Tetris Othello                                                                                                    | Sudoku                                                                       |
| ENREGISTREMENT           | Informations sur le disque dur Forma<br>de périphériques de stockage                                                                                                    | tage Configuration du magnétoscope<br>numérique                              |

( )

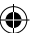

#### 1. Liste des chaînes

( )

- Appuyez sur la touche OK ou pour afficher la boîte de dialogue "Saisie du mot de passe", vous devez saisir le correct au mot de passe pour accéder à l'interface. Le mot de passe par défaut est "0000".
- 2. Appuyez sur la touche **PR+**, **PR-** pour déplacer le curseur vers le haut ou le bas.

Appuyez sur la touche **QUITTER** ou Z pour déplacer le curseur vers le menu de gauche.

#### 1.1 Liste des chaînes de télévision

- Utilisez les touches → pour sélectionner un satellite.
- 2. Utilisez les touches PR+, PR- pour sélectionner la chaîne de votre choix, appuyez ensuite sur la touche OK pour visualiser la chaîne dans la petite fenêtre. Lorsque vous déplacez le curseur jaune pour sélectionner l'option supérieure ou inférieure, une ligne grisée indiquant le programme en cours de lecture s'affiche dans la petite fenêtre.
- 3. Appuyez sur la touche FAVORIS pour afficher le bouton Favoris.

Sélectionnez une chaîne puis appuyez sur la touche OK pour afficher la liste des groupes de favoris. Dans la liste, sélectionnez le groupe que vous souhaitez ajouter puis appuyez sur la touche OK, le symbole Favori s'affiche sur le côté droit du nom de la chaîne. Appuyez à nouveau sur la touche **FAVORIS** pour quitter le mode **FAVORIS**, le bouton FAVORIS retourne à son emplacement d'origine.

- 4. Appuyez sur la touche rouge pour afficher le bouton de verrouillage. Sélectionnez la chaîne puis appuyez sur la touche OK pour définir cette chaîne en tant que chaîne verrouillée. Vous pouvez annuler cette opération en appuyant une fois de plus sur la touche OK. Appuyez à nouveau sur la touche rouge pour quitter le mode VERROUILLAGE, le bouton VERROUILLAGE retourne à son emplacement d'origine.
- 5. Appuyez sur la touche verte pour afficher le bouton de Saut. Sélectionnez la chaîne puis appuyez sur la touche OK pour définir cette chaîne en tant que chaîne ignorée. Vous pouvez annuler cette opération en appuyant une fois de plus sur la touche OK. Appuyez à nouveau sur la touche verte pour quitter le mode SAUT, le bouton SAUT retourne à son emplacement d'origine.

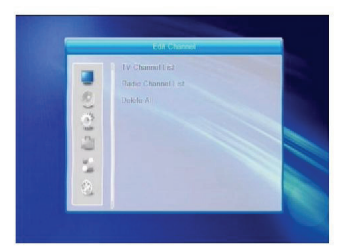

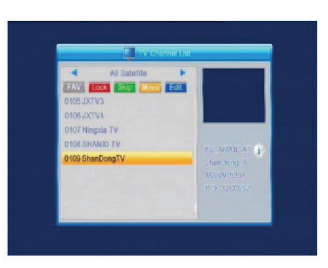

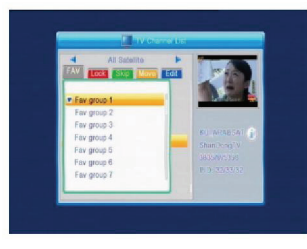

( )

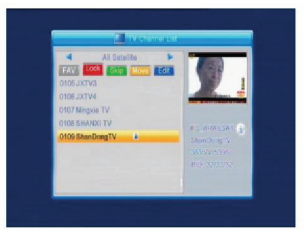

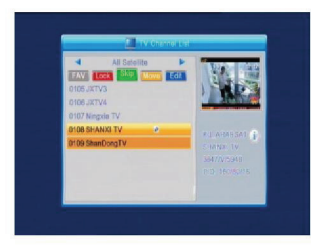

64

- 6. Appuyez sur la touche jaune pour afficher le bouton de Déplacement. Sélectionnez la chaîne puis appuvez sur la touche OK pour définir cette chaîne en tant que chaîne à déplacer. Utilisez les touches PR+, PRpour déplacer le curseur sur l'emplacement cible puis appuyez sur la touche **OK** pour confirmer. Appuyez à nouveau sur la touche jaune pour guitter le mode DEPLACEMENT, le bouton DEPLACEMENT retourne à son emplacement d'origine.
- 7. Appuyez sur la touche bleue pour accéder à la fenêtre de modification de chaînes.

i. Tri (touche de couleur rouge) Appuyez sur la touche rouge pour afficher la liste

Nom (A-Z) : L'ordre ascendant, à l'exception du caractère \$, les chiffres se trouvent derrière, les lettres capitales et enfin les minuscules.

Nom (Z-A) : Il s'agit de l'ordre opposé à celui mentionné ci-dessus : Nom (A-Z).

En clair/cryptées : Toutes les chaînes en clair sont listées au début, les chaînes cryptées sont listées à la fin

Verrouillage de chaînes : Toutes les chaînes verrouillées sont listées à la fin.

#### Défaut

déroulante Tri.

ii. Edition (touche de couleur verte)

Appuyez sur la touche **verte** pour afficher le bouton Modification. Sélectionnez une chaîne puis appuyez sur la touche **OK** pour afficher la fenêtre Modification du nom

Dans la fenêtre de modification du nom, appuyez sur la touche **rouge** pour basculer entre les majuscules et les minuscules ; appuyez sur la touche verte pour supprimer le caractère sélectionné par le curseur ; utilisez les touches 🗁 🗠 pour déplacer le curseur vers la gauche ou vers la droite ; utilisez les touches numériques (0-9) pour saisir des chiffres, veuillez vous référer au tableau ci-dessous. Appuvez sur la touche jaune pour sauvegarder et quitter, vous pouvez également appuyer sur la touche bleue pour annuler.

۲

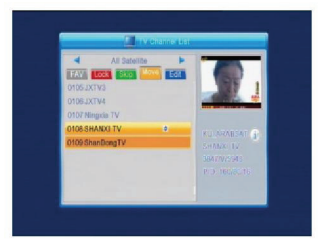

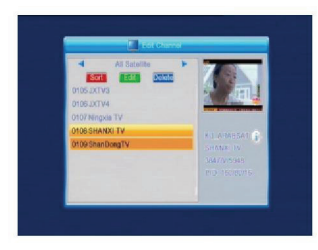

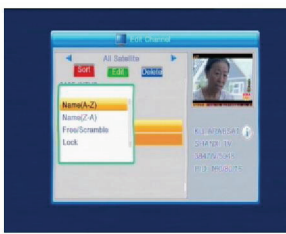

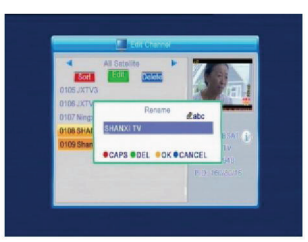

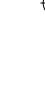

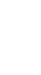

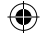

| Touches<br>numériques | Appuyez de manière<br>répétée sur la touche<br>numérique pour afficher<br>les symboles suivants |
|-----------------------|-------------------------------------------------------------------------------------------------|
| 1                     | ∎,*?!@1                                                                                         |
| 2                     | ABC2                                                                                            |
| 3                     | DEF3                                                                                            |
| 4                     | GHI4                                                                                            |
| 5                     | JKL5                                                                                            |
| 6                     | MN06                                                                                            |
| 7                     | PQRS7                                                                                           |
| В                     | TUVS                                                                                            |
| 9                     | WXYZ9                                                                                           |
| 0                     | [espace] -0                                                                                     |
|                       |                                                                                                 |

iii. Suppression (touche de couleur bleue) Dans la fenêtre Suppression, appuyez sur la touche bleue pour afficher le bouton Suppression. Sélectionnez la chaîne puis appuyez sur la touche OK pour définir cette chaîne en tant que chaîne à supprimer. Vous pouvez annuler cette opération en

appuyant une fois de plus sur la touche **OK**. Appuyez sur la touche **QUITTER** pour afficher la boîte de dialogue "Etes-vous certain de vouloir sauvegarder ?" Sélectionnez Oui puis appuyez sur la touche **OK** pour sauvegarder, où sélectionnez Non puis appuyez sur la touche **OK** pour quitter sans sauvegarder.

#### 1.2 Liste des stations radio

Le mode opératoire est similaire à la section **1.1 Liste des chaînes de télévision**.

#### 1.3 Tout supprimer

( )

Déplacez le curseur sur Tout supprimer, appuyez ensuite sur la touche **OK** pour afficher la boîte de dialogue "Avertissement ! Souhaitez-vous réellement supprimer la totalité des stations ?"

Appuyez sur la touche **QUITTER** pour afficher la boîte de dialogue "Etes-vous certain de vouloir sauvegarder ?" Sélectionnez Oui puis appuyer sur la touche **OK** pour sauvegarder, où sélectionnez Non puis appuyez sur la touche **OK** pour quitter sans sauvegarder.

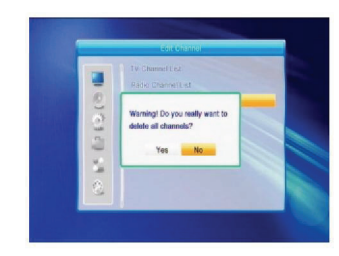

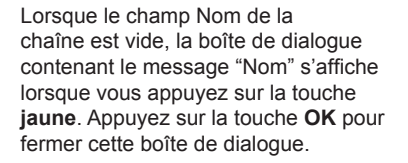

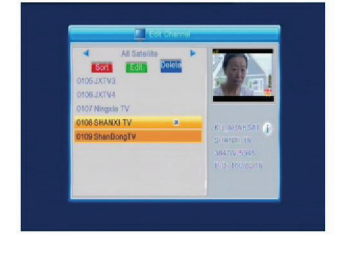

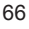

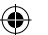

#### 2. Installation

Appuyez sur la touche **OK** ou by pour afficher la boîte de dialogue "Saisie du mot de passe", vous devez saisir le mot de passe correct pour accéder à l'interface. Le mot de passe par défaut est "0000".

Appuyez sur la touche **PR+**, **PR-** pour déplacer le curseur vers le haut ou le bas.

Appuyez sur la touche **QUITTER** ou impour déplacer le curseur vers le menu de gauche.

#### 2.1 Raccordement d'une antenne

Utilisez les touches Z 📥 pour sélectionner parmi Antenne motorisée et Antenne fixe.

#### 2.2 Liste des satellites

( )

Utilisez les touches **PR+**, **PR-** pour sélectionner un satellite. Appuyez sur la touche **OK** pour sélectionner et marquer, appuyez ensuite sur la touche, **OK** pour annuler la sélection et le marquage.

Lorsqu'aucun satellite n'a été trouvé, les touches **rouge** et **bleue** sont indisponibles.

 Appuyez sur la touche rouge pour afficher la fenêtre Modification de satellites. Appuyez sur la touche PR+, PR- pour déplacer le curseur vers le haut ou le bas. Nom : Utilisez les touches numériques pour modifier le nom du satellite ; veuillez vous référer à la section Modification du nom de chaînes.

Longitude : Utilisez les touches Z be pour basculer entre la longitude Est et la longitude Ouest. Après avoir appuyé sur la touche **OK**, utilisez les touches numériques pour modifier la longitude, appuyez sur la touche **QUITTER** ou **PR+**, **PR-** pour quitter le mode de modification. La gamme de longitudes est comprise entre 1 et 180 degrés. Lorsque vous sélectionnez une longitude non incluse dans cette gamme, "Hors de portée" s'affiche lorsque vous appuyez sur la touche **jaune** de la télécommande. Une fois le réglage terminé, appuyez sur la touche **jaune** pour sauvegarder et quitter, appuyez sur la touche **bleue** pour quitter sans sauvegarder.

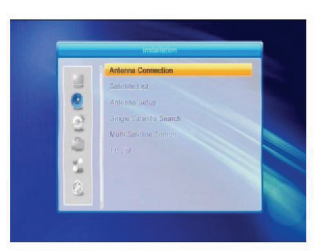

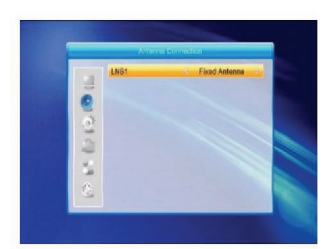

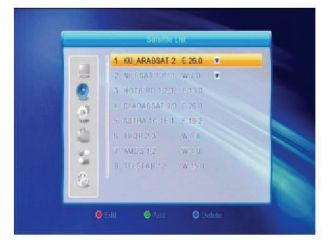

( )

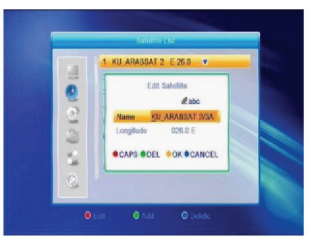

 Appuyez sur la touche verte pour afficher la fenêtre Ajout de satellites. Le mode opératoire est similaire à celui de la modification de satellites.

 Appuyez sur la touche bleue pour afficher la boîte de dialogue "Etes-vous sûr de vouloir supprimer ?" Sélectionnez Oui puis appuyez sur la touche OK pour supprimer le satellite sélectionné. Vous pouvez annuler cette opération en sélectionnant le bouton Non puis en appuyant sur la touche OK.

#### 2.3 Configuration de l'antenne

#### Partie A : Fixe

( )

Supposons que vous avez sélectionné Antenne fixe dans la fenêtre Raccordement de l'antenne.

- Satellite : Tous les satellites sélectionnés dans la liste des satellites sont affichés dans cette option. Utilisez les touches is pour sélectionner le satellite. Vous pouvez également appuyer sur la touche OK pour afficher la liste déroulante, sélectionnez le satellite désiré de la liste puis appuyez sur la touche OK pour confirmer.
- 2. Fréquence RB, Transpondeur, DiSEqC1.0, DiSEqC1.1 : Le mode opératoire est identique à l'opération précédente.
- 3. 22K, 0/12V, Polarité : Utilisez les touches <sup>2</sup>→<sup>1</sup> pour sélectionner.

#### Partie B : Motorisée

Supposons que vous avez sélectionné Antenne motorisée dans la fenêtre Raccordement de l'antenne.

- 1. Type RB : Sélectionnez le type d'alimentation a bruit réduit.
- Type de moteur : Sélectionnez parmi DiSEqC1.2 et USALS. Lorsque vous sélectionnez DiSEqC1.2, les options Longitude locale et Latitude locale deviennent grisées.
- 3. Tout supprimer : Appuyez sur la touche OK pour afficher la boîte de dialogue "Etes-vous sûr de vouloir effacer la position du satellite pour ce récepteur ?" Sélectionnez le bouton Oui puis appuyez sur la touche OK pour effacer toutes les positions des satellites connectés au récepteur.

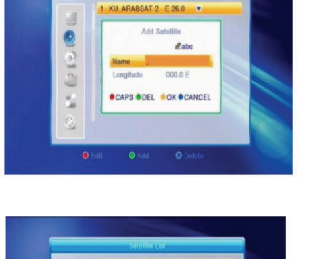

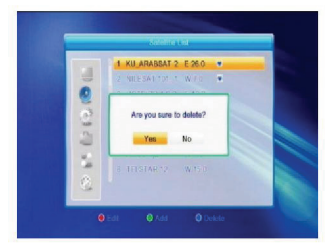

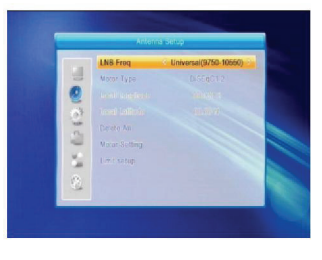

|          | ING AND DESCRIPTION OF                                                   |
|----------|--------------------------------------------------------------------------|
| -        | Matar Type DLSEqC1.2                                                     |
| P. (212) | Are you sure to clear set<br>satelite positions of this tuner?<br>Yes No |
| 2        |                                                                          |

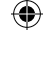

4. Configuration du moteur : Appuyez sur **OK** pour ouvrir la fenêtre de configuration du moteur

Satellite : Utilisez les touches i pour sélectionner le satellite. Vous pouvez également appuyer sur la touche **OK** pour afficher la liste déroulante, sélectionnez le satellite désiré de la liste puis appuyez sur la touche **OK** pour confirmer.

Transpondeur : Le mode opératoire est identique à l'opération précédente.

Numéro de position et sauvegarde : Les valeurs valides sont comprises entre 0 et 63. "0" représente la position originale. Sélectionnez la valeur de votre choix lorsque vous avez tourné l'antenne.

Accéder à X : Appuyez sur la touche **OK** pour afficher la liste déroulante, sélectionnez la position (de 1 à 63).

Ouest <Sauvegarder> Est : Appuyez sur la touche ^ pour tourner l'antenne vers l'ouest, appuyez sur la touche pour tourner l'antenne vers l'Est.

Appuyez sur la touche **OK** pour afficher la boîte de dialogue "Etes-vous sûr de vouloir modifier la position du satellite ?" Sélectionnez le bouton Oui puis appuyez sur la touche **OK** pour sauvegarder la position sélectionnée ou sélectionnez le bouton Non pour annuler l'opération. Recalcul : Appuyez sur la touche **OK** pour afficher la boîte de dialogue "Etes-vous sûr de vouloir modifier la position du satellite ?" Sélectionnez le bouton Oui appuyez sur la touche **OK** pour recalculer la position.

5. Configuration de la limite : Appuyez sur la touche OK pour afficher la fenêtre Configuration de la limite. Configuration de la limite : Utilisez les touches pour basculer parmi les options suivantes : Désactiver la limite, Limite Est et Limite Ouest. Configuration de la limite : Déplacez le curseur sur le bouton Configuration de la limite. Appuyez sur la touche pour tourner l'antenne vers l'Est. Accéder à Référence : Appuyez sur la touche OK pour accéder au point de référence. Lorsque vous sélectionnez Désactiver la limite dans l'option Configuration de la limite, ce bouton devient grisé.

( )

6. Lorsque vous sélectionnez USALS, l'option Supprimer tous les éléments devient grisée. Longitude locale, Latitude locale : Appuyez sur la touche basculer entre Ouest et Est, vous pouvez également utiliser les touches basculer entre Nord et Sud. Appuyez sur la touche OK pour accéder au mode Edition. Utilisez les touches numériques (0-9) pour saisir la longitude ou la latitude, appuyez sur la touche MENU ou QUITTER pour quitter. La gamme de longitudes est comprise entre 0 et 180°, la gamme de latitudes est comprise dans la gamme, le système affiche la boîte de dialogue "Hors de portée" lorsque vous quittez cette fenêtre. Appuyez sur la touche OK pour fermer cette boîte de dialogue.

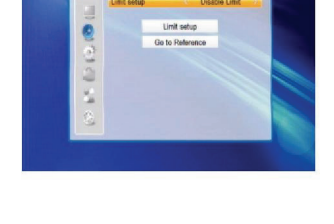

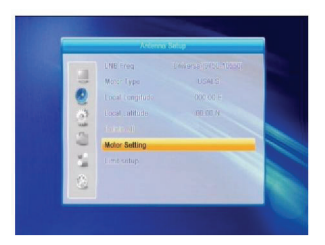

|   | Satolite | (1/3) Ki      | ARABSAT 2    |
|---|----------|---------------|--------------|
| 8 |          |               |              |
| 2 |          |               |              |
| 2 |          | Go to X       |              |
| 1 | Wost <   | Save          | ) East       |
|   |          | Recalculation |              |
|   |          |               | <b></b> ) en |
| 4 |          | uns:          | - 0763       |

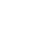

7. Configuration du moteur : Appuyez sur la touche OK pour accéder à l'interface Configuration du moteur. Satellite. Transpondeur : Utilisez les touches 🚧 🖾 pour sélectionner Satellite ou Transpondeur, vous pouvez également appuyer sur la touche OK pour afficher la liste déroulante puis sélectionner une option

### 2.4 Recherche d'un satellite

de la liste

- 1. Satellite : Utilisez les touches 🔁 吋 pour sélectionner le satellite. Vous pouvez également appuyer sur la touche **OK** pour afficher la liste déroulante, sélectionnez le satellite désiré de la liste puis appuyez sur la touche **OK** pour confirmer.
- 2. Chaînes en clair seulement : Utilisez les touches pour sélectionner parmi Oui et Non.
- 3. Recherche de chaînes : Utilisez les touches 🚧 🖂 pour sélectionner une des options suivantes : Télévision + Radio, Chaînes de télévision, Stations radio.
- 4. Recherche sur le réseau : Sélectionnez parmi Oui et Non. Cette option est grisée lorsque vous sélectionnez Recherche automatique dans l'option Mode de recherche
- 5. Mode de recherche : Utilisez les touches 🚈 吋 pour sélectionner parmi Recherche automatique et Recherche de présélections. La recherche automatique permet d'effectuer une recherche de toutes les fréquences, tandis que la recherche de présélections permet seulement d'effectuer une recherche sur certaines fréquences.
- 6. Recherche : Appuyez sur la touche OK pour démarrer la recherche.

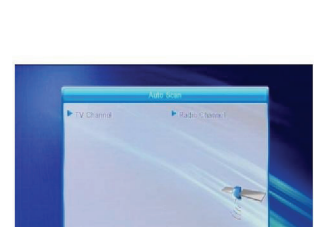

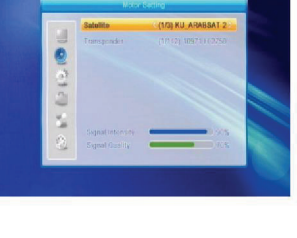

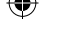

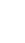

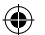

#### 2.5 Recherche de plusieurs satellites

Depuis la fenêtre Recherche de plusieurs satellites, il est possible de simultanément rechercher plusieurs satellites.

- Satellite : Tous les satellites sélectionnés dans la liste des satellites sont affichés dans la partie inférieure de l'interface. Utilisez les touches 2 b pour basculer parmi ces satellites.
- Chaînes en clair seulement : Utilisez les touches 2 pour sélectionner parmi Oui et Non.
- Recherche sur le réseau : Sélectionnez parmi Oui et Non. Cette option est grisée lorsque vous sélectionnez Recherche automatique dans l'option Mode de recherche.
- 5. Mode de recherche : Utilisez les touches 2 b pour sélectionner parmi Recherche automatique et Recherche de présélections. La recherche automatique permet d'effectuer une recherche de toutes les fréquences, tandis que la recherche de présélections permet seulement d'effectuer une recherche sur certaines fréquences.
- Recherche : Appuyez sur la touche OK pour démarrer la recherche.

#### La décidiques Santa Espérantes, a Para servir La estas Reservir La estas Reservir La

#### 2.6 Liste de TP

( )

1. Utilisez les touches **PR+**, **PR-** pour sélectionner un satellite.

2. Appuyez sur la touche rouge pour afficher la fenêtre Modification de TP. Fréquence, Débit de symboles : Utilisez les touches - pour avancer ou reculer d'un pas, vous pouvez également utiliser les touches numériques (0-9) pour saisir la valeur désirée. La gamme de fréquences est comprise entre 3000-13450, tandis que la gamme de débit de symboles est comprise entre 1000~45000. Lorsque la valeur saisie se trouve hors de la gamme, la valeur par défaut sera restaurée. Polarité : Utilisez les touches - pour sélectionner parmi Verticale et Horizontale.

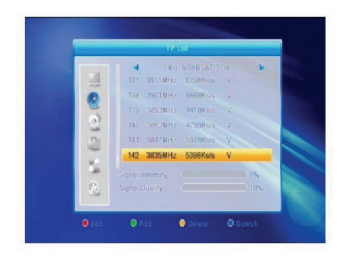

( )

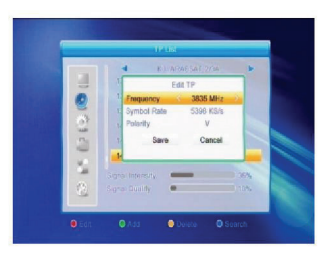

- ۲

## 3.1 Langue

( )

- 1. Appuyez sur la touche **OK** pour accéder à l'interface Langue.
- 2. Utilisez les touches  $\geq 1 \simeq 1$  pour afficher les langues disponibles, utilisez les touches PR+, PR- pour déplacer le curseur vers le haut ou le bas.
- 3. Appuyez sur la touche MENU ou QUITTER pour sauvegarder et quitter. Pour le type de langue, veuillez vous référer à la configuration de l'utilisateur.

4. Appuyez sur la touche **jaune** pour afficher la boîte de dialogue "Etes-vous sûr de vouloir supprimer ?" Sélectionnez Oui puis appuyez sur la touche OK pour supprimer le TP sélectionné, vous pouvez également appuyer sur la touche QUITTER pour annuler l'opération.

3. Appuyez sur la touche verte pour afficher la fenêtre Ajout de TP. Le mode opératoire est similaire à celui de la

5. Appuyez sur la touche **bleue** pour afficher la fenêtre Recherche de TP.

Recherche sur le réseau : Utiliser les touches 🚧 🗠 pour sélectionner l'option de votre choix. Sélectionnez l'option OK puis appuyez sur la touche **OK** pour démarrer la recherche.

## 3. Configuration système

modification de TP

- 1. Appuyez sur la touche **OK** ou 🔤 pour déplacer le curseur vers le menu de droite.
- 2. Appuyez sur la touche **PR+**, **PR-** pour déplacer le curseur vers le haut ou le bas.
- 3. Appuvez sur la touche **QUITTER** ou pour déplacer le curseur vers le menu de gauche.

Chaînes en clair seulement. Recherche de chaînes.

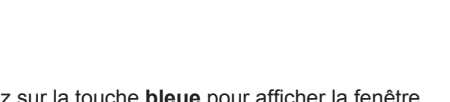

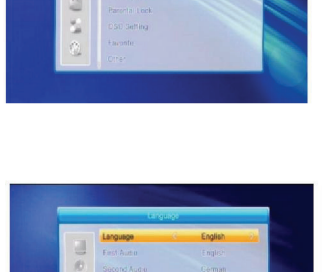

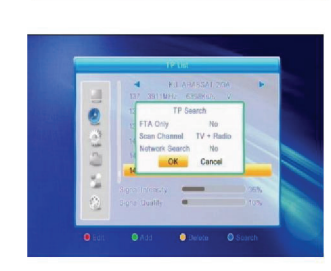

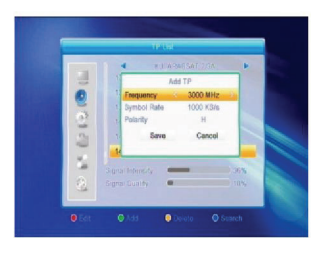

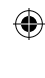
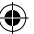

## 3.2 Format de signal TV

Utilisez les touches **PR+**, **PR-** pour déplacer le curseur vers le haut ou le bas, utilisez les touches a touches pour régler, le réglage prend effet immédiatement.

- 1. Résolution vidéo : Les options suivantes sont disponibles : 480i, 576i, 480p, 576p, 720p et 1080i.
- Format d'affichage : Les options suivantes sont disponibles : Boîte aux lettres 4:3, PanScan 4:3, 16:9 et Auto. Connecteur de sortie vidéo : Sélectionnez parmi RGB et YUV. Sortie audio numérique : Sélectionnez parmi Sortie LPCM, Auto et Sortie BS.

## 3.3 Configuration de l'affichage

- Luminosité : Utiliser les touches <sup>→</sup> pour sélectionner une valeur de 0 à 100.
- Contraste : Utiliser les touches 
   <sup>→</sup> pour s
   électionner une valeur de 0 
   à 100.
- Saturation : Utiliser les touches → pour sélectionner une valeur de 0 à 100.

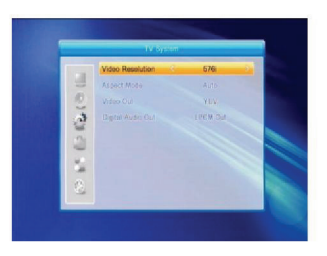

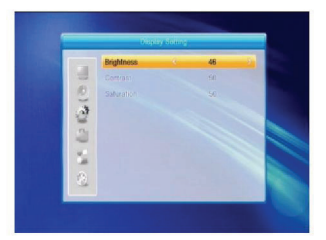

## 3.4 Réglage de l'heure

( )

- Heure d'été : Sélectionnez parmi ACTIVE et DESACTIVE. "DESACTIVE" permet de manuellement régler l'heure. Sélectionner ACTIVE permet automatiquement ajouter une heure à l'arrivée du solstice été.
- Fuseau horaire : Lorsque vous sélectionnez l'option "ON" de Fuseau horaire, la date et l'heure sont automatiquement mises à jour. La date et l'heure deviennent grisées. Dans l'option Fuseau horaire, sélectionnez l'élément de votre choix. L'option par défaut est Fuseau horaire activé.
- 3. Date et heure : Dans l'option fuseau horaire, lorsque vous sélectionnez "DESACTIVE", la date et l'heure peuvent être modifiées tandis que l'option fuseau horaire et grisée. Utilisez les touches numériques pour saisir la valeur de votre choix. 5. Une fois le réglage terminé, appuyez sur la touche MENU ou QUITTER pour sauvegarder et quitter. Lorsque la valeur saisie est invalide, "Saisie invalide" s'affiche ! Continuer la modification ?" Sélectionnez le bouton Oui puis appuyez sur la touche OK pour continuer le réglage ou sélectionnez le bouton Non puis appuyez sur la touche OK pour quitter sans sauvegarder.

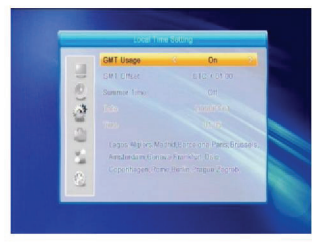

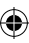

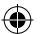

## 3.5 Configuration des minuteries de programmation

Cette option est inaccessible lorsqu'aucune chaîne ne figure dans la liste des chaînes de télévision. 8 minuteries sont disponibles. Sélectionnez une minuterie, appuyez ensuite sur la touche **OK** pour accéder à l'interface de réglage.

- 1. Mode de programmation : Le mode par défaut est Désactivée. Il est possible de définir la minuterie selon les fréquences suivantes : une fois, quotidienne, hebdomadaire, mensuelle et annuelle.
- Service de programmation : Sélectionnez parmi Chaîne et Enregistrement. Lorsque vous sélectionnez Chaîne, la chaîne de mise en marche s'affiche. Lorsque vous sélectionnez Enregistrement, le message de mise en marche s'affiche. Dans le message de mise en marche, vous pouvez sélectionner une des options suivantes : Anniversaire, Fête, Général. Au même moment, le champ Durée devient grisé.
- 3. Date de mise en marche, heure de mise en marche : Utilisez les touches numériques pour saisir une date.

Durée de l'enregistrement : Régler l'intervalle de temps. Lorsqu'activé, le système s'éteint une fois la durée sélectionnée écoulée. Appuyez sur la touche **MENU** ou **QUITTER** pour sauvegarder et quitter.

## 3.6 Verrouillage parental

( )

Avant d'accéder à l'interface Verrouillage parental, vous devez saisir le mot de passe correct. Le mot de passe initial est 0000.

- Verrouillage du menu : Utilisez les touches 2 bét pour sélectionner parmi Activé et Désactivé. Lorsque "Activé" est sélectionné, il est impossible d'accéder à l'interface sans avoir saisi le mot de passe.
- 2. Verrouillage de chaînes : Utilisez les touches in the pour sélectionner parmi Activé et Désactivé. La valeur par défaut est Désactivé. Lorsque "Activé" est sélectionné, il est impossible de visualiser la chaîne verrouillée définie dans l'interface de modification de la liste des chaînes jusqu'à la saisie du mot de passe.
- Nouveau mot de passe : Utilisez les touches numériques (0-9) pour saisir le nouveau mot de passe.
- 4. Confirmer le mot de passe : Saisissez à nouveau le nouveau mot de passe. Ce mot de passe doit être identique au Nouveau mot de passe. "Modification du mot de passe réussie !" s'affiche lorsque vous avez saisi deux mots de passe identiques, il vous est demandé de saisir à nouveau le nouveau mot de passe lorsque vous avez saisi deux mots de passe différents.

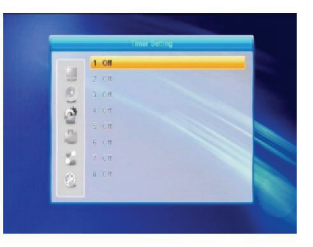

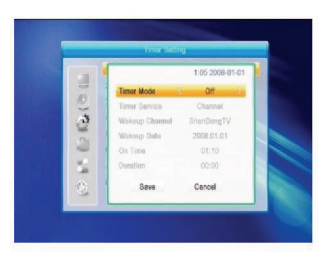

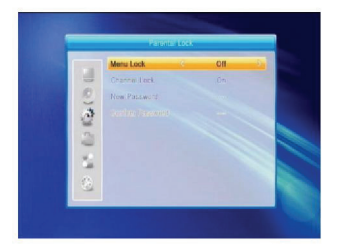

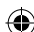

## ۲

## 3.7 Configuration OSD

- 1. Délai OSD : Utilisez les touches 🔤 😅 pour sélectionner une valeur de 1 à 10 par pas de 1. La valeur par défaut est 5.
- 2. Transparence OSD : Utilisez les touches 🔤 😅 pour sélectionner une des options suivantes : Désactivé, 10%, 20%, 30%, 40%. La valeur par défaut est Désactivé. Appuyez sur la touche MENU ou QUITTER pour sauvegarder et quitter.

#### 3.8 Favoris

32 groupes de favoris sont listés dans cette interface. Utilisez les touches PR+, PR- pour sélectionner un groupe de favoris puis appuyez sur la touche OK pour accéder à l'interface de modification du nom. Le mode opératoire est similaire à celui de l'ajout de satellites.

## 3.9 Autres

- 1. Puissance ABR : Sélectionnez parmi ACTIVE et DESACTIVE.
- 2. Affichage des chaînes : Sélectionnez une des options suivantes : Toutes, En clair, Cryptées.

## 4. Outils

( )

- 1. Appuyez sur la touche **OK** ou 🗠 pour afficher la boîte de dialogue "Saisie du mot de passe", vous devez saisir le mot de passe correct pour accéder à l'interface. Le mot de passe initial est 0000.
- 2. Appuyez sur la touche PR+, PR- pour déplacer le curseur vers le haut ou le bas.
- 3. Appuyez sur la touche QUITTER ou 2010 pour déplacer le curseur vers le menu de gauche.

#### Informations 4.1

Appuyez sur la touche **OK** pour accéder à l'interface Informations.

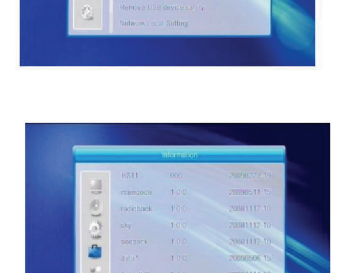

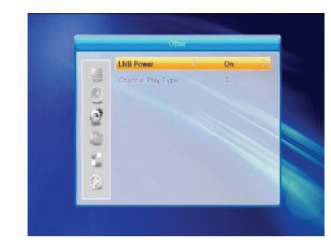

( )

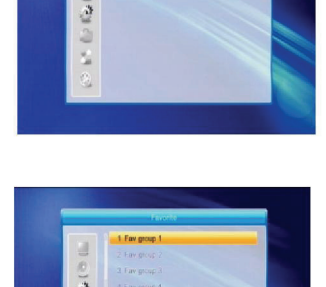

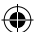

## 4.2 Configuration d'usine

Appuyez sur la touche **OK** pour accéder à l'interface Configuration d'usine. Sélectionnez Oui puis appuyez sur la touche **OK** pour rétablir la configuration d'usine. Toutes les chaînes et les informations seront effacées. Sélectionnez Non puis appuyez sur la touche **OK** pour annuler l'opération, vous pouvez également appuyer sur la touche **MENU** ou **QUITTER** pour annuler et quitter.

#### 4.3 Mise à niveau via port série RS232

- Utilisez les touches 2 b pour sélectionner une des options suivantes : Tous les codes, Code principal, Carte, Radio, Date, Db par défaut, Db personnalisé. La valeur par défaut est Tous les codes.
- 2. Sur la position de départ, appuyez sur la touche **OK** pour démarrer la vérification via le port série.

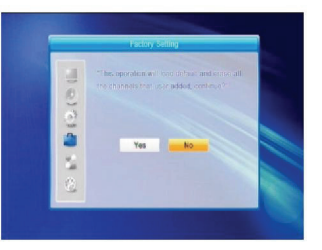

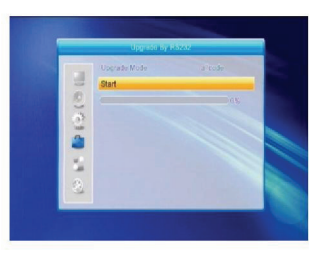

( )

## 4.4 Interface commune

( )

Plusieurs types de cartes intelligentes existent. Par exemple, Conax access. Appuyez sur la touche **OK** pour accéder au menu principal. Vous pouvez désormais afficher des informations sur l'abonnement, l'état de l'abonnement, l'état du paiement à la séance, le nombre de jetons, etc.

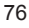

#### Abonnement

Indisponible dans cette version logicielle.

## État de l'abonnement

• Affiche des informations détaillées sur l'état de l'abonnement.

## État du paiement à la séance

•Aucun droit.

## Nombre de jetons

• Affiche des informations détaillées sur le nombre de jetons.

#### Modification du mot de passe de la carte

 L'interface de modification du mot de passe de la carte permet de modifier le mot de passe de la carte intelligente, celui-ci est requis lorsque vous souhaitez modifier le niveau de limitation de lecture. Pour pouvoir modifier le mot de passe, vous devez connaître le mot de passe actuelle. Saisissez deux fois le nouveau mot de passe (le nouveau mot de passe et le mot de passe confirmé doivent être identiques). Déplacez le curseur sur le bouton OK puis appuyez sur la touche **OK**, une boîte de dialogue s'affiche, celle-ci vous informe de l'état de la modification. Notez que le mot de passe peut seulement contenir des chiffres.

#### Modification du mot de passe de la carte

· Cette opération est identique à la modification du mot de passe.

Remarque : Le mot de passe de signature se verrouille au bout de trois saisies erronées. Lorsque verrouillé, demander assistance à votre revendeur.

#### Niveau de limitation de lecture

 Dans le sous-menu Niveau de limitation de lecture, vous pouvez modifier le niveau de limitation de lecture de la carte intelligente, ceci affectera l'affichage des chaînes cryptées. Quatre options sont disponibles : G-Tous publics, A-Personnes majeures, X-Erotique, PG-Enfants accompagnés des parents. Pour modifier le niveau de limitation de lecture, vous devez saisir le correct mot de passe. Une fois le correct mot de passe saisi, vous pouvez modifier le niveau de limitation de lecture. Une boîte de dialogue s'affiche et indigue l'état de la modification.

#### Commande de modems

• Aucun modem disponible.

## A propos de Conax CA

• Affiche des informations sur Conax CA.

#### Message

( )

· Tous les messages sont listés dans cette interface.

#### Langue

· Affiche toutes les langues disponibles.

#### Téléchargement

Permet de sélectionner parmi Autoriser le téléchargement est Interdire le téléchargement.

#### 4.5 Carte à système d'accès conditionnel

Sélectionnez l'option Carte à système d'accès conditionnel puis appuyez sur la touche **OK** pour accéder ou sousmenu, quatre options sont disponibles : A propos de l'accès conditionnel, Modification du mot de passe, Modifier le mot de passe de signature, Niveau de limitation de lecture.

#### 4.5.1 A propos de l'accès conditionnel

Dans le sous menu A propos de l'accès conditionnel, vous pouvez afficher des informations basiques sur l'accès conditionnel telles que : l'état de la carte, l'identifiant de système CAS, la version de l'interface, le numéro de carte, le nombre de sessions, l'indicateur de pays et le niveau de limitation de lecture.

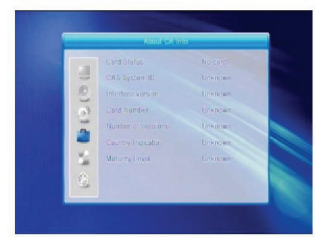

۲

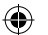

#### 4.5.2 Modification du mot de passe

L'interface de modification du mot de passe permet de modifier le mot de passe de la carte intelligente, celuici est requis lorsque vous souhaitez modifier le niveau de limitation de lecture. Pour pouvoir modifier le mot de passe, vous devez connaître le mot de passe actuel. Saisissez deux fois le nouveau mot de passe (le nouveau mot de passe et le mot de passe confirmé doivent être identiques). Déplacez le curseur sur le bouton OK puis appuyez sur la touche **OK**, une boîte de dialogue s'affiche, celle-ci vous informe de l'état de la modification. Notez que le mot de passe peut contenir uniquement des chiffres !

Cette opération est identique à la modification du mot de

Remarque : Le mot de passe de signature se verrouille au bout de trois saisies erronées. Lorsque verrouillé,

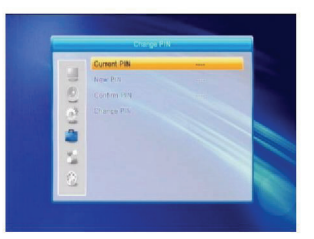

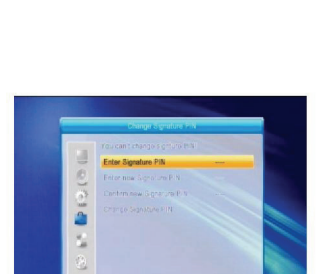

#### 4.5.4 Niveau de limitation de lecture

4.5.3 Modification du mot de passe de la carte

demandez assistance à votre revendeur.

Saisissez le mot de passe puis déplacez le curseur sur Niveau de limitation de lecture, vous pouvez sélectionner une des options suivantes A-Adultes, X-Erotique, G-Tous publics, PG-Enfants accompagnés des parents, déplacez le curseur sur le bouton Modifier le niveau de limitation de lecture puis appuyez sur la touche **OK**, une boîte de dialogue s'affiche indiquant l'état de la modification.

#### 4.5.5 État de l'abonnement

Affiche des informations détaillées sur l'état de l'abonnement.

### 4.5.6 État de l'événement

( )

passe.

Affiche des informations détaillées sur l'état de l'événement.

#### 4.5.7 Nombre de jetons

Affiche des informations détaillées sur le nombre de jetons.

### 4.6 Mise à niveau via port USB

- 1. Fichier de mise à niveau : Permet d'afficher le fichier de mise à niveau.
- Mode de mise à niveau : Sélectionnez une des options suivantes : Tous les codes, Image. Lorsque vous modifiez le mode de mise à niveau, "Fichier de mise à niveau" affiche le fichier correspondant selon le tableau ci-dessous :

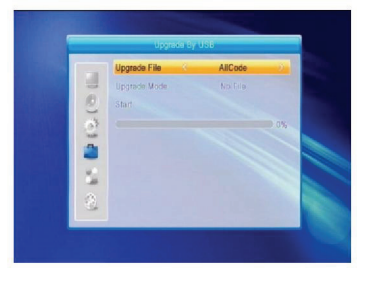

| Mode de mise à niveau | Fichier                            |
|-----------------------|------------------------------------|
| Tous les codes :      | Fichier portant l'extension"*.abs  |
| Code principal :      | Fichier portant l'extension"*.bin" |

 $( \mathbf{\Phi} )$ 

| Radio :         | Fichier portant l'extension"*.m2v", |
|-----------------|-------------------------------------|
|                 | L'image est identique pour la radio |
|                 | et le menu                          |
| Db par défaut : | Fichier portant l'extension"*.bin"  |

Sélectionnez un mode de mise à niveau ainsi qu'un fichier de mise à niveau pour démarrer la mise à niveau via USB.

 Sélectionnez le bouton Démarrer puis appuyez sur la touche OK pour démarrer le transfert des données depuis le périphérique USB. Cette option est grisée lorsque le périphérique USB n'est pas raccordé.

#### 4.7 Lecteur de médias

 $(\mathbf{r})$ 

Ce menu est indisponible lorsqu'aucun périphérique USB n'est connecté. La liste de lecture des médias n'est pas sauvegardée lorsque le périphérique USB est déconnecté, en mode Attente ou éteint.

Déplacez le glisseur à l'aide de la touche directionnelle Haut et Bas, changez de page à l'aide de la touche Page. Dans le répertoire de fichiers, lancez la lecture du fichier sélectionné par le curseur à l'aide de la touche **OK**, le menu USB s'affiche une fois la lecture terminée. Mode opératoire des touches de couleur :

- Touche verte : Appuyez sur la touche verte pour définir le fichier sélectionné comme favori et l'ajouter à la liste de lecture.
- Touche jaune : Appuyez sur la touche jaune pour ajouter la totalité des fichiers image et musique à la liste de lecture.
- 3. Touche rouge : Permet d'afficher la liste de lecture.
- 4. Touche **bleue** : Appuyez sur la touche **bleue** pour accéder à la fenêtre de modification.

Touche **rouge** : Appuyez sur la touche **rouge** pour accéder à l'interface de modification du nom, renommez le fichier en utilisant les touches numériques 0-9 de la télécommande. Touche **verte** : Appuyez sur la touche **verte** pour accéder à l'interface de copie, utilisez les

touches and pour sélectionner l'emplacement de destination, appuyez ensuite sur la touche **verte** pour démarrer la copie.

Touche **jaune** : Appuyez sur la touche **jaune** pour ajouter le symbole de suppression près du nom du fichier, appuyez à nouveau sur la touche **jaune** pour faire disparaître le symbole. Après avoir sélectionné le fichier portant le symbole de suppression, utilisez la touche **OK** pour afficher la boîte de dialogue suivante : "Êtes-vous certain de vouloir supprimer ce fichier ?" Sélectionnez OUI pour supprimer le fichier et NON pour quitter sans supprimer le fichier, appuyez sur la touche **QUITTER** pour quitter sans supprimer le fichier.

Touche **bleue** : Appuyez sur la touche **bleue** pour accéder à la fenêtre Nouveau répertoire, utilisez les touches numériques 0-9 pour modifier.

| 4          | US81          |              |        |
|------------|---------------|--------------|--------|
| L.         |               | 1 S 1        | -      |
| 1.0        | ALIDVR52      |              |        |
| 2 🖿        | HK(2006-11-1) |              |        |
| 3. 🖬       | MYRECORD      |              |        |
| 4. 🖿       | Π             | CAL          | IDVRS2 |
| 5. m       | bmp test      |              |        |
| 6. 💼       |               |              | 0.8    |
| 7. 🛍       |               |              |        |
| O Root/uda |               | 14           |        |
| Play List  | • FAV • FA    | V All Bdit   |        |
| Switch     | - Sort - Re   | post IIIExit |        |

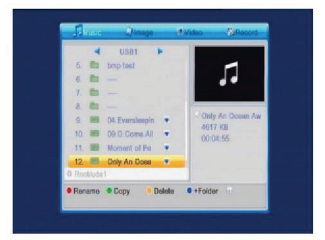

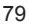

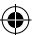

## 4.8 Déconnecter le périphérique USB en toute sécurité

Sélectionnez cette option puis appuyez sur la touche **OK** pour afficher la boîte de dialogue suivante : "Vous pouvez désormais déconnecter le périphérique USB en toute sécurité !", déconnectez ensuite votre périphérique USB.

## 4.9 Configuration du réseau local

HDCP : Sélectionnez parmi ACTIVE et DESACTIVE : Lorsque l'option ACTIVE est sélectionnée, les options Adresse IP, Masque de sous-réseau, Passerelle sont grisées.

Utilisez les touches numériques 0-9 pour saisir l'adresse

## 4.10 Mise à niveau via le réseau

- 1. Protocole : Sélectionnez parmi HTTP et FTP.
- 2. Type d'URL : Sélectionnez parmi nombre et chaîne.
- 3. URL : Utilisez les touches numériques 0-9 pour saisir.
- 4. Utilisateur : Utilisez les touches numériques 0-9 pour saisir le nom d'utilisateur.
- 5. Utilisez les touches numériques 0-9 pour saisir le mot de passe.
- Sélectionnez le bouton Démarrer puis appuyez sur la touche OK pour démarrer la mise à niveau Appuyez sur la touche verte pour supprimer le chiffre ou le caractère puis appuyez sur la touche rouge pour modifier le mode d'entrée.

#### 5. Jeux

( )

- 1. Appuyez sur la touche **OK** ou  $\stackrel{h}{\rightharpoonup}$  pour accéder à l'interface Jeux.
- Utilisez les touches PR+, PR- pour déplacer le curseur vers le haut ou le bas.
- 3. Appuyez sur la touche **QUITTER** ou pour déplacer le curseur vers le menu de gauche.

Sélectionnez le jeu de votre choix puis appuyez sur la touche **OK** pour y accéder.

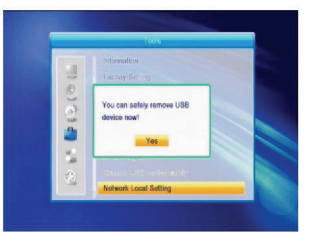

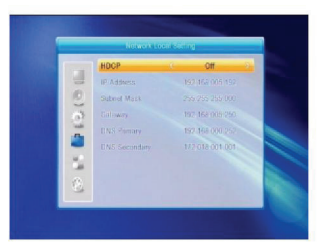

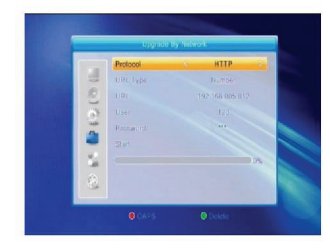

 $( \blacklozenge )$ 

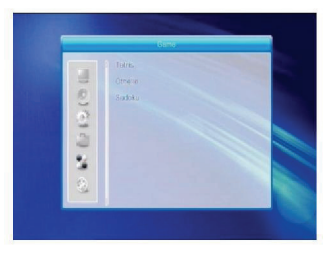

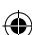

#### 6. ENREGISTREMENT

#### 6.1 Informations sur le disque dur

Permet d'afficher les informations tel qu'indiqué sur l'image de droite.

#### 6.2 Formatage de périphériques de stockage

Utilisez les touches rightarrow pour sélectionner le périphérique USB à formater, sélectionnez le bouton Stockage puis utilisez la touche**OK**pour démarrer le formatage.

#### 6.3 Configuration du magnétoscope numérique

- 1. Lecture décalée : Sélectionnez parmi ACTIVE et DESACTIVE.
- Décalage : Sélectionnez une des options suivantes : 30 secondes, 1 minute, 5 minutes, 10 minutes et 30 minutes.
- 3. Enregistrement de la lecture décalée : Sélectionnez parmi ACTIVE et DESACTIVE
- 4. Type d'enregistrement : Sélectionnez parmi TS et PS.
- Partition du magnétoscope numérique : Utilisez les touches 2 1 1 pour sélectionner une partition USB.

## 7. Touche de raccourci

#### 7.1 Informations

( )

Appuyez sur la touche **INFO** pour afficher la barre d'informations.

Appuyez à nouveau sur la touche **INFO** pour afficher le guide des chaînes de la chaîne sélectionnée. Utilisez les touches in the pour afficher le guide des chaînes des 16 prochains jours.

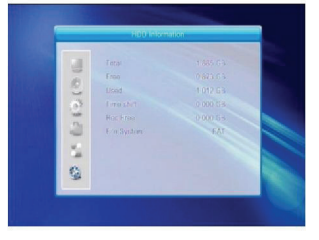

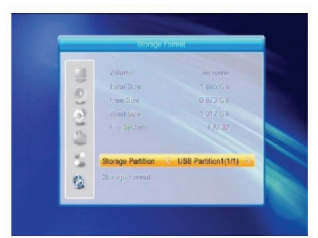

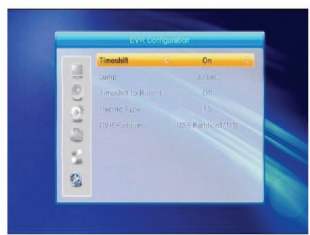

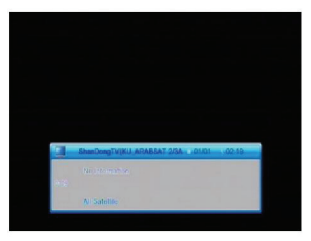

۲

## 7.2 GCE

Appuyez sur la touche EPG pour accéder à l'interface GCE.

- 1. Utilisez les touches PR+, PR-, 🚈 😅 pour déplacer le curseur vers le haut ou le bas, vers la droite ou la gauche.
- 2. Appuyez sur la touche **rouge** pour afficher la fenêtre Barre de l'horloge. Dans la barre Horloge, utilisez les touches PR+, PR- pour déplacer le curseur vers le haut ou le bas, utilisez les touches 🔤 📥 pour déplacer le curseur vers la gauche ou la droite.

€ : Sélectionnez ce bouton puis appuyez sur la touche **OK** pour revenir à l'interface GCE.

Sélectionnez ce bouton puis appuyez sur la touche OK pour déplacer le curseur sur l'heure actuelle.

◂▶ : Appuyez sur la touche OK pour avancer ou reculer d'une demi-heure.

H : Appuvez sur la touche OK pour avancer ou reculer d'une demi-heure.

Horizon Strate Strate S reculer d'un jour.

- 3. Informations détaillées : Dans l'interface GCE, utilisez les touches PR+, PR- 🚈 📩 pour sélectionner une chaîne et un programme, appuyez ensuite sur la touche OK pour afficher les informations détaillées du programme sélectionné.
- 4. Appuvez sur la touche verte pour accéder à la fenêtre Programmation. Vous pouvez programmer l'émission sélectionnée. Lorsque les huit minuteries sont déjà configurées, "Aucune minuterie disponible !" s'affiche.

## 7.3 Recherche

( )

Appuyez sur la touche **RECHERCHE** pour afficher la fenêtre Recherche. Utilisez les touches numériques pour saisir des caractères puis utilisez les touches de couleur pour effectuer l'opération correspondante.

#### 7.4 Numéro

Utilisez les touches numériques (0-9) pour saisir le numéro de la chaîne désirée. Lorsque le numéro entré n'est pas reconnu, "Cette chaîne n'existe pas" s'affiche ; appuyez sur la touche OK pour désactiver ce message.

#### 7.5 **TELEVISION/RADIO**

En mode Normal, appuyez sur la touche TELEVISION/RADIO pour basculer entre le mode Télévision et Radio.

#### 7.6 Haut/Bas (modification de chaîne)

Utilisez les touches PR+, PR- pour changer de chaîne. Dans le groupe de chaînes satellite, vous pouvez sélectionner une chaîne dans la liste des chaînes trouvées. Sous un satellite spécifique, vous pouvez seulement sélectionner la chaîne dans le groupe de satellites.

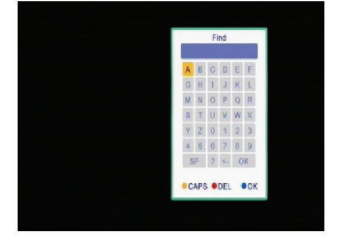

( )

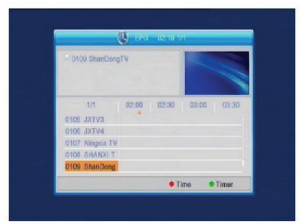

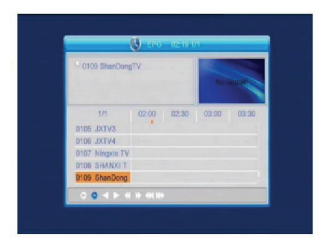

## 7.7 Gauche/Droite (Volume +/-)

Utilisez les touches  $\overline{\ }$  bur régler le volume. Appuyez sur la touche  $\overline{\ }$  pour réduire le volume, appuyez sur la touche  $\overline{\ }$  pour augmenter le volume.

## 7.8 Muet

Appuyez sur la touche K pour couper le son. Vous pouvez appuyer à nouveau sur la touche

pour restaurer le son, vous pouvez également utiliser les touches Z 🗠 pour augmenter le volume.

### 7.9 Pause

Lorsque vous visionnez une chaîne, appuyez sur la touche **PAUSE** pour arrêter l'image, la diffusion du son continue. Appuyer à nouveau sur la touche **PAUSE** pour rétablir l'affichage de l'image.

#### 7.10 OK

- Lorsque vous visionnez une chaîne ou écoutez une station radio, appuyez sur la touche OK pour afficher la liste des chaînes de télévision / la liste des stations radio.
- 2. Utilisez les touches **PR+**, **PR-** pour changer de chaîne, appuyez sur la touche **OK** pour afficher cette chaîne en plein écran.
- Utilisez les touches 2 b<sup>+</sup> pour sélectionner le satellite.
- Appuyez sur la touche MENU ou QUITTER pour fermer cette fenêtre.

## 7.11 Audio

( )

- Appuyez sur la touche CR pour accéder à la fenêtre Audio.
- 2. Utilisez les touches 2 b pour sélectionner une des options suivantes : Gauche, Droite, Stéréo ou Mono.
- Il est uniquement possible de modifier le mode Audio pour la chaîne sélectionnée, il est impossible de modifier celui-ci pour la totalité des chaînes.
- Appuyez sur la touche MENU ou QUITTER pour fermer cette fenêtre.

#### 7.12 Rappel

Appuyez sur la touche **PR** pour définir la chaîne sélectionnée comme chaîne précédente.

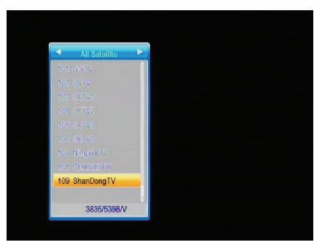

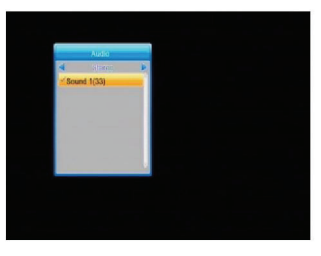

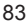

## 7.13 FAVORIS

- 1. Appuyez sur la touche **FAVORIS** pour afficher la fenêtre Groupes de favoris.
- Utilisez les touches bour sélectionner un groupe de favoris. Utilisez les touches PR+, PR-pour changer de chaîne. Sélectionnez la chaîne désirée puis appuyez sur la touche OK pour afficher cette chaîne en plein écran. Appuyez sur la touche MENU ou QUITTER pour quitter.
- Lorsqu'aucune chaîne favorite n'est présente, "Aucune chaîne favorite !" s'affiche lorsque vous appuvez sur la touche FAVORIS.

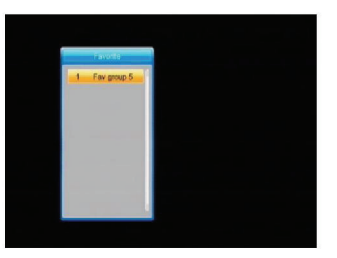

 $(\mathbf{A})$ 

## 7.14 Télétexte

Appuyez sur la touche **Télétexte** pour afficher le télétexte. Lorsque le télétexte n'est pas disponible, "Aucune donnée télétexte" s'affiche. Appuyez sur la touche **QUITTER** pour quitter.

#### 7.15 Zoom

( )

- 1. Appuyez sur la touche **ZOOM** pour basculer entre les niveaux de zoom suivants : Zoom\*1, Zoom\*2, Zoom\*3, Zoom\*4, Zoom\*5, Zoom\*6, Zoom\*8, Zoom\*12, Zoom\*16.
- 2. En mode Zoom, utilisez les touches **PR+**, **PR-**  $\stackrel{\frown}{=}$  pour déplacer le curseur vers le haut/bas/gauche/droite.
- 3. Appuyez sur la touche MENU ou QUITTER pour quitter.

| Problème                                                                               | Causes possibles                                 | Solution                                                                                                    |
|----------------------------------------------------------------------------------------|--------------------------------------------------|----------------------------------------------------------------------------------------------------|
| L'écran situé sur le panneau<br>avant ne s'allume pas.                                 | Le cordon d'alimentation n'est<br>pas raccordé.  | Vérifiez que le cordon<br>d'alimentation est raccordé à une<br>prise de courant.                                                       |
| Aucun son et image, le témoin<br>d'alimentation du panneau avant<br>s'allume en rouge. | Le récepteur est en mode<br>Attente.             | Appuyez sur la touche Attente.                                                                                                    |
| Aucune image ou son                                                                    | La parabole n'est pas pointée vers le satellite. | Ajustez la direction de la<br>parabole. Dans le menu de<br>configuration de l'antenne,<br>vérifiez le niveau de signal.                |
|                                                                                        | Aucun signal ou signal faible.                   | Vérifiez le raccordement de<br>l'antenne ou de tout équipement<br>se trouvant entre l'antenne et le<br>récepteur, ajustez la parabole. |
|                                                                                        | La parabole n'est pas pointée vers le satellite. | Ajustez la direction de la parabole.                                                                                                   |
|                                                                                        | Le signal est trop puissant.                     | Connectez un atténuateur de<br>signal au connecteur d'entrée<br>Antenne.                                                               |
| Image de mauvaise qualité/<br>erreur de verrouillage.                                  | Votre parabole est trop petite.                  | Choisissez une parabole de plus grande portée.                                                                                         |
|                                                                                        | Le rapport de bruit est trop élevé.              | Changez votre parabole.                                                                                                    |
|                                                                                        | Beaucoup d'erreurs dans le                       | Changez la parabole.                                                                                                    |

#### **GUIDE DE DEPANNAGE**

|                                                                                                    | 1                                                                                                    |                                                                                                    |
|----------------------------------------------------------------------------------------------------|----------------------------------------------------------------------------------------------------|----------------------------------------------------------------------------------------------------|
| Problème                                                                                                    | Causes possibles                                                                                                    | Solution                                                                                                    |
| L'image ne s'affiche pas lors de<br>la mise en marche de l'unité.                                                                                                    | Le système est raccordé à une antenne RF.                                                                                                    | Vérifiez l'état de la chaîne UHF<br>puis réglez la chaîne UHF.                                                                           |
| Vos chaînes satellites<br>numériques subissent des<br>interférences, celles-ci sont<br>causées par des chaînes<br>terrestres ou un signal vidéo.                                                                                                    | Le système est raccordé à une<br>antenne RF, la chaîne diffusée<br>par le récepteur interfère avec<br>les chaînes terrestres ou le<br>signal vidéo. | Sélectionnez une autre chaîne<br>sur votre récepteur ou connectez<br>le système via le connecteur<br>Péritel.                            |
| La télécommande ne fonctionne pas.                                                                                                    | Les piles sont épuisées.                                                                                                    | Changez les piles.                                                                                                    |
|                                                                                                    | La télécommande n'est pas<br>pointée vers le récepteur.                                                                                             | Pointez la télécommande vers le<br>récepteur et veillez à ce qu'aucun<br>obstacle ne se trouve entre le<br>récepteur et la télécommande. |
| <ul> <li>Remarque : Lorsque le quide quide quide quide quide qui la suide qui de la suide qui de la suide</li></ul> | le dépannage ci-dessus ne vous n                                                                                                    | ermet pas de résoudre la panne                                                                                                    |

contactez votre revendeur ou un agent de service.

## Consignes de sécurité :

ATTENTION RISQUE DE CHOC ELECTRIQUE NE PAS OUVRIR Pour réduire le risque de choc électrique, ce produit ne doit être ouvert que par un technicien qualifié si une réparation s'impose. Débranchez l'appareil et les autres équipements du secteur s'il y a un problème. Ne u pi à l'humidité

pas exposer l'appareil à l'eau ni à l'humidité.

## Entretien :

Ne nettoyez l'appareil qu'avec un chiffon sec. N'utilisez pas de solvants ou de produits abrasifs.

## Garantie :

**()** 

Aucune garantie ou responsabilité ne sera acceptée en cas de modification et/ou de transformation du produit ou en cas de dommages provoqués par une utilisation incorrecte de l'appareil.

## Généralités :

Le design et les caractéristiques techniques sont sujets à modification sans notification préalable. Tous les logos de marques et noms de produits sont des marques déposées ou immatriculées dont leurs détenteurs sont les propriétaires et sont donc reconnues comme telles dans ce documents. Conservez ce manuel et l'emballage pour toute référence ultérieure.

## Attention :

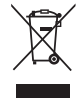

Ce symbole figure sur l'appareil. Il signifie que les produits électriques et électroniques ne doivent pas être jetés avec les déchets domestiques. Le système de collecte est différent pour ce genre de produits.

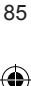

## **NEDERLANDS**

## Inhoudsopgave

| ALGEMEN            | E INFORMATIE                   | 87  |
|--------------------|--------------------------------|-----|
| Hoofdeigenschappen |                                |     |
| Voor Uw Veiligheid |                                |     |
| Algemene E         | Bealening                      | 90  |
| Voorpaneer         |                                | 90  |
| Achierpane         |                                | 90  |
| Appaluiting        |                                | 91  |
| Aansiulting        | op IV III.D.V. SCART           | 91  |
| Aansiulling        | op A/V III.D.V. Digitale Audio | 01  |
|                    |                                | 91  |
|                    | ORMATIE                        | 91  |
| 1 Kanaallii        | et                             | 02  |
| 1 1                | TV Kanaalliist                 | 02  |
| 1.1                | Radiokanaalliist               | 92  |
| 1.2                |                                | 95  |
| 2 Installatie      |                                | 95  |
| 2.1                | Antenneverbinding              | 95  |
| 2.2                | Satellietliist                 | 96  |
| 2.3                | Antenne Instelling             | 97  |
| 2.4                | Enkele Satelliet Zoeken        | 99  |
| 2.5                | Multi Satelliet Zoeken         | 99  |
| 2.6                | TP Lijst                       | 99  |
| 3. Systeem         | instellingen                   | 100 |
| 3.1                | Taal                           | 101 |
| 3.2                | TV Systeem                     | 101 |
| 3.3                | Beeldinstelling                | 101 |
| 3.4                | Lokale Tijdinstelling          | 101 |
| 3.5                | Timerinstelling                | 102 |
| 3.6                | Kinderslot                     | 102 |
| 3.7                | OSD Instelling                 | 102 |
| 3.8                | Favorieten                     | 103 |
| 3.9                | Overige                        | 103 |
| 4. Functies        |                                | 103 |
| 4.1                | Informatie                     | 103 |
| 4.2                | Fabrieksinstelling             | 103 |
| 4.3                | Upgrade via RS232              | 104 |

| 4.4          | Algemene Interface                        | 104 |
|--------------|-------------------------------------------|-----|
| 4.5          | Conditionele CA                           | 105 |
| 4.6          | Upgrade Via USB                           | 106 |
| 4.7          | Mediaspeler                               | 106 |
| 4.8          | USB Apparaat Veilig                       |     |
|              | Verwijderen                               | 107 |
| 4.9          | Lokale Netwerkinstelling                  | 107 |
| 4.10         | Upgrade Via Netwerk                       | 107 |
| 5. Spelletje | es la la la la la la la la la la la la la | 108 |
| 6. Opname    | 9                                         | 108 |
| 6.1          | HDD Informatie                            | 108 |
| 6.2          | Opslag Formatteren                        | 108 |
| 6.3          | DVR Configuratie                          | 108 |
| 7. Sneltoet  | sen                                       | 108 |
| 7.1          | Info                                      | 108 |
| 7.2          | EPG                                       | 109 |
| 7.3          | Vind                                      | 109 |
| 7.4          | Nummer                                    | 109 |
| 7.5          | TV/RADIO                                  | 110 |
| 7.6          | Omhoog/Omlaag                             |     |
|              | (Kanaal Wijzigen)                         | 110 |
| 7.7          | Links/Rechts (Volume+/-)                  | 110 |
| 7.8          | Demp                                      | 110 |
| 7.8          | Pauze                                     | 110 |
| 7.9          | OK                                        | 110 |
| 7.11         | Audio                                     | 110 |
| 7.12         | Herroep                                   | 110 |
| 7.13         | FAV                                       | 111 |
| 7.14         | Teletekst                                 | 111 |
| 7.15         | Zoom                                      | 111 |
| PROBLEE      | MOPLOSSING                                | 111 |
| Veiligheids  | svoorzorgsmaatregelen                     | 112 |
| Onderhou     | d                                         | 112 |
| Garantie     |                                           | 112 |
| Algemeen     |                                           | 112 |
| Let op       |                                           | 112 |
|              |                                           |     |

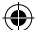

## ALGEMENE INFORMATIE

Een digitale satellietontvanger is een handig product waarmee u vele programma's uitgezonden via satelliet kunt bekijken. Deze gebruikshandleiding geeft uitleg over de installatie van de digitale satellietontvanger en de vereiste stappen voor gebruik van alle eigenschappen ervan. Deze handleiding dekt tevens in detail alle speciale functies die alleen met deze satellietontvanger beschikbaar zijn, waardoor u deze ontvanger optimaal kunt benutten.

Informatie bevestigd in deze documentatiekan worden gewijzigd. Wij behouden het recht het productontwerp en de specificaties zonder voorafgaande kennisgeving te wijzigen.

## Hoofdeigenschappen

- MPEG2 SD, MPEG2 HD, H.264/AVC SD, H.264/AVC HD
- Ingebedde Conax
- · Ondersteunt SCPC en MCPC ontvangst vanaf C/Ku band satelliet
- Automatische PAL/NTSC conversie
- 5000 programmeerbare kanalen (TV en radio)
- 8 verschillende favorietenlijsten
- Meertalige OSD (Engels, Frans, Duits, Italiaans, Spaans, Portugees, Russisch, Turks, Arabisch, Pools, enz.)
- Volledige ondersteuning voor 7-daagse Elektronische Programmagids (EPG)
- Ondersteunt Picture in Graphics (PIG)
- Getrouwe kleuren On-Screen-Display
- Automatische netwerkscan voor onlangs toegevoegde transponders
- DiSEqC 1.2 volledig ondersteund, 13/18V, 0/22K, 0/12V LNB bediening
- Verscheidene bewerkingsfuncties voor kanalen (favorieten, verplaatsen, vergrendelen, hernoemen, wissen en sorteren)

( )

- Kinderslot voor kanalen
- Gebruiksvriendelijk menusysteem
- · Software upgrades via RS232 poort en ontvanger naar ontvanger, ondersteunt USB upgrade
- · 8 Timerplekken om automatisch naar een specifiek kanaal te schakelen
- Ondertitelingondersteuning DVB EN300743 en EBU
- Teletekstondersteuning DVB ETS300472 door VBI en OSD
- · Automatische opslag voor laatst kanaal
- · Kanaallijst kan worden gesorteerd op A-Z, Scramble, Favoriet, Vergrendeling, Sat
- · Dubbele display HD en SD gelijktijdig
- Ondersteunt FAT16/FAT32/FAT12
- Alleen JPEG/BMP bestanden weergeven
- · 480i/p, 576i/p, 720p, 1080i met HDCP kopieerbeveiliging
- Spelletjes

| Voor Uw Veiligheid                                                                                                    |                                         |                                                                                                    |               |
|----------------------------------------------------------------------------------------------------|-----------------------------------------|----------------------------------------------------------------------------------------------------|---------------|
| Open de behuizing<br>niet om het risico op<br>elektrische schokken<br>te voorkomen. Laat<br>reparaties uitsluitend<br>over aan gekwalificeerd<br>onderhoudspersoneel. |                                         | Houd de ontvanger uit<br>de buurt van vazen,<br>badkuipen, gootstenen,<br>enz. Om beschadiging<br>van de apparatuur te<br>voorkomen.                                                                                                    |               |
| Stel de ontvanger nooit<br>bloot aan direct zonlicht<br>en houd het uit de buurt<br>van hittebronnen.                                                                 |                                         | Blokkeer nooit de<br>ventilatieopeningen van<br>de ontvanger, zodat<br>lucht vrij kan circuleren.                                                                                                    | A CONTRACTOR  |
| Indien er iets vreemd lijkt<br>te gebeuren, haal dan<br>onmiddellijk de stekker<br>uit het stopcontact.                                                               |                                         | Raak de ontvanger<br>tijdens onweer niet<br>aan, dit kan namelijk<br>een elektrische schok<br>veroorzaken.                                                                                                    | Martin Robert |
| Schakel de ontvanger<br>uit wanneer u het voor<br>langere tijd niet zult<br>gebruiken.                                                                                | ANN ANN ANN ANN ANN ANN ANN ANN ANN ANN | Voordat u de behuizing<br>van de ontvanger<br>schoonmaakt, dient<br>u het apparaat uit te<br>schakelen en de AC<br>voedingskabel los<br>te koppelen. Als het<br>oppervlak vuil is, kunt<br>u het afvegen met een<br>doekje. Dip dit doekje in<br>een zwakke oplossing<br>van water met zeep,<br>wring het goed uit, veeg<br>de behuizing af en<br>droog alles grondig. |               |

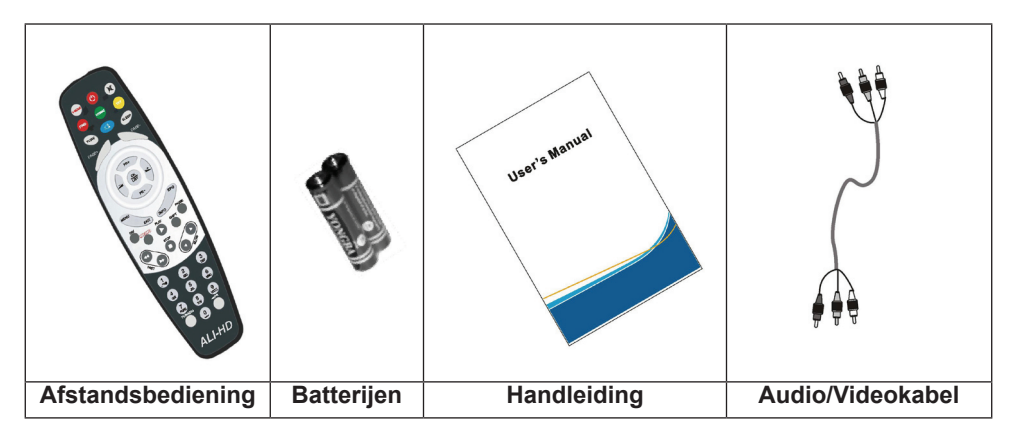

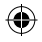

| Afstandsbediening | Toetsen             | Functie                                                                                                    |
|-------------------|---------------------|----------------------------------------------------------------------------------------------------|
|                   | Ċ                   | Schakelt het apparaat AAN/UIT                                                                                                |
|                   | 璨                   | Dempt het geluid tijdens kanaalweergave                                                                                      |
|                   | 0~9                 | Voer hiermee het nummer in van het gewenste menuonderwerp of selecteer een kanaalnummer om weer te geven                     |
|                   | TV/RADIO            | Wisselt tussen TV en Radiomodus                                                                                              |
|                   | <b>←</b> PR         | Schakelt terug naar het vorige kanaal                                                                                        |
|                   | FAV                 | Toont de favorietenlijst                                                                                                    |
|                   | SHIFT               | Timeshift functie                                                                                                    |
|                   | VIND                | Toont het Vinden venster                                                                                                    |
| GE+ PAGE-         | INFO                | Toont informatie over het huidige kanaal                                                                                     |
|                   | MENU                | Druk eenmaal op deze toets om het menu<br>op het scherm te laten verschijnen                                                 |
| OK                | PAGINA+,<br>PAGINA- | Bladert een pagina in de lijst omhoog /<br>omlaag                                                                            |
| PR-               | OK, LIJST           | Voert het geselecteerde onderwerp in het<br>menuscherm uit of voert de gewenste<br>waarde in een willekeurige invoermodus in |
| EXIT INFO PAUSE   | PR+, PR-            | Verander het kanaal tijdens kanaalweergave<br>of beweeg naar het volgende/vorige<br>onderwerp in het menu                    |
| REFORD PLAY SHIFT | $\sim$              | Pas tijdens kanaalweergave het volume aan of beweeg naar links of rechts in een menu                                         |
| STOP O            | VERLAAT             | Terugkeren naar het vorige menu van het menuscherm of het menu verlaten                                                      |
|                   | EPG                 | De EPG (Elektronische Programmagids activeren                                                                                |
| 1 2 3             |                     | Het Audiovenster oproepen                                                                                                    |
| 4 5 6             | TV/AV               | Wisselen tussen TV en A/V modi                                                                                               |
|                   | TEKST               | Schakelt op Teletekst -of ondertitelingmodus                                                                                 |
|                   | ZOOM                | Zoommodus activeren                                                                                                    |
|                   | PAUZE               | Eenmaal indrukken om de schermweergave<br>te pauzeren. Nogmaals indrukken om de<br>normale modus te herstellen               |
| ALI-HD            | SLAAP               | Slaapmodus openen                                                                                                    |
|                   |                     | Een modus openen waarin negen<br>afbeeldingen op het scherm worden<br>weergegeven                                            |
|                   | OPNAME              | Het programma opnemen                                                                                                    |
|                   | ▶,■                 | Het programma afspelen en stoppen                                                                                            |
|                   | 44 >>               | Indrukken om vooruit of terug te spoelen                                                                                     |

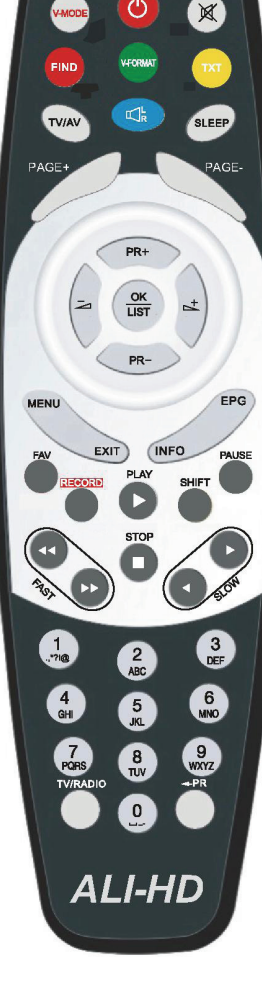

| < ►       | Indrukken om vertraagd voor uit of terug af te spelen          |
|-----------|----------------------------------------------------------------|
| V-MODUS   | Wisselt de videomodus tussen de huidige videomodus en YUV 576i |
| V-FORMAAT | Verandert het HD Formaat                                       |

#### **Algemene Bediening**

( )

- U kunt alle functies via de toetsen op de afstandsbediening gebruiken en sommige functies kunnen ook worden uitgevoerd d.m.v. de toetsen op het voorpaneel.
- De ontvanger is eenvoudig te gebruiken, altijd klaar voor gebruik en aanpasbaar op toekomstige ontwikkelingen.
- Vergeet a.u.b. niet dat nieuwe software de functionaliteit van de ontvanger kan veranderen.

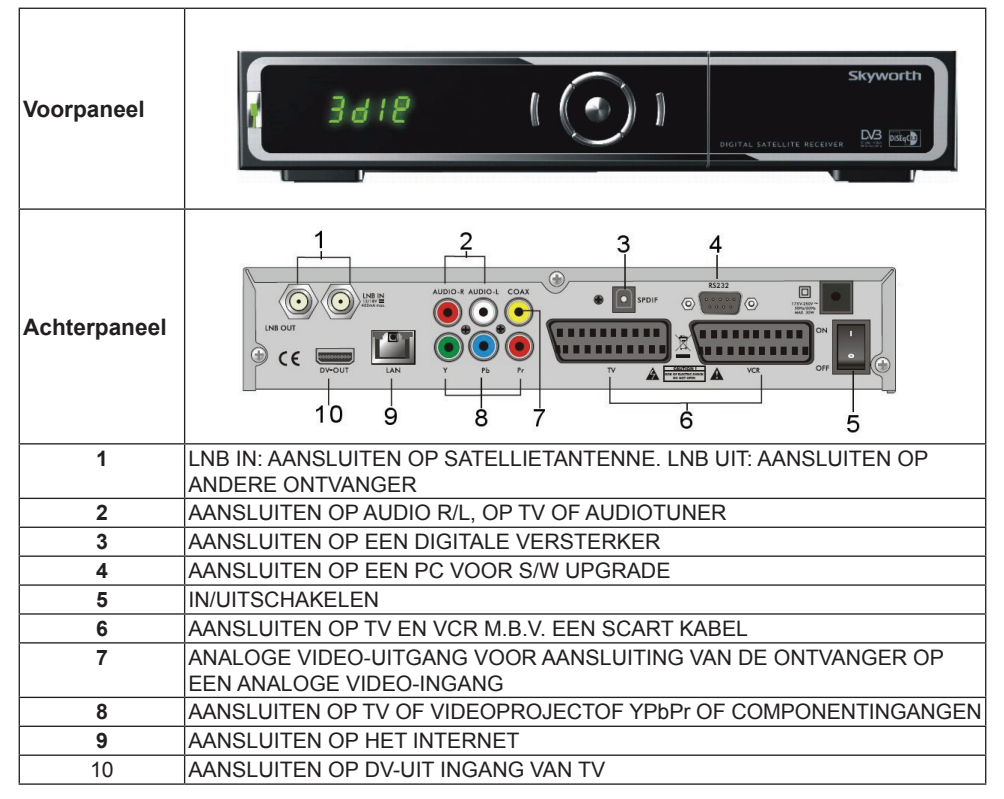

( )

## INSTALLATIE

## Aansluiting op TV m.b.v. SCART

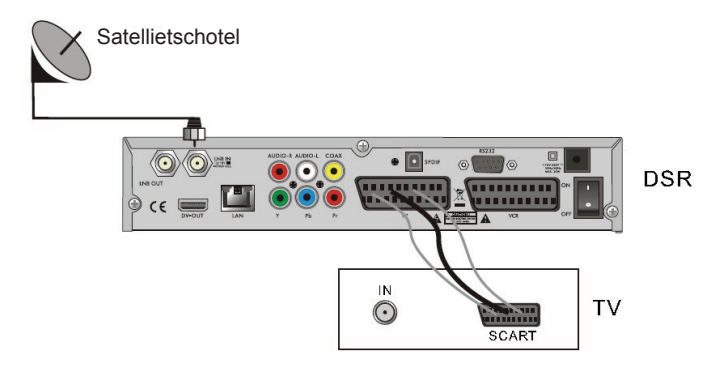

 $( \bullet )$ 

## Aansluiting op A/V m.b.v. Digitale Audio Ondersteuning

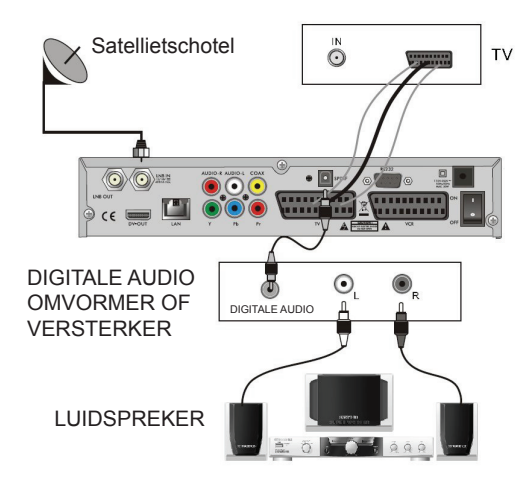

## **MENU INFORMATIE**

#### Hoofdmenu

( )

- Controleer of de kabels van de ontvanger goed geïnstalleerd en aangesloten zijn. Het hoofdmenu zal na het inschakelen verschijnen als de ontvanger nog in fabrieksmodus is of als er geen programmalijst is. Druk in normale TV/Radiomodus op de MENU toets op de afstandsbediening om het hoofdmenu te openen.
- Dit menu bestaat uit 6 submenu's: Kanaallijst Installatie Systeeminstellingen Functies Spelletjes Opname

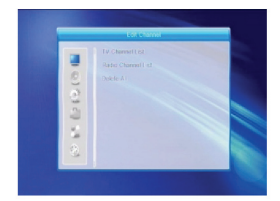

۲

91

- U kunt tijdens de installatie ter bevestiging op de OK toets drukken of de LIJST toets gebruiken om een sublijst op te roepen naar een kolom te markeren. U kunt tevens de cijfertoetsen op de afstandsbediening gebruiken om numerieke waarden in te voeren.
   Gebruik de PR+, PR- toetsen om omhoog of omlaag van regel te wisselen en gebruik is einer om van het hoofdmenu naar een submenu of van links naar rechts te bewegen.
   Druk op MENU of VERLATEN op de afstandsbediening om het menusysteem te verlaten.
- Indien er geen programma is, dan kunt u het hoofdmenu niet verlaten door op MENU of VERLATEN te drukken. Het systeem zal de melding "Geen kanaal" tonen en de volgende onderwerpen zullen grijs gemarkeerd worden:

| Submenu             | Wordt grijs wanneer er geen programma beschikbaar is |                                          |  |
|---------------------|------------------------------------------------------|------------------------------------------|--|
| Kanaallijst         | TV Kanaallijst, Radiokanaallijst, Alles Wissen       |                                          |  |
| Installatie         | Antenneverbinding                                    | Satellietlijst, Enkele Satelliet Zoeken, |  |
|                     | Antenne Instelling                                   | TP Lijst                                 |  |
|                     | Multi Satelliet Zoeken                               |                                          |  |
| Systeeminstellingen | Taal                                                 | TV Systeem, Timerinstelling, OSD         |  |
|                     | Lokale Tijdinstelling                                | Instelling, Overige                      |  |
|                     | Kinderslot                                           |                                          |  |
|                     | Favorieten                                           |                                          |  |
|                     | Beeldinstelling                                      |                                          |  |
| Functies            | Informatie                                           |                                          |  |
|                     | Fabrieksinstelling Upgrade via RS2                   | 32                                       |  |
|                     | Upgrade via USB Conditionele CA                      |                                          |  |
|                     | Algemene Interface USB apparaat veilig verwijderen   |                                          |  |
|                     | Mediaspeler Upgrade via Netwerk                      |                                          |  |
|                     | Lokale Netwerkinstelling                             |                                          |  |
| Spelletjes          | Tetris Othello                                       | Sudoku                                   |  |
| Opname              | HHD Informatie Opslagformaat                         | DVR Configuratie                         |  |

#### 1. Kanaallijst

- Druk op OK of conduction of the dialoog "Wachtwoord Invoeren" op te roepen. U kunt het menu niet openen, tenzij u het correcte wachtwoord invoert. Het standaard wachtwoord is "0000".
- Druk op PR+, PR- om de cursor omhoog of omlaag te bewegen.

Druk op **VERLATEN** of an de cursor naar het linker menu te bewegen.

#### 1.1 TV Kanaallijst

- 1. Gebruik 🔁 📥 om een satelliet te selecteren.
- Gebruik PR+, PR- om het programma te selecteren dat u wilt bekijken en druk vervolgens op OK om het in het kleine venster weer te geven. Als u de gele cursor omhoog of omlaag beweegt, zult u een grijze lijn zien die het afspelende programma in het kleine venster aangeeft.

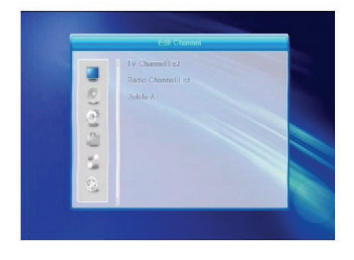

( )

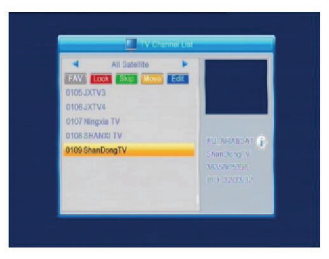

( )

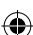

- 3. Druk op FAV om de FAV toets omhoog te bewegen. Selecteer het programma en druk op OK om de lijst met favorietengroepen op te roepen. Selecteer in deze lijst de groep die u wilt toevoegen en druk op OK. U zult vervolgens rechts van het geselecteerde programma een favorietenicoontje zien. Druk nogmaals op FAV om de FAV modus te verlaten en u zult zien dat de FAV toets weer terug op de originele positie is geplaatst.
- 4. Druk op de rode toets om de Vergrendeltoets omhoog te bewegen. Selecteer het programma en druk op OK om dit programma te markeren met het vergrendelicoontje. U kunt deze markering annuleren door nogmaals op OK te drukken. Druk nogmaals op de rode toets om de vergrendelmodus te verlaten en u zult zien dat de Vergrendeltoets weer terug op de originele positie is geplaatst.
- 5. Druk op de groene toets om de Oversla toets omhoog te bewegen. Selecteer het programma en druk op OK om dit programma te markeren met het overslaanicoontje. U kunt deze markering annuleren door nogmaals op OK te drukken. Druk nogmaals op de rode toets om de overslaan-modus te verlaten en u zult zien dat de Overslaan-toets weer terug op de originele positie is geplaatst.
- 6. Druk op de groene toets om de Verplaatstoets omhoog te bewegen. Selecteer het programma en druk op OK om dit programma te markeren met het verplaatsicoontje. Druk op de PR+, PR- toetsen om de cursor naar de positie te bewegen waar u het programma wilt instellen en druk ter bevestiging op de OK toets. Druk nogmaals op de gele toets om de verplaatsmodus te verlaten en u zult zien dat de Gele toets weer terug op de originele positie is geplaatst.
- 7. Druk op de **blauwe** toets om de Kanaal Bewerkingsmodus te openen.

( )

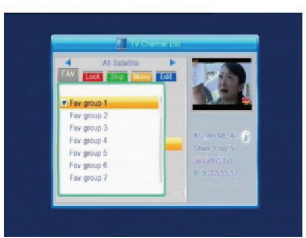

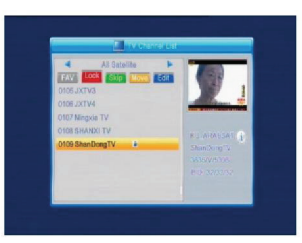

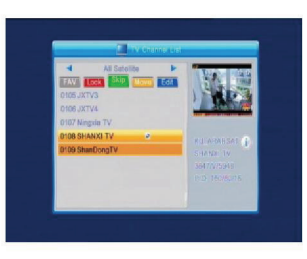

( )

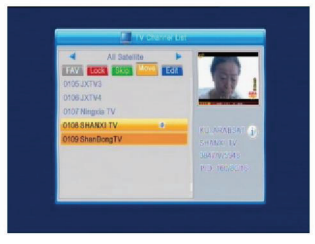

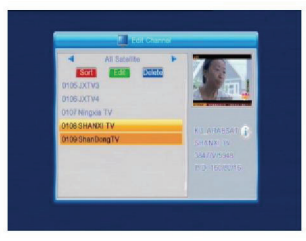

93

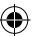

#### i. Sorteren (**rode** toets)

Druk op de **rode** toets om de Sorteerlijst op te roepen. Naam (A-Z): In oplopende volgorde, met uitzondering van het \$ karakter, cijfers eerst, daarna hoofdletters en als laatst kleine letters.

Naam (Z-A): Tegenovergestelde volgorde van de hierboven beschreven Naam (A-Z).

Vrij/Scramble: Alle FTA programma's worden eerst opgesomd en daarna alle scrambled programma's. Vergrendelen: alle vergrendelde programma's worden als laatste opgesomd.

## Standaard

( )

## ii. Bewerken (groene toets)

In a conservation of the second second

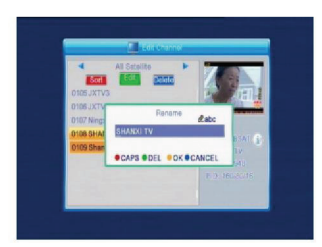

( )

Druk op de **groene** toets om de Bewerktoets omhoog te bewegen. Selecteer het programma en druk op de **OK** toets om het Hernoem venster op te roepen. Druk in het Hernoem venster op de **rode** toets om te wisselen tussen hoofdletters en kleine letters; druk op de **groene** toets om het karakter op de cursor te

wissen; gebruik de z toetsen om de cursor naar links of rechts te bewegen; druk op de cijfertoetsen (0-9) om het karakter in te voeren, zie a.u.b. de tabel hieronder. Druk op de **gele** toets om op te slaan en te verlaten of druk op de **blauwe** toets om te annuleren.

| Cijfertoetsen | Druk meerdere keren<br>op de cijfertoets om de<br>volgende karakters te<br>doorlopen | Als de naam leeg is, zal het systeem<br>de dialoog "Naam" aangeven zodra u<br>op de <b>gele</b> toets drukt. Druk op <b>OK</b> om<br>deze dialoog te sluiten. |
|---------------|--------------------------------------------------------------------------------------|----------------------------------------------------------------------------------------------------|
| 1             | ∎,*?!@1                                                                              |                                                                                                    |
| 2             | ABC2                                                                                 |                                                                                                    |
| 3             | DEF3                                                                                 |                                                                                                    |
| 4             | GHI4                                                                                 |                                                                                                    |
| 5             | JKL5                                                                                 |                                                                                                    |
| 6             | MN06                                                                                 |                                                                                                    |
| 7             | PQRS7                                                                                |                                                                                                    |
| В             | TUVS                                                                                 |                                                                                                    |
| 9             | WXYZ9                                                                                |                                                                                                    |
| 0             | [spatie] -0                                                                          |                                                                                                    |

94

iii. Wissen (**blauwe** toets)

Druk in het Wisvenster op de **blauwe** toets om de Wistoets omhoog te bewegen. Selecteer het programma en druk op **OK** om dit programma te markeren met een wisicoontje. U kunt deze markering annuleren door nogmaals op **OK** te drukken.

Druk op **VERLATEN** en de dialoog "Wilt u echt opslaan?" zal verschijnen. Selecteer Ja en druk op **OK** om op te slaan of selecteer Nee en druk op **OK** om te verlaten zonder opslaan.

## 1.2 Radiokanaallijst

Werkt vrijwel hetzelfde als 1.1 TV Kanaallijst.

## 1.3 Alles Wissen

Beweeg de cursor naar Alles Wissen en druk op **OK** en de dialoog "Waarschuwing! Wilt u echt alle kanalen wissen?" zal verschijnen.

Druk op **VERLATEN** en de dialoog "Wilt u echt opslaan?" zal verschijnen. Selecteer Ja en druk op **OK** om op te slaan of selecteer Nee en druk op **OK** om te verlaten zonder opslaan.

| 2 | Installatio |  |
|---|-------------|--|
|   |             |  |
|   |             |  |

( )

Druk op **OK** of  $\stackrel{\text{D-}}{\longrightarrow}$  en de dialoog "Wachtwoord Invoeren" zal verschijnen. U kunt het menu niet openen, tenzij u het correcte wachtwoord invoert. Het standaard wachtwoord "0000".

Druk op **PR+**, **PR-** om de cursor omhoog of omlaag te bewegen.

Druk op **VERLATEN** of Z om de cursor naar het linker menu te bewegen.

## 2.1 Antenneverbinding

Druk op 🔁 📥 om te kiezen uit Motorantenne en Vaste Antenne.

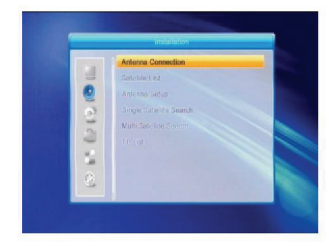

( )

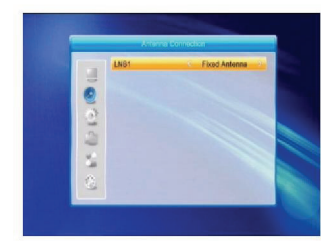

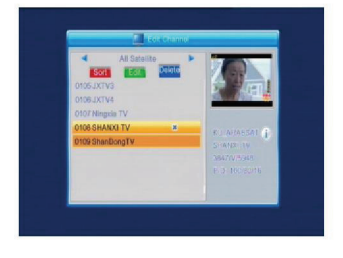

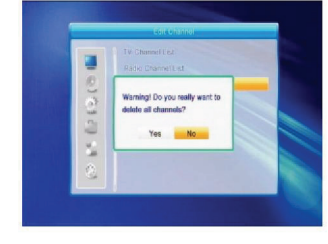

## 2.2 Satellietlijst

( )

Gebruik **PR+**, **PR-** om een satelliet omhoog of omlaag te selecteren. Druk op **OK** om te selecteren en markeren, en druk nogmaals op **OK** om de selectie en markering te annuleren.

Als er geen satelliet is, zullen de **rode** en **blauwe** toetsen ongeldig zijn.

 Druk op de rode toets om het Satelliet Bewerkvenster te openen. Gebruik PR+, PR- om de cursor omhoog of omlaag te bewegen.

Naam: Gebruik de cijfertoetsen om de satellietnaam te veranderen; zie a.u.b. Kanaalnaam Bewerken.

Lengte: Druk op  $\stackrel{\frown}{\leftarrow}$  om te wisselen tussen lengte oost en lengte west. Druk op **OK** en gebruik de cijfertoetsen om de lengte te bewerken. Druk op **VERLATEN** of **PR+**, **PR-** om de bewerkmodus te verlaten. Het lengtebereik is van 1 tot 180 graden. Indien buiten dit bereik, zal het systeem de melding "buiten bereik" tonen wanneer u op de **gele** toets drukt op de afstandsbediening. Druk na de instelling op de **gele** toets om op te slaan en te verlaten of druk op de **blauwe** toets om te verlaten zonder opslaan.

2. Druk op de **groene** toets om het Satelliet Toevoegvenster te openen. De bediening is vrijwel gelijk aan Satelliet Bewerken.

 Druk op de blauwe toets om de dialoog "Wilt u echt wissen?" te laten verschijnen, Selecteer Ja en druk op OK om de geselecteerde satelliet te wissen. U kunt deze actie annuleren door Nee te selecteren en op OK te drukken

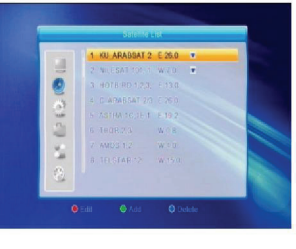

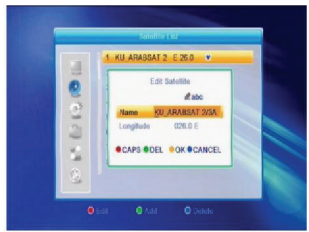

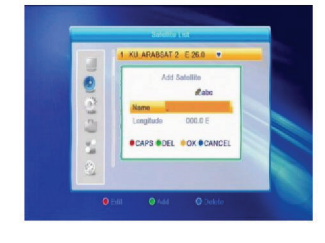

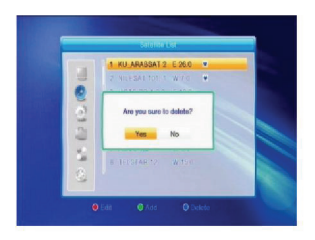

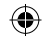

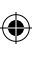

## 2.3 Antenne Instelling

## Deel A: Vast

In het geval dat u Vaste Antenne hebt geselecteerd in het venster Antenneverbinding:

1. Satelliet: Alle geselecteerde satellieten in de satellietenlijst worden in deze optie weergegeven.

Druk op in the satellieten achtereenvolgens te selecteren of druk op **OK** om een sublijst op te roepen, selecteer vervolgens de gewenste satelliet in deze lijst en druk ter bevestiging op **OK**.

- 2. LNB Freq, Transponder, DiSEqC1.0, DiSEqC1.1: Dezelfde bediening als hierboven.
- 3. 22K, 0/12V, Polariteit: Druk op achtereenvolgens te selecteren.

## Deel B: Motor

( )

In het geval dat u Motorantenne hebt geselecteerd in het venster Antenneverbinding.

- 1. LNB Type: Selecteer het correcte LNB type.
- 2. Motortype: Kies uit DiSEqC1.2 en USALS. Als u DiSEqC1.2 selecteert, zullen de volgende opties Lokale Lengte en Lokale Breedte grijs worden.
- Alles Wissen: Druk op OK en de dialoog "Wilt u de ingestelde satellietpositie van deze tuner echt wissen?" zal verschijnen, Selecteer Ja en druk op OK om alle geheugenposities van de satellieten verbonden met de huidige tuner te wissen.
- 4. Motorinstelling: Druk op OK om het venster Motorinstelling op te roepen. Satelliet: Druk op an the om de satellieten achtereenvolgens te selecteren of druk op OK om een sublijst op te roepen, selecteer vervolgens de gewenste satelliet in deze lijst en druk ter bevestiging op OK.

Transponder: Dezelfde bediening als hierboven.

Positienummer & Opslaan: Het bereik is van 0 tot 63. "0" vertegenwoordigt de originele positie. Selecteer de correcte waarde nadat u de antenne hebt gedraaid.

Ga naar X: Druk op **OK** om een sublijst op te roepen en selecteer de juiste positie (referentie of van 1 tot 63) om de geselecteerde positie te verwezenlijken.

West <Opslaan> Oost: Druk op de ^ toets om naar het westen te draaien of houd ingedrukt om naar het oosten te draaien.

Druk op **OK** en de dialoog "Wilt u de satellietpositie echt wijzigen?" zal verschijnen. Selecteer Ja en druk op **OK** om de huidige positie op te slaan of selecteer Nee en druk op **OK** om de actie te annuleren.

Herberekening: Druk op **OK** en de dialoog "Wilt u de satellietpositie echt wijzigen?" zal verschijnen. Selecteer Ja en druk op **OK** om opnieuw te berekenen.

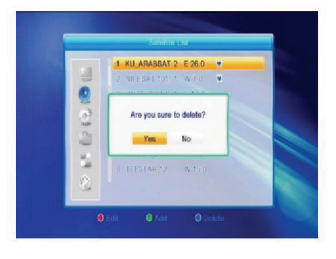

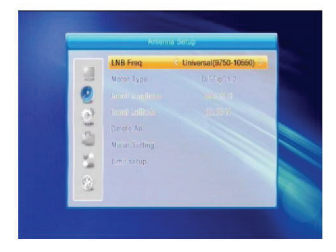

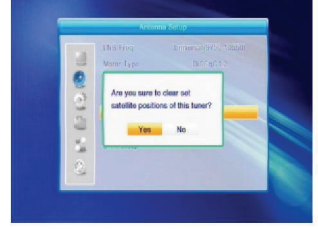

( )

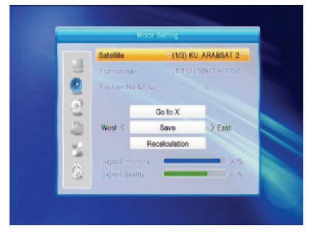

- 5. Limietinstelling: Druk op OK om het venster Limietinstelling op te roepen.
  Limietinstelling: Gebruik Contervise om te wisselen tussen Limiet Deactiveren, Limiet Oost en Limiet West.
  Limietinstelling: Beweeg de cursor naar de toets
  Limietinstelling. Druk op Contervise om naar het westen te draaien of druk op contervise om naar het oosten te draaien.
  Ga naar Referentie: Druk op OK om naar Referentie te gaan. Indien u Limiet Deactiveren selecteert in de Limietinstelling hierboven, zal deze toets grijs worden.
- 6. Als u USALS selecteert, zal de optie Alles Wissen grijs worden. Lokale Lengte, Lokale Breedte: Gebruik de cijfertoetsen West en Oost te wisselen of druk op de cijfertoetsen (0-9) om de lengte of breedte in te voeren, druk op MENU of VERLATEN om te verlaten. Het lengtebereik is van 0 tot 180°, terwijl het breedtebereik van 0 tot 90° is. Als de ingevoerde waarde niet binnen dit bereik valt, zal het systeem de melding "Buiten Bereik" aangeven wanneer u dit venster verlaat. Druk op OK om dit dialoogvenster
- Motorinstelling: Druk op OK om het venster Motorinstelling te openen. Satelliet, Transponder: Gebruik de de toetsen om een satelliet of transponder te selecteren of druk op OK om een sublijst op te roepen en maak u selectie in deze lijst.

 $( \blacklozenge )$ 

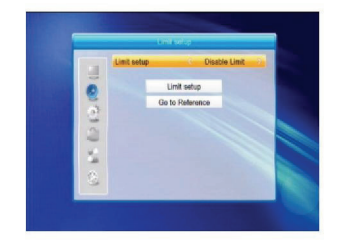

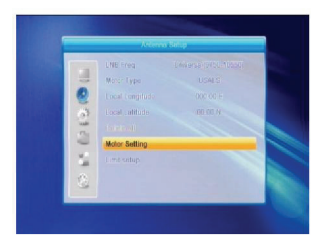

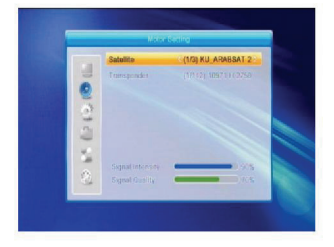

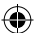

## 2.4 Enkele Satelliet Zoeken

- Satelliet: Druk op and esatellieten achtereenvolgens te selecteren of druk op OK om een sublijst op te roepen, selecteer vervolgens de gewenste satelliet in deze lijst en druk ter bevestiging op OK.
- Alleen FTA: Gebruik Z to m Ja of Nee te selecteren.
- Scan Kanaal: Gebruik <sup>→</sup> <sup>→</sup> om te kiezen uit TV + Radio, TV Kanaal, Radio.
- Netwerk Zoeken: Selecteer Nee of Ja. Deze optie wordt grijs wanneer u de Auto Scan selecteert in de hieronder beschreven Scanmodus.
- Scanmodus: Gebruik C bruik c om te kiezen uit Auto Scan of Voorinstellingsscan. Auto Scan is een blinde scan, terwijl de Voorinstellingsscan wordt gebruikt om naar vooringestelde frequenties te zoeken.
- 6. Zoeken: Druk op **OK** om de scan te starten.

## 2.5 Multi Satelliet Zoeken

U kunt vanuit het venster Multi Satelliet Zoeken gelijkertijd naar meerdere satellieten zoeken.

- Satelliet: Alle geselecteerde satellieten in de satellietenlijst worden in het lagere deel weergegeven. Gebruik and the satelliet te wisselen.
- 2. Alleen FTA: Gebruik 🗁 🗠 om Ja of Nee te selecteren.
- 3. Scan Kanaal: Gebruik <sup>∠−1</sup> <sup>└−1</sup> om te kiezen uit TV + Radio, TV Kanaal, Radio.
- Netwerk Zoeken: Selecteer Nee of Ja. Deze optie wordt grijs wanneer u de Auto Scan selecteert in de hieronder beschreven Scanmodus.
- Scanmodus: Gebruik and the scan of Voorinstellingsscan. Auto Scan is een blinde scan, terwijl de Voorinstellingsscan wordt gebruikt om naar vooringestelde frequenties te zoeken.
- 6. Zoeken: Druk op **OK** om de scan te starten.

## 2.6 TP Lijst

( )

1. Druk op **PR+**, **PR-** om de gewenste satelliet te selecteren.

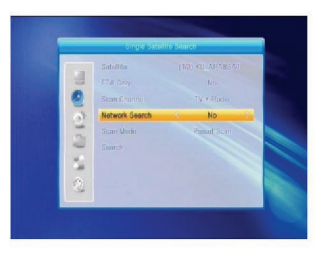

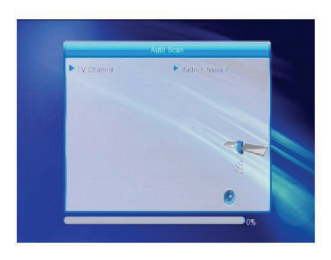

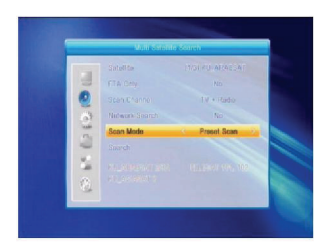

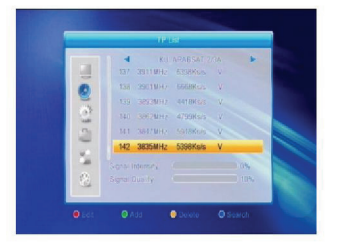

- 2. Druk op de **rode** toets om het venster TP Bewerken op te roepen. Frequentie, Symboolverhouding: Gebruik 🔤 🔄 om met telkens één stap te verhogen of verlagen of druk op de cijfertoetsen (0-9) om de gewenste waarde direct in te voeren. Het frequentiebereik is 3000-13450, terwijl de symboolverhouding een bereik heeft van 1000~45000. Als de ingevoerde waarde buiten dit bereik valt, keert de waarde terug naar de originele waarde. Polariteit: Gebruik  $\ge$  om te wisselen tussen Verticaal en Horizontaal
- 3. Druk op de **groene** toets om het venster TP Toevoegen op te roepen. De bediening werkt vrijwel hetzelfde als voor TP Bewerken.

- 4. Druk op de gele toets en de dialoog "Wilt u echt wissen?" zijn verschijnen. Selecteer Ja en druk op **OK** om de geselecteerde TP te wissen of druk op VERLATEN om de actie te annuleren.
- 5. Druk op de blauwe toets om het venster TP Zoeken op te roepen.

Alleen FTA, Scan Kanaal, Netwerk Zoeken: Gebruik 🗠 🗠 om de gewenste optie te selecteren. Druk op **OK** op positie OK om de scan te starten.

## 3. Systeeminstellingen

( )

- 1. Druk op **OK** of  $\stackrel{\text{curr}}{=}$  om de cursor naar het rechter menu te bewegen.
- 2. Gebruik PR+, PR- om de cursor omhoog of omlaag te bewegen.
- 3. Druk op VERLATEN of and om de cursor naar het linker menu te bewegen.

۲

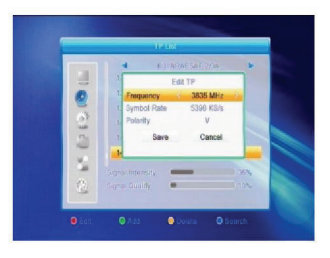

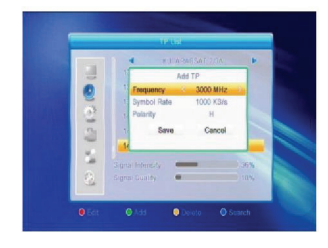

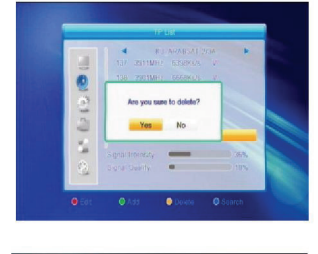

( )

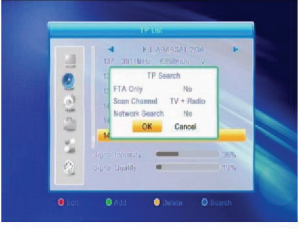

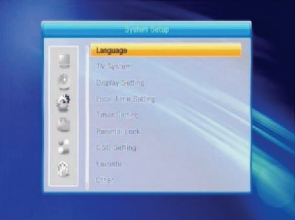

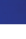

## 3.1 Taal

- 1. Druk op **OK** om het Taalvenster te openen.
- Gebruik and the selecteren of druk op PR+, PR- om de cursor cyclisch omhoog en omlaag te bewegen.
- Druk op MENU of VERLATEN om op te slaan en te verlaten. Zie voor taaltypes a.u.b. de configuratie van de klant.

## 3.2 TV Systeem

Gebruik **PR+**, **PR-** om de cursor omhoog of omlaag te bewegen en druk op  $\stackrel{\sim}{=}$   $\stackrel{\frown}{=}^+$  om de instelling te wijzigen. De wijziging zal onmiddellijk in effect treden.

- 1. Videoresolutie: Kies uit 480i, 576i, 480p, 576p, 720p en 1080i.
- Aspectmodus: Kies uit 4:3 Brievenbus, 4:3 PanScan, 16:9 en Auto. Video Uitgang: Kies uit RGB en YUV. Digitale Audio Uit: Kies uit LPCM Out, Auto en BS Uit.

## 3.3 Beeldinstelling

( )

- 1. Helderheid: Gebruik 🔤 📫 om in te stellen op 0-100.
- 2. Contrast: Gebruik  $\stackrel{\sim}{=}$   $\stackrel{-+}{=}$  om in te stellen op 0-100.
- 3. Verzadiging: Gebruik 🔁 📥 om in te stellen op 0-100.

## 3.4 Lokale Tijdinstelling

- 1. Zomertijd: Selecteer AAN of UIT. "UIT" betekent normale tijd. Als u AAN selecteert, wordt de tijd met één uur verhoogd.
- GMT Verschil: Wanneer u "AAN" selecteert in de optie GMT Gebruik, zal het systeem de datum –en tijdinformatie automatische van het scherm krijgen. De Datum –en Tijdopties zullen grijs worden. Selecteer de gewenste optie in het onderwerp GMT Verschil. De standaard instelling is GMT AAN.
- 3. Datum, Tijd: Wanneer u "UIT" selecteert in de optie GMT Gebruik, activeert u de Datum –en Tijdopties, terwijl GMT Gebruik grijs wordt. Voer de gewenste waarden in met de cijfertoetsen. Druk na de instelling op MENU of VERLATEN om op te slaan en te verlaten. Als u een ongeldige waarde invoert, zal het systeem de melding "Ongeldige Invoer! Vergaan met bewerken?" aangeven. Selecteer Ja en druk op OK om verder te gaan met instellen of selecteer Nee en druk op OK om te verlaten zonder op te slaan.

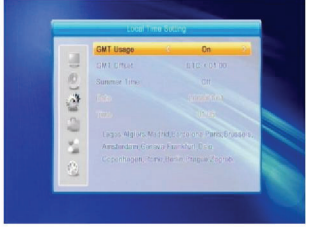

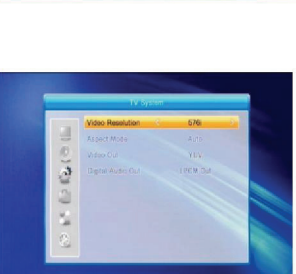

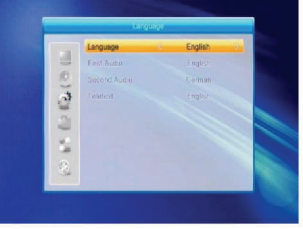

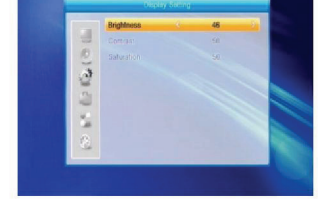

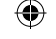

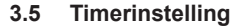

Als er geen programma is, kunt u dit venster niet openen. Er zijn 8 instelbare timers. Selecteer Timer omhoog of omlaag en druk op **OK** om het instellingsvenster te openen.

- Timermodus: De standaard modus is Uit. U kunt de timer instellen op eenmaal, dagelijks, wekelijks, maandelijks en jaarlijks.
- Timerservice: Kies uit Kanaal en Opname. Als u voor Kanaal kiest, wordt het Wekkanaal in het volgende onderwerp weergegeven. Als u voor Opname kiest, kunt u vervolgens Verjaardag, Jubileum of Algemeen selecteren. Gelijkertijd zal het tijdsduuronderwerp grijs worden.
- Wekdatum, Op Tijd: Gebruik de cijfertoetsen om een geldige datum in te voeren.

Tijdsduur: Stel het tijdsinterval in. Het systeem zal na het wekken automatisch uitschakelen na de ingestelde tijdsduur. Druk op **MENU** of **VERLATEN** om op te slaan en te verlaten.

## 3.6 Kinderslot

( )

U dient het correcte wachtwoord in te voeren, voordat u het Kinderslotvenster kunt openen. Het standaard wachtwoord is 0000.

- Menuvergrendeling: Gebruik and the wisselen tussen Uit en Aan. Als "Aan" is geselecteerd, kunt u het venster niet openen zonder het wachtwoord in te voeren.
- Kanaalvergrendeling: Gebruik and tussen Uit en Aan. De standaard waarde is Uit. Als u "Aan" selecteert, kunt u het vergrendelde kanaal ingesteld in het venster Kanaallijst Bewerken niet bekijken, tenzij u eerst het correcte wachtwoord invoert.
- Nieuw Wachtwoord: Gebruik de cijfertoetsen (0-9) om het nieuwe wachtwoord in te voeren.
- 4. Wachtwoord Bevestigen: Voer het nieuwe wachtwoord nogmaals in. Het bevestigingswachtwoord moet identiek zijn aan het Nieuwe wachtwoord. Het systeem zal "Wachtwoordwijziging Geslaagd!" aangeven als de wachtwoorden identiek zijn of het informeert u het bevestigingswachtwoord nogmaals in te voeren als de wachtwoorden niet overeenkomen.
- 3.7 OSD Instelling
  - 1. OSD Time-out: Gebruik → stapsgewijs een selectie van 1 tot 10 te maken. De standaard waarde is 5.
  - OSD Doorzichtigheid: Gebruik Z □ <sup>+</sup> om Uit, 10%, 20%, 30% of 40% te selecteren. De standaard optie is Uit. Druk op MENU of VERLATEN om op te slaan en te verlaten.

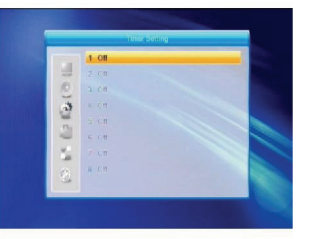

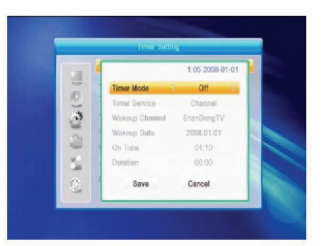

| -      | Menu Lock                                      | 0ff | - Cal |
|--------|------------------------------------------------|-----|-------|
| (0 III | Channe Lock<br>New Password<br>Southing Second | 0n  |       |
| 1. 62  |                                                |     |       |
| 0      |                                                |     |       |

 $( \blacklozenge )$ 

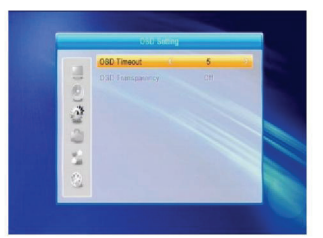

## 3.8 Favorieten

Dit venster geeft 32 favorietengroepen aan. Druk op PR+, PR- om een groep te selecteren en druk op de OK toets om het Hernoemvenster te openen. De bediening werkt vrijwel hetzelfde als voor het venster Satelliet Toevoegen.

## 3.9 Overige

- 1. LNB Vermogen: Selecteer Uit of Aan.
- 2. Kanaal Afspeeltijd: Selecteeer Alles, Vrij of Scramble.

## 4. Functies

( )

- 1. Druk op **OK** of  $\stackrel{\text{tot}}{=}$  om de dialoog "Wachtwoord" Invoeren" op te roepen. U kunt het menu niet openen, tenzij u het correcte wachtwoord invoert. Het standaard wachtwoord is 0000
- 2. Gebruik PR+, PR- om de cursor omhoog of omlaag te bewegen.
- 3. Druk op **VERLATEN** of and e cursor naar het linker menu te verplaatsen.

## 4.1 Informatie

Druk op **OK** om het Informatievenster te openen.

## 4.2 Fabrieksinstelling

Druk op OK om het venster Fabrieksinstelling te openen. Selecteer Ja en druk op OK om de standaard fabrieksinstellingen te herstellen. Alle gescande kanalen en ingestelde informatie worden gewist. Selecteer Nee en druk op OK om deze actie te annuleren of druk op MENU of VERLATEN om te annuleren en te verlaten

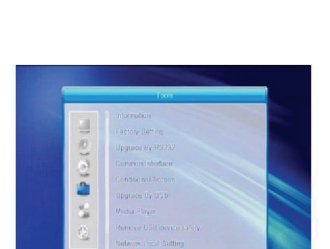

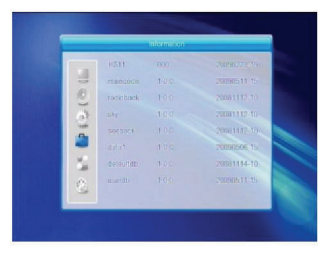

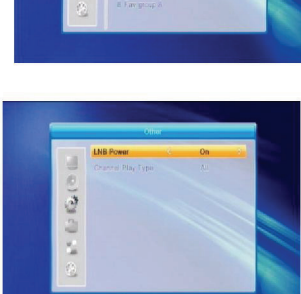

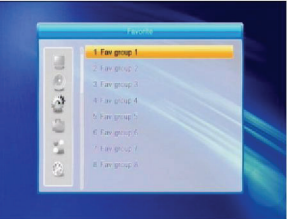

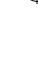

( )

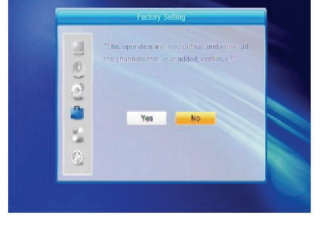

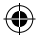

#### 4.3 Upgrade via RS232

- Gebruik Codes, Hoofdcode, Kaart, Radio Achtergrond, Sleuteldatum Standaard db, Gebruiker db. De standaard optie is Alle Codes.
- Druk op OK op de Startpositie om de controle via een seriële poort te starten.

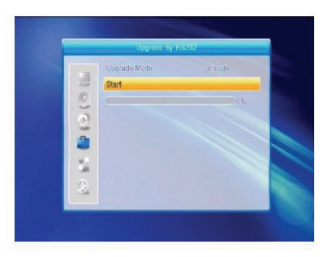

#### 4.4 Algemene Interface

Er zijn veel soorten Algemene Interfaces, bijvoorbeeld Conax toegang. Druk op **OK** om het hoofdmenu te openen. U kunt informatie tonen over Productbestelling, Abonnementstatus, PPV Status, Tokenstatus enz.

#### Productbestelling

• Niet beschikbaar in deze software.

#### Abonnementstatus

• Toont gedetailleerde informatie over de Abonnementstatus.

#### **PPV Status**

Geen Betiteling.

#### Tokenstatus

( )

• Toont gedetailleerde informatie over de Tokenstatus.

#### CA PIN Wijzigen

 Het venster CA PIN Wijzigen is ontworpen om de PIN van de smart kaart te veranderen, wat is vereist wanneer u de instellingen van de classificatie voor het kinderslot wilt aanpassen. Om de PIN te veranderen, heeft u de huidige PIN nodig. Voer de nieuwe PIN tweemaal in (Nieuwe PIN en PIN bevestiging moeten identiek zijn). Beweeg de cursor naar de OK toets en druk op de OK toets. Vervolgens zal het systeem een dialoog laten verschijnen waarin het resultaat van de wijziging staat. Vergeet niet dat de PIN alleen Arabische nummers kan bevatten.

#### Handtekening PIN Wijzigen

· Dezelfde bediening als voor PIN Wijzigen.

Opmerking: De Handtekening PIN zal worden vergrendeld nadat u driemaal een incorrecte PIN invoert. Neem a.u.b. contact op met de dealer als dit het geval is.

#### Classificatie

 U kunt in het submenu Classificatie de classificatie van de smart kaart wijzigen, wat zal bepalen of scrambled kanalen wel of niet worden weergegeven. Er zijn vier selecteerbare instellingen: G-Algemeen Publiek, A-Over 18, X-Erotiek, PG-Ouderlijk Toezicht. U dient de correcte PIN in te voeren om het classificatieniveau te wijzigen. Nadat u over alle onderwerpen tevreden bent, kunt u de classificatietoets veranderen. Een dialoog zal u informeren of de wijziging wel of niet is geslaagd.

#### Modembestelling

Geen Modem beschikbaar.

## **Over Conax CA**

• Toont informatie over Conax CA.

#### Meldingen

· Alle meldingen staan in dit venster opgesomd.

#### Taal

Toont alle selecteerbare talen.

#### Laderstatus

• Kies uit Download Toestaan en Download Verbieden.

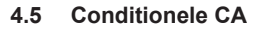

Selecteer het onderwerp Conditionele CA en druk op OK om het submenu te openen. Dit menu bestaat uit de onderwerpen Over CA Info, PIN Wijzigen, Handtekening PIN Wijzigen en Classificatieniveau.

#### 4.5.1 Over CA Info

U kunt in het submenu Over CA Info de algemene informatie tonen over deze conditionele toegang, zoals Kaartstatus, CAS Systeem ID, Interfaceversie, Kaartnummer, Aantal Sessies, Landindicator en Classificatieniveau.

#### 4.5.2 PIN Wijzigen

Het venster PIN Wijzigen is ontworpen om de PIN van de smart kaart te veranderen, wat is vereist wanneer u de instellingen van de classificatie voor het kinderslot wilt aanpassen. Om de PIN te veranderen, heeft u de huidige PIN nodig. Voer de nieuwe PIN tweemaal in (Nieuwe PIN en PIN bevestiging moeten identiek zijn). Beweeg de cursor naar de OK toets en druk op de **OK** toets. Vervolgens zal het systeem een dialoog laten verschijnen waarin het resultaat van de wijziging staat. Vergeet niet dat de PIN alleen Arabische nummers kan bevatten!

#### 4.5.3 Handtekening PIN Wijzigen

Dezelfde bediening als voor PIN Wijzigen. Opmerking: De Handtekening PIN zal worden vergrendeld nadat u driemaal een incorrecte PIN invoert. Neem a.u.b. contact op met de dealer als dit het geval is.

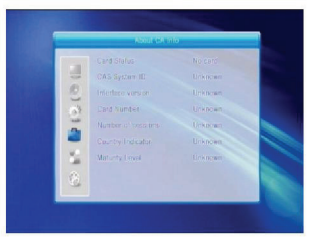

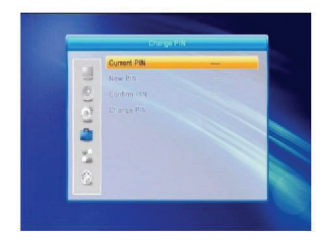

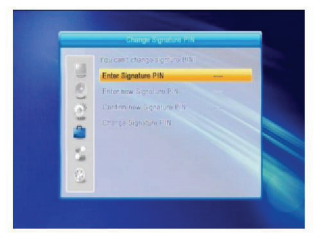

#### 4.5.4 Classificatieniveau

( )

Voer de PIN in en beweeg de cursor vervolgens naar Classificatieniveau Selecteren. U kunt kiezen uit A-Over 18, X-Erotiek, G-Algemeen Publiek, PG-Ouderlijk Toezicht. Beweeg de cursor naar de Classificateotes en druk op **OK**. Een dialoog zal u informeren of de wijziging wel of niet is geslaagd.

#### 4.5.5 Abonnementstatus

Toont gedetailleerde informatie over de Abonnementstatus.

## 4.5.6 Gebeurtenisstatus

Toont gedetailleerde informatie over de Gebeurtenisstatus.

## 4.5.7 Tokenstatus

Toont gedetailleerde informatie over de Tokenstatus.

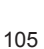

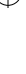

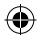

## 4.6 Upgrade Via USB

- 1. Upgradebestand: Toont het Upgradebestand.
- Upgrademodus: Selecteer Alle Codes of Dump. Wanneer u van upgrademodus wisselt, zal "Upgradebestand" het corresponderende bestand tonen aan de hand van de tabel hieronder:

| 1.111 |    | Upgrade File          | AllCode |      |  |
|-------|----|-----------------------|---------|------|--|
|       | 0  | Upgrade Mode<br>Start |         |      |  |
|       | 0  |                       |         | - 0% |  |
|       | 2  |                       |         |      |  |
| RE S  | 14 |                       |         |      |  |
|       | 2  |                       |         |      |  |

| Upgrademodus          | Bestandeigenschap                                                                                                    |
|-----------------------|----------------------------------------------------------------------------------------------------|
| Alle codes:           | Bestand genaamd "*.abs"                                                                                                   |
| Hoofdcode:            | Bestand genaamd "*.bin"                                                                                                   |
| Radio<br>Achtergrond: | Bestand genaamd "*.m2v",<br>De afbeelding zal worden<br>gebruikt voor beide de<br>achtergrond van de radio<br>en het menu |
| Standaard db:         | Bestand genaamd "*.bin"                                                                                                   |

Select eer de upgrademodus en het upgradebestand om de upgrade via USB te starten.

 Selecteer de starttoets en druk op OK om de gegevensoverdracht vanuit het USB apparaat te starten. Wanneer er geen USB apparaat is aangesloten en dit onderwerp grijs is, dan kunt u het nu niet bewerken.

#### 4.7 Mediaspeler

( )

Dit menu zal onbeschikbaar zijn wanneer er geen USB apparaat is aangesloten. De Media Afspeellijst wordt niet opgeslagen wanneer u de USB loskoppelt, in stand-by of uitgeschakelde modus.

Beweeg de scrollbalk omhoog/omlaag of blader omhoog/ omlaag met de paginatoets. Open het submenu met de **OK** toets in de bestandfolder, speel het geselecteerde bestand af wanneer de scrollbalk op het bestand is. Na het afspelen keert het systeem automatisch terug naar het USB menu.

Bediening met gekleurde toetsen:

- Groene toets: Druk op de groene toets om het favorietensymbooltje toe te voegen aan uw geselecteerde bestanden en plaats het bestand geselecteerd door de scrollbalk in de afspeellijst.
- Gele toets: Druk op de gele toets om alle afbeelding –en muziekbestanden aan de afspeellijst toe te voegen.
- 3. Rode toets: Toont de Afspeellijst.
- 4. **Blauwe** toets: Druk op de **blauwe** toets om het Bewerkvenster te openen.

| -                    | At all all all a | 2/2      |       |
|----------------------|------------------|----------|-------|
| 4                    | USB1 🕨           |          |       |
| I.                   |                  |          |       |
| 1. 🖿                 | ALIDVRS2         | _        |       |
| 2.                   | HK(2008-11-1)    |          |       |
| 3. 💼                 | MYRECORD         |          | 10000 |
| 4. 💼                 | Π                | ALI      | DVRS2 |
| 6. 💼                 | bmp test         |          |       |
| 6. 💼                 |                  |          | 0.8   |
| 7. 💼                 |                  |          |       |
| O Rooblud            | af               | 144.4    |       |
| Play List     Switch | PAV PAV          | All Edit |       |

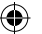

Rode toets: Druk op de rode toets om het hernoemvenster te openen. Hernoem het bestand door de cijfertoetsen 0-9 op de afstandsbediening te gebruiken. Groene toets: Druk op de groene toets om

het kopieervenster te openen. Gebruik Z bo om de plek te selecteren waarnaar u wilt kopiëren en druk op de **groene** toets om het kopiëren te starten.

**Gele** toets: Druk op de **gele** toets om het wissymbooltje toe te voegen aan u geselecteerde bestand. Druk nogmaals op de **gele** toets om het symbooltje te verwijderen. Druk op **OK** op het bestand met het wissymbooltjes en een dialoog zal verschijnen: "Wilt u echt wissen?". Selecteer Ja om te wissen of selecteer Nee te annuleren zonder het bestand te wissen en druk op **VERLATEN** om te verlaten zonder het bestand te wissen.

**Blauwe** toets: Druk op de **blauwe** toets om een Nieuw Foldervenster te openen en gebruik de cijfertoetsen 0-9 om te bewerken.

## 4.8 USB Apparaat Veilig Verwijderen

Selecteer deze optie en druk op **OK** en de dialoog "U kunt het USB apparaat nu veilig verwijderen!" zal verschijnen. U kunt het USB apparaat vervolgens veilig verwijderen.

#### 4.9 Lokale Netwerkinstelling

( )

HDCP: Kies uit AAN of UIT: Wanneer AAN, worden de opties IP Adres, Subnet Mask en Gateway grijs en kunnen niet worden bewerkt.

Gebruik de cijfertoetsen 0-9 om het adres in te voeren.

#### 4.10 Upgrade Via Netwerk

- 1. Protocol: Selecteer HTTP of FTP.
- 2. URL Type: Kies uit nummer en string.
- 3. URL: Invoeren met de cijfertoetsen 0-9.
- 4. Gebruiker: Voer de gebruikersnaam in met de cijfertoetsen 0-9.
- 5. Gebruik de cijfertoetsen 0-9 om het wachtwoord in te voeren.
- 6. Selecteer Start en druk op **OK** om de update te starten.

Druk op de **groene** toets de nummers of karakters te wissen en druk op de **rode** toets om van invoermodus te wisselen.

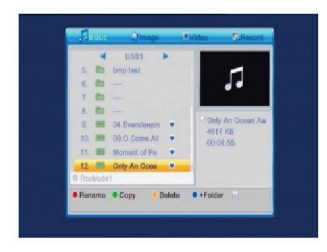

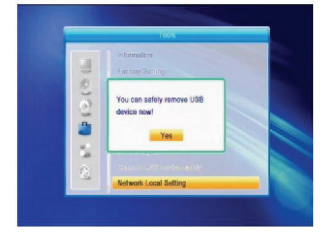

( )

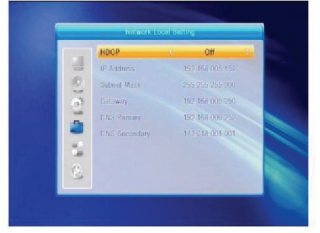

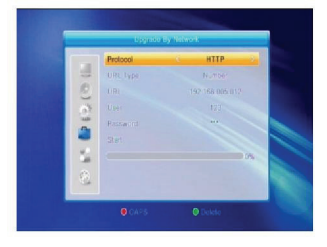

#### 5. Spelletjes

- 1. Druk op de **OK** of  $\stackrel{+}{\sqsubseteq}$  toets om het spelmenu te openen.
- Gebruik de PR+, PR- toetsen om de cursor omhoog of omlaag te bewegen.
- Druk op de VERLATEN of toets om de cursor naar het linker menu te bewegen.
   Selecteer het gewenste spelletje en druk op de OK toets om het venster te openen.

#### 6. Opname

#### 6.1 HDD Informatie

Toont de informatie in vensters zoals afgebeeld.

#### 6.2 Opslag Formatteren

Gebruik de Z bet toets om het USB apparaat te selecteren dat u wilt formatteren. Selecteer de Formatteertoets en druk op **OK** om het formatteren te starten.

#### 6.3 DVR Configuratie

- 1. Timeshift: Selecteer Uit of Aan.
- 2. Spring: Selecteer 30 sec, 1 min, 5 min, 10 min of 30 min.
- 3. Timeshift voor Opname: Selecteer Aan of Uit.
- 4. Opnametype: Selecteer TS of PS.
- DVR Partitie: Gebruik de <sup>2</sup> b<sup>+</sup> toets om de USB partitie te selecteren.

## 7. Sneltoetsen

## 7.1 Info

( )

Druk op de **INFO** toets om de informatiebalk op te roepen.

Druk nogmaals op de **INFO** toets om de programmagids van het huidige programma te openen. Druk op de

toetsen om de programmagids voor de komende 16 dagen te openen.

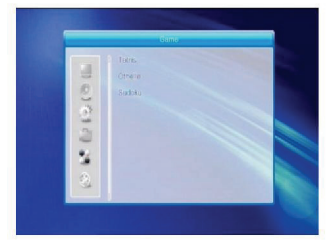

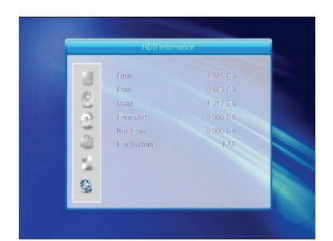

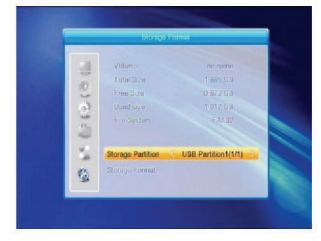

( )

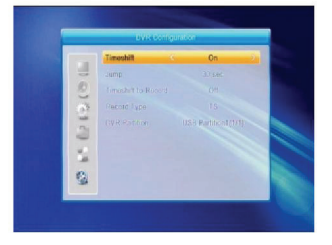

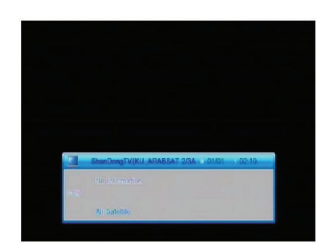
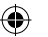

## 7.2 EPG

Druk op de **EPG** toets om het EPG venster te openen.

- 1. Gebruik de **PR+**, **PR-**, *Z* ⊂ toetsen om omhoog, omlaag, naar links of naar rechts te bewegen.
- Druk op de rode toets om de Tijdbalk te openen. Druk op de PR+, PR- toetsen om omhoog of omlaag te selecteren en gebruik de de toetsen om naar links of rechts in de tijdbalk te bewegen.

€ : Selecteer deze toets en druk op **OK** om terug te keren naar het EPG venster.

Selecteer deze toets en druk op **OK** om de cursor naar de huidige tijdlijn te bewegen.

Druk op **OK** om de tijd telkens met een half uur te verhogen of verlagen.

: Druk op **OK** om de tijd telkens met een half uur te verhogen of verlagen.

Cruk op **OK** om de tijd telkens met een dag te verhogen of verlagen.

| _                                                                                    | U BR  | 02/19/107 |       |      |
|--------------------------------------------------------------------------------------|-------|-----------|-------|------|
| 0109 ShanDong                                                                        | τv    |           |       | 11   |
| 1/1<br>0105 JXTV3<br>0106 JXTV4<br>0107 Ningxia TV<br>0108 SHANDO T<br>0109 ShenDong | 02:00 | 02:30     | 03:00 | 03:3 |
|                                                                                      |       | • Tim     |       | imer |

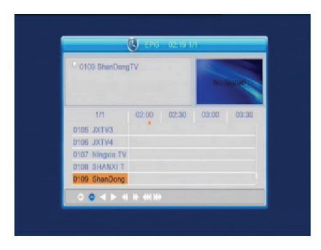

- 3. Gedetailleerde Informatie: Druk in het EPG venster op de **PR+**, **PR-**  $\stackrel{\frown}{\longrightarrow}$  toetsen om het kanaal en programma te selecteren. Druk op de **OK** toets om gedetailleerde informatie over het huidige programma op te roepen.
- 4. Druk op de **groene** toets om het Timervenster te openen. U kunt het huidige programma toevoegen aan de timer. Indien er al 8 timers zijn ingesteld, zal het systeem de melding "Timer is vol!" aangeven

#### 7.3 Vind

( )

Druk op de **VIND** toets om het Vindvenster te openen. Gebruik de cijfertoetsen om karakters in te voeren en gebruik de kleurtoetsen om de corresponderende actie uit te voeren.

#### 7.4 Nummer

Gebruik de cijfertoetsen (0-9) om het nummer van het gewenste kanaal in te voeren. Als het ingevoerde nummer ongeldig is, zal het systeem "Geen dergelijk kanaal" aangeven; druk op de **OK** toets om deze melding te sluiten.

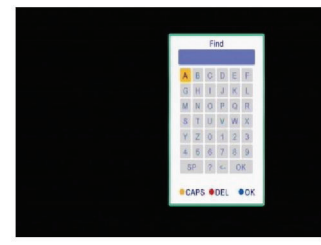

#### 7.5 TV/RADIO

Druk in normale modus op de TV/RADIO toets om te wisselen tussen TV modus en Radiomodus.

#### 7.6 Omhoog/Omlaag (Kanaal Wijzigen)

Druk op de **PR+**, **PR-** toetsen om het kanaalnummer te verhogen of verlagen. Als de groep "alle satellieten" is geselecteerd, dan kunt u een kanaal selecteren uit alle gevonden kanalen. Indien alleen een specifieke satelliet is geselecteerd, kunt u alleen het kanaal in die satellietgroep selecteren.

#### 7.7 Links/Rechts (Volume+/-)

Druk op de  $\ge$  toetsen om het volume aan te passen. Druk op de  $\ge$  toets om het volume te verlagen en druk op de  $\ge$  toets om het volume te verhogen.

#### 7.8 Demp

Druk op de  $\bowtie$  toets om het volume uit te schakelen en druk nogmaals op de  $\bowtie$  toets om het volume te herstellen of gebruik de  $\bowtie$  toetsen om het volume te verhogen.

#### 7.8 Pauze

Druk in afspeelmodus op de **PAUZE** toets om de afbeelding stop te zetten terwijl het volume vervolgt. U kunt de weergave weer vervolgen door nog een keer op de **PAUZE** toets te drukken.

#### 7.9 OK

( )

- Druk in afspeel –of luistermodus op de OK toets om de lijst met TV programma's of radioprogramma's op te roepen.
- Gebruik de PR+, PR- toetsen om het kanaalnummer te verhogen of verlagen en druk vervolgens op de OK toets om dit kanaal op volledig scherm weer te geven.
- Gebruik de <sup>2</sup> toetsen om de satelliet te selecteren.
- Druk op de MENU of VERLATEN toets om dit venster te sluiten.

#### 7.11 Audio

- Druk op de CR toets om het audiovenster te openen.
- Druk op de toetsen om te kiezen uit Links, Rechts, Stereo en Mono.
- 3. U kunt de audiomodus alleen voor het huidige kanaal wijzigen, niet voor alle kanalen.
- Druk op de MENU of VERLATEN toets om dit venster te sluiten.

#### 7.12 Herroep

Druk op de **PR** toeys om het huidige kanaal te verwisselen met het vorige kanaal.

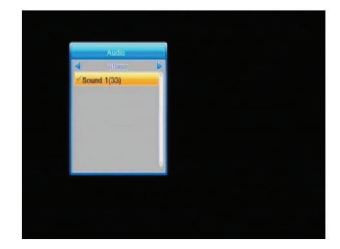

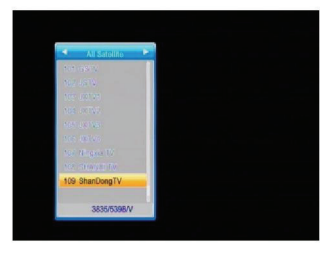

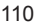

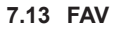

- 1. Druk op de **FAV** toets om het venster met favorietgroepen te openen.
- Gebruik de totsen om een favorietengroep te selecteren. Druk op de PR+, PR- toetsen om het kanaalnummer te verhogen of verlagen. Selecteer een kanaal en druk op de OK toets om het op volledig scherm weer te geven. Druk op de MENU of VERLATEN toets om te verlaten.
- Als u op de FAV toets drukt, maar er zijn geen favoriete kanalen, dan zal het systeem de melding "Geen FAV Kanaal!" aangeven.

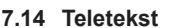

Druk op de **TEKST** toets om de Teletekst op het scherm te openen. Als er geen Teletekst beschikbaar is, zal het systeem de melding "Geen Teletekstgegevens" tonen. Druk op de **VERLATEN** toets om te verlaten.

#### 7.15 Zoom

( )

- 1. Druk op de **ZOOM** toets om te wisselen tussen Zoom\*1, Zoom\*2, Zoom\*3, Zoom\*4, Zoom\*5, Zoom\*6, Zoom\*8, Zoom\*12, Zoom\*16.
- 2. Druk in zoommodus op de **PR+**, **PR-** <sup>--+</sup> toetsen om de cursor omhoog, omlaag, naar links en naar rechts te bewegen.
- 3. Druk op de MENU of VERLATEN toets om te verlaten.

| Probleem                                                                 | Mogelijke oorzaken                                      | Wat te doen                                                                                                    |
|--------------------------------------------------------------------------|---------------------------------------------------------|----------------------------------------------------------------------------------------------------|
| De display op het<br>voorpaneel licht niet op.                           | Hoofdkabel is niet aangesloten.                         | Controleer of de voedingskabel in het<br>stopcontact is gestoken.                                                                |
| Geen geluid of weergave,<br>maar het voorpaneel<br>toont een rood licht. | De ontvanger is ingesteld op stand-by modus.            | Druk op de stand-by toets.                                                                                                    |
| Geen geluid of weergave.                                                 | De satellietschotel is niet op de<br>satelliet gericht. | Oriënteer de schotel. Controleer<br>het signaalniveau in het Antenne<br>Instellingsmenu.                                         |
|                                                                          | Geen of zwak signaal.                                   | Controleer de kabelverbindingen, LNB en<br>andere apparatuur aangesloten tussen de<br>LNB en ontvanger, of oriënteer de schotel. |
|                                                                          | De satellietschotel is niet op de satelliet gericht.    | Oriënteer de schotel.                                                                                                    |
|                                                                          | Te krachtig signaal.                                    | Sluit een signaalverzwakker aan op de LNB ingang.                                                                                |
| Slechte weergave /<br>blokkeerfout.                                      | Te kleine satellietschotel.                             | Verwissel met een grotere schotel.                                                                                               |
|                                                                          | Te hoge LNB ruisfactor.                                 | Verander naar een LNB met een lagere ruisfactor.                                                                                 |
|                                                                          | Defecte LNB.                                            | Verwissel de LNB.                                                                                                    |
| Geen weergave op het<br>scherm na inschakelen<br>van het systeem.        | Het systeem is aangesloten<br>d.m.v. RF kabels.         | Controleer het UHF kanaal ingesteld in uw systeem en stem het UHF kanaal goed af.                                                |

#### PROBLEEMOPLOSSING

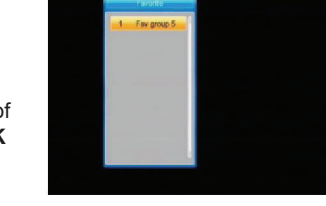

( )

| Probleem                                                                                                    | Mogelijke oorzaken                                                                                                    | Wat te doen                                                                                                    |
|----------------------------------------------------------------------------------------------------|----------------------------------------------------------------------------------------------------|----------------------------------------------------------------------------------------------------|
| Er is interferentie op uw<br>digitale satellietkanalen,<br>een bestaand terrestrisch<br>kanaal of videosignaal. | Het systeem is aangesloten<br>d.m.v. RF kabels en het<br>uitgangskanaal van de<br>ontvanger interfereert met een<br>bestaand terrestrisch kanaal of<br>videosignaal. | Verander het uitgangskanaal van de<br>ontvanger in een geschikter kanaal, of sluit<br>het systeem aan d.m.v. SCART kabels. |
| De afstandsbediening<br>werkt niet.                                                                             | Uitgeputte batterijen.                                                                                                    | Vervang de batterijen.                                                                                                    |
|                                                                                                    | De afstandsbediening is<br>verkeerd gericht.                                                                                                    | Richt de afstandsbediening op de<br>ontvanger, of controleer of iets het<br>voorpaneel blokkeert.                          |
| Opmerking: Als u alle verbelper                                                                                 | hierboven beschreven acties hebt                                                                                                    | uitgevoerd zonder het probleem te                                                                                          |

#### Veiligheidsvoorzorgsmaatregelen:

Om het risico op elektrische schokken te voorkomen mag dit product ALLEEN worden geopend door een erkende technicus wanneer er onderhoud nodig is. Koppel het product los van de elektrische voeding en

( )

van andere apparatuur als zich problemen voordoen. Stel het product niet bloot aan water of vocht.

#### Onderhoud:

LET OP:

Uitsluitend reinigen met een droge doek. Gebruik geen reinigingsmiddelen of schuurmiddelen.

#### Garantie:

Voor wijzigingen en veranderingen aan het product of schade veroorzaakt door een verkeerd gebruik van dit product, kan geen aansprakelijkheid worden geaccepteerd. Tevens vervalt daardoor de garantie.

#### Algemeen:

Wijziging van ontwerp en specificaties zonder voorafgaande mededeling onder voorbehoud. Alle logo's, merken en productnamen zijn handelsmerken of geregistreerde handelsmerken van de respectievelijke eigenaren en worden hierbij als zodanig erkend. Bewaar deze gebruiksaanwiizing voor latere raadpleging.

Let op:

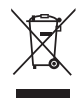

Dit product is voorzien van dit symbool. Dit symbool geeft aan dat afgedankte elektrische en elektronische producten niet met het gewone huisafval verwijderd mogen worden. Voor dit soort producten zijn er speciale inzamelingspunten.

# ITALIANO

۲

## Indice

۲

| INFORMAZ       | IONI GENERALI                | 114 |
|----------------|------------------------------|-----|
| Caratteristic  | ne Principali                | 114 |
| Per la Vostra  | a Sicurezza                  | 115 |
| Uso Genera     | ale                          | 117 |
| Pannello Ant   | teriore                      | 117 |
| Pannello Pos   | steriore                     | 117 |
| INSTALLAZ      | IONE                         | 118 |
| Collegament    | to al TV Usando una presa    |     |
| SCART          |                              | 118 |
| Collegament    | to ad A/V Usando il Supporto |     |
| Audio Dig      | itale                        | 118 |
| INFORMAZ       | IONI SUI MENÙ                | 119 |
| Menù Princip   | bale                         | 119 |
| 1. Lista Can   | ali                          | 120 |
| 1.1.           | Lista Canali TV              | 120 |
| 1.2. I         | Lista Canali Radio           | 122 |
| 1.3. (         | Cancella Tutto               | 122 |
| 2. Installazio | ne                           | 123 |
| 2.1. (         | Collegamento Antenna         | 123 |
| 2.2. I         | Lista Satelliti              | 123 |
| 2.3.           | mpostazioni Antenna          | 124 |
| 2.4. I         | Ricerca su Satellite Singolo | 126 |
| 2.5. I         | Ricerca su Stelliti Multipli | 126 |
| 2.6. I         | Lista TP                     | 126 |
| 3. Configura   | zione del Sistema            | 127 |
| 3.1. I         | Lingua                       | 128 |
| 3.2.           | Sistema TV                   | 128 |
| 3.3.           | mpostazione di               |     |
| ,              | Visualizzazione              | 128 |
| 3.4.           | mpostazione Orario Locale    | 128 |
| 3.5. I         | mpostazione del Timer        | 129 |
| 3.6. I         | Blocco Parentale             | 129 |
| 3.7.           | mpostazione OSD              | 129 |
| 3.8. I         | Preferiti                    | 130 |
| 3.9.           | Altro                        | 130 |
| 4. Strumenti   |                              | 130 |
| 4.1.           | Informazioni                 | 130 |
| 4.2.           | mpostazioni di Fabbrica      | 130 |

| 4.3.         | Aggiornamento Tramite       |     |
|--------------|-----------------------------|-----|
|              | RS232                       | 131 |
| 4.4.         | Common Interface            | 131 |
| 4.5.         | CA Condizionale             | 132 |
| 4.6.         | Aggiornamento Tramite USB   | 133 |
| 4.7.         | Lettore Media               | 133 |
| 4.8.         | Rimozione Sicura del        |     |
|              | Dispositivo USB             | 134 |
| 4.9.         | Impostazione Locale Rete    | 134 |
| 4.10.        | Aggiornamento Tramite Rete  | 134 |
| 5. Giochi    |                             | 135 |
| 6. REGIST    | RAZIONE                     | 135 |
| 6.1.         | Informazioni sull'HDD       | 135 |
| 6.2.         | Formattazione della Memoria | 135 |
| 6.3.         | Configurazione DVR          | 135 |
| 7. Tasti Fur | izione                      | 135 |
| 7.1.         | Info                        | 135 |
| 7.2.         | EPG                         | 136 |
| 7.3.         | Trova                       | 136 |
| 7.4.         | Numero                      | 136 |
| 7.5.         | TV/RADIO                    | 137 |
| 7.6.         | Su/Giù (Cambia Canale)      | 137 |
| 7.7.         | Sinistra/Destra (Volume+/-) | 137 |
| 7.8.         | Muto                        | 137 |
| 7.9.         | Pausa                       | 137 |
| 7.10.        | OK                          | 137 |
| 7.11.        | Audio                       | 137 |
| 7.12.        | Richiama                    | 137 |
| 7.13.        | FAV                         | 138 |
| 7.14.        | leletext                    | 138 |
| 7.15.        |                             | 138 |
| RISOLUZI     |                             | 138 |
| Precauzior   | ni di sicurezza             | 139 |
| Manutenzi    | one                         | 139 |
| Garanzia     |                             | 139 |
| Generalità   |                             | 139 |
| Attenzione   |                             | 139 |

۲

#### INFORMAZIONI GENERALI

Un ricevitore satellitare digitale è un prodotto pratico che permette di vedere una varietà di programmi forniti tramite il satellite. Questa guida dell'utente fornisce informazioni sull'installazione del DSR e i passi necessari per utilizzare le varie caratteristiche. Questo manuale inoltre spiega in dettaglio caratteristiche speciali disponibili solo con questo DSR, che permettono di fare un uso completo del ricevitore.

Le informazioni confermate in questo documento sono soggette a cambiamenti. Ci riserviamo il diritto di fare cambiamenti al design del prodotto e alle specifiche senza preavviso.

#### **Caratteristiche Principali**

- MPEG2 SD, MPEG2 HD, H.264/AVC SD, H.264/AVC HD
- Conax Integrato
- · SCPC e MCPC ricevibili tramite satellite a banda C/Ku
- Conversione automatica PAL/NTSC
- 5000 canali programmabili (TV e radio)
- · 8 diverse liste dei preferiti
- OSD multilingue (inglese, francese, tedesco, italiano, spagnolo, portoghese, russo, turco, arabo, polacco ecc...)
- · Supporta completamente la Guida ai Programmi Elettronica a 7 giorni (EPG)
- Supporto di Picture in Graphics (PIG)
- · OSD (visualizzazione su schermo) a colori
- · Ricerca automatica nella rete di nuovi transponder
- DiSEqC 1.2 completamente supportato, controllo LNB 13/18V, 0/22K, 0/12V
- Varie funzioni di modifica canali (preferiti, spostamento, blocco, rinomina, cancellazione e riordinamento)
- · Controllo parentale per i canali
- · Sistema di menù facile da usare
- Aggiornamento software tramite porta RS232 e da ricevitore a ricevitore, supporta aggiornamento tramite USB

( )

- · 8 programmazioni Timer per cambiare automaticamente ad un canale specificato
- Supporta sottotitoli DVB EN300743 ed EBU
- Supporta Teletext DVB ETS300472 da VBI e OSD
- · Salva automaticamente l'ultimo canale
- · La lista di canali può essere ordinata secondo A-Z, Codificati, Preferiti, Blocco, Sat
- Doppia visualizzazione HD e SD simultaneamente
- Supporta FAT16/FAT32/FAT12
- · Elenca soltanto file JPEG/BMP
- 480i/p, 576i/p, 720p, 1080i con protezione della copia HDCP
- Giochi

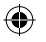

|                                                                                                    | Per la Vos                               | stra Sicurezza                                                                                                    |              |
|----------------------------------------------------------------------------------------------------|------------------------------------------|----------------------------------------------------------------------------------------------------|--------------|
| Per evitare uno<br>shock elettrico, non<br>aprire la custodia, ma<br>rivolgersi soltanto a<br>personale d'assistenza<br>qualificato. |                                          | Tenere il ricevitore<br>lontano da vasi,<br>vasche, lavandini<br>ecc in modo<br>da evitare di<br>danneggiare<br>l'apparecchiatura.                                                                                                    |              |
| Non esporre il<br>ricevitore alla luce<br>diretta del sole e<br>tenerlo lontano da<br>sorgenti di calore.                            |                                          | Non ostruire le prese<br>d'aria del ricevitore<br>in modo che questa<br>possa circolare<br>liberamente.                                                                                                    |              |
| Quando avvengono<br>fenomeni<br>anomali, togliere<br>immediatamente<br>l'alimentazione.                                              | Con Con                                  | Non toccare il<br>ricevitore durante<br>i tuoni, poiché ciò<br>potrebbe causare<br>shock elettrico.                                                                                                    | Alto a state |
| Spegnere il ricevitore<br>se non si intende<br>usarlo per un lungo<br>periodo.                                                       | NI NI NI NI NI NI NI NI NI NI NI NI NI N | Assicurarsi di aver<br>spento il ricevitore<br>e staccato la spina<br>prima di pulire<br>la superficie del<br>ricevitore. Se la<br>superficie è sporca,<br>pulirla con un panno<br>che sia stato immerso<br>in una soluzione<br>d'acqua e un<br>detergente delicato<br>e strizzarlo bene,<br>quindi asciugare con<br>un panno asciutto. |              |

|             |          | User's Manual |                  |
|-------------|----------|---------------|------------------|
| Telecomando | Batterie | Manuale       | Cavo Audio/Video |

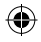

| Telecomando           | Tasti           | Funzione                                                                                                    |
|-----------------------|-----------------|----------------------------------------------------------------------------------------------------|
|                       | Ċ               | Accende/spegne l'apparecchio                                                                                                    |
|                       | ₫               | Toglie l'audio quando si guarda un canale                                                                                          |
|                       | 0~9             | Inserisce il numero della voce del menù desiderata o<br>seleziona un canale da vedere                                              |
|                       | TV/RADIO        | Passa tra le modalità TV e Radio                                                                                                   |
|                       | ←PR             | Torna al canale precedente                                                                                                    |
|                       | FAV             | Mostra la lista dei preferiti                                                                                                    |
|                       | SHIFT           | Funzione Timeshift                                                                                                    |
|                       | TROVA           | Mostra la finestra Trova                                                                                                    |
|                       | INFO            | Mostra le informazioni sul canale attuale                                                                                          |
| PAGE+ PAGE-           | MENÙ            | Premere una volta questo tasto per attivare il menù sullo schermo                                                                  |
|                       | PAG+,PAG-       | Sposta in alto/basso una pagina in una lista                                                                                       |
| PR+                   | OK, LISTA       | Esegue la voce selezionata nella schermata del menù<br>o inserisce il valore desiderato in qualsiasi modalità<br>d'inserimento     |
| PR-                   | PR+, PR-        | Quando si guarda un canale, cambia canale o si<br>sposta sulla voce successiva/precedente nel menù                                 |
| MENU                  | $\bowtie r r r$ | Quando si guarda un canale, regola il volume o si<br>sposta a sinistra o destra in un menù                                         |
| FAV EXIT INFO PAUSE   | ESCI            | Torna al menù precedente della schermata menù o<br>lascia il menù                                                                  |
| RECORD C SHIFT        | EPG             | Attiva l'EPG (Guida Elettronica dei Programmi)                                                                                     |
|                       |                 | Mostra la finestra Audio                                                                                                    |
| 331 C 504             | TV/AV           | Cambia tra le modalità TV e A/V                                                                                                    |
|                       | ТХТ             | Cambia tra le modalità Teletext o sottotitoli                                                                                      |
|                       | ZOOM            | Entra nella modalità zoom                                                                                                    |
| 7<br>PORS<br>TV/RADIO | PAUSA           | Premere una volta per mettere in pausa l'immagine<br>sullo schermo, premere una seconda volta per tornare<br>alla modalità normale |
|                       | SLEEP           | Entra in modalità sleep                                                                                                    |
| ALI-HD                |                 | Entra nella modalità di visualizzazione di nove<br>immagini sullo schermo                                                          |
|                       | REGISTRA        | Registra il programma                                                                                                    |
|                       | ▶,■             | Riproduce e interrompe il programma                                                                                                |
|                       | <b>44 </b>      | Premere per avanzare velocemente o riavvolgere velocemente                                                                         |
|                       | < ►             | Premere per avanzare lentamente o riavvolgere lentamente                                                                           |
|                       | V-MODO          | Cambia la modalità video tra la modalità video attuale e YUV 576i                                                                  |
|                       | V-FORMATO       | Cambia il Formato HD                                                                                                    |

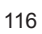

#### **Uso Generale**

 $(\clubsuit)$ 

• Tutte le funzioni possono essere controllate usando i pulsanti sul telecomando, alcune funzioni possono anche essere svolte usando i pulsanti sul pannello anteriore.

 $( \bullet )$ 

- Il ricevitore è facile da usare, sempre al vostro comando e adattabile per miglioramenti futuri.
- Si prega di essere consapevoli che un nuovo software può cambiare la funzionalità del ricevitore.

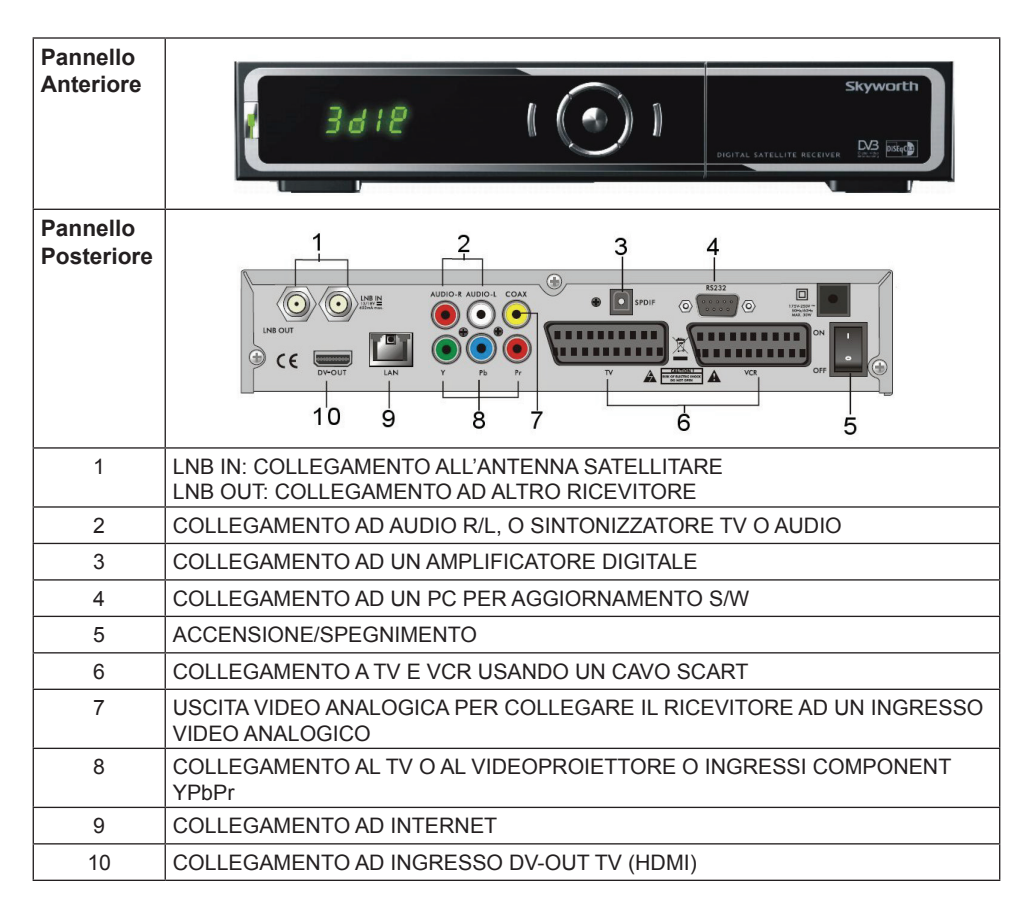

۲

#### INSTALLAZIONE

## Collegamento al TV Usando una presa SCART

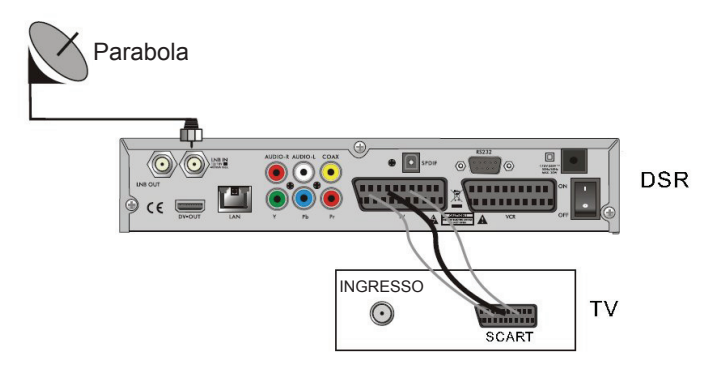

## Collegamento ad A/V Usando il Supporto Audio Digitale

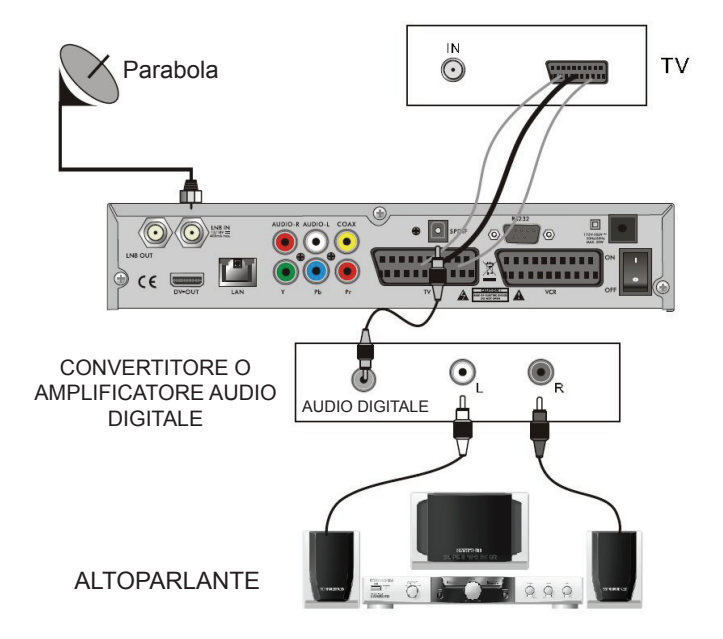

#### **INFORMAZIONI SUI MENÙ**

#### Menù Principale

( )

- Assicurarsi di aver installato correttamente e collegato i cavi del ricevitore. Se il ricevitore è in modalità fabbrica o non c'è alcuna lista di programmi quando si accende, appare la finestra nel menù principale. Durante la modalità normale TV/Radio, premere il tasto MENÙ sul telecomando per entrare nella finestra menù principale.
- Questo menù consiste di 8 menù: Modifica Canale Installazione Configurazione del Sistema Strumenti Giochi REGISTRAZIONE

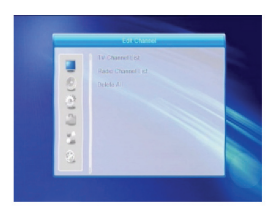

 Durante l'installazione il tasto OK conferma una selezione e il tasto LISTA mostra una lista a tendina se la colonna è evidenziata. Si possono anche usare i tasti numerici sul telecomando per inserire i valori numerici.

Usare i tasti PR+ e PR- per andare su e giù da una linea all'altra e usare 🖂 📥 per spostarsi dal menù principale ad un sottomenù o spostarsi da sinistra a destra.

 Se non c'è alcun programma, non si può uscire dal menù principale premendo MENÙ o ESCI. Il sistema vi informerà mostrando la scritta "Nessun canale" e le seguenti voci diventeranno grigie:

| Sottomenù                     | Diventano grigi quando non c'è alcun programma disponibile                                                                                                    |                        |                                          |
|-------------------------------|----------------------------------------------------------------------------------------------------|------------------------|------------------------------------------|
| Lista Canali                  | Lista Canali TV, Lista Canali Radio, Cancella Tutto                                                                                                    |                        |                                          |
| Installazione                 | Collegamento Antenna<br>Impostazioni Antenna<br>Ricerca su Satelliti Multipli                                                                                                    | Lista Sate<br>Lista TP | elliti, Ricerca su Satellite Singolo,    |
| Configurazione<br>del Sistema | Lingua<br>Impostazione Ora Locale<br>Blocco Parentale<br>Preferiti<br>Impostazione di Visualizzazione                                                                                                    | Sistema T<br>Impostazi | Ⅳ, Impostazione Timer,<br>one OSD, Altro |
| Strumenti                     | Informazioni<br>Impostazione di Fabbrica<br>Aggiornamento tramite RS232<br>Aggiornamento tramite USB<br>CA Condizionale<br>Common Interface<br>Rimozione Sicura del Dispositivo<br>Lettore Media<br>Aggiornamento tramite Rete<br>Impostazione Locale della Rete | o USB                  |                                          |
| Giochi                        | Tetris C                                                                                                    | Othello                | Sudoku                                   |
| REGISTRAZIONE                 | Informazioni HHD<br>Formato Memorizzazione                                                                                                    |                        | Configurazione DVR                       |

- Premere OK o per far apparire la finestra di dialogo "Inserisci Password", non si può entrare nel menù se non si inserisce la password corretta. La password predefinita è "0000".
- 2. Premere **PR+**, **PR-** per spostare il cursore in alto o in basso.

Premere **ESCI** o Z per spostare il cursore nel menù sinistro.

#### 1.1. Lista Canali TV

( )

- 1. Premere  $\geq$   $\simeq$   $\simeq$  per selezionare il satellite.
- Premere PR+, PR- per selezionare il programma che si vuole vedere e poi premere OK per visualizzarlo nella finestrella. Se si sposta il cursore giallo per selezionare su o giù, si vedrà una linea grigia che indica il programma in riproduzione nella finestrella.
- Premere FAV per spostare verso l'alto il pulsante FAV. Selezionare il programma e premere OK per far apparire la lista dei gruppi preferiti. Nella lista selezionare il gruppo che si vuole aggiungere e premere OK, poi si troverà il simbolo preferito visualizzato sul lato destro del programma selezionato.

Premere di nuovo **FAV** per uscire dalla modalità **FAV** e il pulsante FAV tornerà nella posizione originale.

- 4. Premere il tasto rosso per spostare il pulsante Blocco verso l'alto. Selezionare il programma e premere OK per segnare questo programma con il simbolo blocco. Si può annullare questa indicazione premendo di nuovo OK. Premere di nuovo il tasto rosso e il pulsante Blocco tornerà nella sua posizione originale.
- 5. Premere il tasto verde per spostare in alto il pulsante Salta. Selezionare il programma e premere OK per segnare questo programma con il simbolo salta. Si può annullare questa indicazione premendo di nuovo OK. Premere di nuovo il tasto verde per uscire dalla modalità Salta e il pulsante Salta tornerà nella sua posizione originale.

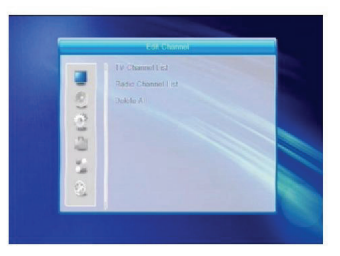

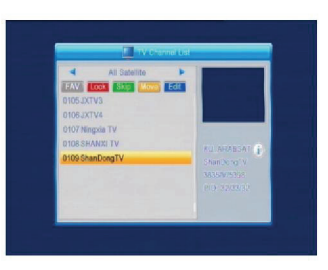

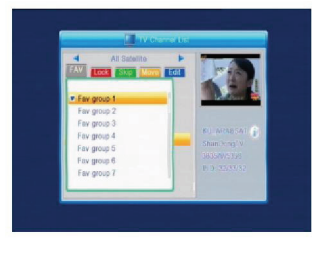

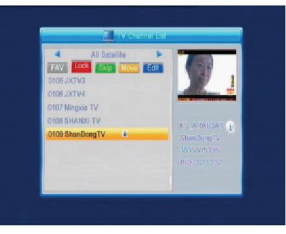

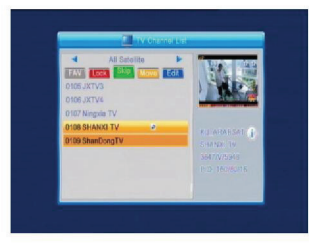

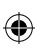

- 6. Premere il tasto giallo per spostare in alto il pulsante Sposta. Selezionare il programma e premere OK per segnare questo programma col simbolo Sposta. Premere i tasti PR+, PR- per spostare il cursore alla posizione dove lo si vuole mettere e premere OK per confermare. Premere di nuovo il tasto giallo per uscire dalla modalità Sposta e il pulsante Sposta tornerà nella posizione originale.
- 7. Premere il tasto **blu** per entrare nella modalità Modifica Canale.

 Ordina (tasto rosso)
Premere il tasto rosso per far apparire la lista a discesa Ordina.
Nome (A-Z): L'ordine ascendente, omettendo il

rome (A-2): Lordine ascendente, omettendo il carattere, il numero viene prima, poi le lettere maiuscole e infine le minuscole.

Nome (Z-A): L'ordine opposto di Nome (A-Z). In Chiaro/Codificati: Tutti i programmi FTA sono elencati per primi, mentre i programmi codificati sono elencati per ultimi.

Blocco: tutti i programmi bloccati sono elencati per ultimi.

## Predefinito

 $( \blacklozenge )$ 

ii. Modifica (tasto **verde**)

Premere il tasto **verde** per spostare in alto il pulsante Modifica. Selezionare il programma e premere il tasto **OK** per far apparire la finestra Rinomina.

Nella finestra Rinomina, premere il tasto **rosso** per passare tra maiuscolo e minuscolo; premere il tasto **verde** per cancellare il carattere sul cursore; premere

i tasti rightarrow constraints i lasti <math>rightarrow constraints i lasti numerici (0-9) per inserire il carattere, si prega di far riferimento alla tabella sotto riportata. Premere il tasto**giallo**per salvare ed uscire o premere il tasto**blu**per annullare.

۲

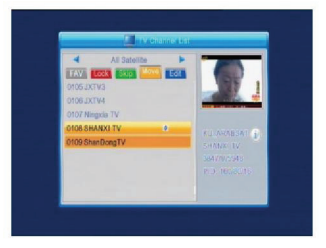

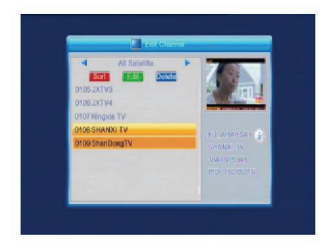

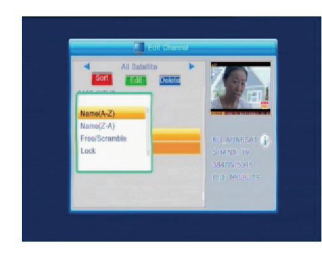

( )

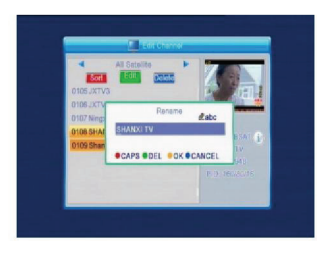

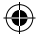

| Tasti numerici<br>1<br>2 | Visualizzazione che si ripete<br>ciclicamente premendo il tasto<br>numerico<br>•,*?!@1<br>ABC2 |
|--------------------------|------------------------------------------------------------------------------------------------|
| 3                        | DEF3                                                                                           |
| 4                        | GHI4                                                                                           |
| 5                        | JKL5                                                                                           |
| 6                        | MN06                                                                                           |
| 7                        | PQRS7                                                                                          |
| В                        | TUVS                                                                                           |
| 9                        | WXYZ9                                                                                          |
| 0                        | [spazio] -0                                                                                    |
|                          |                                                                                                |

Se il nome è vuoto, il sistema farà apparire una finestra di dialogo con "Nome" una volta che si preme il tasto **giallo**. Premere **OK** per chiudere questa finestra di dialogo.

#### iii. Cancella (tasto blu)

Nella finestra Cancella, premere il tasto **blu** per spostare in alto il pulsante Cancella. Selezionare il programma e premere **OK** per segnare questo programma col simbolo della cancellazione. Si può annullare questo segno premendo di nuovo **OK**. Premere **ESCI** per far apparire la finestra di dialogo "Sei sicuro di voler salvare?". Selezionare Sì e premere **OK** per salvare o selezionare NO e premere **OK** per uscire senza salvare.

#### 1.2. Lista Canali Radio

Simile a 1.1 Lista Canali TV

## 1.3. Cancella Tutto

( )

Spostare il cursore su Cancella Tutto e premere **OK** per far apparire la finestra di dialogo "Attenzione" Vuoi veramente cancellare tutti i canali?"

Premere **ESCI** per far apparire la finestra di dialogo "Sei sicuro di voler salvare?". Selezionare Sì e premere **OK** per salvare o selezionare NO e premere **OK** per uscire senza salvare.

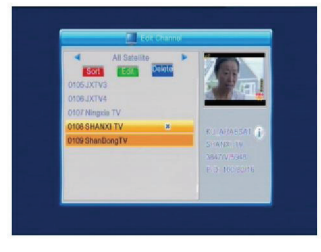

( )

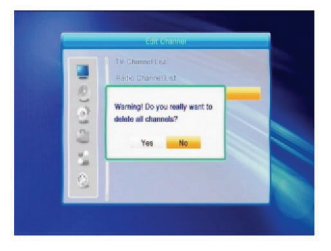

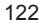

( )

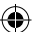

#### 2. Installazione

Premere **OK** o be per far apparire la finestra di dialogo "Inserisci Password", non si può entrare nel menù senza inserire la password corretta. La password predefinita è "0000".

Premere **PR+**, **PR-** per spostare il cursore in alto o in basso.

Premere **ESCI** o Zer per spostare il cursore sul menù sinistro.

#### 2.1. Collegamento Antenna

Premere Z 🗠 per selezionare tra Antenna Motorizzata e Antenna Fissa.

#### 2.2. Lista Satelliti

( )

Premere **PR+**, **PR-** per selezionare il satellite in alto o in basso. Premere **OK** per selezionare e segnare, e premere di nuovo **OK** per annullare la selezione e il segno. Se non ci sono satelliti, i tasti **rosso** e **blu** non saranno utilizzabili.

 Premere il tasto rosso per far apparire la finestra Modifica Satellite. Premere PR+, PR- per spostare il cursore in alto o in basso.

Nome: Usare i tasti numerici per cambiare il nome del satellite; si prega di far riferimento a Modifica Nome Canale.

Longitudine: Premere C per cambiare tra longitudine est e longitudine ovest. Dopo aver premuto **OK**, usare i tasti numerici per modificare la longitudine, premere **ESCI** o **PR+**, **PR-** per uscire dalla modalità di modifica. La gamma di longitudine è da 1 a 180 gradi. Se si è oltre questa gamma, il sistema informerà con la scritta "fuori gamma" quando si premere il tasto **giallo** sul telecomando. Dopo l'impostazione, premere il tasto **giallo** per salvare ed uscire, mentre premendo il tasto **blu** si esce senza salvare.

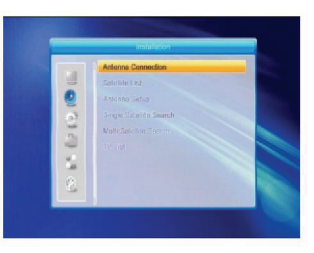

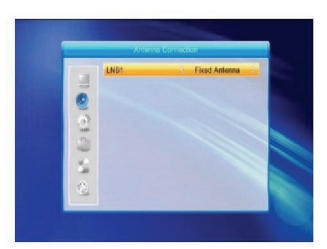

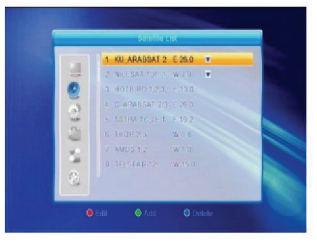

( )

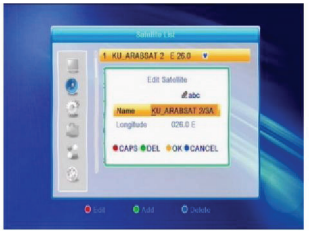

2. Premere il tasto **verde** per far apparire la finestra Aggiungi Satellite. Il funzionamento è simile a Modifica Satellite.

- Premere il tasto blu per far apparire la finestra di dialogo "Sei sicuro di cancellare?". Selezionare Sì e premere OK per cancellare il satellite desiderato. Si può annullare questa operazione premendo OK sul pulsante NO.
- 2.3. Impostazioni Antenna

#### Parte A: Fissa

 $( \blacklozenge )$ 

Supponiamo di aver selezionato Antenna Fissa nella finestra Collegamento Antenna.

- Satellite: tutti i satelliti nella lista satellite vengono mostrati in questa voce. Premere cambiare in ciclo tra i satellite. O premere OK per far apparire la lista a discesa, poi selezionare il satellite desiderato nella lista e premere OK per confermare.
- 2. Freq LNB, Transponder, DiSEqC1.0, DiSEqC1.1: Stessa operazione vista sopra.
- 3. 22K, 0/12V, Polarità: Premere → the per cambiare in ciclo tra le voci.

#### Parte B: Motorizzata

Supponiamo di aver selezionare Antenna Motorizzata nella finestra Collegamento Antenna.

- 1. Tipo LNB: selezionare il tipo di LNB corretto.
- 2. Tipo Motorino: Selezionare tra DiSEqC1.2 e USALS. Se si seleziona DiSEqC1.2, le voci seguenti Longitudine Locale e Latitudine Locale diventeranno grigie.
- 3. Cancella Tutto: Premere **OK** per far apparire la finestra di dialogo "Sei sicuro di voler cancellare la posizione dei satelliti di questo sintonizzatore?". Premere **OK** sul pulsante Sì per cancellare tutte le memorie riguardo alla posizione dei satelliti che sono collegati all'attuale sintonizzatore.

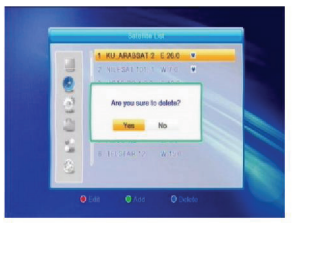

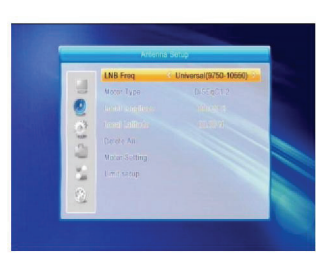

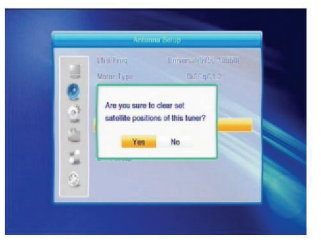

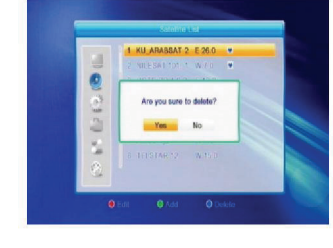

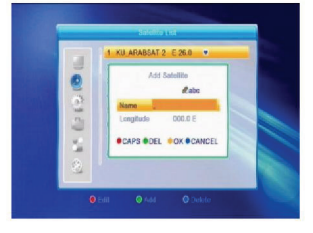

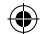

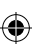

4. Impostazione Motorino: Premere OK per mostrare la finestra Impostazione Motorino. Satellite: Premere → per cambiare in ciclo tra i satelliti. O premere OK per far apparire la lista a discesa, poi selezionare il satellite desiderato nella lista e premere OK per confermare.

Transponder: Stessa operazione sopra riportata.

N. Posizione, & Salva: La gamma è da 0 a 63. "0" si riferisce alla posizione originale. Selezionare il valore corretto quando si è ruotata l'antenna.

Vai a X: Premere **OK** per far apparire la lista a discesa, selezionare la posizione corretta (riferimento o da 1 a 63) per ottenere la posizione selezionata.

Ovest <Salva> Est: Premere il tasto ^ per girare ad ovest, mentre lo si preme per girare ad est. Premere **OK** per far apparire la finestra di dialogo "Sei sicuro di cambiare questa posizione del satellite?". Premere **OK** sul pulsante Sì per salvare la posizione attuale o premere **OK** sul pulsante No per annullare l'operazione.

Ricalcolo: Premere **OK** per far apparire la finestra di dialogo "Sei sicuro di cambiare questa posizione del satellite?" Premere **OK** sul pulsante Sì per ricalcolare.

5. Configurazione Limite: Premere **OK** per far apparire la finestra Configurazione Limite.

Configurazione Limite: Premere per cambiare tra Disabilita Limite, Limite Est e Limite Ovest. Configurazione Limite: spostare il cursore sul pulsante Configurazione Limite. Premere per girare ad ovest, o premere per girare ad est. Vai a Riferimento: Premere **OK** per andare al riferimento. Se si seleziona Disabilita Limite in Configurazione Limite, questo pulsante diventerà grigio.

6. Se si seleziona USALS, la voce Cancella Tutto diventa grigia. Longitudine Locale, Latitudine Locale: Premere

( )

→ → per cambiare tra Ovest ed Est o premere

per cambiare tra Nord e Sud. Premere OK per entrare nella modalità di modifica. Usare i tasti numerici (0-9) per inserire longitudine e latitudine, premere MENÙ oppure ESCI per uscire. La gamma della longitudine è da 0 a 180°, mentre la gamma della latitudine è da 0 a 90°. Se il valore inserito non è entro questo intervallo il sistema farà apparire una finestra di dialogo "Fuori Gamma" quando si esce da questa finestra. Premere OK per chiudere questa finestra di dialogo.

7. Impostazione del Motorino: Premere **OK** per entrare nella finestra Impostazione Motorino. Satellite,

Transponder: Premere i tasti an en selezionare satellite o transponder, o premere **OK** per far apparire la lista a discesa e selezionare nella lista.

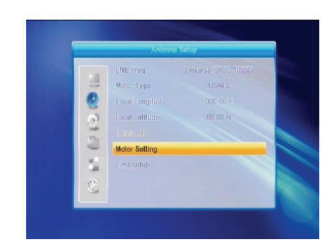

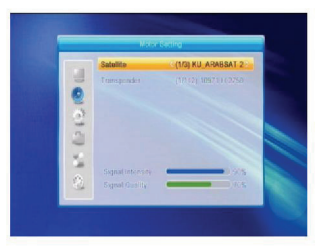

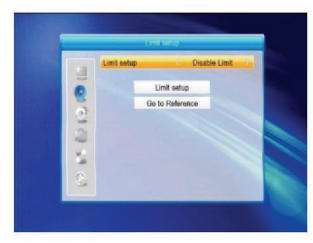

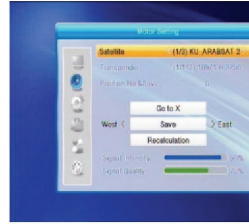

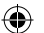

## 2.4. Ricerca su Satellite Singolo

- Satellite: premere S per selezionare in ciclo tra i satellite. O premere OK per far apparire la lista a discesa, poi selezionare il satellite desiderato nella lista e premere OK per confermare.
- 2. Solo FTA: premere per selezionare tra Sì e No.
- Scansione Canali: premere <sup>→</sup> b<sup>+</sup> per selezionare tra TV + Radio, Canali TV, Radio.
- 4. Ricerca su Rete: selezionare tra No e Sì. Questa voce diventa grigia quando si seleziona Scansione Automatica nella seguente voce di scansione.
- Modalità di Scansione: Premere 2 ber selezionare tra Scansione Automatica e Scansione Pre-impostata. La Scansione Automatica è una ricerca alla cieca, mentre la Scansione Pre-impostata serve per cercare le frequenze.
- 6. Ricerca: Premere **OK** per iniziare la ricerca.

## 2.5. Ricerca su Stelliti Multipli

Dalla finestra Ricerca su Satelliti Multipli, si può fare la ricerca su parecchi satelliti allo stesso tempo.

- Satellite: tutti i satellite selezionati nella finestra della lista dei satellite vengono mostrati nella parte inferiore. Premere and per cambiare tra loro.
- 2. Solo FTA: Premere 🔁 📥 per selezionare tra Sì e No.
- 3. Scansione Canali: Premere <sup>→</sup> ber selezionare tra TV + Radio, Canali TV, Radio.
- 4. Ricerca su Rete: selezionare tra No e Sì. Questa voce diventa grigia quando si seleziona Scansione Automatica nella seguente voce di scansione.
- Modalità di Scansione: Premere 2 b per selezionare tra Scansione Automatica e Scansione La Scansione Automatica è una ricerca alla cieca, mentre la Scansione Pre-impostata serve per cercare le frequenze.
- 6. Ricerca: Premere  $\mathbf{OK}$  per iniziare la ricerca.

## 2.6. Lista TP

 $(\clubsuit)$ 

1. Premere **PR+**, **PR-** per selezionare il satellite corretto.

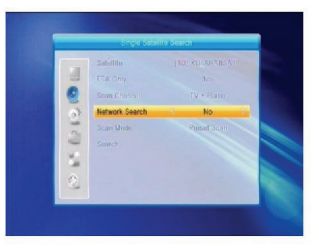

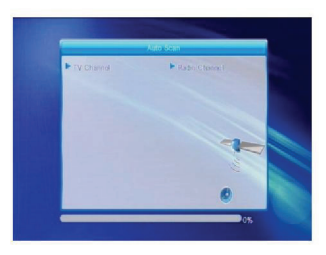

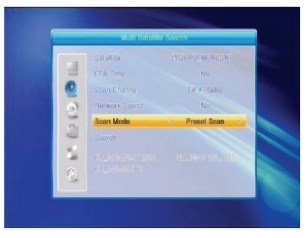

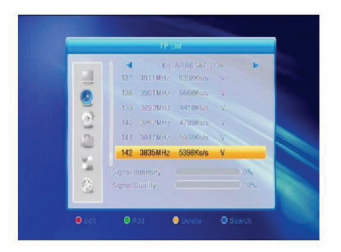

2. Premere il tasto rosso per far apparire la finestra Modifica TP. Frequenza, Tasso simbolo: Premere per aumentare o ridurre di un passo, o premere i tasti numerici (0-9) per inserire il valore desiderato. Il tasso di freguenza è 3000-13450, mentre la gamma del tasso di simbolo è 1000~45000. Se il valore inserito è fuori da questo intervallo, il valore tornerà a quello originale.

Polarità: Premere Z ret per cambiare tra Verticale ed Orizzontale.

3. Premere il tasto **verde** per far apparire la finestra Aggiungi TP. Uso simile a Modifica TP.

- 4. Premere il tasto giallo per far apparire la finestra di dialogo "Sei sicuro di cancellare?" Premere OK nella posizione Sì per cancellare il TP selezionato, o premere ESCI per annullare l'operazione.
- 5. Premere il tasto blu per far apparire la finestra Ricerca TP.

Solo FTA, Scansione Canale, Ricerca Rete: Premere

🔁 📩 per selezionare l'opzione corretta. Premere **OK** nella posizione OK per iniziare la ricerca.

## 3. Configurazione del Sistema

 $( \bullet )$ 

- 1. Premere **OK** o 📥 per spostare il cursore al menù di destra.
- 2. Premere PR+, PR- per spostare il cursore su o giù.
- 3. Premere ESCI o 🔤 per spostare il cursore sul menù di sinistra

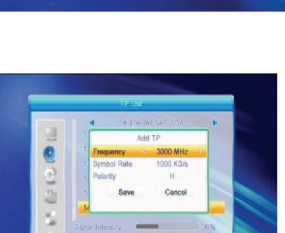

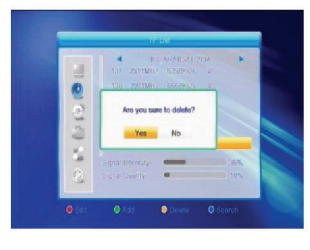

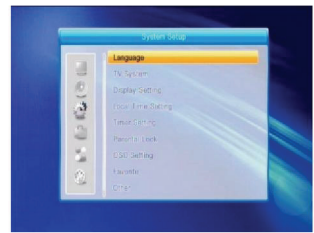

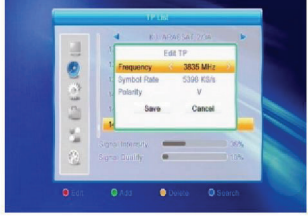

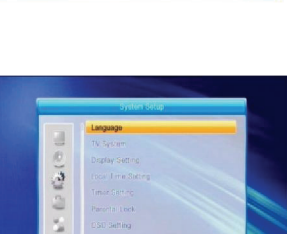

## 3.1. Lingua

- 1. Premere  $\mathbf{OK}$  per entrare nella finestra Lingua.
- Premere = bet per selezionare in ciclo le lingue, mentre si preme PR+, PR- per spostare il cursore su o giù in ciclo.
- Premere MENÙ o ESCI per salvare e uscire. Per tipi di lingue, si prega di far riferimento alla configurazione del cliente.

## 3.2. Sistema TV

( )

Premere PR+, PR- per spostare il cursore su o giù,

mentre si preme 🔁 😅 per cambiare l'impostazione e l'impostazione avrà effetto immediatamente

- 1. Risoluzione Video: Selezionare tra 480i, 576i, 480p, 576p, 720p e 1080i.
- Modalità Aspetto: Selezionare tra 4:3LetterBox, 4:3PanScan, 16:9 e Auto. Uscita Video: selezionare tra RGB e YUV. Uscita Audio Digitale: selezionare tra Uscita LPCM, Auto e Uscita BS.

## 3.3. Impostazione di Visualizzazione

- 1. Luminosità: Premere 🔤 😅 per selezionare tra 0-100.
- 2. Contrasto: Premere  $\ge$   $rac{l}{rac{c}}$  per selezionare tra 0-100.
- 3. Saturazione: Premere 🔤 📥 per selezionare tra 0-100.

## 3.4. Impostazione Orario Locale

- 1. Orario Estivo: Selezionare tra ON e OFF. "OFF" determina l'orario solare. Se si seleziona ON, verrà aggiunta un'ora.
- Compensazione GMT: Quando si seleziona "ON" nella voce Uso GMT, il sistema otterrà le informazioni su data e orario automaticamente dallo schermo. Le voci della Data e dell'Ora diventeranno grigie. Selezionare l'opzione corretta nella voce Compensazione GMT. L'impostazione predefinita è GMT ON.
- 3. Data, Ora: Quando si seleziona "OFF" in uso GMT, le voci Data e Ora entrano in funzione, mentre uso GMT diventa grigio. Usare i tasti numerici per inserire il valore desiderato. Dopo l'impostazione, premere il tasto MENÙ o ESCI per uscire e salvare. Se il valore non è valido, il sistema informerà l'utente "Inserimento non valido! Continuare a modificare?" Premere OK al pulsante Sì per continuare la modifica, o premere OK al pulsante No per uscire senza salvare.

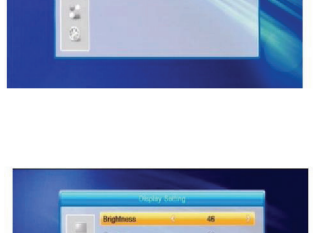

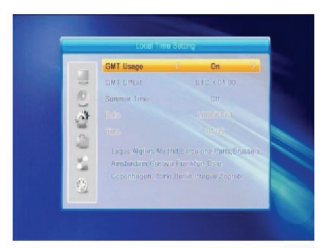

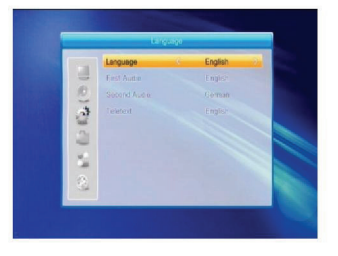

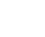

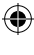

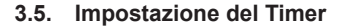

Se non c'è programmazione, non si può entrare in questa finestra. Si possono impostare 8 timer. Selezionare Timer su o giù e premere **OK** per entrare nella finestra d'impostazione.

- 1. Modalità Timer: la modalità predefinita è off. Si può impostare il timer una volta, quotidianamente, settimanalmente, mensilmente e annualmente.
- Servizio Timer: selezionare tra Canale e Registrazione. Se si seleziona il Canale, il Canale Sveglia viene mostrato nella voce che segue. Se si seleziona Registrazione, il Messaggio di Sveglia è la voce che segue. In messaggio di sveglia, si può selezionare Compleanno, Anniversario, Generale. Allo stesso tempo la voce durata diventa grigia.
- 3. Data Sveglia, In Orario: usare i tasti numerici per inserire una data valida.

Durata: impostare il tempo dell'intervallo. Dopo il risveglio, il sistema si spegnerà automaticamente dopo il tempo di durata. Premere **MENÙ** o **ESCI** per salvare e uscire.

#### 3.6. Blocco Parentale

( )

Prima di entrare nella finestra Blocco Parentale, si deve inserire la password corretta. La password predefinita è 0000.

- Blocco Menù: Premere and the per cambiare tra Off e On. Se si seleziona "On", non si può entrare nella finestra prima di inserire la password.
- Blocco Canale: Premere bet per cambiare tra Off e On. Il valore predefinito è Off. Se si seleziona "On", non si può vedere il canale bloccato impostato nella finestra Modifica Lista Canali prima di aver inserito la password corretta.
- 3. Nuova Password: usare i tasti numerici (0-9) per inserire la nuova password.
- 4. Conferma Password: Inserire di nuovo la nuova password. La password di conferma deve essere la stessa della Nuova Password. Il sistema informerà l'utente "Cambio password avvenuto con successo!" se si mette la stessa, o chiederà di nuovo di inserire la password di conferma, se non corrispondono.
- 3.7. Impostazione OSD
  - Timeout OSD: Premere and per selezionare da 1 a 10 al punto 1. Il valore predefinito è 5.
  - Trasparenza OSD: Premere → per selezionare tra Off, 10%, 20%, 30%, 40%. L'opzione predefinita è Off.
    Premere MENÙ o ESCI per salvare e uscire.

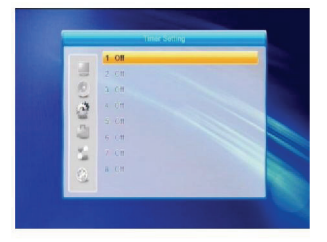

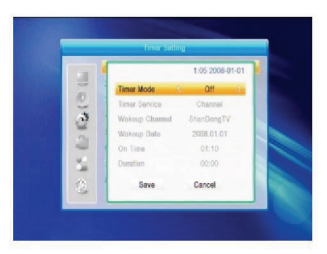

| and the second second se | 10.00 |
|----------------------------------------------------------------------------------------------------|-------|
| ING LOCK                                                                                                    | UII   |
|                                                                                                    |       |
| w Password                                                                                                    |       |
|                                                                                                    |       |
|                                                                                                    |       |
|                                                                                                    |       |
|                                                                                                    |       |
|                                                                                                    |       |
|                                                                                                    |       |
|                                                                                                    |       |

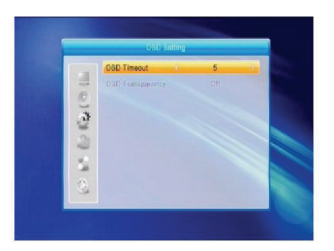

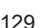

## ۲

## 3.8. Preferiti

Ci sono 32 gruppi preferiti elencati in questa finestra. Premere PR+, PR- per selezionarne uno e premere il tasto **OK** per entrare nella finestra Rinomina. L'uso è simile alla finestra Aggiungi Satellite.

## 3.9. Altro

- 1. Potenza LNB: scegliere tra Off e On.
- 2. Tipo Riproduzione Canali: selezionare tra Tutti, In Chiaro, Codificati.

## 4. Strumenti

- Premere OK o bet per far apparire la finestra di dialogo "Inserisci Password", non si può entrare nel menù a meno che non si inserisce la password corretta. La password predefinita è 0000.
- 2. Premere **PR+**, **PR-** per spostare il cursore verso l'alto o verso il basso.
- 3. Premere **ESCI** o per spostare il cursore sul menù sinistro.

## 4.1. Informazioni

4.2. Impostazioni di Fabbrica

MENÙ o ESCI per annullare ed uscire.

Premere **OK** per entrare nella finestra informazioni.

Premere **OK** per entrare nella finestra Impostazioni di Fabbrica. Selezionare Sì e premere **OK** per tornare alle impostazioni di fabbrica. Tutti i canali ricercati e le informazioni impostate verranno cancellate. Selezionare No e premere **OK** per annullare questa operazione, o premere

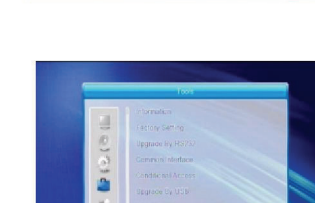

1

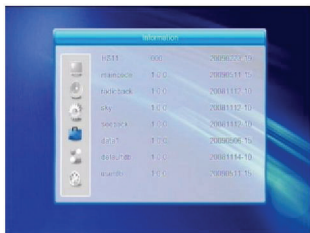

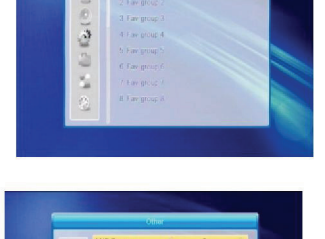

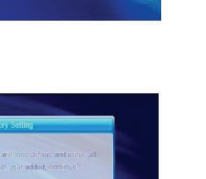

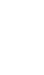

 $( \blacklozenge )$ 

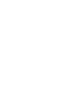

( )

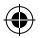

#### 4.3. Aggiornamento Tramite RS232

- Premere 2 2 per selezionare tra Tutti I Codici, Codice Principale, Scheda, Radio Back, db Predefinito Data Chiave, db Utente. L'opzione predefinita è Tutti I Codici.
- 2. Premere **OK** nella posizione Avvia per avviare il controllo tramite una porta seriale.

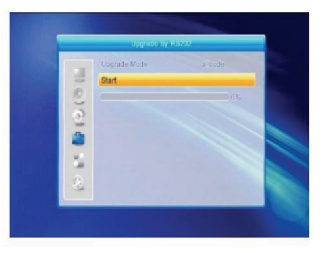

#### 4.4. Common Interface

Ci sono diversi tipi di Cl. Per esempio l'accesso Conax. Premere **OK** per entrare nel menù principale. Si possono mostrare le informazioni riguardo all'Ordinazione del Prodotto, Stato Abbonamento, Stato PPV, Stato Crediti e così via.

#### Ordinazione del Prodotto

Non disponibile in questo software.

#### Stato Abbonamento

Mostra informazioni dettagliate sullo Stato dell'Abbonamento.

#### Stato PPV

( )

Nessun Diritto d'Acquisto.

#### Stato Crediti

Mostra informazioni dettagliate sullo Stato dei Crediti.

#### **Cambia PIN CA**

La finestra Cambia PIN CA è progettata per cambiare il PIN della smart card, che è necessario se si vuole cambiare le impostazioni del livello di maturità. Per cambiare il PIN, si deve conoscere il PIN attuale. Inserire il nuovo PIN due volte (Nuovo PIN e Conferma PIN devono essere uguali). Spostare il cursore sul pulsante OK e premere il tasto OK e quindi il sistema farà apparire una finestra di dialogo che informa del risultato del cambiamento. Notare che il PIN può includere solo numeri arabi.

#### Cambia PIN Firma

- Stessa operazione di Cambia PIN.
- Nota: Il PIN Firma sarà bloccato dopo tre tentativi sbagliati di inserire il PIN corretto. Se viene bloccato, si prega di chiamare il rivenditore.

#### **Classificazione Maturità**

 Nel sottomenù Classificazione Maturità, si può cambiare la classificazione maturità della smart card, che avrà effetto sulla visualizzazione o meno dei canali codificati. Ci sono quattro impostazioni disponibili per la scelta: G-Per Tutti, A-Sopra18, X-Erotico, PG-Bambini Accompagnati. Per cambiare il livello di maturità, si deve inserire il PIN corretto. Se tutte le voci vengono soddisfatte, allora si può cambiare il pulsante di livello maturità. Una finestra di dialogo informerà se il cambiamento è avvenuto con successo.

#### Ordinazione tramite Modem

Nessun modem disponibile.

#### Info su CA Conax

Mostra informazioni su CA Conax.

#### Messaggio

Tutti i messaggi vengono elencati in questa finestra.

#### Lingua

Mostra tutte le lingue che si possono selezionare.

#### Stato Caricatore

Selezionare tra Permetti Scaricamento e Proibisci Scaricamento.

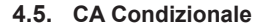

Selezionare la voce CA Condizionale e premere **OK** per entrare nel sottomenù, che consiste di quattro elementi Info CA, Cambia PIN, Cambia Pin Firma, Livello Maturità.

#### 4.5.1. Info CA

Nel sottomenù Info CA, si possono visualizzare le informazioni di base riguardo questo accesso condizionale come Stato Scheda, ID Sistema CAS, Versione Interfaccia, Numero Scheda, Numero di Sessioni, Indicatore Paese e Livello di Maturità.

#### 4.5.2. Cambia PIN

La finestra Cambia PIN CA è progettata per cambiare il PIN della smart card, che è necessario se si vuole cambiare le impostazioni del livello di maturità. Per cambiare il PIN, si deve conoscere il PIN attuale. Inserire il nuovo PIN due volte (Nuovo PIN e Conferma PIN devono essere uguali). Spostare il cursore sul pulsante OK e premere il tasto **OK** e quindi il sistema farà apparire una finestra di dialogo che informa del risultato del cambiamento. Notare che il PIN può includere solo numeri arabi!

#### 4.5.3. Cambia PIN Firma

( )

Stessa operazione di Cambia PIN. Nota: Il PIN Firma sarà bloccato dopo tre tentativi sbagliati di inserire il PIN corretto. Se viene bloccato, si prega di chiamare il rivenditore.

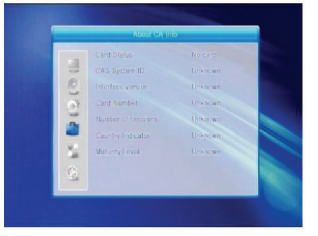

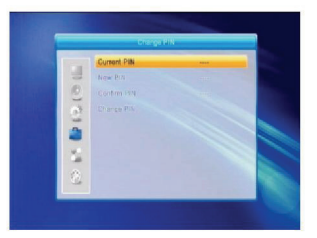

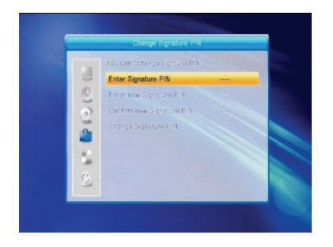

#### 4.5.4. Livello di Maturità

Inserire il PIN poi spostare il cursore su Seleziona Livello Maturità, si può selezionare, A-Sopra18, X-Erotico, G-Per Tutti, PG-Bambini Accompagnati, spostare il cursore sul pulsante Cambia Livello Maturità e premere il tasto **OK** e quindi il sistema farà apparire una finestra di dialogo che informa del risultato del cambiamento.

#### 4.5.5. Stato Abbonamento

Mostra informazioni dettagliate sullo Stato dell'Abbonamento.

#### 4.5.6. Stato Evento

Mostra informazioni dettagliate sullo Stato dell'Evento.

#### 4.5.7. Stato Crediti

Mostra informazioni dettagliate sullo Stato dei Crediti.

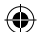

#### 4.6. Aggiornamento Tramite USB

- 1. File di Aggiornamento: mostra il File di Aggiornamento.
- Modalità di Aggiornamento: Selezionare tra Tutto II Codice e Parziale. Quando si cambia la modalità di aggiornamento, "Aggiorna File" mostrerà il file corrispondente secondo la tabella sotto riportata:

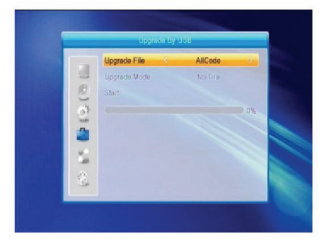

| Modalità di<br>aggiornamento | Caratteristica del file                                                                 |
|------------------------------|-----------------------------------------------------------------------------------------|
| Tutto il codice:             | File chiamato "*.abs"                                                                   |
| Codice Principale:           | File chiamato "*.bin"                                                                   |
| Radio Back:                  | File chiamato "*.m2v",<br>L'immagine sarà usata sia come<br>sfondo radio e sfondo menù. |
| Db predefinito:              | File chiamato "*.bin"                                                                   |

Selezionare la modalità di aggiornamento e il file di aggiornamento per iniziare l'aggiornamento tramite USB.

 Premere OK sul pulsante avvio per iniziare a ricevere i dati dal dispositivo USB. Quando il dispositivo USB non è collegato e quando questa voce è grigia, non si può modificare.

#### 4.7. Lettore Media

Questo menù verrà disabilitato quando nessun dispositivo USB sarà collegato. La lista Lettore Media non sarà salvata quando l'USB è scollegata, è in standby o spenta. Spostare la barra di scorrimento con su/giù, pagina su o giù con il tasto pagina. Entrare nel sottomenù con il tasto **OK** nella directory dei file, riprodurre il file selezionato quando la barra di scorrimento è sul file, ritornare automaticamente al menù USB dopo la riproduzione. Uso tasti colorati:

- Tasto verde: Premere il tasto verde per aggiungere il simbolo preferito sui file selezionati, e mettere il file selezionato tramite la barra di scorrimento nella lista di riproduzione.
- 2. Tasto **giallo**: Premere il tasto **giallo** per aggiungere i file immagine e musicali alla lista di riproduzione.
- 3.Tasto Rosso: mostra la lista di riproduzione.
- Tasto Blu: Premere il tasto blu per entrare nella finestra modifica.

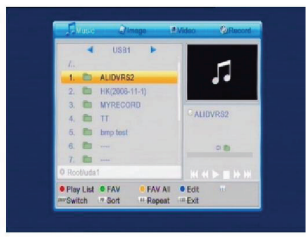

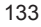

Tasto **Rosso**: Premere il tasto **rosso** per entrare nella finestra rinomina, rinominare il file premendo i pulsanti numerici 0-9 sul telecomando. Tasto **Verde**: premere il tasto

**verde** per entrare nella finestra copia, premere Z res per selezionare il luogo dove lo si vuole copiare, e premere il tasto **verde** per iniziare a copiarlo.

Tasto **Giallo**: premere il tasto **giallo** per aggiungere il simbolo cancella al file selezionato, premere di nuovo il tasto **giallo** per far scomparire il simbolo. Premere **OK** sul file col simbolo cancella, apparirà una finestra di dialogo: "Sei sicuro di cancellare?" Selezionare Sì per cancellare e selezionare NO per uscire senza cancellare il file.

Tasto **Blu**: premere il tasto **blu** per entrare nella finestra Nuova Cartella, premere i pulsanti numerici 0-9 per modificare.

#### 4.8. Rimozione Sicura del Dispositivo USB

Premere **OK** su questo elemento per far apparire una finestra di dialogo: "Ora puoi rimuovere in sicurezza il dispositivo USB!", a quel punto si rimuove in sicurezza il dispositivo USB.

#### 4.9. Impostazione Locale Rete

( )

HDCP: selezionare tra ON e OFF: quando è ON, le voci Indirizzo IP, Maschera di Sottorete e Gateway diventeranno grigie, non si possono modificare. Premere i pulsanti 0-9 per inserire l'indirizzo

#### 4.10. Aggiornamento Tramite Rete

- 1. Protocollo: selezionare tra HTTP e FTP.
- 2. Tipo URL: selezionare tra numero e stringa
- 3. URL: premere i tasti numerici 0-9 per inserirlo.
- 4. Utente: premere i tasti numerici 0-9 per inserire il nome utente.
- 5. Premere i tasti numerici 0-9 per inserire la password.
- Premere il tasto OK sul pulsante Avvia per iniziare l'aggiornamento Premere il tasto verde per cancellare il numero o i caratteri e premere il tasto rosso per cambiare la

caratteri e premere il tasto **rosso** per modalità d'inserimento.

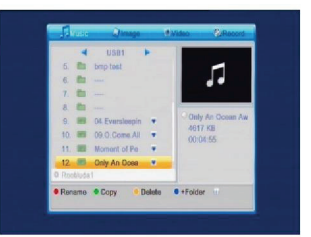

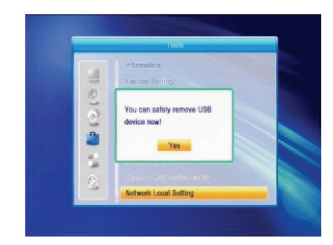

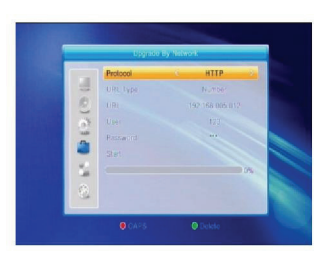

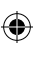

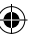

#### 5. Giochi

- 1. Premere il tasto **OK** o il tasto  $\stackrel{}{\square}$  per entrare nei giochi.
- 2. Premere i tasti **PR+**, **PR-** per spostare il cursore verso l'alto e verso il basso.
- 3. Premere il tasto **ESCI** o il tasto di per spostare il cursore sul menù sinistro.

Selezionare il gioco che si vuole giocare e premere il tasto  $\mathbf{OK}$  per entrare nella finestra.

#### 6. REGISTRAZIONE

#### 6.1. Informazioni sull'HDD

Mostra le informazioni nella finestra come in figura.

#### 6.2. Formattazione della Memoria

Premere il tasto  $\stackrel{\scriptstyle{\leftarrow}}{=}$  per selezionare il dispositivo USB che si vuole formattare e premere il tasto **OK** sul pulsante Memoria per iniziare la formattazione.

#### 6.3. Configurazione DVR

- 1. Timeshift: scegliere tra Off e On.
- 2. Salta: scegliere tra 30 sec, 1 min, 5 min, 10 min e 30 min.
- 3. Timeshift verso Registrazione: scegliere tra Off e On
- 4. Tipo Registrazione: scegliere tra TS e PS.
- 5. Partizione DVR: Premere il tasto 🔁 📥 per selezionare la partizione USB.

#### 7. Tasti Funzione

#### 7.1. Info

( )

Premere il tasto **INFO** per far apparire la barra d'informazioni.

Premere di nuovo il tasto **INFO** per far apparire la guida ai programmi del programma attuale. Premere i tasti an per mostrare la guida ai programmi dei prossimi 16 giorni.

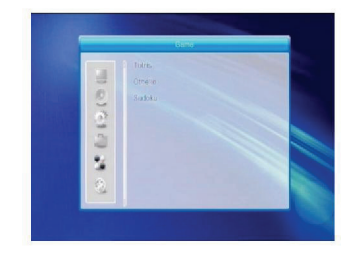

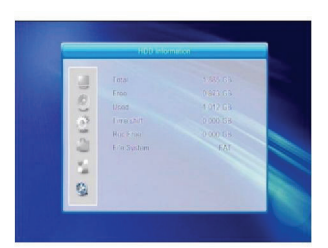

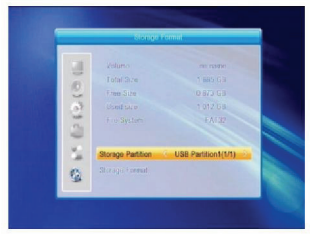

 $( \blacklozenge )$ 

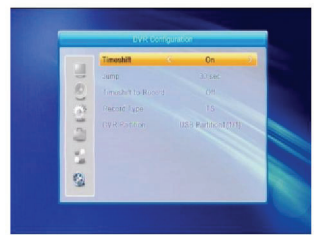

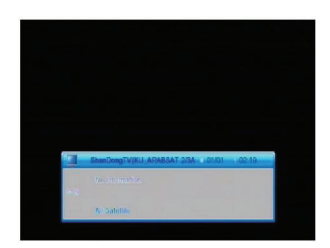

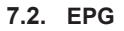

Premere il tasto EPG per entrare nella finestra EPG.

- Premere i tasti PR+, PR-, Z C per selezionare su o giù, sinistra o destra.
- Premere il tasto rosso per far apparire la finestra Barra del Tempo. Premere i tasti PR+, PR- per selezionare su o giù, mentre si premono i tasti an tasti per selezionare sinistra o destra nella barra del tempo.

: Premere il tasto **OK** su questo pulsante per tornare alla finestra EPG.

S: Premere il tasto **OK** su questo pulsante per spostare il cursore all'attuale linea temporale.

**•** Premere il tasto **OK** per mandare avanti o tornare indietro di mezz'ora.

: Premere il tasto **OK** per mandare avanti o tornare indietro di mezz'ora.

Cremere il tasto **OK** per mandare avanti o tornare indietro di un giorno.

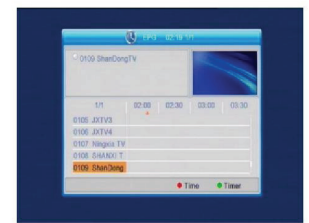

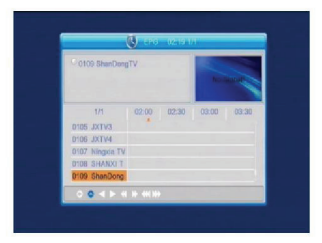

- 3. Informazioni Dettagliate: nella finestra EPG premere i tasti **PR+**, **PR-** i bet per selezionare il canale e il programma, e premere il tasto **OK** per mostrare le informazioni dettagliate del programma attuale.
- 4. Premere il tasto verde per entrare nella finestra Timer. Si può aggiungere il programma attuale al timer. Se sono già stati impostati 8 timer, il sistema informerà che "Il Timer è pieno!".

#### 7.3. Trova

( )

Premere il tasto **TROVA** per far apparire la finestra Trova. Usare i tasti numerici per inserire il carattere e usare i tasti colorati per svolgere l'operazione corrispondente.

#### 7.4. Numero

Usare i tasti numerici (0-9) per inserire il numero del canale desiderato. Se il numero inserito è oltre i numeri di canale validi, il sistema informerà: "Nessun canale a questo numero"; premere il tasto **OK** per chiudere questo messaggio.

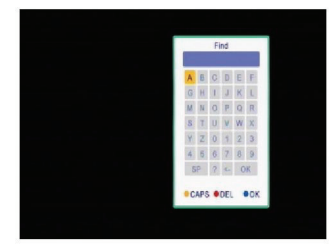

#### 7.5. TV/RADIO

In modalità normale, premere il tasto TV/RADIO per passare tra modalità TV e modalità Radio.

#### 7.6. Su/Giù (Cambia Canale)

Premere i tasti **PR+**, **PR-** per cambiare canale verso l'alto o verso il basso. Se si è nel gruppo di tutti i satellite, si può selezionare il canale in tutti i canali ricercati. Se si è in un satellite specifico, selezionare solo il canale nel gruppo del satellite.

#### 7.7. Sinistra/Destra (Volume+/-)

Premere i tasti  $\stackrel{\frown}{=} \stackrel{\frown}{=}$  per cambiare il volume. Premere il tasto  $\stackrel{\frown}{=}$  per diminuire il volume, mentre premere il tasto  $\stackrel{\frown}{=}$  per aumentare il volume.

#### 7.8. Muto

Premere il tasto  $\overset{\frown}{\bowtie}$  per spegnere il volume. Si può premere il tasto  $\overset{\frown}{\bowtie}$  di nuovo per ripristinare il volume, o premere i tasti  $\overset{\frown}{\rightharpoonup}$  per aumentare il volume.

#### 7.9. Pausa

Durante la visualizzazione premere il tasto **PAUSA** per interrompere l'immagine mentre il volume continua. Si può continuare con l'immagine premendo di nuovo il tasto **PAUSA**.

#### 7.10. OK

( )

- Durante la visualizzazione e l'ascolto, premere il tasto OK per far apparire la lista dei programmi TV o la lista dei programmi Radio.
- Premere i tasti PR+, PR- per selezionare il canale verso l'alto o verso il basso, e poi premere il tasto OK per riprodurre questo canale in modalità a schermo intero.
- 3. Premere i tasti 🔁 📥 per selezionare il satellite.
- Premere il tasto MENÙ o EXIT per chiudere questa finestra.

## 7.11. Audio

- 1. Premere il tasto 🖾 per entrare nella finestra Audio.
- Premere i tasti 
   <sup>+</sup> per selezionare tra Sinistra, Destra, Stereo e Mono.
- È possibile cambiare la modalità audio solo per il canale attuale e non per tutti i canali.
- Premere i tasti MENÙ o ESCI per chiudere questa finestra

#### 7.12. Richiama

Premere il tasto **PR** per passare dal canale attuale a quello precedente.

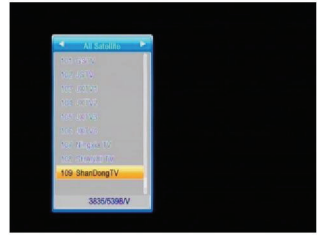

( )

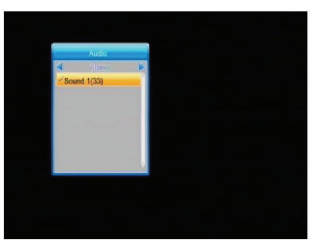

#### 7.13. FAV

- 1. Premere il tasto **FAV** per far apparire la finestra gruppo preferiti.
- Premere i tasti PR+, PR- per selezionare il gruppo dei preferiti. Premere i tasti PR+, PR- per selezionare il canale successivo o il precedente. Premere il tasto OK al canale selezionato per visualizzarlo in modalità schermo intero. Premere il tasto MENÙ o ESCI per uscire.
- Se non c'è un canale preferito, il sistema informerà "Nessun Canale Preferito!" quando si preme il tasto FAV.

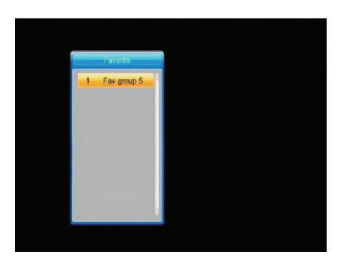

 $( \blacklozenge )$ 

#### 7.14. Teletext

Premere il tasto **TXT** per aprire il Teletext sullo schermo. Se non c'è il Teletext, il sistema informerà "Nessun Dato del Teletext". Premere il tasto **ESCI** per uscire.

#### 7.15. Zoom

( )

- 1. Premere il tasto **ZOOM** per cambiare tra Zoom\*1, Zoom\*2, Zoom\*3, Zoom\*4, Zoom\*5, Zoom\*6, Zoom\*8, Zoom\*12, Zoom\*16.
- 2. In modalità zoom, premere i tasti **PR+**, **PR-** <sup>---+</sup> per spostare il cursore verso l'alto, a sinistra, a destra e verso il basso.
- 3. Premere il tasto MENÙ o ESCI per uscire

#### **RISOLUZIONE DEI PROBLEMI**

| Problema                                                                       | Possibili Cause                            | Cosa Fare                                                                                                    |
|--------------------------------------------------------------------------------|--------------------------------------------|----------------------------------------------------------------------------------------------------|
| Il display sul pannello anteriore non si accende.                              | Il cavo principale non è collegato.        | Controllare che il cavo principale sia collegato alla presa elettrica.                                                               |
| Nessuno suono o immagine, ma<br>il pannello frontale mostra una<br>luce rossa. | Il ricevitore è in modalità standby.       | Premere il pulsante di standby.                                                                                                    |
| Nessun suono o immagine.                                                       | La parabola non è orientata al satellite.  | Regolare la parabola. Controllare<br>il livello del segnale nel menù di<br>Configurazione dell'Antenna.                              |
|                                                                                | Nessun segnale o segnale<br>debole.        | Controllare i collegamenti<br>del cavo, LNB e altre<br>apparecchiature collegate tra<br>LNB e ricevitore, o regolare la<br>parabola. |
|                                                                                | La parabola non è orientata al satellite.  | Regolare la parabola.                                                                                                    |
|                                                                                | Il segnale è troppo forte.                 | Collegare l'attenuatore del<br>segnale all'ingresso LNB.                                                                             |
| Cattiva immagine / immagine che si blocca.                                     | La parabola è troppo piccola.              | Passare ad una parabola più grande.                                                                                                  |
|                                                                                | Fattore di rumore LNB troppo elevato.      | Passare ad un LNB con un fattore di rumore più basso.                                                                                |
|                                                                                | LNB è guasto.                              | Cambiare LNB.                                                                                                    |
| L'immagine non viene<br>mostrata sullo schermo,<br>quando si accende.          | L'impianto è collegato<br>tramite cavi RF. | Controllare il canale fisso UHF<br>nel sistema e sintonizzare<br>correttamente il canale UHF.                                        |

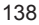

| Problema                                                                                                    | Possibili Cause                                                                                                    | Cosa Fare                                                                                                    |
|----------------------------------------------------------------------------------------------------|----------------------------------------------------------------------------------------------------|----------------------------------------------------------------------------------------------------|
| C'è un'interferenza sui canali del<br>satellite digitale, su un canale<br>terrestre esistente o sul segnale<br>video. | L'impianto è collegato tramite<br>cavi RF e il canale d'uscita del<br>ricevitore interferisce col canale<br>terrestre esistente o il segnale<br>video. | Cambiare il canale d'uscita del<br>ricevitore con un canale più<br>adatto, o collegare il sistema con<br>cavi SCART. |
| Il telecomando non funziona.                                                                                          | Batteria scarica.                                                                                                    | Cambiare le batterie.                                                                                                |
|                                                                                                    | Il telecomando viene puntato in<br>maniera scorretta.                                                                                                  | Puntale il telecomando verso<br>il ricevitore o controllare che<br>niente ostruisca il pannello<br>anteriore.        |

 Nota: una volta provate tutte le azioni suggerite sopra senza risolvere il problema, si prega di contattare il proprio rivenditore o fornitore del servizio.

#### Precauzioni di sicurezza:

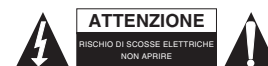

Per ridurre il rischio di shock elettrico, questo prodotto dovrebbe essere aperto SOLO da un tecnico autorizzato quando è necessario ripararlo. Scollegare il prodotto dall'alimentazione e da altri apparecchi se dovesse

esserci un problema. Non esporre il prodotto ad acqua o umidità.

#### Manutenzione:

Pulire solo con un panno asciutto. Non utilizzare solventi detergenti o abrasivi.

#### Garanzia:

( )

Non sarà accettata alcuna garanzia o responsabilità in relazione a cambiamenti e modifiche del prodotto o a danni determinati dall'uso non corretto del prodotto stesso.

#### Generalità:

Il design e le caratteristiche tecniche sono soggetti a modifica senza necessità di preavviso. Tutti i marchi a logo e i nomi di prodotto sono marchi commerciali o registrati dei rispettivi titolari e sono riconosciuti come tali in questo documento.

Tenere questo manuale e la confezione per riferimento futuro.

#### Attenzione:

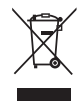

Il prodotto è contrassegnato con questo simbolo, con il quale si indica che i prodotti elettrici ed elettronici non devono essere gettati insieme ai rifiuti domestici. Per questi prodotti esiste un sistema di raccolta differenziata.

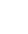

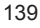

## ESPAÑOL

۲

## Contenido

۲

| INFORMACIÓN GENERAL 1                           |     |  |  |
|-------------------------------------------------|-----|--|--|
| Características principales                     |     |  |  |
| Operación general                               |     |  |  |
| Panel frontal                                   |     |  |  |
| Panel trasero                                   |     |  |  |
| INSTALACIÓN                                     | 145 |  |  |
| Conexión al TV usando SCART                     | 145 |  |  |
| Conexión a A/V usando Soporte Digital de        |     |  |  |
| Audio                                           | 145 |  |  |
| INFORMACIÓN DEL MENÚ                            | 146 |  |  |
| Menú principal                                  | 146 |  |  |
| 1. Channel List (Lista de Canales)              | 147 |  |  |
| 1.1. TV Channel List                            |     |  |  |
| (Lista de Canales de TV)                        | 147 |  |  |
| 1.2. Radio Channel List                         |     |  |  |
| (Lista de Canales de Radio)                     | 149 |  |  |
| 1.3. "Delete All" (Borrar todo)                 | 149 |  |  |
| 2. Installation (Instalación)                   | 150 |  |  |
| 2.1. Conexión de la antena                      | 150 |  |  |
| 2.2. Lista de satélites                         | 150 |  |  |
| 2.3. Configuración de la antena                 | 151 |  |  |
| 2.4. Búsqueda de un único satélite              | 153 |  |  |
| 2.5. Búsqueda de múltiples                      |     |  |  |
| satélites                                       | 154 |  |  |
| 2.6. Lista TP                                   | 154 |  |  |
| 3. System Setup                                 |     |  |  |
| (Configuración del sistema)                     | 155 |  |  |
| 3.1. Idioma                                     | 155 |  |  |
| 3.2. Sistema de TV                              | 156 |  |  |
| 3.3. Ajuste de visualización                    | 156 |  |  |
| 3.4. Ajuste de la hora local                    | 156 |  |  |
| 3.5. Ajuste del temporizador                    | 157 |  |  |
| 3.6. Bloqueo de adultos                         | 157 |  |  |
| 3.7. Ajuste del OSD                             | 158 |  |  |
| 3.8. Favoritos                                  | 158 |  |  |
| 3.9. Otros                                      | 158 |  |  |
| 4. Tools (Herramientas)                         | 158 |  |  |
| 4.1. Información                                | 158 |  |  |
| <ol><li>4.2. Configuración de Fábrica</li></ol> | 159 |  |  |

| 4       | .3.   | Actualización mediante     |     |
|---------|-------|----------------------------|-----|
|         |       | RS232                      | 159 |
| 4       | .4.   | Interfaz Común             | 159 |
| 4       | .5.   | CA Condicional             | 160 |
| 4       | .6.   | Actualización mediante USB | 161 |
| 4       | .7.   | Reproductor de Medios      | 161 |
| 4       | .8.   | Retirar con seguridad el   | 400 |
| 1       | 0     | dispositivo USB            | 162 |
| 4       | 10    |                            | 102 |
| 4       | . 10. | red                        | 162 |
| 5 Com   |       |                            | 162 |
| 6 REC   |       |                            | 163 |
| 6       | 1     | Información de HDD         | 163 |
| 6       | . 1.  | Formato de Almacenamiento  | 163 |
| 6       | .2.   | Configuración de DVR       | 163 |
| 7 Teck  | a cla | ve                         | 163 |
| 7       | .1.   | Info                       | 163 |
| . 7     | .2.   | EPG                        | 164 |
| 7       | .3.   | Find                       | 164 |
| 7       | .4.   | Número                     | 164 |
| 7       | .5.   | TV/RADIO                   | 165 |
| 7       | .6.   | Arriba/Abajo               |     |
|         |       | (Cambio de canal)          | 165 |
| 7       | .7.   | izquierda/Derecha          |     |
|         |       | (Volumen +/-)              | 165 |
| 7       | .8.   | Silencio                   | 165 |
| 7       | .9.   | Pausa                      | 165 |
| 7       | .10.  | OK                         | 165 |
| 7       | .11.  | Audio                      | 165 |
| 7       | .12.  | Recall (Recuperar)         | 165 |
| 7       | .13.  | FAV                        | 166 |
| 7       | .14.  | Teletexto                  | 166 |
| 7       | .15.  | Zoom                       | 166 |
| SOLU    |       | N DE PROBLEMAS             | 166 |
| Medida  | as de | e seguridad                | 167 |
| Manter  | nimie | ento                       | 167 |
| Garant  | ía    |                            | 167 |
| Genera  | al    |                            | 167 |
| Atencio | ón    |                            | 167 |

۲

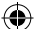

#### INFORMACIÓN GENERAL

Un receptor digital de satélite (DSR) es un producto apropiado que le permite ver una variedad de programas suministrados a través de satélite. Este guía de usuario cubre la instalación del DSR y los pasos necesarios para implementar diferentes funcionalidades. Este manual explica también en detalle funcionalidades especiales disponibles solamente con este DSR, las cuales le permitirán hacer un uso pleno de este receptor.

La información confirmada en este documento está sujeta a cambios. Nos reservamos el derecho de hacer cambios en el diseño y las especificaciones del producto sin notificación previa.

#### Características principales

- MPEG2 SD, MPEG2 HD, H.264/AVC SD, H.264/AVC HD
- Conax incorporado
- · Recepción de SCPC y MCPC desde satélite de banda C/Ku
- Conversión automática PAL/NTSC
- · 5000 canales programables (TV y radio)
- · 8 listas diferentes de favoritos
- Múltiples lenguajes para visualización en pantalla (OSD) (inglés, francés, alemán, italiano, español, portugués, ruso, turco, árabe, polaco, etc.)
- Soporta totalmente la Guía Electrónica de Programación de 7 días (EPG)
- Soporte de Picture in Graphics (PIG)
- · Color verdadero OSD
- · Búsqueda automática de redes para transponders añadidos recientemente
- DiSEqC 1.2 totalmente soportado, control LNB 0/12V, 0/22K, 13/18V
- Varias funciones de edición de canales (favoritos, mover, bloquear, cambiar nombre, eliminar y ordenamiento)
- · Control de adultos para canales
- · Sistema de menú fácil de usar
- Actualización de software a través de puerto RS232 y de receptor a receptor, soporta actualización por USB

( )

- · 8 puntos temporizados para conmutar automáticamente a un canal específico
- Soporte de subtítulos DVB EN300743 y EBU
- Soporte de teletexto DVB ETS300472 por VBI y OSD
- · Guardado automático del ultimo canal
- · La lista de canales puede ordenarse por A-Z, Mezclado, Favoritos, Bloqueo, Sat
- · Visualización dual, HD y SD simultáneamente
- Soporta FAT16/FAT32/FAT12.
- Sólo lista archivos JPEG/BMP
- 480i/p, 576i/p, 720p, 1080i con protección de copia HDCP
- Juegos

| [                                                                                                    |                                         |                                                                                                    |                                         |
|----------------------------------------------------------------------------------------------------|-----------------------------------------|----------------------------------------------------------------------------------------------------|-----------------------------------------|
| Por su seguridad                                                                                                    |                                         |                                                                                                    |                                         |
| Para evitar choques<br>eléctricos, no<br>abra el gabinete,<br>remítase solamente<br>a personal de<br>servicio calificado. |                                         | Mantenga el receptor<br>lejos de vasos,<br>bañeras, fregaderos,<br>etc., para evitar daños<br>al equipo.                                                                                                    |                                         |
| No exponga el<br>receptor a la luz<br>directa del sol y<br>manténgalo lejos de<br>las fuentes de calor.                   |                                         | No bloquee los<br>agujeros de<br>ventilación del<br>receptor, de modo<br>que el aire pueda<br>circular libremente.                                                                                                    |                                         |
| Cuando ocurran<br>fenómenos<br>anormales, quite<br>de inmediato la<br>alimentación.                                       |                                         | No toque el receptor<br>durante una tormenta,<br>esto podría causar un<br>choque eléctrico.                                                                                                    | 13 10 1 1 1 1 1 1 1 1 1 1 1 1 1 1 1 1 1 |
| Apague el receptor<br>cuando no vaya a<br>utilizarlo durante un<br>período de tiempo<br>prolongado.                       | MMN XXXXXXXXXXXXXXXXXXXXXXXXXXXXXXXXXXX | Asegúrese de<br>apagar el receptor y<br>desconectar el cable<br>de alimentación de<br>CA antes de limpiar<br>su superficie. Si la<br>superficie está sucia,<br>frótela con un paño<br>limpio humedecido<br>con una solución<br>débil de jabón y agua,<br>después de eso,<br>frótelo de nuevo con<br>un paño seco. |                                         |

|                   |          | User's Manual |                      |
|-------------------|----------|---------------|----------------------|
| Mando a distancia | Baterías | Manual        | Cable de audio/video |

| Mando a distancia                        | Teclas         | Función                                                                                                    |  |
|------------------------------------------|----------------|----------------------------------------------------------------------------------------------------|--|
|                                          | Ċ              | Enciende y apaga el equipo                                                                                                |  |
|                                          | ₫              | Cuando se está mirando un canal, silencia el sonido                                                                       |  |
|                                          | 0~9            | Para introducir el número de la opción de menú<br>requerida o seleccionar el número de un canal que se<br>desee ver       |  |
|                                          | TV/RADIO       | Conmuta entre los modos de TV y Radio                                                                                     |  |
|                                          | ←PR            | Regresa al canal anterior                                                                                                 |  |
|                                          | FAV            | Muestra la lista favorita                                                                                                 |  |
|                                          | SHIFT          | Función de desplazamiento del tiempo                                                                                      |  |
|                                          | FIND           | Muestra la ventana "Find" (Encontrar)                                                                                     |  |
|                                          | INFO           | Muestra información relacionada con el canal actual                                                                       |  |
|                                          | MENÚ           | Presione esta tecla una vez para ejecutar el menú en pantalla                                                             |  |
| PAGE*                                    | PAGE+,PAGE-    | Se mueve una página arriba/abajo en la lista                                                                              |  |
| PR+                                      | OK, LIST       | Ejecuta la opción seleccionada en el menú de pantalla<br>o introduce el valor deseado en cualquier modo de<br>entrada     |  |
|                                          | PR+, PR-       | Cuando se está mirando un canal, cambia el canal o se<br>mueve a la opción próxima/anterior del menú                      |  |
| MENU                                     | ⊿ <del>∠</del> | Cuando está mirando un canal, ajusta el volumen o se<br>mueve a la derecha o a la izquierda en un menú                    |  |
| PAV EXIT INFO PAUSE<br>REFORM PLAY SHIFT | EXIT           | Regresa al menú anterior del menú en pantalla o<br>abandona el menú                                                       |  |
| STOP                                     | EPG            | Activa la EPG (Guía Electrónica de Programación)                                                                          |  |
| 35 00 0 50H                              | $\square_R^L$  | Muestra la ventana de Audio                                                                                               |  |
| 1 2 3<br>DEF                             | TV/AV          | Conmuta entre los modos de TV y A/V                                                                                       |  |
| 4 5 6                                    | ТХТ            | Conmuta al modo de Teletexto o al modo de subtítulos                                                                      |  |
|                                          | ZOOM           | Se introduce en el modo de acercamiento                                                                                   |  |
|                                          | PAUSE          | Presiónelo una vez para hacer una pausa en la imagen<br>en pantalla, presione una vez más para regresar al<br>modo normal |  |
| ALI-HD                                   | SLEEP          | Para entrar en el modo de apagado automático                                                                              |  |
|                                          |                | Introduce el modo de nueve imágenes mostradas en la pantalla                                                              |  |
|                                          | RECORD         | Graba el programa                                                                                                    |  |
|                                          | ▶ , <b>■</b>   | Inicia y detiene la reproducción                                                                                          |  |
|                                          | •• ••          | Presiónelos para el avance o el retroceso rápidos                                                                         |  |
|                                          | ◀ ▶            | Presiónelos para el avance o retroceso lentos                                                                             |  |
|                                          | V-MODE         | Conmuta el modo de video entre el modo de video actual y YUV 576i                                                         |  |
|                                          | V-FORMAT       | Cambia el HD-Format (Formato de Alta Definición)                                                                          |  |

#### Operación general

( )

• Todas las funciones pueden controlarse usando los botones del mando a distancia, algunas de las funciones pueden ejecutarse también usando los botones del panel frontal.

 $( \bullet )$ 

- El receptor es fácil de usar, siempre a sus órdenes y adaptable para avances futuros.
- Tenga presente que el nuevo software puede cambiar la funcionalidad del receptor.

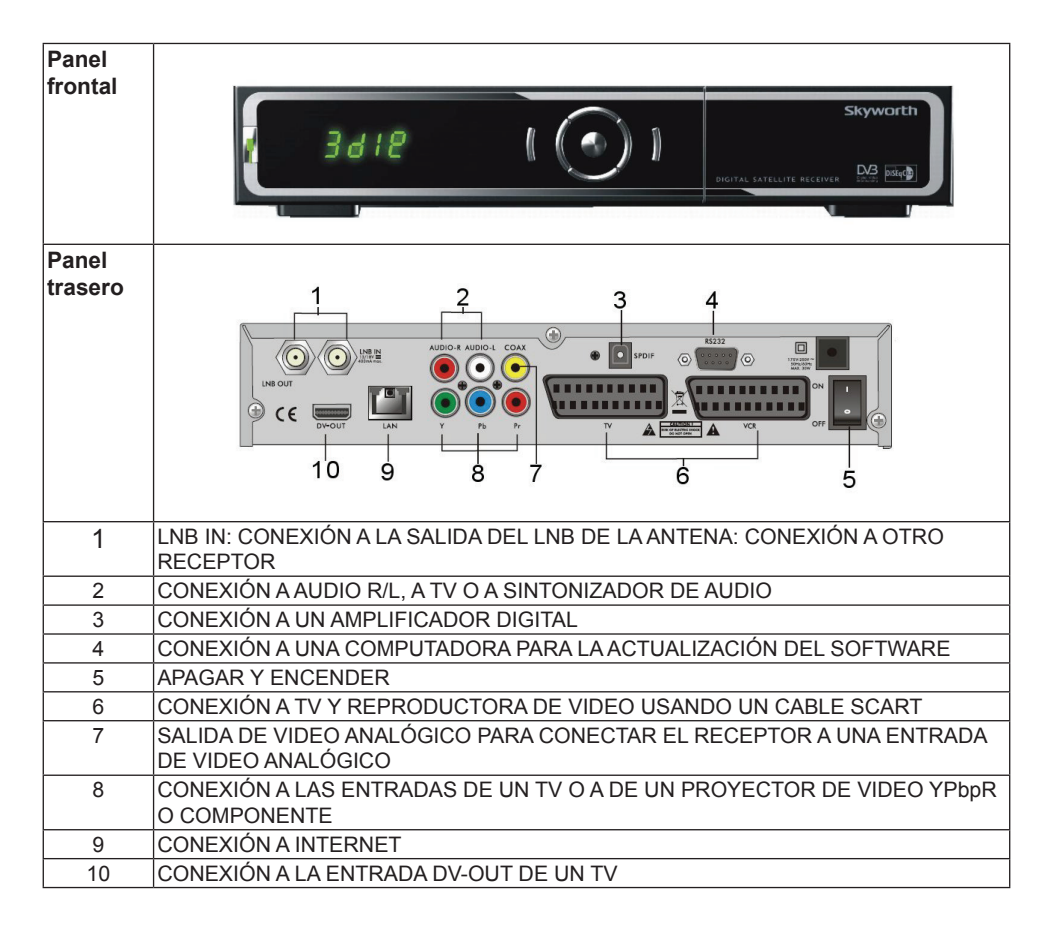

۲

144
# INSTALACIÓN

#### Conexión al TV usando SCART

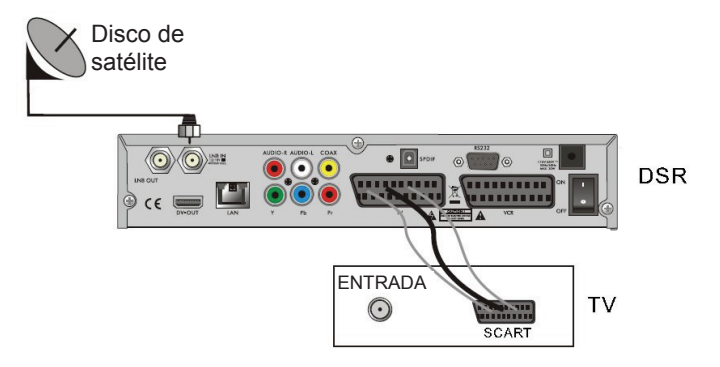

### Conexión a A/V usando Soporte Digital de Audio

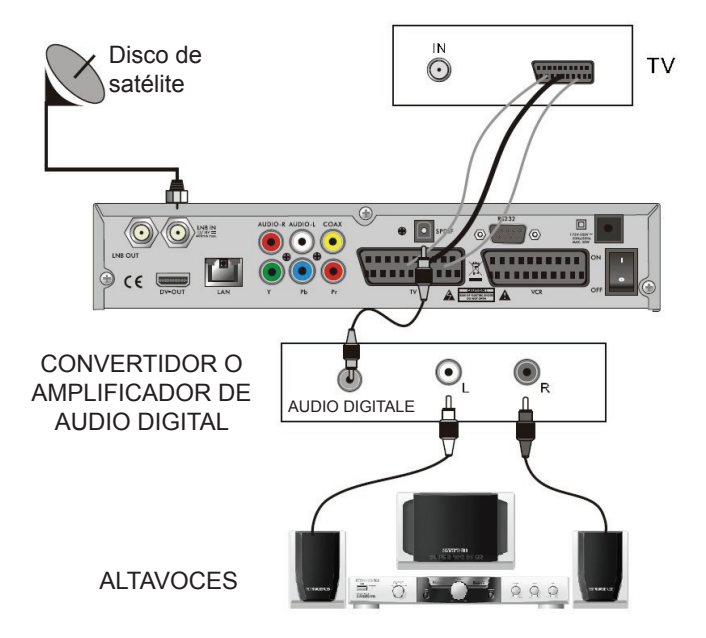

#### INFORMACIÓN DEL MENÚ

#### Menú principal

- Asegúrese de haber instalado y conectado correctamente los cables del receptor. Si el receptor está en el modo de fábrica o si no hay una lista de programas cuando se enciende, se mostrará la ventana del menú principal. Durante el modo normal de TV/Radio, presione la tecla "MENU" del mando a distancia para entrar en la ventana del menú principal.
- Este menú consiste de 6 menús. Edit Channel (Editar canal) Installation (Instalación) System Setup (Configuración del sistema) Tools (Herramientas) Game (Juegos) REC (GRABAR)

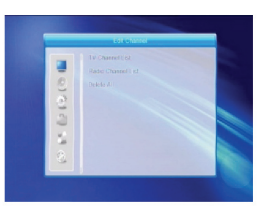

- Durante la instalación, la tecla "OK" (Aceptar) confirma una selección y la tecla "LIST" (LISTA) muestra una lista desplegable si la columna está marcada. También puede usar las teclas numéricas del mando a distancia para introducir valores numéricos.

Para salir del sistema de menú, presione "MENU" o "EXIT" en el mando a distancia.

 Si no hay programa, no puede salir del menú principal presionando "MENU" ni "EXIT" El sistema le informará de esto mostrando "No channel" (No hay canal) y las siguientes opciones se pondrán grises:

| Menú<br>secundario                             | Se pone gris cuando no hay programa disponible                                                                                                    |                                                             |  |
|------------------------------------------------|----------------------------------------------------------------------------------------------------|-------------------------------------------------------------|--|
| Channel List<br>(Lista de<br>Canales)          | Lista de canales de TV, lista de estaciones de radio, Eliminar Todo                                                                                                    |                                                             |  |
| Installation<br>(Instalación)                  | Conexión de la antena<br>Configuración de la antena<br>Búsqueda de múltiples satélites                                                                                                    | Lista de satélites, búsqueda de satélite<br>único, lista TP |  |
| System Setup<br>(Configuración<br>del sistema) | Idioma<br>Ajuste de la hora local<br>Bloqueo de adultos<br>Favoritos<br>Ajuste de visualización                                                                                                    | Sistema de TV, Ajuste de la hora, ajuste de OSD, otros      |  |
| Tools<br>(Herramientas)                        | Información<br>Actualización de configuración de fá<br>Actualización por USB Condicional (<br>Retirar con seguridad Interfaz Comú<br>Actualización de reproductor de med<br>Configuración local de la red | brica por RS232<br>CA<br>in USB<br>dios por la red          |  |
| Game (Juegos)                                  | Tetris Othello                                                                                                    | Sudoku                                                      |  |
| REC<br>(GRABAR)                                | Formato de almacenamiento de<br>información HDD                                                                                                    | Configuración de DVR                                        |  |

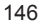

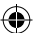

#### 1. Channel List (Lista de Canales)

- Presione OK o para que emerja el diálogo "Introduzca contraseña", no se puede entrar en el menú a menos que se introduzca la contraseña correcta. La contraseña predeterminada es "0000".
- Presione PR+, PR- para mover el cursor hacia arriba y hacia abajo.

Presione **EXIT** o an para mover el cursor hacia el menú de la izquierda.

#### 1.1. TV Channel List (Lista de Canales de TV)

- 1. Presione 🔤 📥 para seleccionar el satélite.
- Presione PR+, PR- para seleccionar el programa que desee reproducir y a continuación presione "OK" para verlo en la ventana pequeña. Si está moviendo el cursor amarillo para seleccionar hacia arriba o hacia abajo, verá una línea gris que indica el programa que se está reproduciendo en la ventana pequeña.
- 3. Presione FAV para mover hacia arriba el botón FAV. Seleccione el programa y presione "OK" para que emerja la lista de grupo favorito. En la lista seleccione el grupo que desee añadir y presione "OK", a continuación encontrará que la marca de favorito se muestra a la derecha del programa seleccionado. Presione "FAV" de Nuevo para salir del modo "FAV", encontrará el botón FAV regresando a su posición original.

( )

- 4. Presione la tecla de color rojo para mover el botón "Lock" hacia arriba. Seleccione el programa y presione "OK" para marcar este programa con la marca de bloqueo. Puede cancelar esta marca presionando "OK" una vez más. Presione de nuevo la tecla de color rojo para salir del modo de bloqueo, encontrará el botón "Lock" regresando a su posición original.
- 5. Presione la tecla de color verde para mover el botón "Skip" hacia arriba. Seleccione el programa y presione "OK" para marcar este programa con la marca de salto. Puede cancelar esta marca presionando "OK" una vez más. Presione de nuevo la tecla de color verde para salir del modo Skip y encontrará que el botón "Skip" retorna a su posición original.

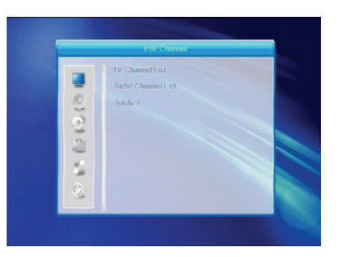

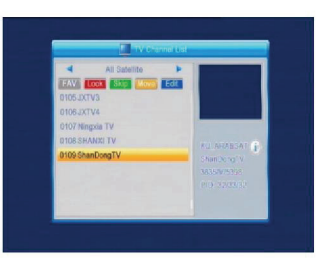

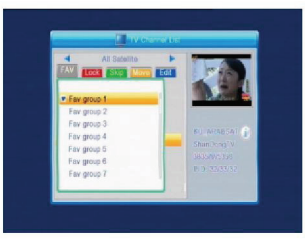

( )

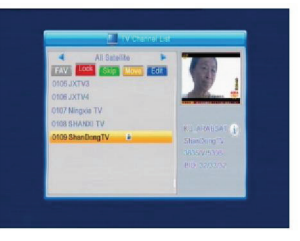

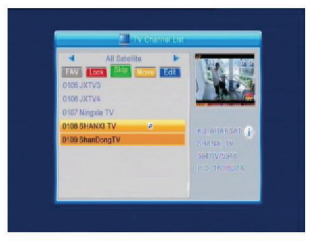

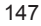

- 6. Presione la tecla de color **amarillo** para mover el botón "Move" hacia arriba. Seleccione el programa y presione "OK" para marcar este programa con la marca de movimiento. Presione las teclas PR+, PR- para mover el cursor hacia la posición donde guiera ubicarlo v presione "OK" para confirmar. Presione de nuevo la tecla de color amarillo para salir del modo para salir del modo Yellow (Amarillo) y verá que el botón amarillo regresa a su posición original.
- 7. Presione la tecla de color azul para entrar en el modo de Edición.

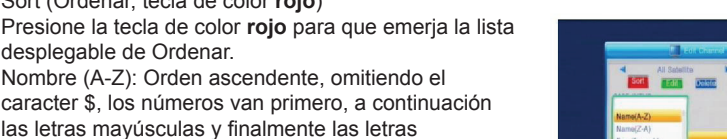

último lugar en la lista.

# Predeterminada

minúsculas.

(A-Z).

ii. Edit (tecla de color **verde**)

i. Sort (Ordenar, tecla de color rojo)

desplegable de Ordenar.

Presione la tecla de color verde para mover el botón "Edit" hacia arriba. Seleccione el programa y presione "OK" para que emerja la ventana de "Rename" (Cambiar nombre).

Nombre (Z-A): Orden opuesto al anterior, Nombre

Gratis/Encriptados Todos los programas FTA (gratis) se listan primero, mientras que los programas encriptados se listan en último término.

Lock: Todos los programas bloqueados aparecen en

En la ventana "Rename", presione la tecla de color roio para alternar entre letras mavúsculas v minúsculas, presione la tecla de color verde para borrar el carácter sobre el cursor, presione las teclas para mover el cursor hacia la izquierda o hacia la derecha, presione las teclas numéricas (0-9) para introducir el carácter. Consulte la tabla que aparece a continuación. Presione la tecla de color amarillo para guardar y salir, o presione la tecla azul para cancelar.

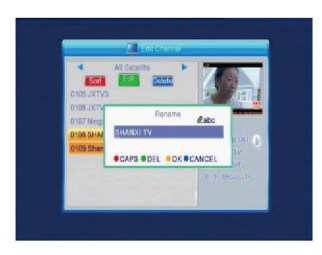

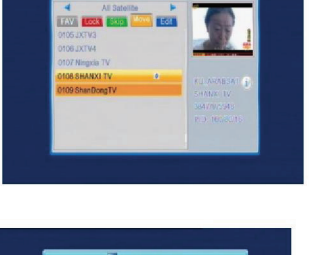

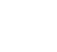

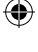

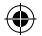

| Teclas<br>numéricas | Presione repetidamente la tecla<br>numérica, los caracteres se repiten en<br>forma circular |
|---------------------|---------------------------------------------------------------------------------------------|
| 1                   | ∎,*?!@1                                                                                     |
| 2                   | ABC2                                                                                        |
| 3                   | DEF3                                                                                        |
| 4                   | GHI4                                                                                        |
| 5                   | JKL5                                                                                        |
| 6                   | MN06                                                                                        |
| 7                   | PQRS7                                                                                       |
| В                   | TUVS                                                                                        |
| 9                   | WXYZ9                                                                                       |
| 0                   | [espacio] – 0                                                                               |
|                     |                                                                                             |

iii. Delete (Borrar, tecla de color azul)
En la ventana Delete, presione la tecla de color azul para mover hacia arriba el botón Delete. Seleccione el programa y presione "OK" para marcar este programa con la marca de borrado. Puede cancelar esta marca presionando "OK" una vez más.
Presione "EXIT" para que salga el diálogo "Are you sure to save?" (¿Está seguro de guardar?)
Seleccione "Yes" (Si) y presione "OK" para guardar, o seleccione "NO" y presione "OK" para salir sin guardar.

#### 1.2. Radio Channel List (Lista de Canales de Radio)

#### Similar a 1.1 TV Channel List

( )

#### 1.3. "Delete All" (Borrar todo)

Mueva el cursor para Borrar Todo y presione "**OK**" para sacar el diálogo "Warning! Realmente desea borrar todos los canales?" (¡Advertencia, ¿realmente desea borrar todos los canales?)

Presione "**EXIT**" para que salga el diálogo "Are you sure to save?" (¿Está seguro de guardar?) Seleccione "Yes" (Si) y presione "**OK**" para guardar, o seleccione "NO" y presione "**OK**" para salir sin guardar.

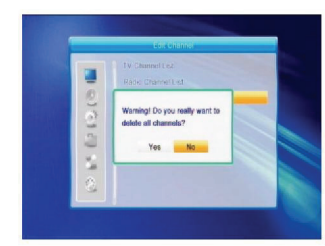

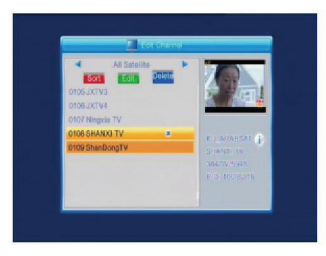

( )

Si el nombre está vacío, el sistema mostrará un diálogo que solicita "Name" (Nombre) una vez que se presione la tecla de color **amarillo**. Presione "**OK**" para cerrar este

diálogo.

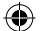

#### 2. Installation (Instalación)

Presione **OK** o <sup>b</sup> para que emerja el diálogo "Introduzca contraseña", no se puede entrar en el menú a menos que se introduzca la contraseña correcta. La contraseña predeterminada es "0000".

Presione **PR+**, **PR-** para mover el cursor hacia arriba y hacia abajo.

Presione **EXIT** o para mover el cursor hacia el menú de la izquierda.

#### 2.1. Conexión de la antena

Presione in the para seleccionar entre Antena con Motor y Antena Fija.

#### 2.2. Lista de satélites

( )

Presione **PR+**, **PR-** para seleccionar el satélite hacia arriba o hacia abajo. Presione "**OK**" para seleccionar y marcar, presione "**OK**" de nuevo para cancelar la selección y la marca.

Si no hay satélite, las teclas de color **rojo** y **azul** no serán válidas.

 Presione la tecla de color rojo para que salga la ventana "Edit Satellite" (Editar Satélite). Presione PR+, PR- para mover el cursor hacia arriba y hacia abajo. Nombre: Utilice las teclas numéricas para cambiar el nombre del satélite; consulte Edición del Nombre del Canal.

Longitud: Presione Z D para alternar entre longitud este y longitud oeste. Después de presionar "OK", use las teclas numéricas para editar la longitud, presione "EXIT" o PR+, PR- para salir del modo de edición. El rango de la longitud des desde 1 a 180 grados. Si está más allá de ese rango, el sistema le informará que está "fuera de rango" (out of range) cuando presione la tecla de color **amarillo** en el mando a distancia. Después de hacer el ajuste, presione la tecla de color amarillo para guardar y salir, o presione la tecla **azul** para cancelar.

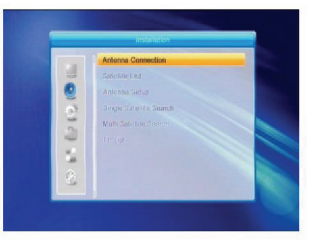

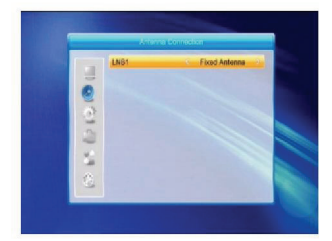

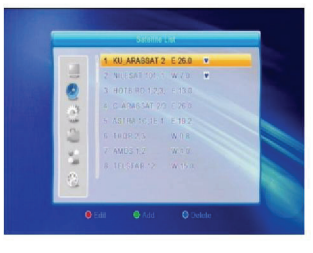

( )

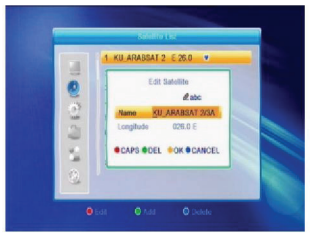

- 3. Presione la tecla de color azul para que salga el diálogo "Are you sure to delete?" (¿Está seguro de borrar?) Seleccione "Yes" y presione "OK" para borrar el satélite seleccionado. Puede cancelar esta marca presionando "OK" estando sobre el botón NO.

2. Presione la tecla de color verde para que salga la ventana "Add Satellite" (Añadir Satélite). La operación

es similar a la de Editar Satélite.

# 2.3. Configuración de la antena

Parte A: Fixed (Fija)

Suponga que usted ha seleccionado "Antena Fija" en la ventana de Conexión de Antena.

- 1 Satélite: Todos los satélites seleccionados en la lista de satélites se muestran en esta opción. Presione 🚄 📫 para seleccionar el satélite. La selección es circular. O presione "OK" para que emerja la lista desplegable, a continuación seleccione el satélite deseado de la lista y presione "OK" para confirmar.
- 2. Frec. LNB, Transponder, DiSEqC 1.0, DiSEqC1.1: la misma operación que la anterior.
- 3. 22K, 0/12V, Polaridad: Presione 🔤 🛸 para hacer una selección circular

#### Parte B: Motor

( )

Suponga que usted ha seleccionado "Antena con Motor" en la ventana de Conexión de Antena.

- 1. Tipo LNB: Seleccione el tipo apropiado de LNB.
- 2. Tipo con Motor: Seleccione entre DiSEqC1.2 y USALS. Si selecciona DiSEgC1.2. las siguientes opciones de Longitud y Latitud locales se pondrán grises.
- 3. "Delete All" (Borrar todo): Presione "OK" para sacar el diálogo "Are you sure to clear set satellite position of this tuner?" (¿Está seguro de borrar el ajuste de la posición del satélite de este sintonizador?) Presione "OK" en el botón "Yes" para borrar todas las memorias relacionadas con las posicione0073 de los satélites que están conectados al sintonizador actual

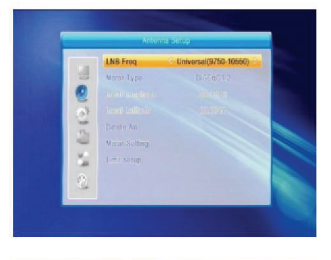

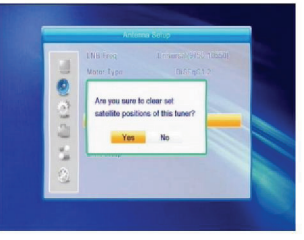

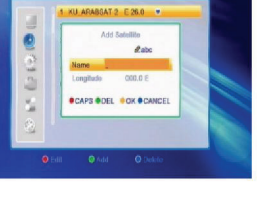

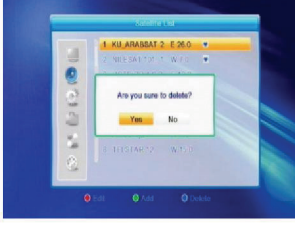

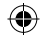

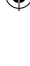

 Configuración de Motor: Presione "OK" para mostrar el Motor

Ventana de configuración. Satélite: Presione 2 para seleccionar el satélite. La selección es circular. O presione "**OK**" para que emerja la lista desplegable, a continuación seleccione el satélite deseado de la lista y presione "**OK**" para confirmar.

Transponder: La misma operación que la anterior.

No. Posición y Guardar: El rango es desde 0 hasta 63. "0" delega la posición original. Seleccione el valor apropiado cuando haya girado la antena.

Ir a X: Presione "**OK**" para que salga la lista desplegable, seleccione la posición apropiada (referencia o desde 1 hasta 63) para ejecutar la posición seleccionada.

Oeste <Guardar> Este: Presione la tecla ^ para girar al oeste, mientras que presionando gira al este.

Presione "**OK**" para sacar el diálogo "Are you sure to change this satellite position?" (¿Está seguro de cambiar a posición de este satélite?) Presione "**OK**" en el botón "Yes" para guardar la posición actual, o presione "**OK**" en el botón "No" para cancelar la operación.

Calcular de nuevo: Presione "**OK**" para sacar el diálogo "Are you sure to change this satellite position?" (¿Está seguro de cambiar a posición de este satélite?) Oprima el botón "**OK**" en el botón "Yes" para calcular de nuevo.

5. Ajuste del límite: Presione "OK" para que emerja la ventana de Ajuste del Límite:

( )

Ajuste del límite: Presione a para seleccionar entre Disable Limit (Inhabilitar límite, East Limit (Límite el este) y West Limit (Límite al oeste). Ajuste del límite: Mueva el cursor hasta el botón de Ajuste del Límite. Presione a para girar al oeste, o presione rat para girar al este. Ir a Referencia: Presione "**OK**" para ir a referencia. Si selecciona "Disable Limit" en la configuración anterior de "Limit Setup", este botón se tornará gris.

6. Si selecciona USALS, la opción "Delete All" se pondrá gris. Longitud local, latitud local: Presione a para conmutar entre Oeste y Este, o presione a para conmutar entre Norte y Sur. Presione **OK**" para entrar en el modo de edición. Use las teclas numéricas (0-9) para introducir la longitud o la latitud, presione **"MENU"** o "**EXIT**" para salir. El rango de la longitud es desde 0 hasta 180°, mientras que el rango de la latitud es de 0 a 90°. Si el valor introducido no está dentro de este rango, el sistema sacará un mensaje "Out of Range" (Fuera de Rango) cuando salga de esta ventana. Presione **"OK**" para cerrar este diálogo.

۲

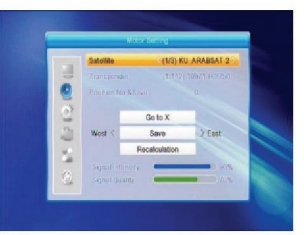

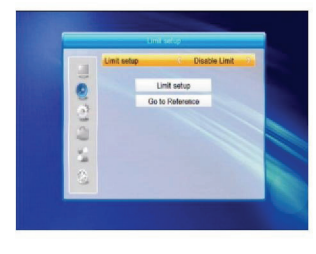

( )

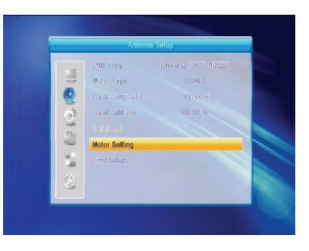

7. Configuración de Motor: Presione "OK" para entrar en la ventana de configuración de Motor. Satélite, transponder: Presione las teclas a para seleccionar "Satélite" o "Transponder", o presione "OK" para que salga la lista desplegable y seleccione en la lista.

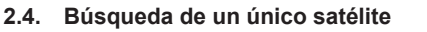

( )

- Satélite: Presione 2 b para seleccionar el satélite. La selección es circular. O presione "OK" para que emerja la lista desplegable, a continuación seleccione el satélite deseado de la lista y presione "OK" para confirmar.
- Solamente FTA: Presione Z range para seleccionar entre "Yes" y "No".
- Exploración de canal: Presione para seleccionar entre TV + Radio, Canal de TV, Radio.
- Búsqueda de red: Seleccione entre "No" y "Yes". Esta opción se pone en gris cuando se selecciona "Auto Scan" (Exploración Automática) en la siguiente opción de modo de exploración.
- Modo de Exploración: Presione para seleccionar entre Auto Scan y "Preset Scan" (Exploración Preestablecida). Auto Scan es una exploración ciega, mientras que Preset Scan es para buscar las frecuencias.
- Search (Búsqueda): Pulse "OK" para comenzar la búsqueda.

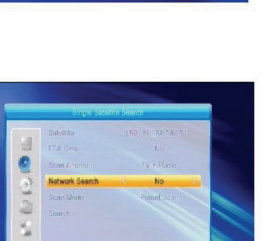

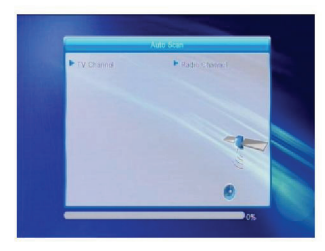

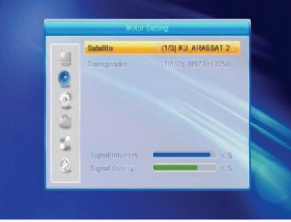

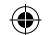

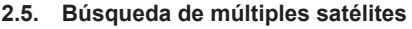

Desde la ventana de Multi Satellite Search (Búsqueda de Múltiples Satélites), puede buscar varios satélites al mismo tiempo.

- Satélite: Todos los satélites seleccionados en la lista de satélites se muestran en la parte inferior. Presione 2 bar par alternar entre ellos.
- 2. Solamente FTA: Presione Z reference para seleccionar entre "Yes" y "No".
- 3. Exploración de canal: Presione → para seleccionar entre TV + Radio, Canal de TV, Radio.
- 4. Búsqueda de red: Seleccione entre "No" y "Yes". Esta opción se pone en gris cuando se selecciona "Auto Scan" (Exploración Automática) en la siguiente opción de modo de exploración.
- Modo de Exploración: Presione and para seleccionar entre Auto Scan y Preset Scan. Auto Scan es una exploración ciega, mientras que Preset Scan es para buscar las frecuencias preestablecidas.
- Search (Búsqueda): Pulse "OK" para comenzar la búsqueda.

#### 2.6. Lista TP

 $(\clubsuit)$ 

1. Presione **PR+**, **PR-** para seleccionar el satélite apropiado.

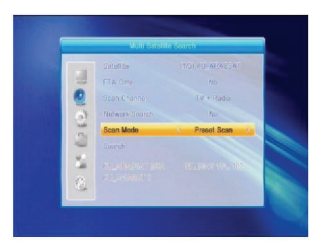

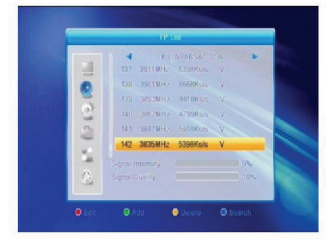

2. Presione la tecla de color rojo para que salga la ventana "Edit TP" (Editar TP). Frecuencia, Tasa de modulación: Presione - para aumentar o reducir paso a paso, o presione las teclas numéricas (0-9) para introducir el valor deseado. El rango de frecuencia es de 3000 a 13450, mientras que el rango de la tasa de modulación es de 1000 a 45000. Si el valor introducido está fuera de este rango, retornará al valor original.

Polaridad: Presione 🔤 📥 para conmutar entre Vertical y Horizontal.

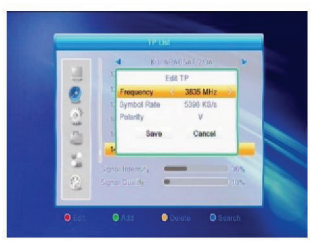

 Presione la tecla de color verde para que salga la ventana "Add TP". Operación similar a Edit TP.

- 4. Presione la tecla de color **amarillo** para que salga el diálogo "Are you sure to delete?" (¿Está seguro de borrar?) Presione "OK" en la posición "Yes" para borrar el TP seleccionado, o presione "EXIT" para cancelar la operación.
- 5. Presione la tecla de color **azul** para que emerja la ventana TP Search.
- FTA Only, Scan Channel, Network Search: Presione
- para seleccionar la opción apropiada. Presione
   **"OK**" en la posición OK para comenzar la búsqueda.

#### 3. System Setup (Configuración del sistema)

- 1. Presione **OK** o ret para mover el cursor hacia el menú derecho.
- 2. Presione **PR+**, **PR-** para mover el cursor hacia arriba y hacia abajo.
- Presione EXIT o zera mover el cursor hacia el menú de la izquierda.

#### 3.1. Idioma

( )

- 1. Presione "**OK**" para entrar en la ventana de configuración de Idioma (Language).
- Presione Z C presiona PR+, PR- para seleccionar el idioma, mientras presiona PR+, PR- para mover el cursor hacia arriba o hacia debajo de manera circular.
- 3. Presione **MENU** o **EXIT** para guardar y salir. Para tipos de idiomas, consulte la configuración del cliente.

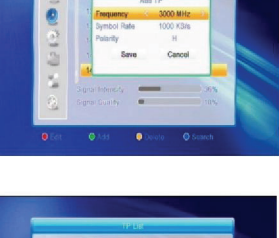

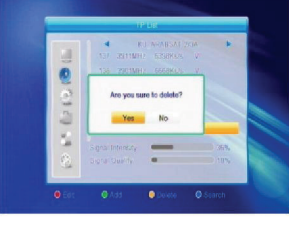

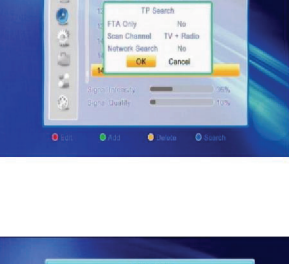

٢

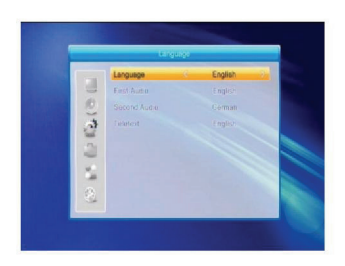

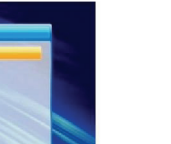

( )

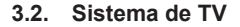

Presione **PR+**, **PR-** para mover el cursor hacia arriba o hacia abajo, mientras presiona  $\stackrel{-}{\simeq}$   $\stackrel{-}{\rightharpoonup}$  para cambiar el

- ajuste y éste entrará en efecto inmediatamente.
- 1. Video Resolution (Resolución de video): Seleccione entre 480i, 576i, 480p, 576p, 720p y 1080i.
- Modo Aspecto: Seleccione entre 4:3LetterBox, 4:3PanScan, 16:9 y Auto. Video Output (Salida de video): Seleccione entre RGB y YUV. Digital Audio Out (Salida de Audio Digital): Seleccione entre LPCM Out, Auto y BS Out.

#### 3.3. Ajuste de visualización

- 1. Brillo: Presione 🔁 📥 para seleccionar desde 0 a 100.
- Contraste: Presione <sup>2</sup> <sup>1</sup> <sup>1</sup> para seleccionar desde 0 a 100.
- Saturación: Presione → para seleccionar desde 0 a 100.

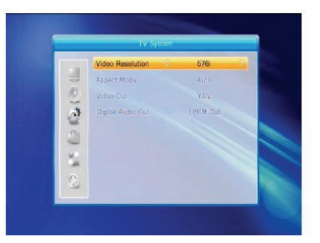

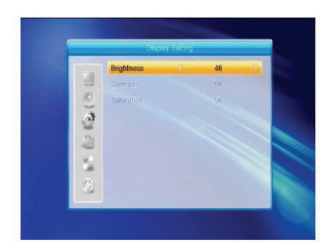

#### 3.4. Ajuste de la hora local

( )

- Hora de Verano: Seleccione entre ON (Activada) y OFF (Desactivada). "OFF" representa la hora normal. Si selecciona "ON", se adelantará una hora.
- Desplazamiento GMT: Cuando se selecciona "ON" en la opción "GMT Usage" (Uso de GMT), el sistema tomará la información de fecha y la hora automáticamente de la pantalla. La fecha y la hora se pondrán en gris. Seleccione la opción apropiada en la opción Desplazamiento GMT. La configuración predeterminada es "GMT ON".
- 3. Fecha, Hora: Cuando se selecciona "OFF" en GMT Usage, las opciones de Fecha y Hora entran en efecto, mientras que "GMT Usage" se pone en gris. Use las teclas numéricas para introducir el valor deseado. 5. Después de realizar el ajuste, presione MENU o EXIT para guardar y salir. Si el valor no es válido, el sistema informará "Invalid input! Continúa la edición?" (¡Entrada no válida! ¿Continúa la edición?) Presione "OK" estando en el botón "Yes" para continuar la modificación, o presione "OK" en el botón "No" para salir sin guardar.

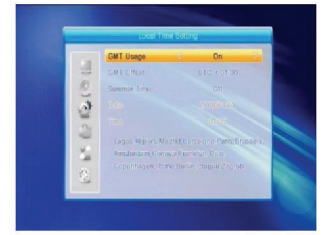

( )

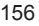

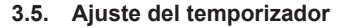

Si no hay programa, no puede entrar en esta ventana. Hay 8 temporizadores que pueden ajustarse. Seleccione el Temporizador desplazándose hacia arriba y hacia abajo y presione "**OK**" para entrar en la ventana de ajuste.

- Modo temporizador: El modo predeterminado es "OFF". Puede ajustar el temporizador una vez, diariamente, semanalmente, mensualmente y anualmente.
- Servicio del temporizador: Seleccione entre "Channel" (Canal) y "Record" (Grabar). Si se selecciona "Channel", en la opción siguiente se muestra el Canal para Despertar. Si se selecciona "Record", en la opción siguiente se muestra el Mensaje para Despertar. En el mensaje para despertar, puede seleccionar entre Cumpleaños, Aniversario o General. Al mismo tiempo, la opción de duración se pone en gris.
- Fecha para despertar, Hora de activación: Use las teclas numéricas para introducir la fecha válida.

Duración: Ajuste la franja de tiempo. Después de despertar, el sistema se apagará automáticamente después de la franja de tiempo. Presione **MENU** o **EXIT** para guardar y salir.

#### 3.6. Bloqueo de adultos

( )

Antes de entrar en la ventana de Control de Adultos, necesita introducir la contraseña correcta. La contraseña predeterminada es 0000.

- Bloqueo del menu: Presione 2 b para conmutar entre Off y On. Si se selecciona "On", no puede entrar en la ventana antes de introducir la contraseña.
- 2. Bloque de canales: Presione a para conmutar entre Off y On. El valor predeterminado es Off. Si se selecciona "On", no puede ver el canal bloqueado ajustado en la ventana de Edición de Lista de Canales hasta que haya introducido la contraseña correcta.
- Nueva Contraseña: Use las teclas numéricas (0-9) para introducir la nueva contraseña.
- 4. Confirme la Contraseña: Introduzca la nueva contraseña otra vez. La contraseña confirmada debe ser la misma que la Nueva Contraseña. El sistema le informará "Change password successfully" (Contraseña cambiada con éxito) si es la misma, de lo contrario le pedirá que introduzca la contraseña para confirmarla una vez más.

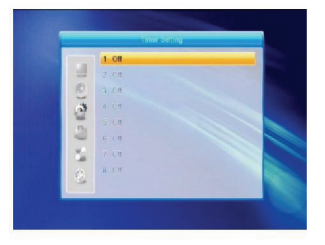

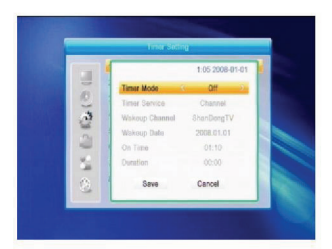

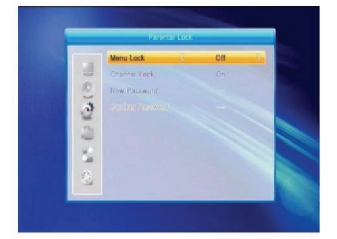

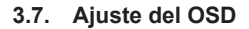

- 1. Tiempo de OSD agotado: Presione 🖆 😅 para seleccionar desde 1 hasta 10, en pasos de 1. El valor predeterminado es 5.
- 2. Transparencia del OSD: Presione 🖆 📥 para seleccionar entre Off, 10%, 20%, 30%, 40%. La opción predeterminada es "OFF". Presione MENU o EXIT para guardar y salir.

#### 3.8. Favoritos

En la ventana hay listados 32 grupos favoritos. Presione PR+, PR- para seleccionar uno y presione "OK" para entrar en la ventana Rename. La operación es similar a la de la ventana de Añadir Satélite.

#### 3.9. Otros

 $(\clubsuit)$ 

- 1. Alimentación LNB: Seleccione entre Off y On.
- 2. Tipo de Reproducción de Canal: Seleccione entre All, Gratis, Encriptado.

#### 4. Tools (Herramientas)

- 1. Presione **OK** o 🗠 para que emerja el diálogo "Introduzca contraseña", no se puede entrar en el menú a menos que se introduzca la contraseña correcta. La contraseña predeterminada es 0000.
- 2. Presione PR+, PR- para mover el cursor hacia arriba y hacia abajo.
- 3. Presione EXIT o <sup>2</sup>para mover el cursor hacia el menú de la izquierda.

#### 4.1. Información

Presione "OK" para entrar en la ventana de Información.

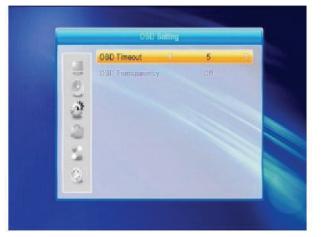

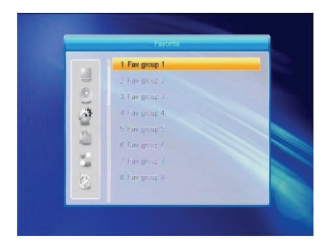

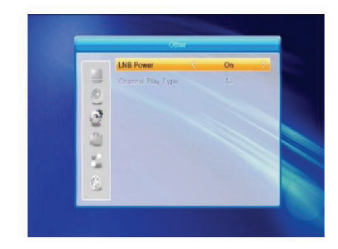

( )

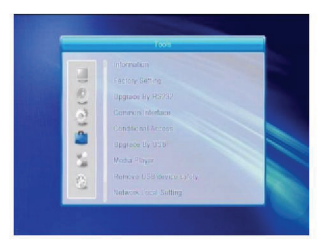

| racieback  |             |
|------------|-------------|
|            | 20081112-10 |
|            |             |
|            | 20090505 15 |
| defaultidb | 20081114-10 |
|            |             |

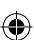

# 4.2. Configuración de Fábrica

Presione "**OK**" para entrar en la ventana de Configuración de Fábrica. Seleccione "Yes" y presione "**OK**" para regresar a la configuración de fábrica. Todos los canales buscados y la información establecida se borrarán. Seleccione No y presione "**OK**" para cancelar esta operación, o presione **MENU** o **EXIT** para cancelar y salir.

#### 4.3. Actualización mediante RS232

- Presione 2 De para seleccionar entre Todos los Códigos, Código Principal, Tarjeta, Radio, Base de datos Predeterminada de Fechas Clave, Base de Datos del Usuario. La opción predeterminada es Todos los Códigos.
- 2. Presione "**OK**" en la posición de Inicio para comenzar la verificación a través de un puerto serie.

#### 4.4. Interfaz Común

Hay muchos tipos de interfaces comunes. Por ejemplo, acceso Conax. Pulse **OK** para entrar en el menú principal; Puede mostrar información acerca de Pedido del Producto, Estado de la Suscripción, Estado de PPV, Estado Token y así sucesivamente.

#### Pedido del Producto

• No disponible en este software.

#### Estado de la Suscripción

Muestra información detallada del Estado de la Suscripción.

#### Estado de PPV

( )

No está autorizado.

#### Estado Token

Muestra información detallada del Estado Token.

#### Cambio de PIN CA

 La ventana de Cambio del PIN CA está designada para cambiar el PIN de las tarjetas inteligentes, lo cual es necesario si quiere cambiar los ajustes del nivel de madurez. Para cambiar el PIN, debe saber el PIN actual. Introduzca dos veces el nuevo PIN (el nuevo PIN y el PIN confirmado deben ser los mismos). Mueva el cursor hasta el botón OK y presione la tecla OK, el sistema sacará un diálogo informándole acerca del resultado del cambio. Fíjese que el PIN puede incluir solamente números arábigos.

#### Cambio del PIN de firma

- La misma operación que el cambio de PIN.
- **Nota:** El PIN de firma estará bloqueado después de tres intentos fallidos de introducir el PIN correcto. Si está bloqueado, llame al concesionario para recibir ayuda.

#### Clasificación de Madurez

En el menu secundario Clasificación de Madurez puede cambiar la clasificación de madurez de la tarjeta inteligente, la que determinará si los programas encriptados pueden visualizarse o no. Hay cuatro configuraciones variables para elegir: G-Público en General, A-Mayores de18, X-Erótico, PG-Compañía de Adultos. Para cambiar el nivel de madurez, debe introducir el PIN correcto. Si todas las exigencias se satisfacen, entonces puede cambiar el botón del nivel de madurez. Un diálogo le dirá si su cambio tuvo éxito o no.

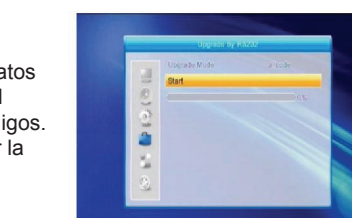

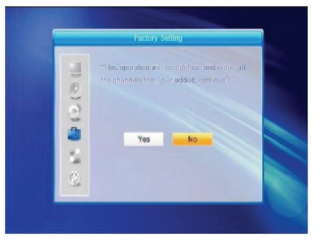

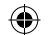

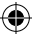

#### Solicitud de Módem

No hay módem disponible.

#### Acerca de Conax CA

Muestra información relacionada con Conax CA.

#### Mensaje

• En esta ventana se muestra una lista de todos los mensajes.

#### Idioma

- Muestra todos los idiomas que puede elegir. Estado del Cargador
- · Seleccione entre Permitir Descarga y Prohibir Descarga.

#### 4.5. CA Condicional

Seleccione la opción CA Condicional y presione **OK** para entrar en el menú secundario, el cual consiste de cuatro opciones, Acerca de la Información de CA, Cambiar PIN, Cambiar PIN de Firma, Nivel de madurez.

#### 4.5.1. Acerca de la Información de CA

En este menú secundario puede mostrar la información básica acerca de este acceso condicional (CA) tal como Estado de Tarjeta, ID de Sistema CAS, Versión de Interfaz, Número de Tarjeta, Cantidad de Sesiones, Indicador de País y Nivel de Madurez.

#### 4.5.2. Cambiar PIN

( )

La ventana de Cambio del PIN CA está designada para cambiar el PIN de las tarjetas inteligentes, lo cual es necesario si quiere cambiar los ajustes del nivel de madurez. Para cambiar el PIN, debe saber el PIN actual. Introduzca dos veces el nuevo PIN (el nuevo PIN y el PIN confirmado deben ser los mismos). Mueva el cursor hasta el botón OK y presione la tecla **OK**, el sistema sacará un diálogo informándole acerca del resultado del cambio. ¡Fíjese que el PIN puede incluir solamente números arábigos!.

#### 4.5.3. Cambio del PIN de la firma

La misma operación que el cambio de PIN. Nota: El PIN de firma estará bloqueado después de tres intentos fallidos de introducir el PIN correcto. Si está bloqueado, llame al concesionario para recibir ayuda.

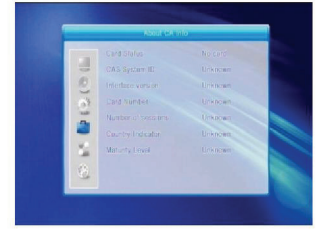

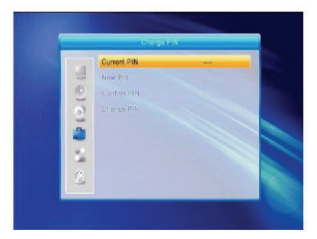

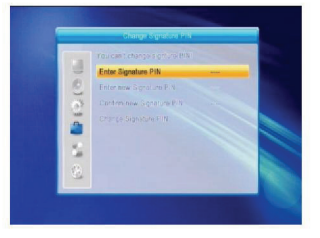

#### 4.5.4. Nivel de Madurez

Introduzca el PIN, a continuación mueva el cursor para seleccionar el nivel de Madurez, puede seleccionar A-Más de 18, X-Erótico, G-Público en General, PG-Compañía de Adultos, mueva el cursor hasta el botón de Cambiar Nivel de Madurez y presione la tecla **OK** y entonces el sistema sacará un mensaje informándole del resultado del cambio.

#### 4.5.5. Estado de la Subscripción

Muestra información detallada del Estado de la Suscripción.

#### 4.5.6. Estado de Eventos

Muestra información detallada del Estado de Eventos.

#### 4.5.7. Estado Token

Muestra información detallada del Estado Token.

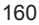

#### 4.6. Actualización mediante USB

- 1. Actualizar Archivo: Muestra el Archivo de Actualización.
- Modo de Actualización: Selecciona entre Todos los Códigos y Volcar. Cuando se selecciona el modo de actualización, el "Archivo de Actualización" mostrará el archivo correspondiente de acuerdo con la tabla que aparece a continuación:

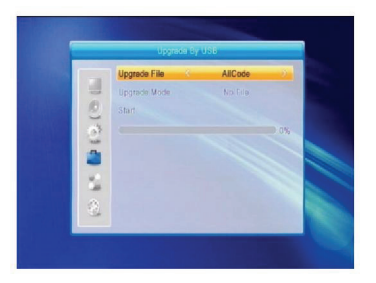

| Modo de Actualización | Característica del archivo   |
|-----------------------|------------------------------|
| Todos los códigos     | Archivo nombrado "*.abs"     |
| Código Principal      | Archivo nombrado "*.bin"     |
| Radio:                | Archivo nombrado "*.m2v". La |
|                       | imagen será usada tanto como |
|                       | radio como en menú           |
| Db predeterminada     | Archivo nombrado "*.bin"     |

Seleccione el modo de actualización y actualice el archivo para comenzar el proceso a través de USB.

 Presione OK en el botón de inicio para comenzar la recepción de datos desde el dispositivo USB. Cuando el dispositivo USB no esté conectado y cuando esta opción esté en gris, no puede editarla.

#### 4.7. Reproductor de Medios

Este menu se inhabilitará cuando no esté insertado ningún dispositivo USB. La Lista de Reproducción de Medios no se guardará cuando se desconecte el USB en espera o apagado.

Mueva la barra de desplazamiento con las flechas hacia arriba y hacia abajo, página arriba o página abajo con la tecla de página. Entre en el menu secundario con la tecla **OK** en el directorio del archivo, reproduzca el archivo seleccionado cuando la barra de desplazamiento esté en el archivo, regresa automáticamente al menú USB después de la reproducción.

Operación con las teclas de color:

- Tecla verde: Presione la tecla verde para añadir el símbolo de favorito a sus archivos seleccionados y ponga el archivo seleccionado por la barra de desplazamiento en la lista de reproducción.
- Tecla amarilla: Presione la tecla amarilla para añadir todos los archivos de imagen y música a la lista de reproducción.
- 3. Tecla roja: Muestra la lista de reproducción.
- 4. Tecla **azul**: Presione la tecla **azul** para entrar en la ventana de edición.

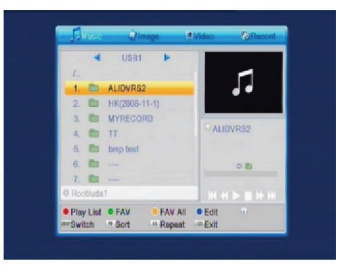

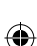

Tecla **roja**: Presione la tecla **roja** para entrar en la ventana de Cambiar Nombre, cámbiele el nombre al archivo presionando los botones numéricos 0-9 del mando a distancia. Tecla **verde**: Presione la tecla **verde** para entrar

en la ventana de Copia, presione Z S para seleccionar el lugar en el que quiere copiarlo y presione la tecla **verde** para comenzar la copia.

Tecla **amarilla**: Presione la tecla **amarilla** para añadir el símbolo de borrado a su archivo seleccionado, presione de nuevo la tecla **amarilla** para que desaparezca el símbolo. Presione **OK** en el archivo que tiene el símbolo de borrado, entonces saldrá un diálogo: "Are you sure to delete?" (¿Está seguro de borrar?) Seleccione YES para borrar y NO para salir sin borrar el archivo y presione **EXIT** para salir sin borrar el archivo.

Tecla **azul**: Presione la tecla **azul** para entrar en la ventana de Nueva Carpeta, presione los botones numéricos 0-9 para editar.

#### 4.8. Retirar con seguridad el dispositivo USB

Presione **OK** sobre esta opción para que salga un diálogo: "You can safely remove USB device now!" (¡Ahora puede extraer con seguridad el dispositivo USB!), entonces puede retirar su dispositivo USB.

#### 4.9. Configuración local de la red

HDCP: Seleccione entre ON (Activada) y OFF (Desactivada). Cuando está en ON, las opciones Dirección IP, Máscara de Subred y Puerta de Enlace se pondrán en gris, no se podrán editar.

Presione los botones numéricos 0-9 para introducir la dirección

#### 4.10. Actualización a través de la red

- 1. Protocolo: Seleccione entre HTTP y FTP.
- 2. Tipo de URL: Seleccione entre número y cadena.
- 3. URL: Presione las teclas numéricas 0-9 para introducirla.
- 4. Usuario: Presione las teclas numéricas 0-9 para introducir el nombre de usuario.
- 5. Presione las teclas numéricas 0-9 para introducir la contraseña.
- 6. Presione la tecla **OK** sobre el botón Inicio para comenzar la actualización

Presione la tecla **verde** para borrar los números o caracteres y presione la tecla **roja** para conmutar el modo de entrada.

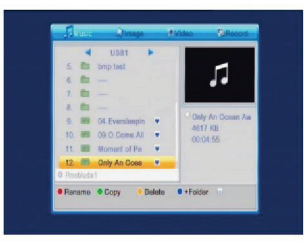

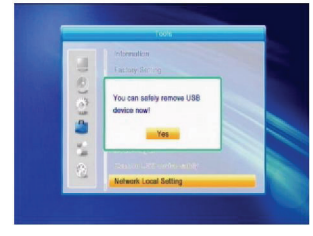

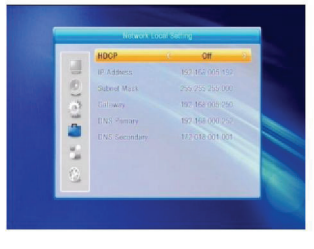

 $( \blacklozenge )$ 

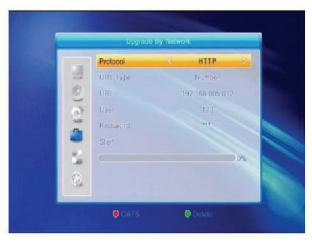

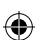

#### 5. Game (Juegos)

- Presione la tecla **OK** o la tecla <sup>+</sup> para entrar en el juego.
- Presione las teclas PR+, PR- para mover el cursor hacia arriba y hacia abajo.
- Presione EXIT o ara mover el cursor hacia el menú de la izquierda.

Seleccione el juego que desee jugar y presione la tecla **OK** para entrar en la ventana.

#### 6. REC (GRABAR)

#### 6.1. Información de HDD

Le muestra la información en ventanas como se indica.

#### 6.2. Formato de Almacenamiento

Presione las teclas The para seleccionar el dispositivo USB que desee formatear y presione la tecla **OK** sobre el botón de Almacenar para comenzar el formateo.

#### 6.3. Configuración de DVR

- 1. Desplazamiento del tiempo: Seleccione entre Off y On.
- 2. Saltar: Seleccione entre 30 seg., 1 min., 5 min., 10 min. Y 30 min.
- Desplazamiento del tiempo de grabación: Seleccione entre ON (Activada) y OFF (Desactivada).
- 4. Tipo de grabación: Seleccione entre TS y PS.
- Partición del DVR: Presione la tecla 2 transporta seleccionar la partición USB.

#### 7. Tecla clave

#### 7.1. Info

( )

Presione la tecla **INFO** para que salga la barra de información.

Presione de nuevo la tecla **INFO** para que salga la guía de programa del programa actual. Presione las teclas a para mostrar la guía del programa de los próximos 16 días.

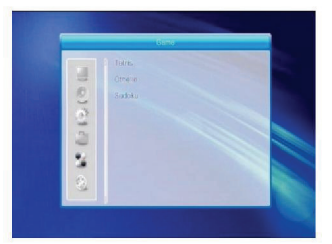

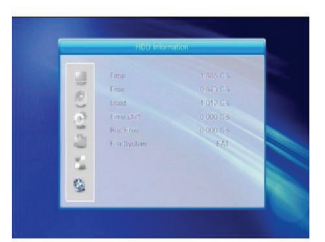

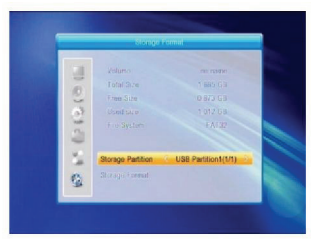

 $( \blacklozenge )$ 

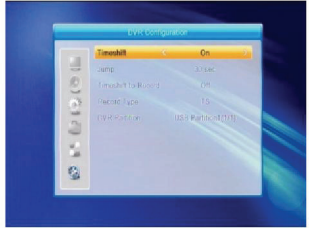

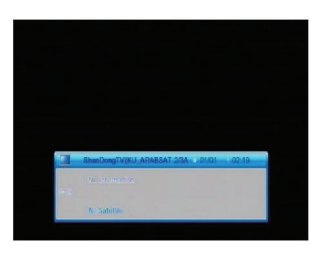

- 3. Información Detallada: En la ventana EPG presione las teclas PR+, PR- 🚈 📩 para seleccionar el canal y el programa, presione la tecla OK para mostrar la información detallada del programa actual.
- 4. Presione la tecla de color verde para entrar en la ventana de Tiempo . Puede añadir el programa actual al temporizador. Si los 8 temporizadores ya están ajustados, el sistema le informará "Timer is full!" (¡El temporizador está lleno!)

#### 7.3. Find

( )

Pulse la tecla **FIND** (Encontrar) para sacar la ventana Find. Use las teclas numéricas para introducir los caracteres y use las teclas de color para ejecutar la operación correspondiente.

#### 7.4. Número

Use las teclas numéricas (0-9) para introducir el número del canal deseado. Si el número introducido está mas allá de los números de canal válidos, el sistema sacará el mensaje "No such a channel" (No existe ese canal); presione OK para cerrar este mensaje.

de la Barra de Tiempo. Presione las teclas PR+. PRpara seleccionar arriba o abajo, mientras presiona las teclas 🔁 😅 para seleccionar izquierda o derecha en la barra de tiempo.

€ : Presione **OK** en este botón para regresar a la ventana EPG.

S: Presione la tecla **OK** en este botón para mover el cursor hacia la línea de tiempo actual.

• Presione la tecla **OK** para empujar el tiempo hacia adelante o hacia atrás en media hora.

: Presione la tecla **OK** para empujar el tiempo hacia adelante o hacia atrás en media hora.

Hereione la tecla OK para empujar el tiempo hacia adelante o hacia atrás en un día.

#### 7.2. EPG

Presione la tecla EPG para entrar en la ventana EPG.

- 1. Presione las teclas **PR+**. **PR-**.  $\geq$  **D** para seleccionar arriba, abajo, izquierda o derecha.
- 2. Presione la tecla de color rojo para que salga la ventana

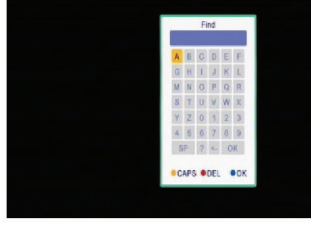

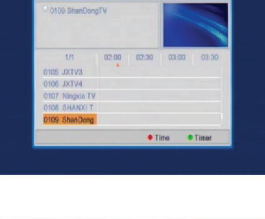

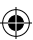

#### 7.5. TV/RADIO

En el modo normal, presione la tecla TV/RADIO para alternar entre los modos TV y Radio.

#### 7.6. Arriba/Abajo (Cambio de canal)

Presione las teclas **PR+**, **PR-** para cambiar el canal hacia arriba y hacia abajo. Si está en todos los grupos de satélites, puede seleccionar el canal en todos los canales buscados. Si está en el satélite específico, solamente seleccione el canal en el grupo del satélite.

#### 7.7. izquierda/Derecha (Volumen +/-)

Presione las teclas  $\stackrel{\frown}{=} \stackrel{\bullet}{=} para cambiar el volumen. Presione la tecla <math>\stackrel{\frown}{=} para disminuir el volumen, si presiona la tecla <math>\stackrel{\leftarrow}{=} incrementará el volumen.$ 

#### 7.8. Silencio

Presione la tecla  $\bowtie$  para silenciar el volumen. Puede presionar de nuevo la tecla  $\bowtie$  para restablecer el volumen, o presione las teclas  $\bowtie$   $\bowtie$  para incrementar el volumen.

#### 7.9. Pausa

Durante la visualización presione la tecla **PAUSE** para detener la imagen mientras continúa el volumen. Puede continuar con la imagen presionando una vez más la tecla **PAUSE**.

#### 7.10. OK

( )

- Durante la visualización o la audición, presione la tecla **OK** para que salga la lista de programas de TV o la lista de programas de Radio.
- Presione las teclas PR+, PR- para seleccionar el canal hacia arriba o hacia abajo y a continuación presione la tecla OK para reproducir este canal en el modo de pantalla completa.
- Presione las teclas <sup>→</sup> <sup>→</sup> para seleccionar el satélite.
- 4. Presione **MENU** o **EXIT** para cerrar esta ventana.

#### 7.11. Audio

- Presione la tecla 
   <sup>I</sup> para entrar en la ventana de Audio.
- 2. Presione las teclas para seleccionar entre Izquierda, Derecha, Estéreo y Mono.
- 3. El cambio del modo de audio es posible solamente para el canal actual, no para todos los canales.
- 4. Presione MENU o EXIT para cerrar esta ventana.

#### 7.12. Recall (Recuperar)

Presione la tecla **\*\***PR para conmutar el canal actual al canal anterior.

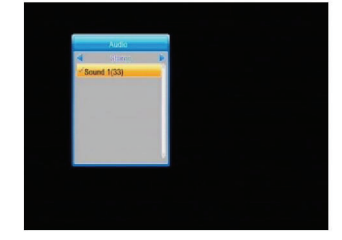

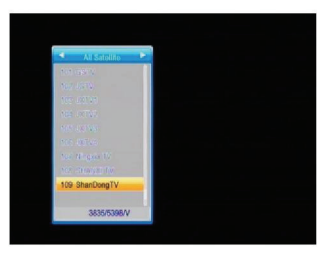

( )

( )

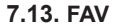

- 1. Presione la tecla **FAV** para que emerja la ventana del grupo de favoritos.
- Presione las teclas para seleccionar el grupo de favoritos. Presione las teclas PR+, PRpara seleccionar el canal hacia arriba y hacia abajo. Presione la tecla OK en el canal seleccionado para verlo en el modo de pantalla completa. Presione MENU o EXIT para guardar y salir.
- Si no hay canal favorito, el sistema le informará "No FAV Channel" (No hay canal FAV) cuando presione la tecla FAV.

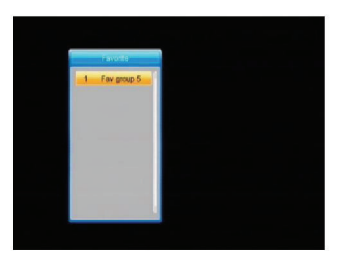

( )

#### 7.14. Teletexto

Presione **TXT** para abrir el Teletexto en la pantalla. Si no hay Teletexto, el sistema informará "No Teletext Data" (No hay datos de teletexto). Presione **EXIT** para salir.

#### 7.15. Zoom

( )

- 1. Presione la tecla **ZOOM** para conmutar entre Zoom\*1, Zoom\*2, Zoom\*3, Zoom\*4, Zoom\*5, Zoom\*6, Zoom\*8, Zoom\*12, Zoom\*16.
- 2. En el modo de zoom, presione las teclas **PR+**, **PR-** <sup>---+</sup> para mover el cursor arriba, a la izquierda, a la derecha, abajo.
- 3. Presione **MENU** o **EXIT** para salir.

#### SOLUCIÓN DE PROBLEMAS

| Problema                                                           | Causas Posibles                                              | Qué hacer                                                                                                    |
|--------------------------------------------------------------------|--------------------------------------------------------------|----------------------------------------------------------------------------------------------------|
| El indicador del panel frontal no se ilumina                       | El cable de alimentación no está<br>conectado                | Verifique que el cable de<br>alimentación esté enchufado en<br>el tomacorriente.                                                        |
| No hay sonido o imagen, pero el panel frontal muestra la luz roja. | El receptor está en el modo de<br>reposo.                    | Presione el botón de reposo.                                                                                                    |
| No hay sonido o imagen.                                            | El disco del satélite no está<br>dirigido hacia el satélite. | Ajuste el disco. Verifique el<br>nivel de señal en el menú de<br>Configuración de la Antena.                                            |
|                                                                    | No hay señal o es débil.                                     | Verifique las conexiones<br>de los cables, el LNB y otro<br>equipamiento conectado entre<br>el LNB y el receptor, o ajuste el<br>disco. |
|                                                                    | El disco del satélite no está<br>dirigido hacia el satélite. | Ajuste el disco.                                                                                                    |
|                                                                    | La señal es demasiado fuerte.                                | Conecte un atenuador de<br>señales en la entrada LNB.                                                                                   |
| Imagen mala / error de bloqueo                                     | El disco de satélite es demasiado<br>pequeño.                | Cámbielo por un disco mayor.                                                                                                    |
|                                                                    | Factor de ruido del LNB demasiado alto.                      | Cambie para un LNB con menor factor de ruido.                                                                                           |
|                                                                    | El LNB está defectuoso.                                      | Cambie el LNB.                                                                                                    |
| La imagen no se muestra en la pantalla cuando se enciende.         | El sistema está conectado por<br>líneas de RF.               | Verifique el canal UHF conectado<br>a su sistema y sintonice el canal<br>UHF adecuadamente                                              |

166

| Problema                                                                                                    | Causas Posibles                                                                                                    | Qué hacer                                                                                                    |
|----------------------------------------------------------------------------------------------------|----------------------------------------------------------------------------------------------------|----------------------------------------------------------------------------------------------------|
| Hay interferencia en sus canales<br>digitales de satélite, un canal<br>terrestre existente o una señal<br>de video. | El sistema está conectado por<br>líneas RF y el canal de salida del<br>receptor interfiere con un canal<br>terrestre existente o una señal<br>de video. | Cambie el canal de salida<br>del receptor hacia un canal<br>adecuado, o conecte el sistema<br>mediante líneas SCART. |
| No trabaja el mando a distancia                                                                                     | Batería agotada.                                                                                                    | Cambie las baterías.                                                                                                 |
|                                                                                                    | El mando a distancia está<br>dirigido incorrectamente.                                                                                                  | Dirija el mando a distancia hacia<br>el receptor, o verifique que nada<br>bloquee el panel frontal.                  |

 Nota: Si ha intentado todas las acciones sugeridas anteriormente sin resolver el problema, contacte con su concesionario o suministrador de servicios.

#### Medidas de seguridad:

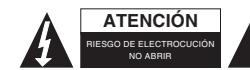

Para reducir el peligro de descarga eléctrica, este producto SÓLO lo debería abrir un técnico autorizado cuando necesite reparación. Desconecte el producto de la toma de corriente y de los otros equipos si o exposer el producto a la gue pia el producto.

ocurriera algún problema. No exponga el producto al agua ni a la humedad.

#### Mantenimiento:

Límpielo sólo con un paño seco. No utilice disolventes de limpieza ni productos abrasivos.

#### Garantía:

No se aceptará ninguna garantía o responsabilidad derivada de cualquier cambio o modificaciones realizadas al producto o daños provocados por un uso incorrecto del producto.

#### General:

( )

Las ilustraciones y las especificaciones podrán sufrir cambios sin previo aviso. Todas las marcas de logotipos y nombres de productos constituyen patentes o marcas registradas a nombre de sus titulares correspondientes, reconocidos como tal.

Conserve este manual y el embalaje en caso de futura necesidad.

#### Atención:

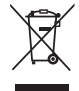

Este producto está señalizado con este símbolo. Esto significa que los productos eléctricos y electrónicos usados no deberán mezclarse con los desechos domésticos generales. Existe un sistema de recogida individual para este tipo de productos.

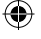

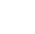

 $( \bullet )$ 

# SUOMI

# Sisältö

| YLEISTÄ<br>Perusominaisuudet              | 169<br>169 |  |
|-------------------------------------------|------------|--|
| Kaytto                                    | 172        |  |
| Etupaneell                                | 172        |  |
| Iakapaneeli                               | 172        |  |
| ASENNUS                                   | 173        |  |
| Liittäminen televisioon SCART-johdon      |            |  |
| avulla                                    | 173        |  |
| Liittäminen videolaitteeseen digitaalista |            |  |
| äänentuloa käyttäen                       | 173        |  |
| VALIKOT                                   | 174        |  |
| Päävalikko                                | 174        |  |
| 1. Channel list (kanavalista)             | 175        |  |
| 1.1. TV-kanavalista                       | 175        |  |
| 1.2. Radiokanavalista                     | 177        |  |
| 1.3. Poista kaikki                        | 177        |  |
| 2. Installation (asennus)                 | 178        |  |
| 2.1. Antenna Connection                   |            |  |
| (antenniyhteys)                           | 178        |  |
| 2.2. Satellite List (satelliittilista)    | 178        |  |
| 2.3. Antenniasetukset                     | 179        |  |
| 2.4. Yhden satelliitin haku               | 181        |  |
| 2.5. Usean satelliitin haku               | 181        |  |
| 2.6. TP-lista                             | 181        |  |
| <ol><li>Järjestelmäasetukset</li></ol>    | 182        |  |
| 3.1. Language (kieli)                     | 183        |  |
| 3.2. TV-järjestelmä                       | 183        |  |
| 3.3. Nävttöasetukset                      | 183        |  |
| 3.4. Paikallisaika                        | 183        |  |
| 3.5. Aiastinasetus                        | 184        |  |
| 3.6. Lapsilukko                           | 184        |  |
| 3.7. Kuvaruutunäytön asetukset            | 184        |  |
| 3.8. Suosikit                             | 185        |  |
| 3.9. Muut                                 | 185        |  |
| 4. Tvökalut                               | 185        |  |
| 4.1. Tietoia                              | 185        |  |
| 4.2. Tehdasasetukset                      | 185        |  |
|                                           |            |  |

| 4.3.                       | Päivitä RS232:n kautta         | 186 |
|----------------------------|--------------------------------|-----|
| 4.4.                       | Yleiskäyttöliittymä            | 186 |
| 4.5.                       | Rajotettu pääsy                | 187 |
| 4.6.                       | Päivitys USB:n kautta          | 187 |
| 4.7.                       | Mediasoitin                    | 188 |
| 4.8.                       | Poista USB-laite turvallisesti | 189 |
| 4.9.                       | Verkkoasetukset                | 189 |
| 4.10.                      | Päivitys verkon kautta         | 189 |
| 5. Pelit                   |                                | 189 |
| 6. Nauhoitu                | IS                             | 189 |
| 6.1.                       | Kovalevyn tiedot               | 189 |
| 6.2.                       | Tallennustilan alustus         | 190 |
| 6.3.                       | Videonauhurin asetukset        | 190 |
| <ol><li>Pikanäpp</li></ol> | päin                           | 190 |
| 7.1.                       | Info                           | 190 |
| 7.2.                       | Sähköinen ohjelmaopas          | 190 |
| 7.3.                       | Haku                           | 191 |
| 7.4.                       | Numero                         | 191 |
| 7.5.                       | TV/RADIO                       | 191 |
| 7.6.                       | Ylös/Alas (kanavanvaihto)      | 191 |
| 7.7.                       | Vasemmalle/Oikeall             |     |
|                            | (Äänenvoimakkuus +/-)          | 191 |
| 7.8.                       | Aänetön                        | 191 |
| 7.9.                       | Tauko                          | 191 |
| 7.10.                      | OK                             | 191 |
| 7.11.                      | Audio (ääni)                   | 192 |
| 7.12.                      | Recall (paluu)                 | 192 |
| 7.13.                      | FAV (suosikit)                 | 192 |
| 7.14.                      | Teksti-TV                      | 192 |
| 7.15.                      | Zoom (suurennus)               | 192 |
| VIANETSI                   | NTA                            | 192 |
| Turvallisuu                | teen liittyvät varoitukset     | 193 |
| Huolto                     |                                | 193 |
| Takuu                      |                                | 193 |
| Yleistä                    |                                | 193 |
| Huomio                     |                                | 193 |

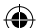

# YLEISTÄ

Digitaalinen satelliittivastaanotin on helppokäyttöinen tuote jonka avulla voit katsella lukuisia satelliittikanavia. Tämä käyttöohje kattaa vastaanottimen asennuksen sekä tarvittavat toimenpiteet erilaisten ominaisuuksien käyttämiseen liittyen. Tämä käyttöohje sisältää myös tämän vastaanottimen erikoistoiminnot helpottaen laitteen käyttöä.

Tämän dokumentin tiedoja saatetaan muuttaa yrityksen toimesta. Pidätämme oikeuden muuttaa tuotteen mallia ja teknisiä ominaisuuksia ilmoittamatta siitä etukäteen.

#### Perusominaisuudet

- MPEG2 SD, MPEG2 HD, H.264/AVC SD, H.264/AVC HD
- · Sisäänrakennettu Conax-korttipaikka
- · SCPC ja MCPC vastanotettavissa C/Ku-kaistan satelliitista
- Auomaattinen PAL/NTSC konversio
- 5000 ohjelmoitavaa kanavapaikkaa (TV ja radio)
- 8 erilaista suosikkilistaa
- Monikielinen käyttöjärjestelmä (englanti, ranska, saksa, italia, espanja, portugali, venäjä, turkki, arabia, puola, jne.)
- Tukee täydellisesti 7-päiväistä sähköistä ohjelmaopasta (EPG)
- PIG-tuki
- Monivärinen kuvaruutunäyttö
- · Automaattinen verkon haku vasta lisätyille lähetinvastaanottimille
- Tukee täysin DiSEqC 1.2 -kytkintä, 13/18V, 0/22K, 0/12V LNB-mikropää
- Useita kanavanmuokkaustoimintoja (suosikki, siirto, lukitseminen, uudelleenimeäminen, poistaminen ja lajittelu)
- Lapsilukko tietyille kanaville
- · Helppokäyttöinen järjestelmä
- Ohjelmistopäivityksiä RS232-littimen kautta sekä vastaanottimien välisesti; tukee myös USBpäivitystä

( )

- · 8 ajastuskohtaa joiden avulla laite vaihtaa halutulle kanavalle automaattisesti
- Tekstitystuki DVB EN300743 sekä EBU
- Teksti-TV tukee DVB ETS300472 VBI:llä ja kuvaruutunäytöllä
- · Automaattinen viimeksi katsotun kanavan tallentaminen
- Kanavalista voidaan järjestää aakkosellisesti, sekoittamalla kanavat, suosikkien, lukitusten tai satelliitin mukaan.
- Kaksoisnäyttö, HD ja SD samanaikaisesti
- Tukee FAT16/FAT32/FAT12
- · Näyttää vain listan JPEG/BMP-tiedostoista
- 480i/p, 576i/p, 720p, 1080i HDCP-kopiosuojauksella
- Pelit

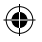

| Turvallisuutesi vuoksi                                                                                           |                                         |                                                                                                    |  |  |
|----------------------------------------------------------------------------------------------------|-----------------------------------------|----------------------------------------------------------------------------------------------------|--|--|
| Välttääksesi<br>sähköiskua,<br>älä avaa<br>laitteen koteloa.<br>Jätä huolto<br>valtuutetuille<br>ammattilaisille |                                         | Pidä vastaanotin<br>kaukana maljakoista,<br>ammeista, sekä<br>altaista välttääksesi<br>laitteen vaurioitumisen.                                                                                                    |  |  |
| Älä altista<br>laitetta suoralle<br>auringonvalolle ja<br>pidä se kaukana<br>lämmönlähteistä.                    |                                         | Älä tuki<br>tuuletusaukkoja.                                                                                                    |  |  |
| Kun koet<br>epänormaaleja<br>ilmiöitä, irrota laitte<br>verkkovirrasta<br>välittömästi.                          |                                         | Älä kosketa laitetta<br>ukkosmyrskyn<br>aikana välttääksesi<br>sähköiskun vaaran.                                                                                                    |  |  |
| Sammuta laite<br>mikäli se on<br>käyttämättä<br>pitkään.                                                         | NIN NIN NIN NIN NIN NIN NIN NIN NIN NIN | Muista aina sammuttaa<br>laite ja irrotta se<br>verkkovirrasta ennen<br>kuin puhdistat laitetta.<br>Mikäli laitteen pinta<br>on likainen, puhdista<br>se liinalla joka on<br>kostutettu kevyessä<br>saippualiuoksessa.<br>Muista kuivata laite<br>lopuksi kuivalla liinalla. |  |  |

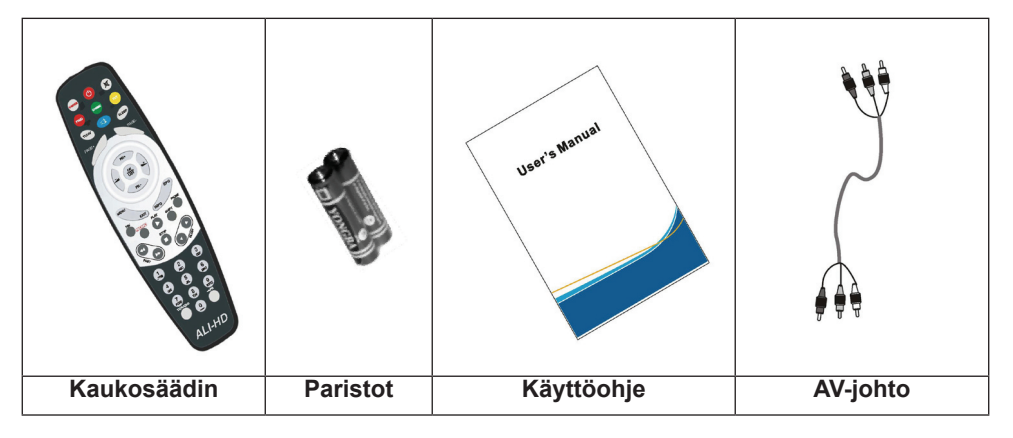

| Kaukosäädin                              | Näppäimet            | Toiminto                                                                                              |
|------------------------------------------|----------------------|----------------------------------------------------------------------------------------------------|
|                                          | Ċ                    | Kytkee virran päälle/pois                                                                             |
|                                          | ₫\$                  | Äänen mykistäminen                                                                                    |
|                                          | 0~9                  | Numeronäppäimet                                                                                       |
| FIND VFORMAT TXT                         | TV/RADIO             | TV/Radio-näppäin                                                                                      |
|                                          | ←PR                  | Palaa edelliselle kanavalle                                                                           |
| PAGE+ PAGE-                              | FAV                  | Näyttää suosikkilistan                                                                                |
|                                          | SHIFT                | Ajansiirtotoiminto                                                                                    |
| PR+                                      | FIND                 | Näyttää hakuikkunan                                                                                   |
|                                          | INFO                 | Näyttää kanavatietoja                                                                                 |
| PR-                                      | MENU                 | Avaa kuvaruutuvalikon                                                                                 |
| MENU EPG                                 | PAGE+,PAGE-          | Siirtää sivua ylös tai alas                                                                           |
| FAV EXIT INFO PAUSE                      | OK, LIST             | Vahvistaa valinnat                                                                                    |
| STOP                                     | PR+, PR-             | Kanavaa katsoessasi voit valita edellisen tai<br>seuraavan valikkokohdan                              |
| 3. O O 604                               | 77 N                 | Kanavaa katsoessasi voit säätää<br>äänenvoimakkuutta tai liikkua oikealle tai<br>vasemmalle valikossa |
| ABC DEF                                  | EXIT                 | Palaa edelliseen valikkoon tai poistu valiosta                                                        |
| 4 5 6<br>GH JRL MNO                      | EPG                  | Avaa sähköisen ohjelmaoppaan, eli EPG:n<br>(Electronic Program Guide)                                 |
| 7<br>PGRS 8<br>TUV WXYZ<br>TV/RADIO → PR | $\mathbb{Z}_{R}^{L}$ | Avaa äänivalikon                                                                                      |
|                                          | TV/AV                | TV/AV-näppäin                                                                                         |
|                                          | ТХТ                  | Vaihtaa teksti-TV tai tekstitystilaan                                                                 |
| ALIAID                                   | ZOOM                 | Siirtyy Zoom-tilaan                                                                                   |
|                                          | PAUSE                | Paina kerran pysäyttääksesi kuvan ja paina                                                            |
|                                          | SLEEP                | Siirtyy unitilaan                                                                                     |
|                                          |                      | Siirtyy monikuvatilaan                                                                                |
|                                          | RECORD               | Nauhoittaa ohjelman                                                                                   |
|                                          | ▶,■                  | Toistaa ja pysäyttää ohjelman                                                                         |
|                                          | •• ••                | Kelaa nopeasti eteen-/taaksepäin                                                                      |
|                                          | ◀ ▶                  | Kelaa hitaasti eteen-/taaksepäin                                                                      |
|                                          | V-MODE               | Vaihtaa videotilaa nykyisen ja YUV 576i:n välillä                                                     |
|                                          | V-FORMAT             | Muuttaa videoformaattia                                                                               |

#### Käyttö

۲

• Kaikkia toimintoja voidaan käyttää kaukosäätimen näppäimillä. Lisäksi tiettyjä toimintoja voidaan myös käyttää etupaneelin näppäinten avulla.

۲

- Laite on helppokäyttöinen ja sitä voidaan muokata myös tekniikan kehittyessä.
- On syytä kuitenkin muistaa että uusi ohjelmisto voi muuttaa laitteen toimintoja.

| Etupaneeli  | Skyworth<br>3 d 1 2 ( ) 1<br>Original Latellite Receiver 2 ( )                                                                                                    |  |  |
|-------------|----------------------------------------------------------------------------------------------------|--|--|
| Takapaneeli |                                                                                                    |  |  |
|             | $\begin{array}{c c} 1 & 2 & 3 & 4 \\ \hline \hline \hline \hline \hline \hline \hline \hline \hline \hline \hline \hline \hline \hline \hline \hline \hline \hline$ |  |  |
| 1           | LNB IN: Liitä laite satelliittiiantenniin LNB OUT: Liitä toiseen vastaanottimeen                                                                                    |  |  |
| 2           | AUDIO R/L, TV ja AUDIO TUNER -liittimet                                                                                                    |  |  |
| 3           | Liitä laite digitaalivahvistimeen                                                                                                    |  |  |
| 4           | Liitä tietokoneeseen ohjelmistopäivitystä varten                                                                                                    |  |  |
| 5           | Virta päälle/pois päältä                                                                                                    |  |  |
| 6           | Scart-liitin televisiota ja videonauhuria varten                                                                                                    |  |  |
| 7           | Analoginen videoliitin analogista videonsiirtoa varten                                                                                                    |  |  |
| 8           | Liitä laite televisioon tai videoprojektoriin Y, Pb tai Pr -liittimillä                                                                                             |  |  |
| 9           | Internet-liitin                                                                                                    |  |  |
| 10          | DV-OUT: Voit liittää laitteen televisioon DV-johdolla                                                                                                    |  |  |

۲

#### ASENNUS

#### Liittäminen televisioon SCART-johdon avulla

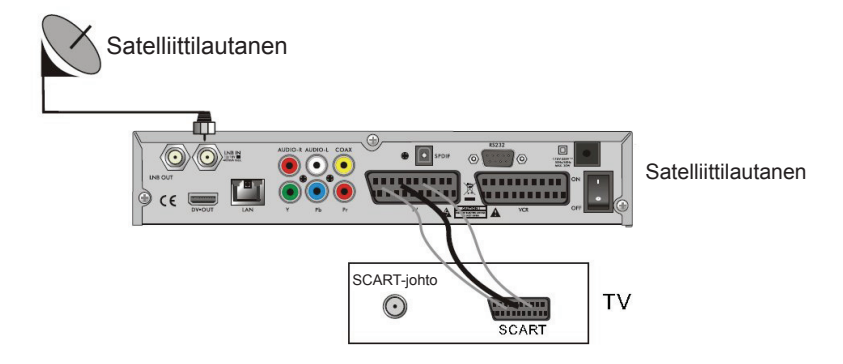

#### Liittäminen videolaitteeseen digitaalista äänentuloa käyttäen

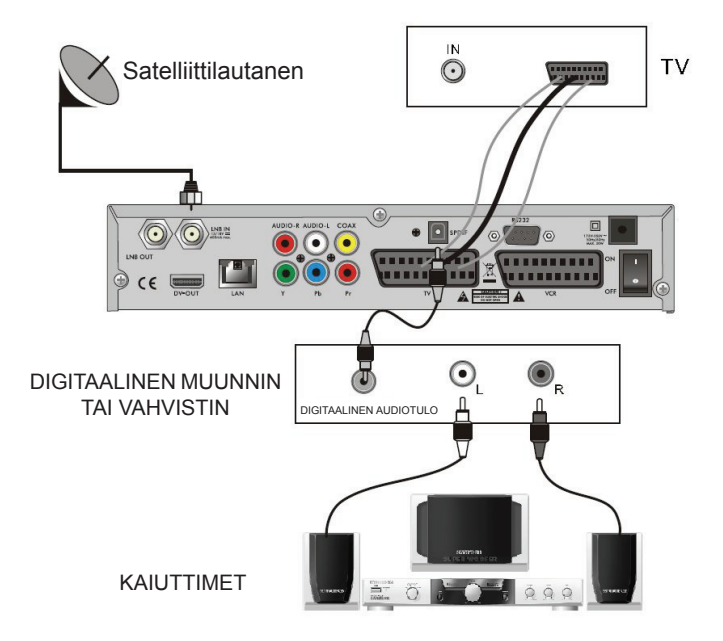

#### VALIKOT

#### Päävalikko

( )

 Varmista että olet liittänyt vastaanottimen johdot asianmukaisesti. Mikäli vastaanotin on tehdasasetustilassa tai mikäli laitteessa ei ole ohjelmalistaa, ruudulle ilmestyy valikkoikkuna kun käynnistät laitteen. Normaalissa TV/Radiotilassa, paina MENU-näppäintä siirtyäksesi päävalikkoon.

 $( \bullet )$ 

 Päävalikko sisältää 6 alavalikkoa: Edit Channel (muokkaa kanavaa) Installation (asennus) Järjestelmäasetukset Työkalut Pelit Nauhoitus

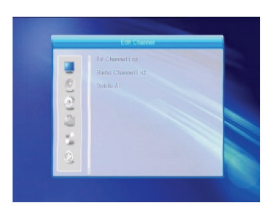

( )

- Asennuksen aikana voit vahvistaa valinnat OK-näppäimellä ja avata liukuvalikon LIST-näppäimellä. Voit myös käyttää numeronäppäimiä syöttääksesi numeroita. Käytä PR+/PR- -näppäimiä siirtyäksesi ylös ja tai alas ja interventieva eta alas ja interventieva eta alavalikosta alavalikkoon tai liikkuaksesi vasemmalle tai oikealle. Poistuaksesi valikosta, paina MENU- tai EXIT-näppäintä.
- Mikäli et ole ohjelmoinut yhtään ohjelmaa, et voi poistua valikosta. Tässä tapauksessa järjestelmä näyttää "No channel" viestin ja seuraavat kohdat muuttuvat harmaiksi:

| Alavalikko           | Muuttuu harmaaksi mikäli et ole tallentanut ohjelmia                                                                                                    |                                                                                                    |  |
|----------------------|----------------------------------------------------------------------------------------------------|----------------------------------------------------------------------------------------------------|--|
| Kanavalista          | TV Channel List (TV-kanavalista), Radio Channel List (Radiokanavalista),<br>Delete All (Poista kaikki)                                                                                                    |                                                                                                    |  |
| Asennus              | Antenna Connection (Antenniyhteys)<br>Antenna Setup (Antenniasetukset)<br>Multi Satellite Search (Usean satelliitin<br>haku)                                                                                                    | Satellite List (Satelliittilista),<br>Single Satellite Search (Yhden<br>satelliitin haku), TP List (TP-lista) |  |
| Järjestelmäasetukset | Language (Kieli)<br>Local Time Setting (Paikallisaika)<br>Parental Lock (Lapsilukko)<br>Favourite (Suosikki)<br>Display Setting (Näyttöasetukset)                                                                                                    | TV System (Järjestelmä),<br>Timer Setting (Ajoitusasetukset),<br>OSD Setting (OSD-asetukset),<br>Other (Muut) |  |
| Työkalut             | Information (Tietoja)<br>Factory Setting Upgrade By RS232 (Tehdasa<br>kautta)<br>Upgrade by USB Conditional CA (USB-päivity<br>Common Interface (Yleinen käyttöliittymä) Re<br>USB-laite turvallisesti)<br>Media Player Upgrade by Network<br>Network Local Setting | setusten päivitys RS232:n<br>/s)<br>move USB device safely (Poista                                            |  |
| Pelit                | Tetris Othello                                                                                                    | Sudoku                                                                                                    |  |
| Nauhoitus            | HHD Information (Kovalevyn tiedot) Storage<br>Format (Alustus)                                                                                                    | DVR Configuration (Nauhurin asetukset)                                                                        |  |

#### 1. Channel list (kanavalista)

- 1. Paina OK tai 📥 avataksesi "Input Password" -ikkunan. Et pääse valikkoon ilman oikean salasanan syöttämistä. Oletussalasana on "0000".
- 2. Paina PR+/PR- liikuttaaksesi osoitinta ylös tai alas . Paina EXIT tai - liikuttaaksesi osoittimen vasempaan valikkoon.

#### 1.1. TV-kanavalista

( )

- 1. Paina 🔤 😅 valitaksesi satelliitin.
- 2. Paina PR+/PR- valitaksesi haluamasi ohjelman ja paina OK avataksesi sen pieneen ikkunaan. Mikäli siirrät keltaista osoitinta ylös tai alas, näet harmaan rivin joka viittaa pienessä ikkunassa näytettävään ohjelmaan.
- 3. Paina FAV siirtääksesi FAV-näppäintä ylöspäin. Valitse ohjelma ja paina OK avataksesi suosikkiryhmät -listan. Valitse ryhmä johon haluat lisätä ja paina OK. Nyt suosikkimerkki näkyy valitun ohjelman oikeassa reunassa.

Paina FAV uudelleen poistuaksesi FAV-välilehdestä.

- 4. Valitse punaista näppäintä valitaksesi Lock-välilehden. Valitse ohjelma ja paina OK merkitäksesi tämän ohjelman lukkomerkillä. Voit peruuttaa tämän valinnan painamalla **OK**-näppäintä uudelleen. Paina **punaista** näppäintä uudelleen poistuaksesi Lock-välilehdestä.
- 5. Paina vihreää näppäintä valitaksesi Skip-välilehden. Valitse ohjelma ja paina OK merkitäksesi tämän ohjelman skip-merkillä. Voit peruuttaa tämän valinnan painamalla OK-näppäintä uudelleen. Paina vihreää näppäintä uudelleen poistuaksesi Skip-välilehdestä.

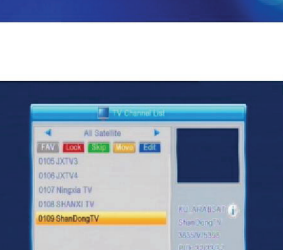

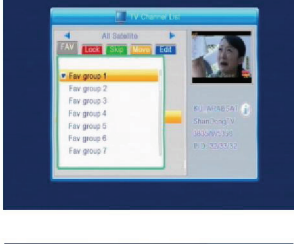

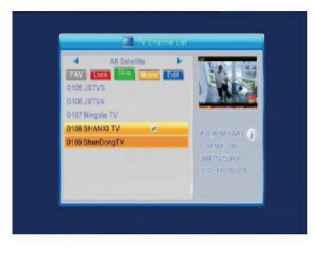

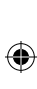

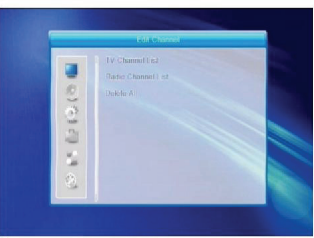

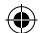

- 6. Paina keltaista näppäintä valitaksesi Move-välilehden. Valitse ohjelma ja paina OK merkitäksesi tämän ohjelman move-merkillä. Paina PR+/PR- -näppäimiä liikuttaaksesi osoitinta paikkaan johon haluat siirtää ohjelman ja paina OK-näppäintä vahvistaaksesi valintasi. Paina keltaista näppäintä uudelleen poistuaksesi Move-välilehdestä.
- 7. Paina sinistä näppäintä siirtyäksesi Edit-välilehteen.

 Lajittele (punainen näppäin)
 Paina punaista näppäintä avataksesi liukuvan valikon.
 Nimi (A-Z): Kanavat järjestetään aakkosellisesti.
 Nimi (Z-A): Kanavat järjestetään käänteisessä aakkosjärjestyksessä.

Free/Scramble: Kaikki käytettävissä olevat kanavat listataan ensin ja salatut kanavat jälkeenpäin. Lock: kaikki lukitut ohjelmat siirretään listan loppuun.

#### Oletus

( )

ii. Muokkaa (vihreä näppäin)

Paina **vihreää** näppäintä valitaksesi Edit-välilehden. Valitse ohjelma ja paina **OK** avataksesi nimeä uudelleen -listan.

Nimeä uudelleen -ikkunassa, paina **punaista** näppäintä valitaksesi isot tai pienet kirjaimet. **Vihreällä** näppäimellä voit poistaa merkkejä.

näppäimillä voit siirtää osoitinta vasemmalle tai oikealle. Numeronäppäimillä voit syöttää merkkejä, katso lisätietoja alla olevasta taulukosta. Paina keltaista näppäintä tallentaaksesi ja poistuaksesi, tai paina punaista näppäintä peruuttaaksesi valinnat.

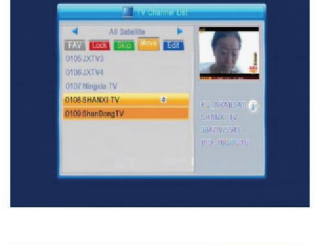

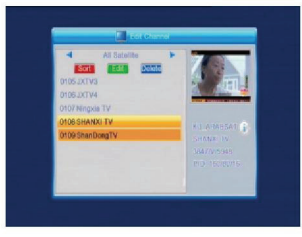

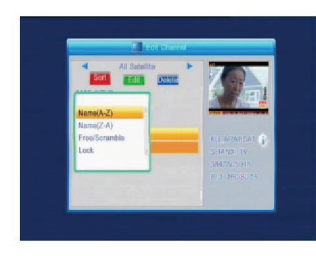

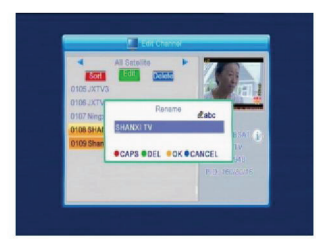

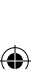

| Numeronäppäin<br>1 | Paina numeronäppäintä toistuvasti<br>∎,* <b>?!@1</b> | Mikäli kanavalla ei ole nimeä,<br>järjestelmä avaa "Name"-ikkunan<br>keltaista näppäintä painettaessa.<br>Paina <b>OK</b> sulkeaksesi tämän ikkunan. |
|--------------------|------------------------------------------------------|----------------------------------------------------------------------------------------------------|
| 2                  | ABC2                                                 |                                                                                                    |
| 3                  | DEF3                                                 |                                                                                                    |
| 4                  | GHI4                                                 |                                                                                                    |
| 5                  | JKL5                                                 |                                                                                                    |
| 6                  | MN06                                                 |                                                                                                    |
| 7                  | PQRS7                                                |                                                                                                    |
| В                  | TUVS                                                 |                                                                                                    |
| 9                  | WXYZ9                                                |                                                                                                    |
| 0                  | [välilyönti] -0                                      |                                                                                                    |

 $(\mathbf{0})$ 

#### iii. Poista (**sininen** näppäin)

Poista-ikkunassa, paina **sinistä** näppäintä. Valitse ohjelma ja paina **OK** merkitäksesi tämän ohjelman poista-merkillä. Voit peruuttaa tämän valinnan painamalla **OK**-näppäintä uudelleen.

Paina **EXIT** avataksesi kehotuksen "Are you sure to save?" (Haluatko varmasti tallentaa?) Valitse Yes ja paina **OK** tallentaaksesi tai NO ja **OK** poistuaksesi tallentamatta.

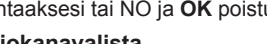

#### 1.2. Radiokanavalista

Samanlainen kuin TV-kanavalista

#### 1.3. Poista kaikki

( )

Siirrä osoitin Delete All (poista kaikki) –valintaan ja paina **OK**. Ruudulle ilmestyy ikkuna joka kehottaa varmistamaan tai peruuttamaan valintasi.

Paina **EXIT** avataksesi kehotuksen "Are you sure to save?" (Haluatko varmasti tallentaa?) Valitse Yes ja paina **OK** tallentaaksesi tai NO ja **OK** poistuaksesi tallentamatta.

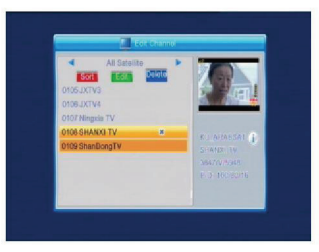

( )

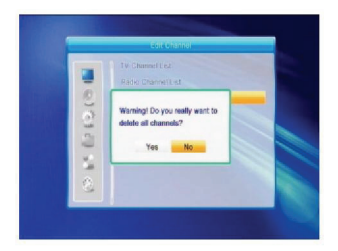

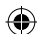

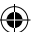

#### 2. Installation (asennus)

Paina **OK** tai avataksesi "Input Password" –ikkunan. Et pääse valikkoon ilman oikean salasanan syöttämistä. Oletussalasana on "0000".

Paina PR+/PR- liikuttaaksesi osoitinta ylös tai alas .

Paina **EXIT** tai iikuttaaksesi osoittimen vasempaan valikkoon.

#### 2.1. Antenna Connection (antenniyhteys)

Paina 🖆 🗠 valitaksesi Liikkuva antenni tai Kiinteä antenni.

#### 2.2. Satellite List (satelliittilista)

( )

Paina **PR+/PR-** selataksesi listaa ylös tai alas . Paina **OK** valitaksesi satelliitin tai paina **OK** uudelleen peruuttaaksesi valinnan.

Mikäli satelliitteja ei löydy, et voi käyttää sinistä tai **punaista** näppäintä.

 Paina punaista näppäintä avataksesi Edit Satellite (Muokkaa satelliittia) –ikkunan. Paina PR+/PRliikuttaaksesi osoitinta ylös tai alas. Nimi: Käytä numeronäppäimiä muuttaaksesi satelliitin nimeä (Ks. Muokkaa kanavan nimeä).

Pituusaste: Paina valitaksesi itäisen tai läntisen pituuspiirin. Kun olet painanut **OK**, käytä numeronäppäimiä muokataksesi pituuspiiriä. Paina **EXIT** tai **PR+/PR-** poistuaksesi muokkaustilasta. Voit valita pituuspiiriksi 1-180 astetta. Mikäli ylität tämän alueen, järjestelmä ilmoittaa "out of range" (alueen ulkopuolella) kun painat **keltaista** näppäintä. Kun olet valmis, paina keltaista näppäintä tallentaaksi ja poistuaksesi tai **sinistä** näppäintä poistuaksesi tallentamatta.

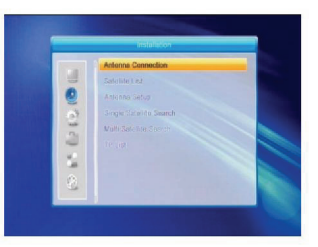

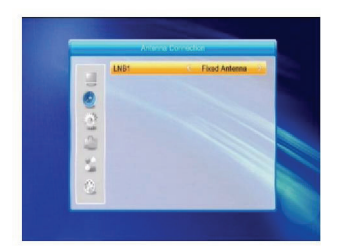

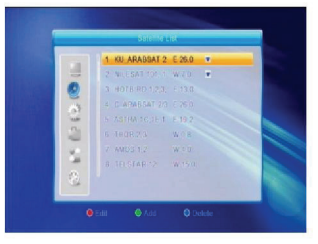

( )

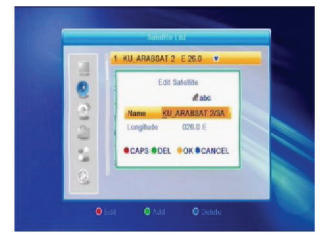

- 2. Paina punaista näppäintä avataksesi Add Satellite (Lisää satelliitti) –ikkunan. Valikko toimii samoin kuin
- 3. Paina sinistä näppäintä, jolloin "Are you sure to delete?" (Haluatko varmasti poistaa) -ikkuna avautu. Valitse Yes ja paina OK poistaaksesi valitun satelliitin. Voit peruuttaa tämän toiminnon valitsemalla NOvalinnan

#### 2.3. Antenniasetukset

Edit Satellite - ikkuna.

#### Osa A: Kiinteä

Toimi seuraavasti mikäli olet valinnut Kiinteän antennin. 1. Satelliitti: Kaikki satelliittilistalta valitut satelliitit näkyvät

 $\ge$   $\bowtie$ tässä kohdassa. Paina valitaksesi satelliitin. Paina **OK** avataksesi liukuvan valikon, valitse sitten haluamasi satellitti ja paina OK vahvistaaksesi.

- 2. LNB Taajuus, Lähetinvastaanotin, DiSEqC1.0, DiSEgC1.1 Toimi samoin kuin edellä.
- 🔁 🖻 valitaksesi 3. 22K, 0/12V, Napaisuus: Paina kohdan.

#### Osa B: Liikkuva

Toimi seuraavasti mikäli olet valinnut Liikkuvan antennin.

- 1. LNB-tyyppi: Valitse sopiva LNB-tyyppi:
- 2. Tyyppi: Voit valita DiSEqC 1.2 tai USALS. Mikäli valitset DiSEgC 1.2, seuraavaat paikalliset pituus- ja leveyspiirit muuttuvat harmaiksi.
- 3. Poista kaikki: Paina **OK** avataksesi ikkunnan "Are you sure to clear set satellite position of this tuner?" (Haluatko varmasti poistaa vastaanottimen sijainnin?). Valitse Yes ja paina OK, mikäli haluat tyhjentää nykyiseen vastaanottimeen liitettyjen satelliittien sijainnit.

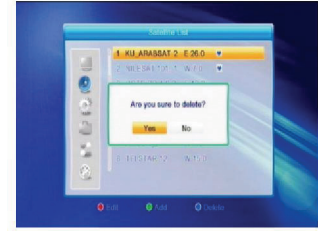

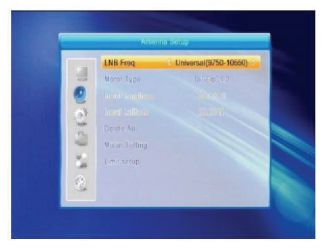

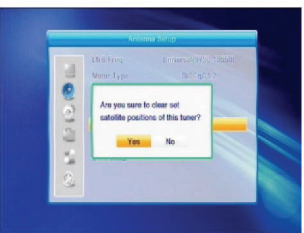

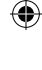

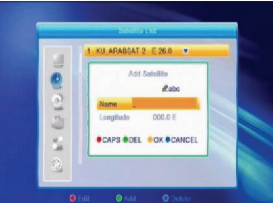

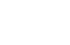

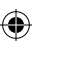

- 180
- ۲

4. Liikkuvan satelliitin asetukset: Paina **OK** näyttääksesi

asetusikkuinan. Satelliitti: Paina <sup>2</sup> <sup>k</sup> valitaksesi satelliitin. Paina **OK** avataksesi liukuvan valikon, valitse sitten haluamasi satellitti ja paina **OK** vahvistaaksesi.

Lähetinvastaanotin: Toimi samoin kuin edellä.

Position No. (Sijaintinumero) ja Save (Tallennus): Voit valita 0-63. "0" on alkuperäinen sijainti. Valitse sopiva arvo kun olet liikuttanut antennia.

Siirry kohtaan X: Paina **OK** avataksesi liukuvan listan ja valitse sopiva sijainti (1-63). West (länsi)<Save (tallenna)> East (itä): Paina ^-näppäintä kääntääksesi länteen tai ^-näppäintä itään.

Paina **OK** avataksesi ikkunnan "Are you sure to change this satellite's position?" (Haluatko varmasti muuttaa satelliitin sijainnin?). Valitse Yes ja paina **OK** tallentaaksesi nykyisen sijainnin tai valitse NO peruttaaksesi valintasi.

Uudelleelasku: Paina **OK** avataksesi ikkunnan "Are you sure to change this satellite's position?" (Haluatko varmasti muuttaa satelliitin sijainnin?). Valitse Yes ja paina **OK** laskeaksesi uudelleen.

5. Raja-sasetukset: Paina **OK** avataksesi raja-asetusten ikkunan.

Raja-sasetukset: Paina valitaksesi Disable Limit (Poista raja), East Limit (Itäraja) tai West Limit (Länsiraja). Raja-sasetukset: Siirrä osoitin Limit

Setup –näppäimeen. Paina <sup>2</sup> kääntääksesi länteen tai kääntääksesi itään. Siirry viitteeseen: Paina **OK** siirtyäksesi viitteeseen. Mikäli olet valinnut Disable Limit edellisessä kohdassa, tämä näppäin muuttuu harmaaksi.

( )

 Mikäli valitset USALS, Poista kaikki –näppäin muuttuu harmaaksi. Paikallinen pituus- ja leveyspiiri: Paina

valitaksesi lännen, idän, pohjoisen tai etelän. Paina **OK** siirtyäksesi muokkaustilaan. Käytä numeronäppäimiä (0-9) syöttääksesi pituus- tai leveyspiirin, ja poistu painamalla **MENU** tai **EXIT**. Pituuspiirejä voit syöttää 0-180 astetta, ja leveyspiirejä 0-90 astetta. Mikäli syötetty arvo ei ole tämän alueen sisällä, järjestelmä näyttää "Out of Range" (alueen ulkopuolella) –viestin kun poistut tästä ikkunasta. Paina **OK** sulkeaksesi tämän ikkunan.

 Liikkuvan satelliitin asetukset: Paina OK siirtyäksesi Liikkuvan satelliitin asetukset –ikkunaan. Satelliitti,

Lähetinvastaanotin: Paina <sup>20</sup> <sup>1</sup> valitaksesi satelliitin tai lähetinvastaanottimen tai paina **OK** avataksesi liukuvan listan ja valitse kohde listalta.

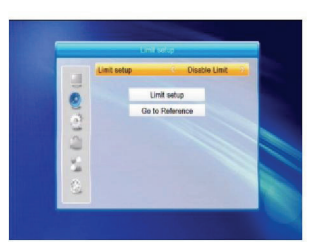

( )

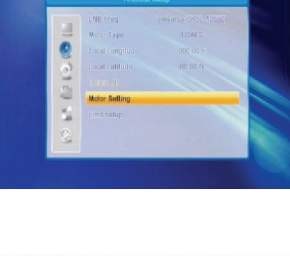

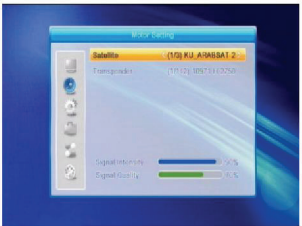

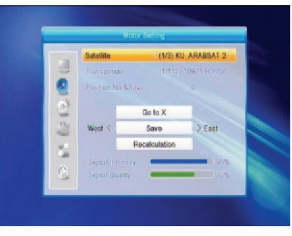

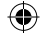
# 2.4. Yhden satelliitin haku

- Satelliitti: Paina valitaksesi satelliitin. Paina OK avataksesi liukuvan valikon, valitse sitten haluamasi satelliitti ja paina OK vahvistaaksesi.
- 2. FTA Only (vain FTA): Paina valitaksesi joko Yes tai No.
- 3. Hae kanava: Paina 🔁 🗠 valitaksesi joko TV + Radio, TV Channel (TV-kanava) tai Radio.
- Verkon haku: Valitse joko Yes tai No. Tämä kohde muuttuu vihreäksi kun Automaattinen haku on valittuna.
- Hakutila: Paina valitaksesi joko Auto Scan (autom. Haku) tai Preset scan (taajuushaku). Automaattinen haku on sokkohaku, kun taas taajuushaku etsii taajuuksia.
- 6. Search (haku): Paina OK aloittaaksesi haun.

#### 2.5. Usean satelliitin haku

Multi Satellite Search –ikkunassa voit hakea useita satelliitteja samanaikaisesti.

1. Satelliitti: Kaikki satelliittilistalta valitut satelliitit

näkyvät tässä kohdassa. Paina 🔁 📥 valitaksesi jonkin niistä.

- 2. FTA Only (vain FTA): Paina 🔁 📥 valitaksesi joko Yes tai No.
- 3. Hae kanava: Paina Z L valitaksesi joko TV + Radio, TV Channel (TV-kanava) tai Radio.
- Verkon haku: Valitse joko Yes tai No. Tämä kohde muuttuu vihreäksi kun Automaattinen haku on valittuna.
- Hakutila: Paina <sup>2</sup> <sup>1</sup> valitaksesi joko Auto Scan (autom. Haku) tai Preset scan (taajuushaku). Automaattinen haku on sokkohaku, kun taas taajuushaku etsii taajuuksia.
- 6. Search (haku): Paina OK aloittaaksesi haun.

#### 2.6. TP-lista

( )

1. Paina PR+/PR- valitaksesi haluamasi satelliitin.

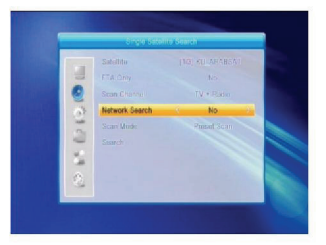

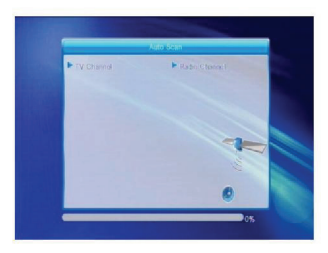

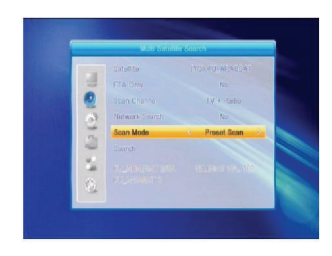

|      |              | Usr      |   |    |
|------|--------------|----------|---|----|
|      | 4 80         |          |   |    |
|      | 137 3911MHz  |          |   |    |
| 0    | 138 3901MH/  | GGGBRCIS |   |    |
|      | 139 3893MHz  | 441865/5 |   |    |
| 0    | 140 3862MHz  | 479585/5 |   |    |
| . 75 | 14.1 3847MHz | AG ISKA  |   |    |
| -    | 142 3835MHz  | 5398Ks/s | V |    |
|      |              |          |   |    |
| 2    |              |          |   | 0% |
|      |              |          |   |    |
|      |              | Delete   |   |    |

4. Paina **punaista** näppäintä avataksesi Edit TP (Muokkaa TP) –ikkunan. Taajuus, Symbolinopeus: Paina

( )

Lisätäksesi lukua yhdellä, tai syötä haluttu arvo numeronäppäimillä. Taajuusalue on 3000-13450, kun taas symbolinopeuden alue on 1000-45000. Mikäli syötetty arvo ylittää alueen, arvo palautuu alkupeläiseen arvoonsa.

Napaisuus: Paina Z L valitaksesi joko Vertical (pysty) tai Horizontal (vaaka).

 Paina vihreää näppäintä avataksesi Add TP (Lisää TP) –ikkunan. Toimi samoin kuin Muokkaa TP –kohdassa.

- 4. Paina keltaista näppäintä, jolloin "Are you sure to delete?" (Haluatko varmasti poistaa) –ikkuna avautu. Valiste Yes ja paina OK poistaaksesi valitun TP:n tai paina Exit peruuttaaksesi toiminnon.
- 5. Paina sinistä näppäintä avataksesi TP Search (TPhaku) –ikkunan.

Vain FTA, Hae kanava, Verkkohaku: Paina 2 S valitaksesi haluamasi kohdan. Paina **OK** aloittaaksesi haun.

#### 3. Järjestelmäasetukset

( )

- 1. Paina OK tai Liikuttaaksesi osoittimen oikeaan valikkoon.
- 2. Paina PR+/PR- liikuttaaksesi osoitinta ylös tai alas .
- 3. Paina EXIT tai → liikuttaaksesi osoittimen vasempaan valikkoon.

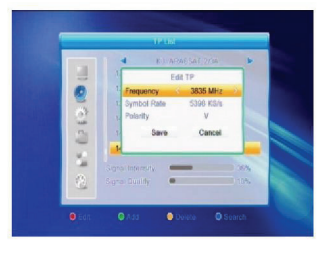

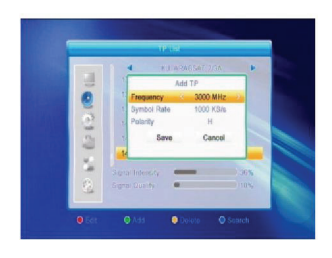

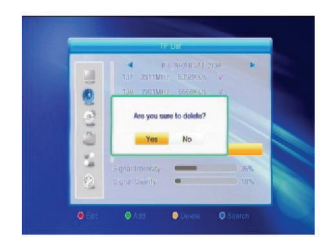

۲

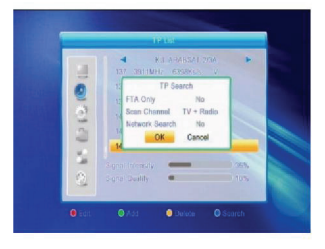

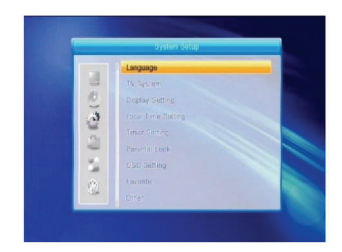

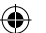

#### 3.1. Language (kieli)

- 1. Paina OK siirtyäksesi kieliasetukset -ikkunaan.
- 2. Paina valitaksesi kielen tai paina PR+/PR- liikuttaaksesi osoitinta ylös tai alas.
- 3. Paina MENU tai EXIT tallentaaksesi ja poistuaksesi.

#### 3.2. TV-järjestelmä

Paina PR+/PR- liikuttaaksesi osoitinta ylös tai alas tai paina

muuttaaksesi asetusta, jolloin asetus otetaan heti käyttöön.

- 1. Videoresoluutio: Voit valita 480i, 576i, 480p, 576p, 720p ja 1080i.
- Kuvasuhde: Voit valita 4:3LetterBox, 4:3PanScan, 16:9 tai Auto-tilan. Videolähtö: Voit valita joko RGB tai YUV. Digitaalisen ääni: Voit valita LPCM Out, Auto tai BS Out.

#### 3.3. Näyttöasetukset:

- 1. Kirkkaus: Paina 🔤 😅 valitaksesi 0-100.
- 2. Kontrasti: Paina Z 📥 valitaksesi 0-100.
- 3. Värikylläisyys: Paina 🔁 📥 valitaksesi 0-100.

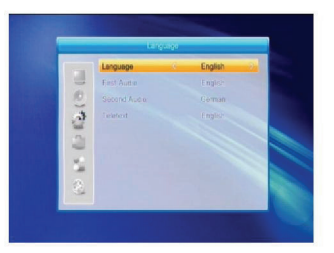

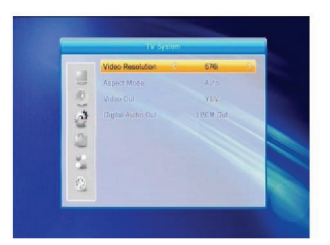

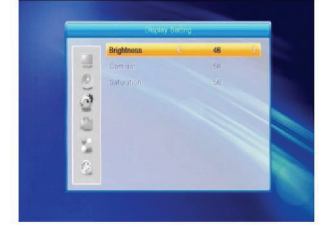

 $( \blacklozenge )$ 

#### 3.4. Paikallisaika

( )

- Kesäaika: Voit asettaa kesäajan päälle tai pois (ON/OFF). "OFF" tarkoittaa ettei kesäaikaa lisätä. Mikäli valitset ON, aikaa lisätään yhden tunnin verran.
- GMT-kompensointi: Kun valitset "ON", GMT Usage –kohdassa, laite hakee aikatiedot suoraan ruudulta. Päivämäärän ja ajan valikkorivit muuttuvat harmaiksi. Valitse sopiva GMT-kompensointi. Oletusasetus on GMT ON.
- 3. Päivämäärä, Aika: Mikäli valitstet OFF-valinnan GMT Usage –kohdassa, Päivämäärän ja ajan valikkorivit tulevat käyttöön, kun taas GMT Usage –rivi muuttuu harmaaksi. Syötä haluamasi luvut numeronäppäimillä. 5. Kun olet tallentanut, paina MENU tai EXIT poistuaksesi ja tallentaaksesi. Mikäli arvo ei käy, järjestelmä ilmoittaa "Invalid input!" (epäkelpo arvo). Continue to edit? (jatketaanko muokkausta?) Valitse Yes ja paina OK jatkaaksesi muokkausta tai valitse NO poistuaksesi tallentamatta.

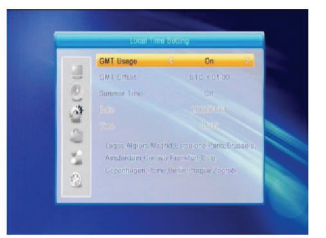

183

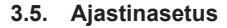

Tämä toiminto ei ole käytössä mikäli et ole tallentanut ohjelmia. Voit asettaa 8 ajastinta. Valitse ajastin ja paina **OK** siirtyäksesi eteenpäin.

- Ajastintila: Oletusasetus on off (pois). Voit asettaa ajastimen toimimaan kerran, päivittäin, viikottain, kuukausittain sekä vuosittain.
- Ajastintoiminto: Valitse joko kanava tai nauhoitus. Mikäli kanava on valittuna, herätyskanava näkyy seuraavassa kohdassa. Mikäli nauhoitus on valittuna, herätysviesti näkyy seuraavassa kohdassa. Voit valita herätysviestin aiheeksi syntymäpäivän (birthday), vuosipäivän (anniversary) tai yleisen (general). Samanaikaisesti kesto muuttuu harmaaksi.
- Herätyspäivämäärä, Käynnistysaika: Syötä haluamasi päivämäärä numeronäppäimillä.

Kesto: Aseta väliaijan kesto. Herätyksen jälkeen laite sammuu automaattisesti asetetun ajan kuluttua. Paina **MENU** tai **EXIT** tallentaaksesi ja poistuaksesi.

#### 3.6. Lapsilukko

( )

Sinun tulee syöttää salasana ennen kuin voit siirtyä Parental Lock (lapsilukko) –ikkunaan. Oletuskoodi on 0000.

- Valikon lukitus: Paina <sup>2</sup> <sup>1</sup> valitaksesi joko Off (pois) tai On (päällä). Mikäli valitset On, valikon kohtaa ei voida avata ilman salasanaa.
- Kanavalukko: Paina a b valitaksesi joko Off (pois) tai On (päällä). Oletusasetus on off (pois). Mikäli valitset On, et voi katsoa lukittua kanavaa ennen kuin olet syöttänyt salasanan.
- Uusi salasana: Käytä numeronäppäimiä syöttääksesi uuden salasanan.
- 4. Vahvista salasana: Syötä uusi salasana uudelleen. Muista syöttää salasana täsmälleen samoin kuin aikaisemmin. Mikäli syötit salasanan oikein, näytölle ilmestyy "Change password successfully!" (salasanan vaihto onnistui) –viesti. Mikäli syötit salasanan väärin, järjestelmä kehottaa syöttämään salasanan uudelleen.

#### 3.7. Kuvaruutunäytön asetukset

- OSD Timeout (lepoaika): Paina <sup>2</sup> <sup>4</sup> valitaksesi arvoksi 1-10. Oletusarvo on 5.
- Kuvaruutunäytön läpinäkyvyys: Paina valitaksesi Off (pois), 10%, 20%, 30% tai 40%. Oletusasetus on off (pois).
   Paina MENU tai EXIT tallentaaksesi ja poistuaksesi.

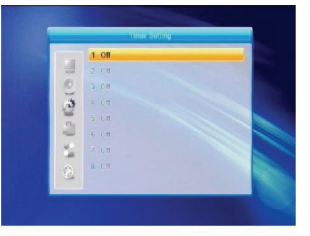

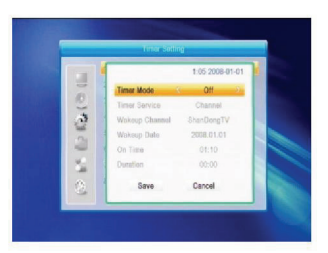

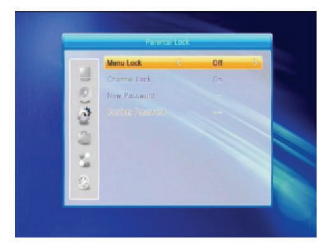

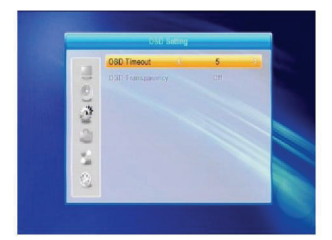

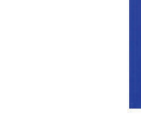

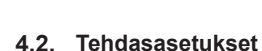

Paina OK siirtyäksesi Tehdasasetukset --ikkunaan. Valitse Yes ja paina OK palauttaaksesi laitteen tehdasasetuksiin. Kaikki haetut kanavat ja asetukset poistetaan. Voit peruuttaa toiminnon valitsemalla No ja painamalla OK tai painamalla joko MENU tai EXIT.

Paina OK siirtyäksesi tietoikkunaan.

# 4.1. Tietoja

( )

1. Paina **OK** tai 🖼 avataksesi "Input Password" –ikkunan. Et pääse valikkoon ilman oikean salasanan syöttämistä. Oletuskoodi on 0000.

- 3. Paina **EXIT** tai <sup>2</sup> liikuttaaksesi osoittimen vasempaan valikkoon.

### 4. Työkalut

- 2. Paina PR+/PR- liikuttaaksesi osoitinta ylös tai alas .

### 3.8. Suosikit

Tämä valikko sisältää 32 suosikkiryhmää. Paina PR+/PR- valitaksesi yhden ja paina OK siirtyäksesi uudelleennimeämisikkunaan. Valikko toimii samoin kuin Add Satellite -ikkuna.

#### 3.9. Muut

- 1. LNB-virta: Valitse päällä/pois (Off/On).
- 2. Kanavan toisto: Voit valita kaikki (all), vapaa (free), sekoitus (scramble).

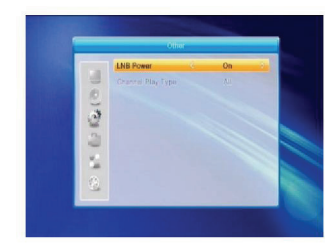

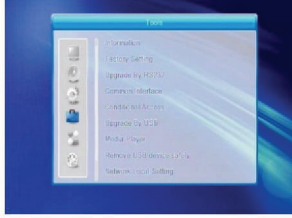

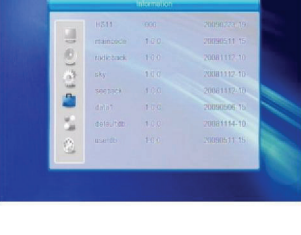

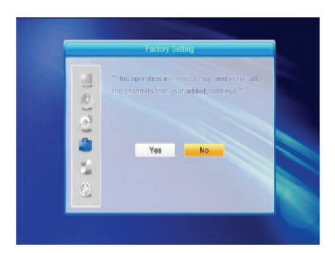

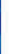

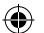

### 4.3. Päivitä RS232:n kautta

- Paina 2 b valitaksesi joko All codes (kaikki koodit), Main Code (pääkoodi), Card (kortti), Radio Back (radio), Key Date Default db (oletustiedot), User db (käyttäjän tiedot). Oletusasetus on kaikki koodit (all codes).
- 2. Paina **OK** aloittaaksesi päivityksen verkkoliittimen kautta.

#### 4.4. Yleiskäyttöliittymä

Käyttöliittymiä on monenlaisia. Esimerkiksi Conax. Paina **OK** siirtyäksesi päävalikkoon. Voit katsoa tietoja kuten Product Ordering (tuotetilaus) Subscription Status (tilauksen tila), PPV Status (PPV:n tila), Token Status (Tunnisteen tila), jne.

#### Tuotetilaus

Ei käytettävissä tässä ohjelmistossa.

#### Tilauksen tila

Näyttää tietoja tilauksesta.

#### PPV:n tila

( )

Ei saatavilla.

#### Tunnisteen tila

Näyttää tietoja tunnisteesta.

#### Change CA PIN (vaihda PIN-koodi)

Täšsä ikkunassa voit vaihtaa älykortin PIN-koodia, jota tarvitset kanavanestoasetusten muuttamiseen. Vaihtaaksesi PIN-koodin sinun tulee tietää nykyinen PIN-koodi. Syötä uusi PIN-koodi kahdesti samalla tavalla. Liikuta osoitin OK-näppäimeen ja paina OK, jolloin järjestelmä ilmoittaa muutoksesta. Huomaa että PIN-koodi koostuu ainoastaan numeroista.

#### Change Signature PIN (vaihda Allekirjoitus-PIN)

Toimi samoin kuin edellisessä kohdassa.

Huomaa: Allekirjoitus-PIN lukkiutuu kolmen virheellisen syöttöyrityksen jälkeen. Mikäli näin tapahtuu, ota jälleenmyyjään yhteyttä saadaksesi apua.

#### Ikärajoitus

 Ikårajoitus-alavalikossa voit muuttaa älykortin ikärajoituksia, jolla voidaan vaikuttaa siihen, näytetäänkö salattuja kanavia vai ei. Voit valita neljästä vaihtoehdosta: G-General Audience (kaikille), A-Over18 (K-18), X-Erotic (erotiikka), PG-Parental Guidance (sallittu holhoojan seurassa). Muuttaaksesi ikärajoitusta sinun tulee syöttää PIN-koodi. Mikäli syötät oikean koodin voit muuttaa asetuksia. Järjestelmä ilmoittaa onnistuiko muutos vai ei.

#### Modem Ordering (tilaus modeemilla)

Ei modeemia käytössä.

#### Tietoja Conax-käyttöjärjestelmästä

Näyttää tietoja Conax-käyttöjärjestelmästä.

#### Viestit:

Kaikki viestit näkyvät tässä ikkunassa.

#### Language (kieli)

- Näyttää valittavissa olevat kielet. Loader Status (latauksen tila)
- Voit asettaa latauksen käyttöön tai pois käytöstä (Allow/Forbid Download).

۲

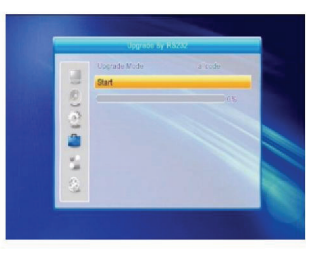

#### 4.5. Rajotettu pääsy

Valitse rajoitettu pääsy ja paina **OK** siirtyäksesi alavalikkoon. Voit valita neljästä vaihtoehdosta: About CA Info (rajotettuun pääsyyn liittyviä tietoja), Change PIN (muuta PIN-koodia), Change Signature PIN (muuta allekirjoitus-PIN, maturity level (ikärajoitus).

#### 4.5.1. Rajotettuun pääsyyn liittyviä tietoja

Tässä alavalikossa voit katsoa tietoja rajotettuun pääsyyn liittyen. Näihin tietoihin sisältyvät esimerkiksi kortin tila, järjestelmän tiedot, järjestelmäversio, korttinumero, istuntojen lukumäärä, maatiedot sekä ikärajoitus.

#### 4.5.2. Muuta PIN-koodia

Tässä ikkunassa voit vaihtaa älykortin PIN-koodia, jota tarvitset kanavanestoasetusten muuttamiseen. Vaihtaaksesi PIN-koodin sinun tulee tietää nykyinen PIN-koodi. Syötä uusi PIN-koodi kahdesti samalla tavalla. Liikuta osoitin OK-näppäimeen ja paina **OK**, jolloin järjestelmä ilmoittaa muutoksesta.

Huomaa että PIN-koodi koostuu ainoastaan numeroista.

#### 4.5.3. Change Signature PIN (vaihda Allekirjoitus-PIN)

Toimi samoin kuin edellisessä kohdassa. Huomaa: Allekirjoitus-PIN lukkiutuu kolmen virheellisen syöttöyrityksen jälkeen. Mikäli näin tapahtuu, ota jälleenmyyjään yhteyttä saadaksesi apua.

#### 4.5.4. Ikärajoitus

 $(\clubsuit)$ 

Syötä PIN-koodi ja liikuta osoitin Ikärajoitus-kohtaan. Voit valita A, X, G tai PG. Valitse haluamasi ikärajoitus ja paina **OK**, jolloin järjestelmä ilmoittaa muutoksesta.

#### 4.5.5. Tilauksen tila

Näyttää tietoja tilauksesta.

#### 4.5.6. Tapahtuman tila

Näyttää tietoja tapahtumasta.

#### 4.5.7. Tunnisteen tila

Näyttää tietoja tunnisteesta.

#### 4.6. Päivitys USB:n kautta

- 1. Upgrade File: Näyttää päivitystiedoston.
- Upgrade Mode: Voit valita joko All Code (kaikki koodit) tai Dump. Kun vaihdat päivitystilaa, Upgrade file –kohdassa näkyy seuraavia tietoja:

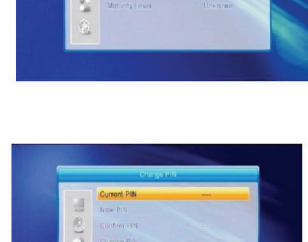

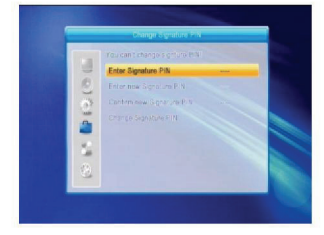

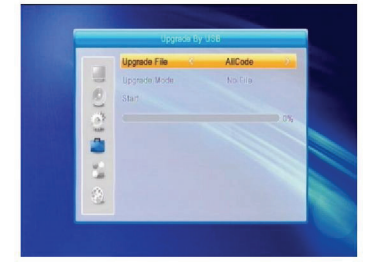

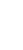

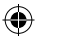

| Päivitystila:               | Tiedoston ominaisuus                                                              |
|-----------------------------|-----------------------------------------------------------------------------------|
| Kaikki koodit:              | Tiedosto nimetään *.abs<br>-muotoon                                               |
| Pääkoodi:                   | Tiedosto on *.bin -muodossa                                                       |
| Radio back<br>(Taustakuva): | Tiedostomuoto *.m2v. Kuvaa<br>käytetään sekä radion että<br>valikon taustakuvana. |
| Perustietokanta:            | Tiedosto on *.bin -muodossa                                                       |

Valitse päivitystila ja päivitystiedosto aloittaaksesi USB:n kautta päivittämisen.

3. Valitse start-painike ja paina **OK** aloittaaksesi tiedonsiirron. Mikäli USB-laitetta ei ole yhdistetty ja tämä kohde näkyy harmaana, et voi muokata sitä.

#### 4.7. Mediasoitin

( )

Mikäli USB-laitetta ei ole yhdistetty, tämä valikko ei ole käytettävissä. Mediasoittolistaa ei tallenneta mikäli USBlaite on irrotettuna, valmiustilassa tai pois päältä. Liikuta selauspalkkia up/down (ylös/alas), page up tai page down -näppäimillä Siirry alavalikkoon **OK**-näppäimella, liikuta selauspalkki tiedostoon toistaaksesi sen ja palaat automaattisesti takaisin USB-valikkoon toiston jälkeen. Värinäppäinten toiminta:

- Vihreä näppäin: Paina vihreää näppäintä listätäksesi suosikkimerkin haluamiisi tiedostoihin ja käytä selauspalkkia siirtääksesi tiedoston soittolistalle.
- Keltainen näppäin: Paina keltaista näppäintä lisätäksesi kaikki kuva- ja musiikkitiedostot soittolistalle.
- 3. Punainen näppäin: Näyttää soittolistan.
- Sininen näppäin: Paina sinistä näppäintä siirtyäksesi muokkausikkunaan.

Punainen näppäin: Paina punaista näppäintä siirtyäksesi uudelleennimeämisikkunaan, uudelleennimeä tiedosto painamalla numeronäppäimiä. Vihreä näppäin: Paina vihreää näppäintä siirtyäksesi kopiointi-ikkunaan, paina

valitaksesi kopiointipaikan ja paina vihreää näppäintä uudelleen kopioidaksesi.

Keltainen näppäin: Paina keltaista näppäintä lisätäksesi poistomerkin valitsemaasi tiedostoon. Voit poistaa merkin painamalla keltaista näppäintä uudelleen. Paina OK tiedoston kohdalla joka on merkitty poistomerkillä, jolloin viesti "Are you sure to delete?" ilmestyy. Valitse YES postaaksesi ja NO tai EXIT poistuaksesi tallentamatta. Sininen näppäin: Paina sinistä näppäintä siirtyäksesi New Folder (uusi kansio) -ikkunaan, jota voit muokata numeronäppäimillä.

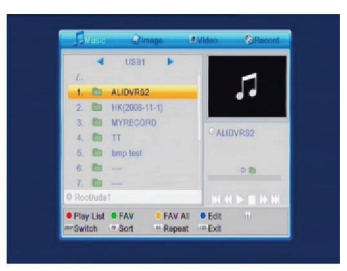

( )

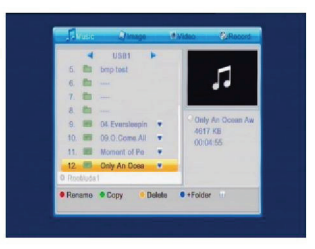

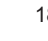

### 4.8. Poista USB-laite turvallisesti

Paina OK tässä kohdassa avataksesi ikkunan: "You can safely remove USB device now!", jolloin voit poistaa USBlaitteesi turvallisesti.

#### 4.9. Verkkoasetukset

HDCP: Voit asettaa tämän päälle tai pois (ON/OFF). Kun valinta on päällä, IP-osoitem Subnet Mask ja Gateway item muuttuvat harmaiksi, etkä voi muokata niitä. Syötä osoite numeronäppäimillä.

#### 4.10. Päivitys verkon kautta

- 1. Protokolla: Valitse HTTP tai FTP.
- 2. URL-tyyppi: Valitse numero tai jono.
- 3. URL: Syötä osoite numeronäppäimillä.
- 4. Käyttäjä: Syötä käyttäjänimi numeronäppäimillä.
- 5. Syötä salasana numeronäppäimillä.
- 6. Valitse Start ja paina OK aloittaaksesi päivittämisen. Paina vihreää näppäintä poistaaksesi numeroita tai merkkejä ja paina punaista vaihtaaksesi syöttötapaa.
- 5. Pelit

( )

- Paina OK tai siirtyäksesi peleihin.
  Paina PR+/PR- liikuttaaksesi osoitinta ylös tai alas .
- 3. Paina **EXIT** tai Iiikuttaaksesi osoittimen vasempaan valikkoon.

Valitse haluamasi peli ja siirry peliin painamalla OK.

#### 6. Nauhoitus

6.1. Kovalevyn tiedot

Voit katsoa tietoja kovalevystä.

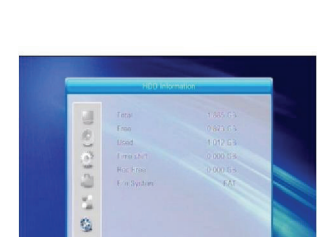

1

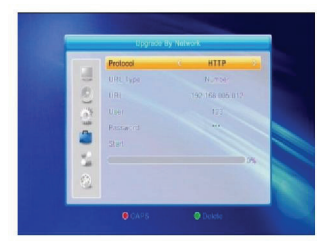

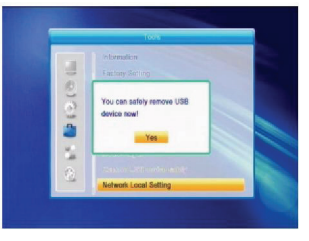

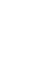

### 6.2. Tallennustilan alustus

Paina näppäimiä valitaksesi USB-laitteen jonka haluat alustaa, valitse Storage-painike ja paina **OK** aloittaaksesi alustamisen.

#### 6.3. Videonauhurin asetukset

- 1. Ajansiirto: Valitse päällä/pois (Off/On).
- 2. Hyppy: Valitse 30 s, 1 min, 5 min, 10 min tai 30 min.
- Nauhoituksen ajansiirto: Valitse päälle tai pois (ON/ OFF).
- 4. Nauhoitustapa: Valitse TS tai PS.
- 5. Nauhurin jaos: Paina 🔤 📥 valitaksesi USB-osion.

#### 7. Pikanäppäin

#### 7.1. Info

( )

Pain **INFO**-näppäintä avataksesi tietopalkin. Paina **INFO**-näppäintä uudelleen avataksesi nykyisen ohjelman ohjelmaoppaan. Paina -näppäimiä avataksesi seuraavien 16 päivän ohjelmaoppaan.

#### 7.2. Sähköinen ohjelmaopas

Paina EPG-näppäintä siirtyäksesi EPG-ikkunaan.

€ : Paina OK tämän painikkeen kohdalla palataksesi EPG-ikkunaan.

S: Paina **OK** tämän painikkeen kohdalla liikuttaaksesi osoittimen nykyinen aika -kohtaan.

E Paina **OK** siirtääksesi aikaa tunnin verran eteentai taaksepäin.

: Paina **OK** siirtääksesi aikaa tunnin verran eteen- tai taaksepäin.

Heina **OK** siirtääksesi aikaa päivän verran eteen- tai taaksepäin.

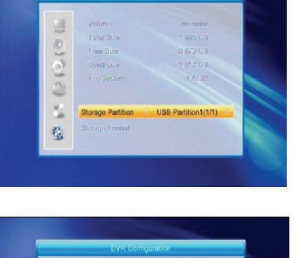

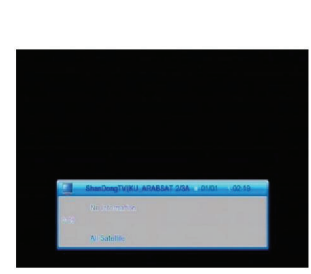

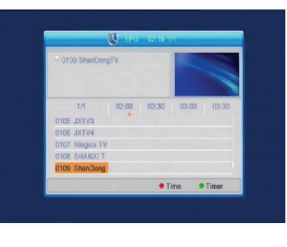

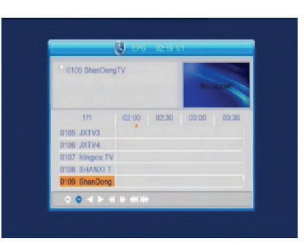

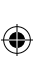

- 3. Ohjelmatiedot: EPG-ikunassa, paina **PR+/PR-** sekä häppäimiä valitaksesi kanavan ja ohjelman, ja paina **OK** näyttääksesi tietoja nykyisestä ohjelmasta.
- 4. Paina vihreää näppäintä siirtyäksesi ajastusikkunaan. Voit lisätä nykyisen ohjelman ajastimeen. Mikäli olet jo asettanut 8 ajastinta, järjestelmä ilmoittaa "Timer is full!" (ajastin täynnä).

#### 7.3. Haku

Paina **FIND**-näppäintä avataksesi hakuikkunan. Syötä merkit numeronäppäimillä ja suorita haluttu toiminta värinäppäimillä.

#### 7.4. Numero

Syötä haluamasi kanavan numero numeronäppäimillä. Mikäli valitset väärin, näet viestin "No such a channel" (ei kanavaa). Paina **OK** sulkeaksesi viestin.

#### 7.5. TV/RADIO

Normaalitilassa, paina TV/RADIO-näppäintä vaihtaaksesi TV- ja Radiotilan välillä.

#### 7.6. Ylös/Alas (kanavanvaihto)

Paina **PR+/PR-** vaihtaaksesi kanavaa ylös tai alas . Kaikki satelliitit -ryhmässä voit valita kaikista haetuista kanavista. Tietyssä satelliitissa voit valita ainoastaan sen satelliittiryhmän kanavia.

#### 7.7. Vasemmalle/Oikeall (Äänenvoimakkuus +/-)

Paina - häppäimiä säätääksesi äänenvoimakkuutta. Paina - näppäintä vähentääksesi ja - näppäintä lisätäksesi voimakkuutta.

#### 7.8. Äänetön

( )

Paina A-näppäimiä mykistääksesi äänen. Paina A-näppäintä uudelleen palauttaaksesi äänen tai lisää voimakkuutta I-näppäimellä.

#### 7.9. Tauko

Voit pysäyttää kuvan katselun aikana painamalla **PAUSE**-näppäintä. Lähetyksen äänentoisto jatkuu normaalisti. Voit jatkaa kuvalähetyksen katsomista painamalla **PAUSE**-näppäintä uudelleen.

#### 7.10. OK

- Katselun tai kuuntelun aikana voit painaa OKnäppäintä avataksesi ohjelmalistan (TV sekä radio).
- Paina PR+/PR- siirtyäksesi ylös tai alas ja paina OK toistaaksesi kanavan.
- 3. Paina 🗠 🗠 valitaksesi satelliitin.
- 4. Paina MENU tai EXIT sulkeaksesi ikkunan.

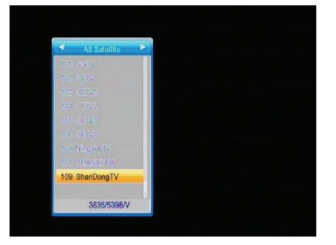

( )

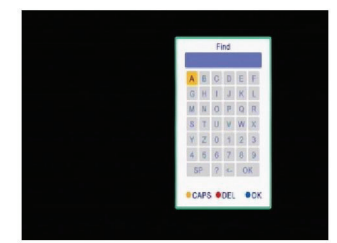

#### 7.11. Audio (ääni)

- 1. Paina 🕮 -näppäintä siirtyäksesi ääni-ikkunaan.
- 2. Paina häppäimiä valitaksesi Vasen, Oikea, Stereo tai Mono.
- 3. Voit muokata ainoastaan nykyisen kanavan äänentoistoa.
- 4. Paina **MENU** tai **EXIT** sulkeaksesi ikkunan.

#### 7.12. Recall (paluu)

Paina — PR-näppäintä vaihtaaksesi takaisin edelliselle kanavalle.

#### 7.13. FAV (suosikit)

- Paina FAV-näppäintä avataksesi suosikkiryhmätikkunan.
- Paina 2 b valitaksesi suosikkiryhmän. Paina PR+/PR- vaihtaaksesi kanavaa ylös tai alas . Paina OK valitun kanavan kohdalla katsellaksesi sitä. Paina MENU tai EXIT poistuaksesi.
- Mikäli et ole valinnut suosikkikanavaa, järjestelmä ilmoittaa "No FAV Channel!" (ei suosikkikanavaa) kun painat FAV-näppäintä.

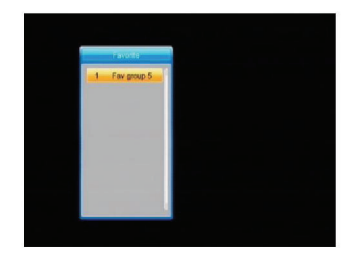

#### 7.14. Teksti-TV

( )

Paina **TXT-**näppäintä avataksesi teksti-TV:n. Mikäli teksti-TV ei ole käytettävissä, järjestelmä näyttää viestin "No Teletext Data" (ei teksti-TV:tä). Paina **EXIT** poistuaksesi.

#### 7.15. Zoom (suurennus)

- 1. Paina **ZOOM**-näppäintä valitaksesi suurennustavan Zoom\*1, Zoom\*2, Zoom\*3, Zoom\*4, Zoom\*5, Zoom\*6, Zoom\*8, Zoom\*12 tai Zoom\*16.
- 2. Zoom-tilassa, paina **PR+/PR-** tai <sup>-</sup>-näppäimiä liikuttaaksesi osoitinta ylös, vasemmalle, oikealle sekä alas.
- 3. Paina MENU tai EXIT poistuaksesi.

#### VIANETSINTÄ

| Vika                                                               | Mahdollinen syy                                      | Mikä neuvoksi                                                                                     |
|--------------------------------------------------------------------|------------------------------------------------------|---------------------------------------------------------------------------------------------------|
| Etupaneelin näyttö on pimeänä.                                     | Virtajohto ei ole kytkettynä.                        | Varmista, että<br>virtajohto on kytkettynä<br>verkkovirtapistokkeeseen.                           |
| Ei ääntä tai kuvaa, mutta<br>etupaneelissa näkyy punainen<br>valo. | Laite on valmiustilassa.                             | Paina valmiustilan näppäintä.                                                                     |
|                                                                    |                                                      |                                                                                                   |
| Ei ääntä tai kuvaa.                                                | Satelliittilautanen ei osoita<br>satelliittiin päin. | Säädä lautasta. Tarkista signaalin<br>taso Antenniasetuksista.                                    |
|                                                                    | Ei signaalia tai heikko signaali.                    | Tarkista johdot, LNB sekä<br>LNB:hen ja vastaanottimeen<br>liitetyt laitteet, tai säädä lautasta. |

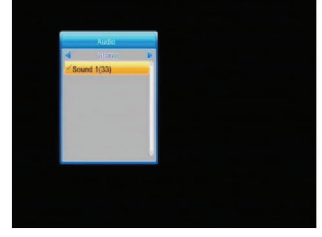

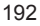

| Vika                                                                                                    | Mahdollinen syy                                                                                                    | Mikä neuvoksi                                                                                            |  |
|----------------------------------------------------------------------------------------------------|----------------------------------------------------------------------------------------------------|----------------------------------------------------------------------------------------------------|--|
|                                                                                                    | Satelliittilautanen ei osoita satelliittiin päin.                                                                           | Säädä lautasta.                                                                                          |  |
|                                                                                                    | Signaali on liian vahva.                                                                                                    | Liitä LNB-liittimeen signaalin<br>vaimennin.                                                             |  |
| Huono kuvanlaatu/ estovirhe.                                                                                 | Satelliittiantenni on liian pieni.                                                                                          | Vaihda suurempaan lautaseen.                                                                             |  |
|                                                                                                    | LNB-häiriötaso on liian korkea.                                                                                             | Vaihda LNB:hen jossa on<br>matalampi kohinakerroin.                                                      |  |
|                                                                                                    | LNB on viallinen.                                                                                                    | Vaihda LNB.                                                                                              |  |
| Ruudulla ei näy kuvaa laitetta<br>käynnistettäessä.                                                          | Laite on liitetty RF-johdoilla.                                                                                             | Tarkista järjestelmäsi UHF-<br>kanava ja säädä UHF-kanava<br>asianmukaisesti.                            |  |
| Satelliittikanaviesi signaaleissa,<br>tavallisissa lähetyssignaaleissa<br>tai videosignaalissa on häiriöitä. | Järjestelmä on liitetty RF-johdoilla<br>ja vastaanottimen lähtökanava<br>sekoittuu maakanavan tai<br>videosignaalin kanssa. | Vaihda vastaanottimen<br>lähtökanava sopivammalle<br>kanavalle tai liitä järjestelmä<br>SCART-johdoilla. |  |
| Kaukosäädin ei toimi.                                                                                        | Paristojen virta on loppu.                                                                                                  | Vaihda paristot.                                                                                         |  |
|                                                                                                    | Kaukosäädin on suunnattu<br>väärin.                                                                                         | Osoita kaukosäädintä<br>vastaanotinta kohti ja varmista<br>ettei mikään tuki etupaneelia.                |  |
| • Huomaa: Mikäli olet jo koettanu                                                                            | t edellämainittuja toimenpiteitä tulo                                                                                       | ksetta, ota yhteyttä                                                                                     |  |

 $(\mathbf{O})$ 

jälleenmyyjääsi tai palveluntarjoajaasi.

#### Turvallisuuteen liittyvät varoitukset:

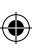

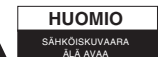

Sähköiskun riskin pienentämiseksi, AINOASTAAN valtuutettu huoltohenkilö saa avata tämän laitteen huoltoa varten. Jos ongelmia ilmenee, irrota laite verkkovirrasta ja muista laitteista. Älä altista laitetta

( )

vedelle äläkä kosteudelle.

#### Huolto:

Puhdista ainoastaan kuivalla kankaalla. Älä käytä liuottimia tai hankausaineita.

#### Takuu:

Takuu ja vastuuvelvollisuus mitätöityvät, jos tuote vaurioituu siihen tehtyjen muutoksien tai sen väärinkäytön takia.

#### Yleistä:

Muutoksia malliin ja teknisiin ominaisuuksiin voidaan tehdä ilmoituksetta.

Kaikki logot, merkit ja tuotenimet ovat niiden vastaavien omistajien tuotemerkkejä tai rekisteröityjä tuotemerkkejä ja niitä on käsiteltävä sellaisina.

Säilytä käyttöohjeet ja pakkaus myöhempää käyttötarvetta varten.

#### Huomio:

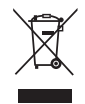

Tuote on varustettu tällä merkillä. Se merkitsee, ettei käytettyjä sähkö- tai elektronisia tuotteita saa hävittää kotitalousjätteen mukana. Kyseisille tuotteille on olemassa erillinen keräysjärjestelmä.

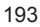

## SVENSKA

### Innehåll

| ALLMÄN II<br>Grundfunkt<br>Allmänt om<br>Framsida<br>Baksida<br>INSTALLA | NFORMATION<br>ioner<br>användning<br>TION | 195<br>195<br>198<br>198<br>198<br>199 |
|--------------------------------------------------------------------------|-------------------------------------------|----------------------------------------|
| Anslutning                                                               | till AV med digital audiostöd             | 199                                    |
| MENYINF                                                                  | ORMATION                                  | 200                                    |
| Huvudmen                                                                 | y                                         | 200                                    |
| 1. Kanallist                                                             | a                                         | 201                                    |
| 1.1.                                                                     | TV-kanallista                             | 201                                    |
| 1.2.                                                                     | Radiokanallista                           | 203                                    |
| 1.3.                                                                     | Radera allt                               | 203                                    |
| 2. Installation                                                          | on                                        | 204                                    |
| 2.1.                                                                     | Anslutning av antenn                      | 204                                    |
| 2.2.                                                                     | Satellitlista                             | 204                                    |
| 2.3.                                                                     | Inställning av antenn                     | 205                                    |
| 2.4.                                                                     | Singelsatellitsökning                     | 207                                    |
| 2.5.                                                                     | Multisatellit-sökning                     | 207                                    |
| 2.6.                                                                     | TP-lista                                  | 207                                    |
| 3. Systemir                                                              | ıställning                                | 209                                    |
| 3.1.                                                                     | Språk                                     | 209                                    |
| 3.2.                                                                     | TV-system                                 | 209                                    |
| 3.3.                                                                     | Skärminställning                          | 209                                    |
| 3.4.                                                                     | Inställning av lokal tid                  | 210                                    |
| 3.5.                                                                     | Inställning av timer                      | 210                                    |
| 3.6.                                                                     | Föräldralås                               | 211                                    |
| 3.7.                                                                     | OSD-inställning                           | 211                                    |
| 3.8.                                                                     | Favoriter                                 | 211                                    |
| 3.9.                                                                     | Övrigt                                    | 211                                    |
| 4. Verktyg                                                               |                                           | 212                                    |
| 4.1.                                                                     | Information                               | 212                                    |
| 4.2.                                                                     | Fabriksinställning                        | 212                                    |
| 4.3.                                                                     | Uppgradera via RS232                      | 212                                    |
| 4.4.                                                                     | Standard gränssnitt                       | 212                                    |
| 4.5.                                                                     | Villkorad CA                              | 213                                    |
| 4.6.                                                                     | Uppgradera via USB                        | 214                                    |

| 4.7.<br>4.8 | Mediaspelare                 | 215 |
|-------------|------------------------------|-----|
| 4.0.        | sätt                         | 215 |
| 4.9.        | Lokal inställning av nätverk | 215 |
| 4.10.       | Uppgradera via nätverk       | 216 |
| 5. Spel     |                              | 216 |
| 6. REC      |                              | 216 |
| 6.1.        | HDD-information              | 216 |
| 6.2.        | Lagringsformat               | 216 |
| 6.3.        | DVR-konfiguration            | 216 |
| 7. Snabbkn  | appar                        | 217 |
| 7.1.        | Info                         | 217 |
| 7.2.        | EPG                          | 217 |
| 7.3.        | Hitta                        | 217 |
| 7.4.        | Nummer                       | 217 |
| 7.5.        | TV/RADIO                     | 218 |
| 7.6.        | Upp/Ned (Kanalbyte)          | 218 |
| 7.7.        | Vänster/höger (Volym +/-)    | 218 |
| 7.8.        | Tyst                         | 218 |
| 7.9.        | Paus                         | 218 |
| 7.10.       | OK                           | 218 |
| 7.11.       | Ljud                         | 218 |
| 7.12.       | Återgå                       | 218 |
| 7.13.       | FAV                          | 218 |
| 7.14.       | Text-TV                      | 219 |
| 7.15.       | Zoom                         | 219 |
| FELSÖKNI    | NG                           | 219 |
| Säkerhetsa  | anvisningar                  | 220 |
| Underhåll   |                              | 220 |
| Garanti     |                              | 220 |
| Allmänt     |                              | 220 |
| Obs!        |                              | 220 |
|             |                              |     |

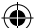

### ALLMÄN INFORMATION

En digital satellitmottagare är en praktisk produkt som gör att du kan se på många olika kanaler som levereras via satellit. Denna bruksanvisning behandlar installationen av satellitmottagaren och de steg som krävs för att implementera olika funktioner. Bruksanvisningen förklarar också i detalj specialfunktioner som enbart finns på denna satellitmottagare för att du ska kunna använda din satellitmottagare fullt ut.

Informationen i detta dokument kan komma att ändras. Vi reserverar oss rättigheten att ändra produktdesign och specifikationer utan föregående meddelande.

#### Grundfunktioner

- MPEG2 SD, MPEG2 HD, H.264/AVC SD, H.264/AVC HD
- Inbäddad Conax
- · SCPC och MCPC kan tas emot från C/Ku-bandsatellit
- Automatisk PAL/NTSC-omvandling
- 5000 programmerbara kanaler (TV och radio)
- 8 olika favoritlistor
- Flerspråkigt användargränssnitt (engelska, franska, tyska, italienska, spanska, portugisiska, ryska, turkiska, arabiska, polska etc.)
- · Stöder 7 dagars Electronic Program Guide (EPG) fullt ut
- Stöder Picture in Graphics (PIG)
- · Exakt färgåtergivning On Screen Display
- · Automatisk nätverkssökning efter nyligen tillagda sändare
- DiSEqC 1.2 stöds fullt ut, 13/18V, 0/22K, 0/12V LNB-kontroll
- Ett flertal olika kanalredigeringsmöjligheter (favoritlistor, flytta, låsa, byta namn, radera och sortera)

- · Föräldrakontroll för enskilda kanaler
- Lättanvänt menysystem
- Programvaruuppdateringar genom RS232-port och mottagare till mottagare, stöder USBuppgradering
- 8 timerplatser för automatiskt byte till specifik kanal
- Textningsstöd DVB EN300743 och EBU
- Text-TV-stöd DVB ETS300472 genom VBI och OSD
- · Automatisk lagring av senaste kanal
- · Kanallistan kan sorteras A-Z, kodade, på favoriter, låst eller satellit
- · Dual-skärm HD och SD samtidigt
- Stöder FAT16/FAT32/FAT12
- · Listar enbart JPEG/BMP-filer
- · 480i/p, 576i/p, 720p, 1080i med HDCP kopieringsskydd
- Spel

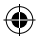

|                                                                                                    | För     | r din säkerhet                                                                                                    |  |
|----------------------------------------------------------------------------------------------------|---------|----------------------------------------------------------------------------------------------------|--|
| Undvik risken<br>för elektrisk stöt<br>och öppna aldrig<br>produkten, låt<br>enbart utbildad<br>tekniker sköta det. |         | Håll mottagaren borta<br>från vaser, kar, baljor<br>och liknande så att inte<br>produkten skadas.                                                                                                    |  |
| Exponera inte<br>mottagaren för<br>direkt solljus<br>och håll den på<br>avstånd från<br>värmekällor.                |         | Blockera inte<br>ventilationsöppningarna<br>på mottagaren så att<br>luften kan cirkulera fritt.                                                                                                    |  |
| När onormala<br>händelser inträffar<br>ska strömmen<br>kopplas bort<br>omedelbart.                                  |         | Rör inte vid mottagaren<br>vid åskväder eftersom<br>det kan innebära risk för<br>elektrisk stöt.                                                                                                    |  |
| Stäng av<br>mottagaren helt<br>om den inte ska<br>användas på<br>längre tid.                                        | NUNY SU | Se till att mottagaren är<br>avstängd och elkabeln<br>frånkopplad innan<br>mottagarens utsida<br>rengörs. Om utsidan<br>är smutsigt ska det<br>torkas rent med en<br>rengöringsduk som<br>doppats i mild tvållösning<br>och sedan vridits ur<br>ordentligt och efter<br>det ska mottagaren<br>torkas av med en torr<br>rengöringsduk. |  |

|               |           | User's Menual  |                  |
|---------------|-----------|----------------|------------------|
| Fjärrkontroll | Batterier | Bruksanvisning | Audio/Videokabel |

| Fjärrkontroll       | Nycklar       | Funktion                                                                                      |
|---------------------|---------------|-----------------------------------------------------------------------------------------------|
| C                   |               | Strömbrytare PÅ/AV                                                                            |
|                     | ₫             | Tysta ljudet när du tittar på något program                                                   |
|                     | 0~9           | Ange numret för posten i menyn eller välj kanalnummer att titta på                            |
|                     | TV/RADIO      | Skiftar mellan TV och radioläge                                                               |
|                     | ←PR           | Skiftar tillbaka till föregående kanal                                                        |
|                     | FAV           | Visar favoritlistan                                                                           |
|                     | SHIFT         | Tidsskiftfunktion                                                                             |
|                     | FIND          | Tar fram sökfönstret                                                                          |
|                     | INFO          | Visar information om aktuell kanal                                                            |
| PAGE+ PAGE-         | MENU          | Tryck en gång för att få fram menyn på skärmen                                                |
|                     | PAGE+, PAGE-  | Går framåt/bakåt en sida i listan                                                             |
| PR+                 | OK, LIST      | Verkställer det som valts på menyskärmen eller det<br>värde som valts i alla inmatningslägen  |
| LIST                | PR+, PR-      | När du tittar på en kanal kan du byta eller gå till<br>nästa/föregående post i menyn          |
| PR-<br>MENU EPG     |               | När du tittar på en kanal kan du justera volymen<br>eller gå till vänster eller höger i menyn |
| FAV EXIT INFO PAUSE | EXIT          | Återgår till föregående meny på skärmen eller<br>avslutar menyn                               |
|                     | EPG           | Aktiverar EPG (Elektronisk ProgramGuide)                                                      |
|                     | $\square_R^L$ | Tar fram ljudfönstret                                                                         |
| A CAL               | TV/AV         | Skiftar mellan TV och AV-läge                                                                 |
| ABC 3<br>DEF        | TXT           | Skiftar till text-TV eller undertextläge                                                      |
| 4 5 6<br>GH 31 MAO  | ZOOM          | Går till zoomläge                                                                             |
|                     | PAUSE         | Tryck en gång för att pausa skärmbilden, tryck en<br>gång till för att återgå till normalläge |
|                     | SLEEP         | Går till insomningsläge                                                                       |
|                     | 88            | Går till läget med nio bilder på skärmen                                                      |
| ALFID               | RECORD        | Spelar in programmet                                                                          |
|                     | ▶,■           | Spela upp eller avsluta programmet                                                            |
|                     | •• ••         | Tryck för att gå snabbt framåt eller snabbt bakåt                                             |
|                     | < >           | Tryck för att gå långsamt framåt eller långsamt<br>bakåt                                      |
|                     | V-MODE        | Skiftar videoläge mellan aktuellt videoläge och YUV<br>576i                                   |
|                     | V-FORMAT      | Ändrar HD-format                                                                              |

#### Allmänt om användning

( )

- Samtliga funktioner kan styras med knapparna på fjärrkontrollen och vissa funktioner kan också styras med knapparna på framsidan.
- Mottagaren är lätt att använda, står alltid till din tjänst och kan uppdateras för framtida förändringar.

 $( \bullet )$ 

• Kom ihåg att ny programvara kan ändra mottagarens funktionalitet.

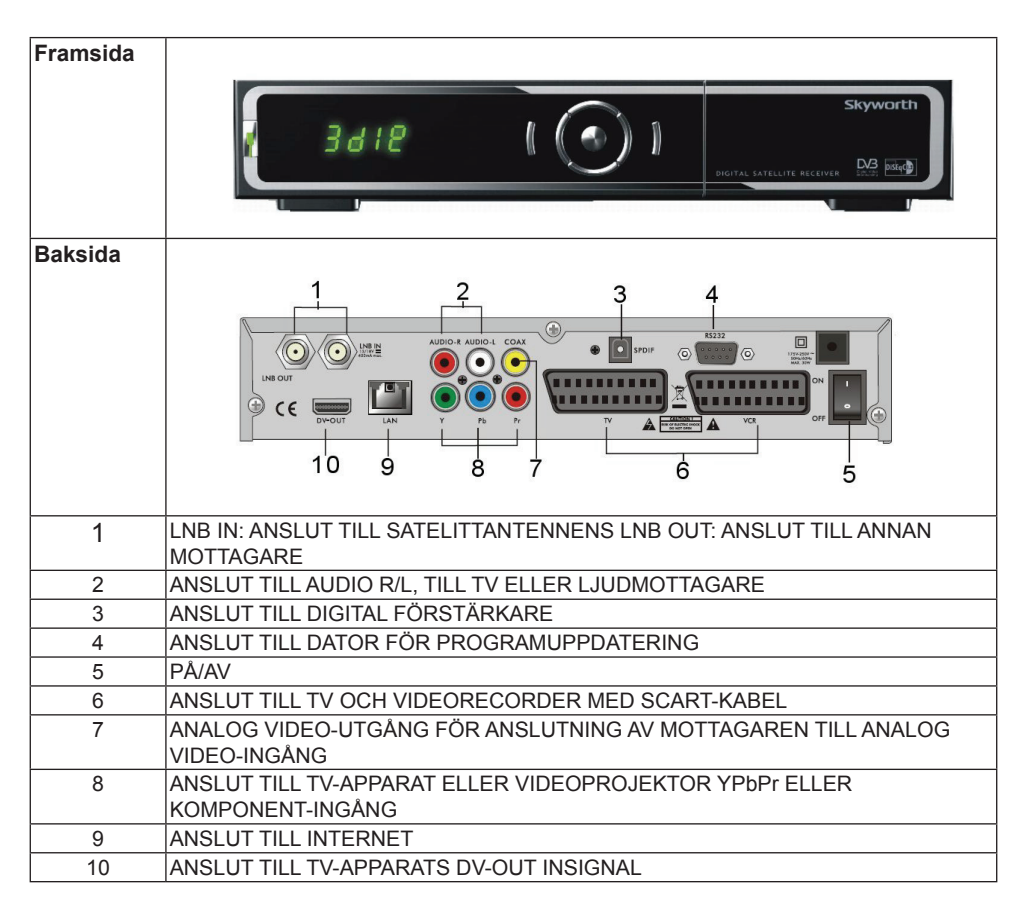

۲

#### INSTALLATION

Anslutning till TV med SCART

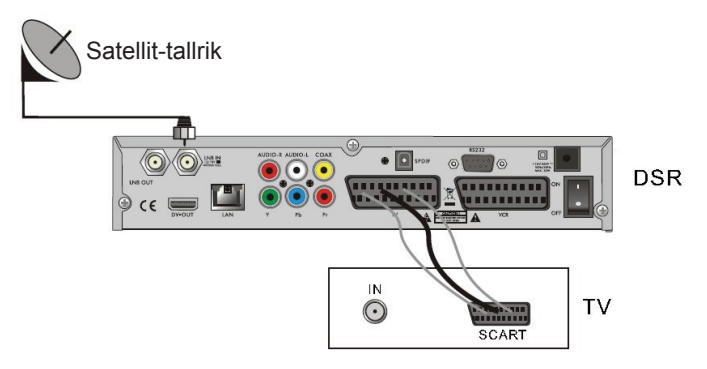

#### Anslutning till AV med digital audiostöd

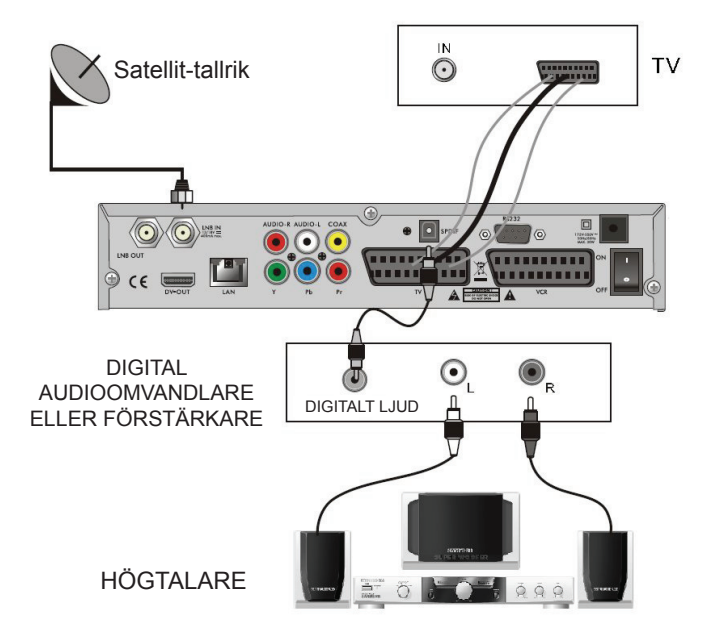

#### MENYINFORMATION

#### Huvudmeny

 Se till att du har installerat och anslutit kablarna korrekt till mottagaren. Om mottagaren är i fabriksläge eller om det inte finns någon kanallista när den slås på kommer huvudmenyn att visas. I normalt TV/Radio-läge trycker du MENU på fjärrkontrollen för att komma till huvudmenyn.

( )

· Huvudmenyn har 6 undermenyer:

Redigera kanal Installation Systeminställning Verktyg Spel REC

( )

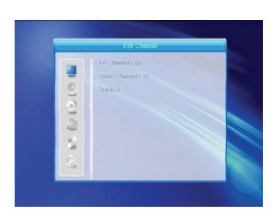

 Under installationen bekräftar OK dina val och LIST tar fram en rullgardinslista om kolumnen är markerad. Du kan även använda siffertangenterna på fjärrkontrollen för att ange numeriska värden. Använd PR+, PR- för att gå uppåt eller nedåt i raderna och använde att gå från huvudmenyn till någon undermeny eller flytta i sidled.

När du ska lämna menysystemet trycker du MENU eller EXIT på fjärrkontrollen.

 Om det inte finns någon kanal kan du inte lämna huvudmenyn genom att trycka MENU eller EXIT. Systemet informerar dig genom att visa "Ingen kanal" och följande poster blir gråa:

| Undermeny         | Blir grå när ingen kanal finns tillgär                                                                                                    | nglig                                 |                                    |
|-------------------|----------------------------------------------------------------------------------------------------|---------------------------------------|------------------------------------|
| Kanallista        | TV-kanallista, radiokanallista, rade                                                                                                    | ra alla                               |                                    |
| Installation      | Anslutning av antenn<br>Inställning av antenn<br>Multisatellit-sökning                                                                                                    | Satellitlista,                        | Singelsatellitsökning, TP-lista    |
| Systeminställning | Språk<br>Inställning av lokal tid<br>Föräldralås<br>Favorit<br>Skärminställning                                                                                                    | TV-system,<br>övrigt                  | timerinställning, OSD-inställning, |
| Verktyg           | Information<br>Uppgradering av fabriksinställning v<br>Uppgradering via USB villkorad CA<br>Common Interface ta bort USB-enh<br>Uppgradering av mediaspelare via<br>Lokal inställning av nätverk | via RS232<br>net på säkert<br>nätverk | sätt                               |
| Spel              | Tetris                                                                                                    | Othello                               | Sudoku                             |
| REC               | HHD-information Lagringsformat                                                                                                    |                                       | DVR-konfiguration                  |

200

- Tryck OK eller i för att få upp dialogfönstret "Ange lösenord", du måste ange rätt lösenord för att komma till menyn. Förinställt lösenord är 0000.
- Tryck PR+, PR- för att flytta markören upp eller ned. Tryck EXIT eller 
   för att flytta markören till den vänstra menyn.

#### 1.1. TV-kanallista

( )

- 1. Tryck 🔁 😅 för att välja satellit.
- Tryck PR+, PR- för att välja den kanal som du vill se på och tryck sedan OK för att visa den i det lilla fönstret. Om du flyttar den gula markören för att välja upp eller ned kommer en grå linje att visas som indikerar vilken kanal som visas i det lilla fönstret.
- 3. Tryck FAV för att flytta upp FAV-knappen. Välj kanal och tryck OK för att få fram favoritgrupplistan. I listan väljer du den grupp som du vill lägga till och trycker OK, sedan ser du att favoritmarkeringen syns till höger om den valda kanalen. Tryck FAV en gång till för att avsluta FAV-läget så ser

du att FAV-knappen återvänt till sin ursprungliga plats.

- 4. Tryck på röd knapp för att flytta upp låsknappen. Välj kanal och tryck OK för att markera denna kanal med låsmarkeringen. Du kan avbryta markeringen genom att trycka OK en gång till. Tryck på röd knapp en gång till för att lämna lås-läget så kommer du att se att låsknappen återvänder till sin ursprungliga plats.
- 5. Tryck på grön knapp för att flytta upp hoppa överknappen. Välj kanal och tryck OK för att markera denna kanal med hoppa över-markeringen. Du kan avbryta markeringen genom att trycka OK en gång till. Tryck på grön knapp en gång till för att lämna hoppa över-läget så kommer du att se att hoppa över-knappen återvänder till sin ursprungliga plats.

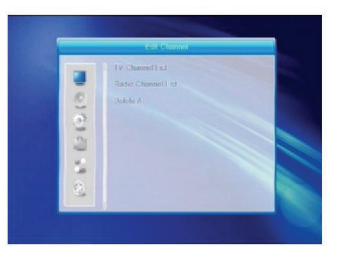

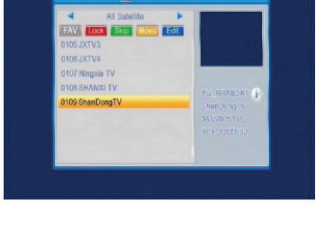

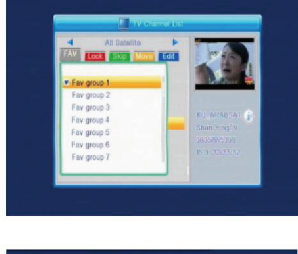

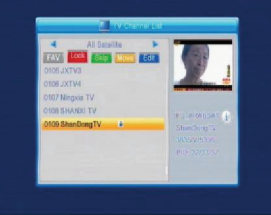

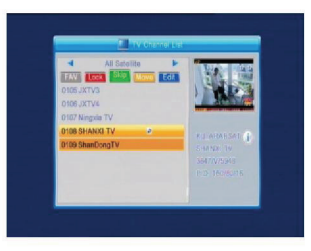

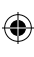

- 6. Tryck på gul knapp för att flytta upp flytta-knappen. Välj kanal och tryck OK för att markera denna kanal med flytta-markeringen. Tryck PR+, PR- för att flytta markören till den plats där du vill ha den och tryck OK för att bekräfta. Tryck på gul knapp en gång till för att lämna flytta-läget så kommer du att se att flytta-knappen återvänder till sin ursprungliga plats.
- 7. Tryck på blå knappen för att gå till redigera kanal-läget.

i. Sortera (**röd** knapp)

Tryck på **röd** knapp för att få fram rullgardinslistan för att sortera.

Namn (A-Z): Sjunkande ordning, utelämnar \$-tecknet, siffran först, sedan stora bokstäver och sist små bokstäver.

Namn (Z-A): Motsatt ordning mot den ovanstående (A-Z).

Fria/Kodade: Alla FTA-program är listade i början medan kodade kanaler listas på slutet. Låsta: Alla låsta kanaler listas på slutet.

#### Förval

ii. Redigera (grön knapp)

Tryck på **grön** knapp för att flytta upp redigeraknappen. Välj kanal och tryck **OK** för att få fram byt namn-fönstret.

l byt namn-fönstret trycker du **röd** knapp för att växla mellan stora och små bokstäver. Tryck på **grön** knapp

för att radera tecknet vid markören. Tryck Z [knapparna för att flytta markören i sidled. Tryck siffror (0-9) för att skriva in tecknet, se tabellen nedan. Tryck **gul** knapp för att spara och avsluta eller **blå** knapp för att avbryta.

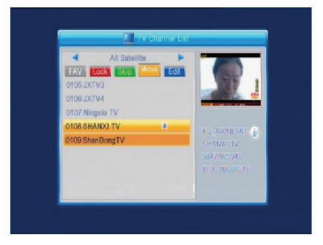

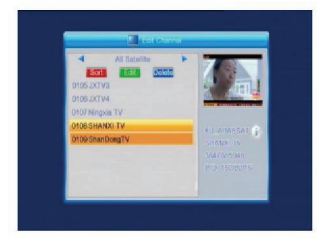

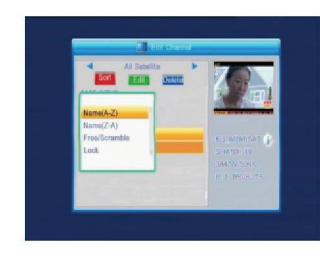

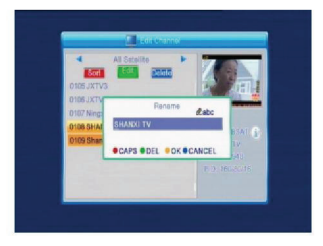

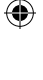

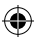

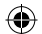

| Siffertangenter | Tryck siffertangenten<br>upprepade visas som inringad |
|-----------------|-------------------------------------------------------|
| 1               | ∎,*?!@1                                               |
| 2               | ABC2                                                  |
| 3               | DEF3                                                  |
| 4               | GHI4                                                  |
| 5               | JKL5                                                  |
| 6               | MN06                                                  |
| 7               | PQRS7                                                 |
| В               | TUVS                                                  |
| 9               | WXYZ9                                                 |
| 0               | [mellanslag] -0                                       |

Om namnfältet är tomt kommer systemet att ta fram en dialogruta "Namn" så snart den **gula** knappen trycks in. Tryck **OK** för att stänga denna dialogruta.

iii. Radera (blå knapp)

I radera-fönstret trycker du **blå** knapp för att flytta upp radera-knappen. Välj kanal och tryck **OK** för att markera denna kanal med radera-markeringen. Du kan avbryta markeringen genom att trycka **OK** en gång till. Tryck **EXIT** för att få fram dialogrutan "Är du säker på att du vill spara?" Välj Ja och tryck **OK** för att spara eller välj Nej och tryck **OK** för att avsluta utan att spara.

#### 1.2. Radiokanallista

Snarlik 1.1 TV-kanallista.

#### 1.3. Radera allt

( )

Flytta markören till radera allt och tryck **OK** för att få fram dialogrutan "Stopp! Vill du verkligen radera alla kanaler?" Tryck **EXIT** för att få fram dialogrutan "Är du säker på att du vill spara?" Välj Ja och tryck **OK** för att spara eller välj Nej och tryck **OK** för att avsluta utan att spara.

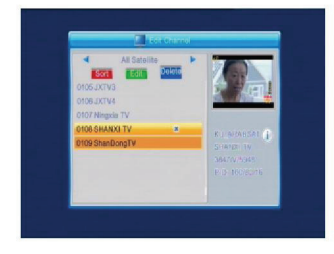

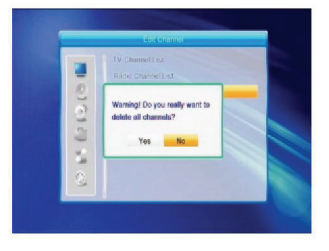

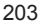

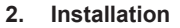

Tryck **OK** eller 🖾 för att få upp dialogfönstret "Ange lösenord", du måste ange rätt lösenord för att komma till menyn. Förinställt lösenord är "0000".

Tryck PR+, PR- för att flytta markören upp eller ned.

Tryck **EXIT** eller <sup>-</sup> för att flytta markören till den vänstra menvn.

#### 2.1. Anslutning av antenn

för att välia mellan motordriven antenn och Trvck fast antenn.

#### 2.2. Satellitlista

( )

Tryck PR+, PR- för att flytta satelliten upp eller ned. Tryck OK för att välja och markera, tryck OK en gång till för att ångra valet och markeringen.

Om det inte finns någon satellit kommer röd och blå knapp att vara inaktiverade.

1. Tryck på röd knapp för att få fram redigera satellit-fönstret. Tryck PR+, PR- för att flytta markören upp eller ned. Namn: Använd siffertangenterna för att byta namn på satelliten, se Redigera kanalnamn.

Longitud: Tryck Z is för att växla mellan longitud öst och väst. När du tryckt **OK** så redigerar du longitud med sifferknapparna, trycker EXIT eller PR+, PR- för att lämna redigera-läget. Spannet för longitud är 1 till 180 grader. Om du är utanför detta spann kommer systemet att reagera och säga "utom räckhåll" när du trycker gul knapp på fjärrkontrollen. När inställningen är klar trycker du gul knapp för att spara och avsluta eller blå knapp om du vill avsluta utan att spara.

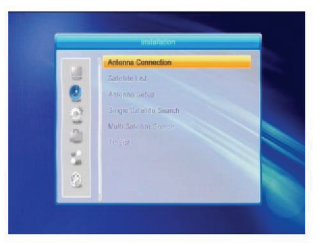

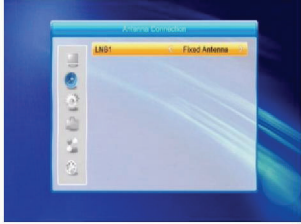

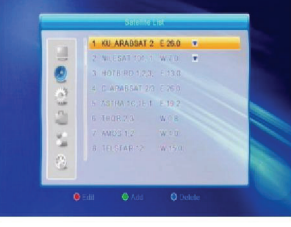

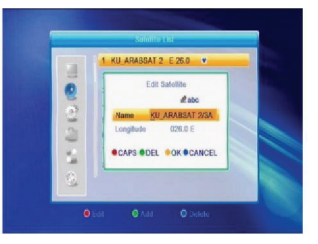

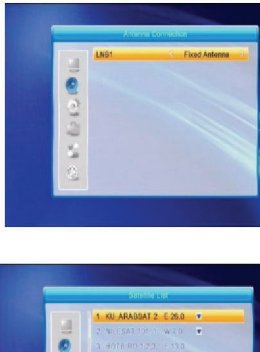

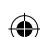

2.3. Inställning av antenn

#### Del A: Fast

( )

och knappen Nej.

Vi utgår från att du valt Fast antenn i fönstret Antennanslutning.

- 1. Satellit: Alla valda satelliter i satellitlistan visas i denna
  - post. Tryck 🔁 🗠 för att välja den inringade satelliten. Eller tryck **OK** för att få fram rullgardinslistan och välj där den önskade satelliten och tryck OK för att bekräfta.
- 2. LNB Frekvens, Transponder, DiSEqC1.0, DiSEqC1.1: Samma tillvägagångssätt som ovan.
- 3. 22K. 0/12V. Polaritet: Tryck Z för att välja det inringade.

#### Del B: Motordriven

Vi utgår från att du valt Motordriven antenn i fönstret Antennanslutning.

- 1. LNB-typ: Välj korrekt LNB-typ.
- 2. Motortyp: Välj mellan DiSEqC1.2 och USALS. Om du väljer DiSEqC1.2 kommer följande lokala longituder och latituder att bli gråa.
- 1. Radera allt: Tryck **OK** för att få fram dialogfönstret "Är du säker på att du vill rensa satellitinställningen på denna mottagare?". Tryck OK på Ja för att rensa allt i minnet om satellitpositioner som finns lagrat på den aktuella mottagaren.

۲

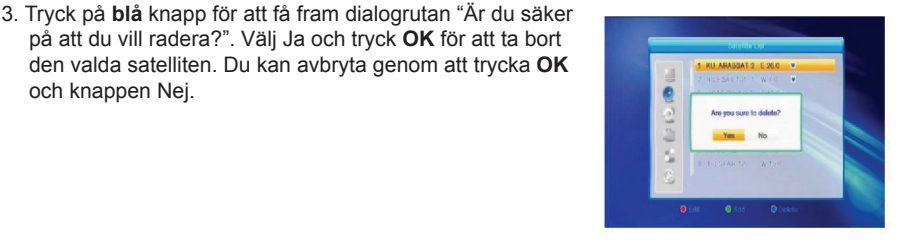

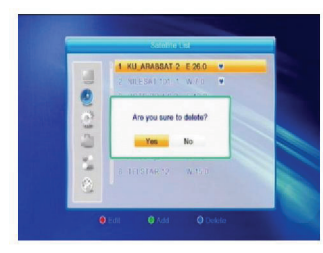

( )

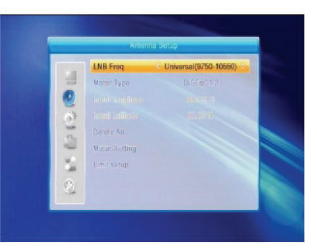

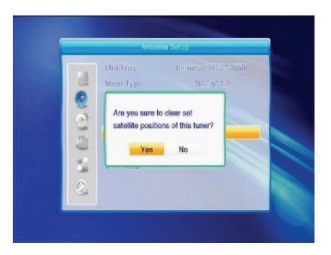

2. Tryck på grön knapp för att få fram lägg till satellit-fönstret. Förfarandet är liknande som Redigera satellit ovan.

på att du vill radera?". Välj Ja och tryck **OK** för att ta bort den valda satelliten. Du kan avbryta genom att trycka OK

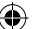

4. Motorinställning: Tryck OK för att få fram

fönstret Motorinställning. Satellit: Tryck  $\stackrel{\frown}{\longrightarrow}$  för att välja den inringade satelliten. Eller tryck **OK** för att få fram rullgardinslistan och välj där den önskade satelliten och tryck **OK** för att bekräfta.

Sändare: Samma tillvägagångssätt som ovan.

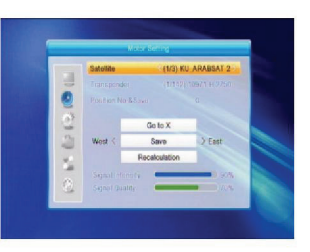

Positionsnr och Spara: Spannet är från 0 till 63. "0" innebär den ursprungliga positionen. Välj korrekt värde då du roterat antennen.

Gå till X: Tryck **OK** för att få fram rullgardinslistan, där väljer du rätt position (referens eller från 1 till 63) för att verkställa den valda positionen.

Väst <Spara> Öst: Tryck ^ för att vrida västerut, medan du trycker för att vrida österut.

Tryck **OK** för att få fram dialogfönstret "Är du säker på att du vill ändra satellitens position?". Tryck **OK** på Ja för att spara den aktuella positionen eller tryck **OK** på Nej för att avbryta.

Ny beräkning: Tryck **OK** för att få fram dialogfönstret "År du säker på att du vill ändra satellitens position?". Tryck **OK** på Ja för att göra en ny beräkning.

5. Gränsinställning: Tryck **OK** för att få fram fönstret Gränsinställning.

Gränsinställning: Tryck Zeric för att växla mellan Inaktivera gräns, Östlig gräns och Västlig gräns. Gränsinställning: Flytta markören till knappen

Gränsinställning. Tryck för att vrida västligt, tryck tör att vrida östligt. Gå till Referens: Tryck **OK** för att gå till referens. Om du väljer Inaktivera gräns kommer denna knapp att vara grå.

6. Om du väljer USALS, kommer Radera allt att vara

( )

grå. Lokal longitud, Lokal latitud: Tryck för att skifta mellan Väst och Öst eller tryck för att skifta mellan Nord och Syd. Tryck **OK** för att gå till redigeringsläget. Använd siffertangenterna (0-9) för att ange longitud eller latitud, tryck **MENU** eller **EXIT** för att avsluta. Spannet för longitud är från 0 till 180°, medan det för latitud är från 0 till 90°. Om det angivna värdet inte ligger inom spannet kommer systemet att ta fram ett dialogfönster "Utom räckhåll" när du lämnar detta fönster. Tryck **OK** för att stänga detta dialogfönster.

7. Motorinställning: Tryck OK för att gå till fönstret

Motorinställning. Satellit, Sändare: Tryck i för att välja satellit eller sändare eller tryck **OK** för att få fram rullgardinslistan och välja i den.

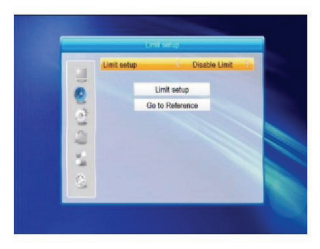

( )

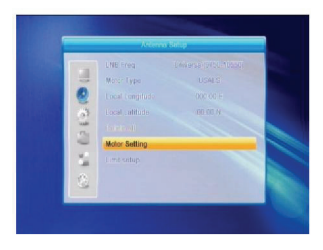

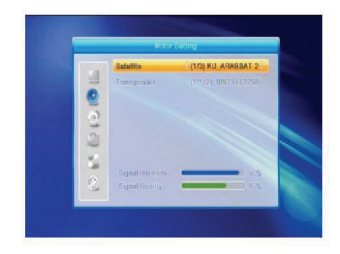

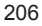

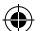

#### 2.4. Singelsatellitsökning

- Satellit: Tryck för att välja den inringade satelliten. Eller tryck OK för att få fram rullgardinslistan och välj där den önskade satelliten och tryck OK för att bekräfta.
- 2. Enbart FTA: Tryck Z I I För att välja mellan Ja och Nej.
- 3. Skanna kanal: Tryck Z r för att välja mellan TV + Radio, TV-kanal eller Radio.
- Nätverkssökning: Välj mellan Ja och Nej. Posten blir grå när Autoskanning väljs i följande skanningslägepost.
- Skanningsläge: Tryck för att välja mellan Autoskanning eller Förinställd skanning. Autoskanning är en blindskanning medan Förinställd skanning söker frekvenserna.
- 6. Sökning: Tryck OK för att börja söka.

#### 2.5. Multisatellit-sökning

I fönstret Multisatellit-sökning kan du söka många satelliter samtidigt.

1. Satellit: Alla valda satelliter i satellitlistan visas i den nedre

delen. Tryck 🔁 🖼 för att skifta mellan dem.

- 2. Enbart FTA: Tryck is för att välja mellan Ja och Nej.
- 3. Skanna kanal: Tryck Z för att välja mellan TV + Radio, TV-kanal eller Radio.
- Nätverkssökning: Välj mellan Ja och Nej. Posten blir grå när Autoskanning väljs i följande skanningslägepost.
- 5. Skanningsläge: Tryck för att välja mellan Autoskanning eller Förinställd skanning. Autoskanning är en blindskanning medan Förinställd skanning söker av förinställda frekvenser.
- 6. Sökning: Tryck **OK** för att börja söka.

#### 2.6. TP-lista

( )

1. Tryck **PR+**, **PR-** för att välja rätt satellit.

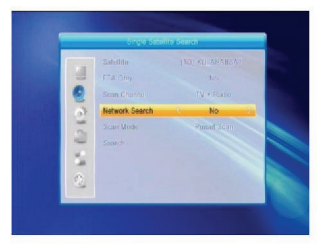

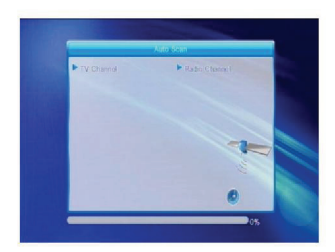

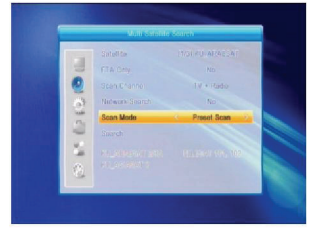

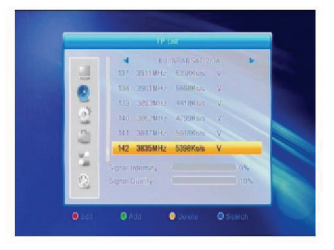

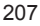

2. Tryck på röd knapp för att få fram fönstret Redigera TP.

Frekvens, Modulationshastighet: Tryck för att öka eller minska stegvis, eller tryck på siffertangenterna (0-9) för att ange önskat värde. Frekvensomfånget är 3000-13450, medan omfånget för modulationen är 1000~45000. Om det angivna värdet ligger utanför intervallet kommer värdet att gå tillbaka till sitt ursprungliga värde.

 $(\bullet)$ 

Polaritet: Tryck <sup>2</sup> <sup>h</sup> för att skifta mellan vertikal och horisontell.

3. Tryck på **grön** knapp för att få fram fönstret Lägg till TP. Fungerar snarlikt Redigera TP.

4. Tryck på gul knapp för att få fram dialogrutan "Är du säker på att du vill radera?". Tryck OK på Ja för att radera valda TP eller tryck EXIT för att avbryta.

5. Tryck på **blå** knapp för att få fram fönstret Sök TP. Enbart FTA, Kanalskanning, Nätverkssökning: Tryck

( )

För att välja alternativ. Tryck **OK** på OK för att börja söka.

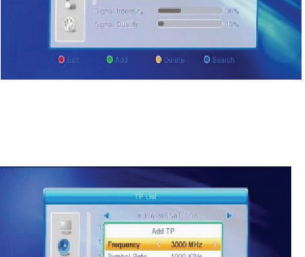

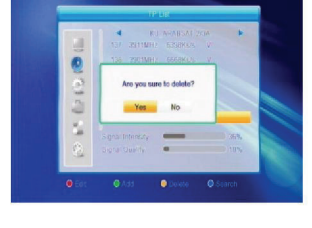

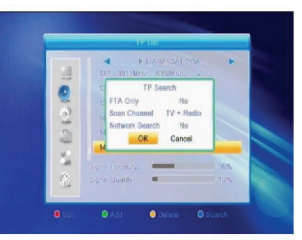

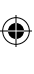

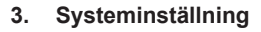

1. Tryck **OK** eller <sup>--+</sup> för att flytta markören till den högra menyn.

( )

- 2. Tryck **PR+**, **PR-** för att flytta markören upp eller ned.
- Tryck EXIT eller <sup>2</sup> för att flytta markören till den vänstra menyn.

#### 3.1. Språk

- 1. Tryck **OK** för att gå till fönstret Språk.
- Tryck för att välja det inringade språket, tryck PR+, PR- för att flytta markören upp eller ned i cirkeln.
- Tryck MENU eller EXIT för att spara och avsluta. För olika språk hänvisar vi till konfigurationen för kunden.

#### 3.2. TV-system

( )

Tryck PR+, PR- för att flytta markören upp eller ned och tryck

- för att ändra inställning som verkställs omedelbart.
- 1. Videoupplösning: Välj mellan 480i, 576i, 480p, 576p, 720p och 1080i.
- Bildformat: Välj mellan 4:3LetterBox, 4:3PanScan, 16:9 och Auto. Videoutgång: Välj mellan RGB och YUV. Digitalt ljud ut: Välj mellan LPCM Out, Auto och BS Out.

#### 3.3. Skärminställning

- 1. Ljusstyrka: Tryck 🔁 🗲 för att välja mellan 0-100.
- 2. Kontrast: Tryck 🔤 📥 för att välja mellan 0-100.
- 3. Mättnad: Tryck <sup>2</sup> <sup>6</sup> för att välja mellan 0-100.

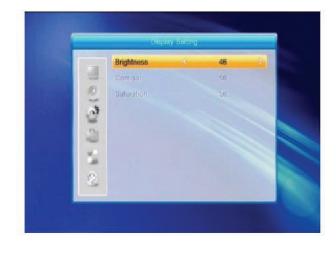

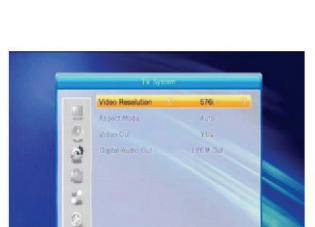

۲

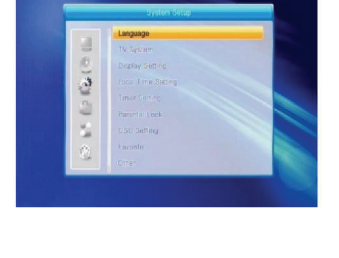

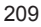

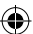

#### 3.4. Inställning av lokal tid

- Sommartid: Välj mellan PÅ och AV. AV tar ingen hänsyn till sommartid. Vid val av PÅ kommer en timme att läggas till.
- GMT-förskjutning: Vid val av PÅ för GMT-användning kommer systemet att hämta datum- och tidsinformation på skärmen automatiskt. Datum- och Tid-posterna kommer att vara grå. Välj alternativ i posten GMT-förskjutning. Förvald inställning för GMT är PÅ.
- 3. Datum, Tid: Vid val av AV för GMT-förskjutning kommer Datum och Tid att verkställas och GMT-användning blir grå. Använd siffertangenterna för att ange önskade värden. 5. Efter inställning, tryck **MENU** eller **EXIT** för att avsluta och spara. Om värdet är ogiltigt kommer systemet att reagera och meddela "Ogiltig inmatning! Fortsätta redigera?". Tryck **OK** på Ja för att fortsätta modifiera eller tryck **OK** på Nej för att avbryta utan att spara.

#### 3.5. Inställning av timer

( )

Om det inte finns några kanaler kommer inte detta fönster fram. Det finns 8 timers som kan ställas in. Välj timer uppåt eller nedåt, tryck **OK** för att gå till fönstret med inställningar.

- Timerläge: Det förvalda läget är AV. Du kan ställa in timern på en gång, dagligen, varje vecka, varje månad och varje år.
- Timertjänst: Välj mellan Kanal och Spela in. Om Kanal är valt visas Väckningskanalen i följande post. Om Spela in är valt visas Väckningsmeddelande i följande post. För väckningsmeddelandet kan du välja på Födelsedag, Årsdag och Allmän. Samtidigt kommer posten varaktighet att bli grå.
- Väckningsdatum, Klockslag: Använd siffertangenterna för att ange giltiga värden.

Varaktighet: Ställ in tiden. Efter väckning kommer systemet att stänga av sig själv efter en viss varaktighet. Tryck **MENU** eller **EXIT** för att spara och avsluta.

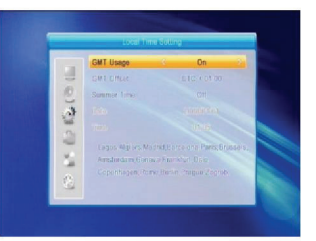

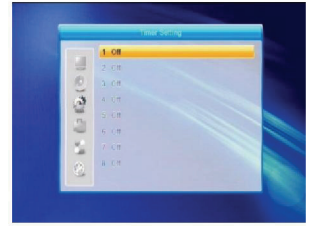

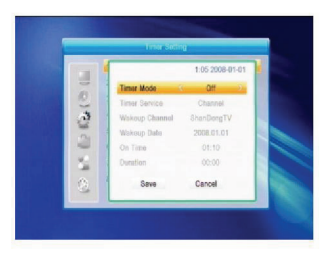

#### 3.6. Föräldralås

Innan du går till fönstret Föräldralås måste du ange korrekt lösenord. Förinställt lösenord är 0000.

- Menylås: Tryck <sup>2</sup> <sup>1</sup> <sup>1</sup> för att skifta mellan AV och PÅ. Om du väljer PÅ kan du inte gå till fönstret utan att ange lösenordet.
- Kanallås: Tryck Z för att skifta mellan AV och PÅ. Det förvalda värdet är AV. Om du väljer PÅ kan du inte se den låsta kanalen du ställt in i fönstret Redigera kanallista utan att ange lösenordet.
- 3. Nytt lösenord: Skriv in ett nytt lösenord med siffertangenterna (0-9).
- 4. Bekräfta lösenord: Skriv in det nya lösenordet en gång till. Det bekräftade lösenordet ska vara samma som det nya lösenordet. Systemet bekräftar att "Lösenordet ändratt!" om det är så eller ber dig att skriva in lösenordet en gång till om de inte skulle stämma.

#### 3.7. OSD-inställning

- OSD-timeout: Tryck <sup>2</sup> <sup>h</sup> för att välja från 1 till 10 i steg 1. Förvalt värde är 5.
- OSD-transparens: Tryck is the set of the set of the s

Tryck **MENU** eller **EXIT** för att spara och avsluta.

#### 3.8. Favoriter

( )

Det finns 32 favoritgrupper listade i detta fönster. Tryck PR+, PR- för att välja en och tryck **OK** för att komma till fönstret Byt namn. Förfarandet är liknande som Lägg till satellit ovan.

#### 3.9. Övrigt

- 1. LNB: Välj mellan PÅ och AV.
- 2. Kanaltyper: Välj mellan Alla, Öppna och Kodade.

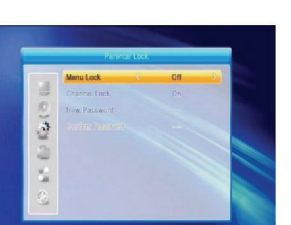

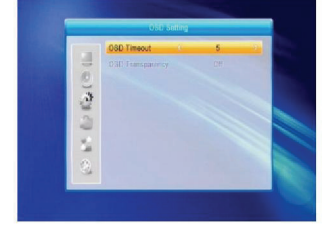

( )

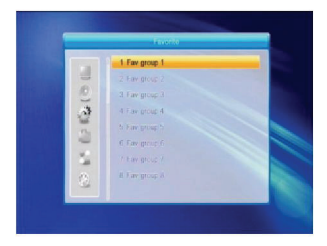

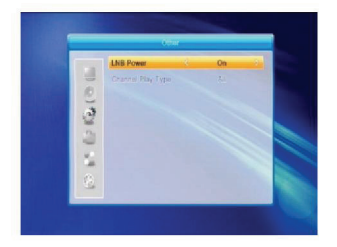

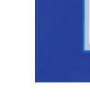

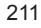

( )

4. Verktyg

- 1. Tryck **OK** eller 📥 för att få upp dialogfönstret "Ange lösenord", du måste ange rätt lösenord för att komma till menyn. Förinställt lösenord är 0000.
- 2. Tryck **PR+**, **PR-** för att flytta markören upp eller ned.
- 3. Tryck **EXIT** eller <sup>----</sup> för att flytta markören till den vänstra menyn.

#### 4.1. Information

Tryck **OK** för att gå till fönstret Information.

#### 4.2. Fabriksinställning

( )

Tryck OK för att gå till fönstret Fabriksinställning. Välj Ja och tryck **OK** för att återställa till fabriksinställningarna. Alla hittade kanaler och inställd information kommer att raderas. Välj Nej och tryck OK för att avbryta eller tryck MENU eller EXIT för att avbryta och avsluta.

#### 4.3. Uppgradera via RS232

- 1. Tryck 🖾 😅 och välj mellan Alla kodade, Huvudkodad, Kort. Radio Back. Kev Date Förvald db. Användar-db. Förvalt alternativ är All kodade.
- 2. Tryck OK vid Starta för att börja kontrollera via en seriell port.

#### 4.4. Standard gränssnitt

Det finns många typer av CI. Ett exempel är Conax access. Tryck **OK** för att gå till huvudmenyn. Du kan se information om Produktbeställning, Abonnemangsstatus, PPV Status, Token Status och liknande

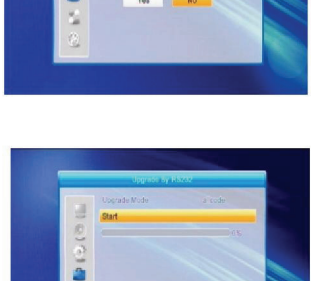

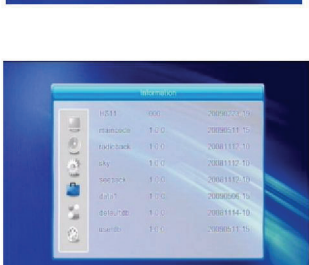

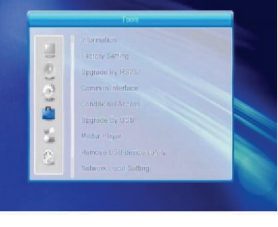

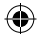

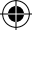

#### Produktbeställning

Inte möjligt med denna programvara.

#### Abonnemangsstatus

· Visar detaljerad information om abonnemanget.

#### PPV Status

Finns inte.

#### **Tokens Status**

• Visar detaljerad information om Tokens Status.

#### Ändra CA PIN

 Fönstret Ändra CA PIN finns för att ändra PIN-kod på ditt smart card vilket behövs för att kunna ändra inställningar för vuxenklassning. För att kunna ändra PIN måste du känna till den aktuella PIN. Ange den nya PIN-koden två gånger (Ny PIN och Bekräftelse-PIN måste vara samma).
 Flytta markören till OK och tryck OK så kommer du att få fram ett fönster som informerar om resultatet av ändringen. Observera att PIN enbart kan ha arabiska siffror.

#### Ändra Signatur-PIN

Samma förfarande som Ändra PIN.

OBS: Signatur-PIN blockeras efter tre felaktiga försök att ange rätt PIN. Om låst, ring återförsäljaren för assistans.

#### Vuxenklassning

 I undermenyn Vuxenklassning kan du ändra vuxenklassning för ditt smart card som kommer att avgöra huruvida kodade program kan ses eller inte. Det finns fyra inställningar att välja på: G-Allmän visning, A-Över 18, X-Erotik, PG-Vuxens sällskap. För att ändra vuxenklassningen måste du ange rätt PIN. Om alla dessa poster stämmer kan du ändra inställning för vuxenklassning. Ett dialogfönster berättar för dig om lyckats eller inte.

#### Modembeställning

Modem är inte tillgängligt.

#### Om Conax CA

• Visar information om Conax CA.

#### Meddelande

• Alla meddelanden listas i detta fönster.

#### Språk

( )

· Visar de språk du kan välja på.

#### Hämtningsstatus

· Välj mellan Tillåt hämtning och Förbjud hämtning.

#### 4.5. Villkorad CA

Välj Villkorad CA och tryck **OK** för att gå till undermenyn som har de fyra posterna Om CA info, Ändra PIN, Ändra signatur-PIN. Vuxenklassning.

#### 4.5.1. Om CA info

I undermenyn Om CA info kan du se grundläggande information om denna villkorade access som Kortstatus, CAS system-ID, Gränssnittsversion, Kortnummer, Antal sessioner, Landsindikator och Vuxenklassning.

#### 4.5.2. Ändra PIN

Fönstret Ändra PIN finns för att ändra PIN-kod på ditt smart card vilket behövs för att kunna ändra inställningar för vuxenklassning. För att kunna ändra PIN måste du känna till den aktuella PIN. Ange den nya PIN-koden två gånger (Ny PIN och Bekräftelse-PIN måste vara samma). Flytta markören till OK och tryck **OK** så kommer du att få fram ett fönster som informerar om resultatet av ändringen.

Observera att PIN enbart kan ha arabiska siffror.

| Card Stelus        |         |
|--------------------|---------|
| CAS System ID      |         |
| Interface version  | Unknown |
| Card Number        | Unknown |
| Number of pessions | Urknown |
| Country Indicator  | Unknown |
| Maturity Level     | Unknown |

( )

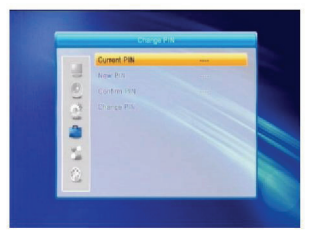

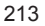

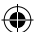

#### 4.5.3. Ändra Signatur-PIN

Samma förfarande som Ändra PIN. OBS: Signatur-PIN blockeras efter tre felaktiga försök att ange rätt PIN. Om låst, ring återförsäljaren för assistans.

#### 4.5.4. Vuxenklassning

Ange PIN och flytta sedan markören till Välj vuxenklassning där du kan välja på A-Över 18, X-Erotik, G-Allmän visning och PG-Vuxens sällskap, flytta sedan markören till Ändra vuxenklassning och tryck **OK** så kommer du att få fram ett fönster som informerar om resultatet av ändringen.

#### **4.5.5.** Subscription Status (abonnemangsstatus) Visar detaijerad information om Abonnemangsstatus.

#### 4.5.6. Händelsestatus

Visar detaljerad information om Händelsestatus.

#### 4.5.7. Tokensstatus

( )

Visar detaljerad information om Tokensstatus.

#### 4.6. Uppgradera via USB

- 1. Uppgradera fil: Visar Uppgradera fil.
- Uppgraderingsläge Välj mellan All kod och Dumpa. När du ändrar uppgraderingsläget kommer Uppgradera fil att visa motsvarande fil enligt tabellen nedan:

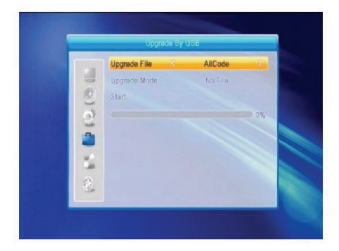

| Uppgraderingsläge | Filinnehåll                                                                                  |
|-------------------|----------------------------------------------------------------------------------------------|
| All kod:          | Filer som heter *.abs                                                                        |
| Huvudkod:         | Filer som heter *.bin                                                                        |
| Radio-bakgrund:   | Filer som heter *.m2v.<br>Bilden kommer att användas<br>för både radio- och<br>menybakgrund. |
| Förvald db:       | Filer som heter *.bin                                                                        |

Välj uppgraderingsläge och uppgraderingsfil för att börja uppgradera via USB.

 Tryck OK på start för att börja ta emot data från USB-enheten. När USB-enheten inte är ansluten och posten är grå går den inte att redigera.

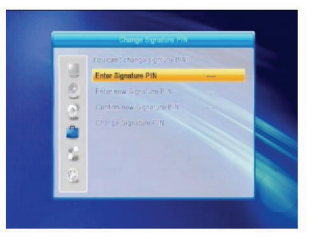

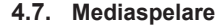

Menyn är inaktiverad när ingen USB är ansluten. Mediaspellistan sparas inte när USB-enheten kopplas från, i

standbyläge eller då den är avstängd. Rulla upp/ned i rullningsfältet, sida upp och sida ned med tangenterna. Gå till undermenyn genom att trycka OK i filkatalogen, spela upp vald fil när du rullat till den, du kommer automatiskt tillbaka till USB efter uppspelning.

Färgade knapparnas funktioner:

- 1. Grön knapp: Tryck grön knapp för att lägga till favoritsymbolen på dina valda filer och sätt de filer du valt genom att rulla i spellistan.
- 2. Gul knapp: Tryck gul knapp för att lägga till alla bild och musikfiler till listan.
- 3. Röd knapp: Visar spellistan.
- 4. Blå knapp: Tryck blå knapp för att gå till redigeringsfönstret.

Röd knapp: Röd röd knapp för att gå till namnbytesfönstret, skriv in namn på filen med siffertangenterna 0-9 på fjärrkontrollen. Grön knapp: Tryck grön knapp för att gå till

kopieringsfönstret, tryck 🔁 📥 🛛 för att välja plats du vill kopiera till och tryck grön knapp för att börja kopiera. Gul knapp: Tryck gul knapp för att lägga till raderingssymbolen till din valda fil, tryck gul knapp på nytt för att symbolen ska försvinna. Tryck OK på filen med raderingssymbolen så kommer en dialogruta fram: "Är du säker å att du vill radera?". Välj Ja för att radera eller Nej för att avsluta utan att radera filen och tryck EXIT för att avsluta utan att radera filen.

Blå knapp: Tryck blå knapp för att gå till fönstret Ny mapp, redigera med siffertangenterna.

#### 4.8. Ta bort USB-enhet på säkert sätt

( )

Tryck OK på denna post för att få fram dialogrutan: "Du kan ta bort din USB-enhet på säkert sätt nu!" och ta sedan bort USB-enheten.

#### 4.9. Lokal inställning av nätverk

HDCP: Välj mellan PÅ och AV. PÅ: posterna IP-adress, Subnet Mask och Gateway blir grå och kan inte redigeras. Skriv in adressen med siffertangenterna 0-9.

|                | < USB1    |        |         |       |
|----------------|-----------|--------|---------|-------|
| his            |           |        |         |       |
| 1. 1           | ALIDVRS   | 2      |         |       |
| 2. 1           | HK(2006-  | (11-1) |         |       |
| 3. 1           | MYRECO    | IRD    |         |       |
| 4, 1           | т п       |        | ALI     | DVRS2 |
| 5. 1           | brop test |        |         |       |
| 6. 8           |           |        |         | 0.0   |
| 7. 1           |           |        |         |       |
| O Root/        | uda1      |        | 141.0   |       |
| Play L  Switch | h Sort    | PAV A  | Al Edit |       |

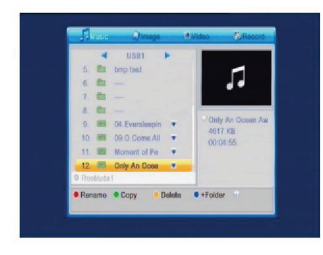

( )

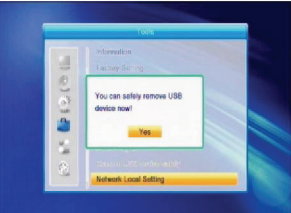

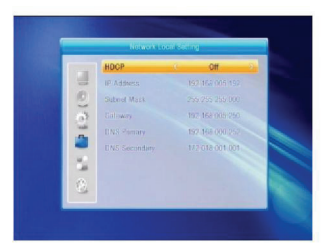

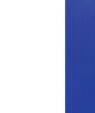

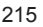

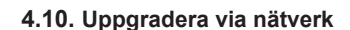

- 1. Protokoll: Välj mellan HTTP och FTP.
- 2. URL-typ: Välj mellan nummer och sträng.
- 3. URL: Skriv in med siffertangenterna 0-9.
- 4. Användare: Skriv in användarnamnet med siffertangenterna 0-9.
- 5. Skriv in lösenordet med siffertangenterna 0-9.
- 6. Tryck **OK** på Start för att starta uppdateringen. Tryck grön knapp för att radera tecknen och tryck röd knapp för att skifta inmatningsläge.

#### 5. Spel

- Tryck **OK** eller <sup>+</sup> för att gå till spelen.
  Tryck **PR+**, **PR-** för att flytta markören upp eller ned.
- 3. Trvck **EXIT** eller  $\supseteq$  för att flytta markören till den vänstra menyn.

Välj spelet du vill spela och tryck OK för att gå till fönstret.

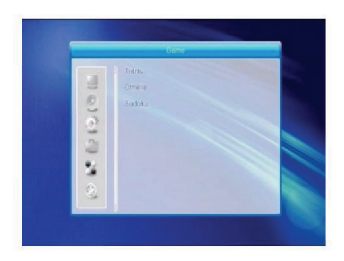

#### 6. REC

( )

#### 6.1. HDD-information

Visar information i fönstret enligt exempel.

#### 6.2. Lagringsformat

Tryck Z för att välia USB-enheten du vill formatera och **OK** på knappen Lagring för att starta formateringen.

#### 6.3. DVR-konfiguration

- 1. Tidsskifte: Välj mellan PÅ och AV.
- 2. Hoppa: Välj mellan 30 sek, 1 min, 5 min, 10 min och 30 min.
- 3. Tidsskifte till Inspelning: Väli mellan PÅ och AV.
- 4. Inspelningstyp: Välj mellan TS och PS.
- 5. DVR-partition: Tryck 2 1 1 för att välia USB-partition.

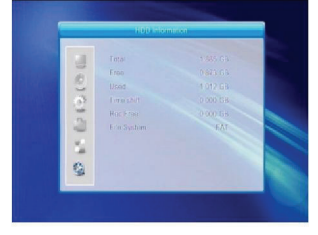

( )

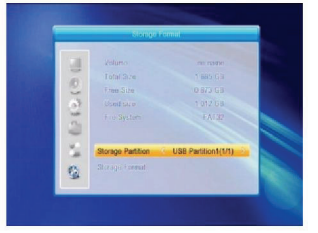

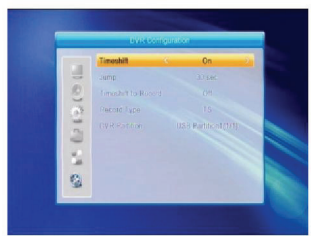
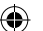

## 7. Snabbknappar

#### 7.1. Info

Tryck **INFO** för att få fram informationsfältet. Tryck **INFO** igen för att få fram information om det aktuella programmet. Tryck in the programguiden för de kommande 16 dagarna.

## 7.2. EPG

Tryck EPG för att komma till fönstret EPG.

- 1. Tryck **PR+**, **PR-** för att flytta markören upp eller ned, vänster eller höger.
- Tryck på röd knapp för att få fram fönstret Tidsfält. Tryck PR+, PR- för att välja upp eller ned medan du trycker
  Chart sträger att välja vänster eller höger i tidsfältet.

€: Tryck **OK** för att återgå till fönstret EPG.

S: Tryck **OK** för att flytta markören till aktuellt tidsfält.

E Tryck **OK** för att ändra tiden framåt eller bakåt en halvtimme.

: Tryck **OK** för att ändra tiden framåt eller bakåt en timme.

en dag.

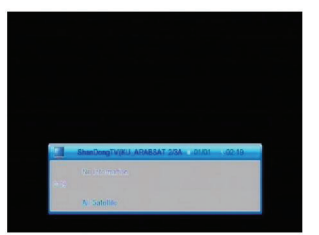

|                                                                                      | 🕑 aka | 02:10:1 | ř     | _     |
|--------------------------------------------------------------------------------------|-------|---------|-------|-------|
| 0109 ShanDong                                                                        | īΤv   |         |       | 1     |
| 1/1<br>0105 JXTV3<br>0106 JXTV4<br>0107 Ningxia TV<br>0108 SHANDO T<br>0109 ShanDang | 02.00 | 02.30   | 03:00 | 03.30 |
|                                                                                      |       | • Ti    | me    | Timer |

| 0109 ShanDongTV                                                                     |       |       | No. of Table |  |
|-------------------------------------------------------------------------------------|-------|-------|--------------|--|
| 1/1<br>0105 JXTV3<br>0106 JXTV4<br>0107 Ningda TV<br>0108 SHANXI T<br>0109 ShanDong | 02:00 | 32:30 | 03:00        |  |
| 0041                                                                                |       |       |              |  |

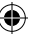

- 4. Tryck grön knapp för att gå till timer-fönstret. Du kan lägga till det aktuella programmet till timern. Om 8 inställningar redan är gjorda kommer systemet att informera "Timern är full!".

#### 7.3. Hitta

Tryck **FIND** för att få fram fönstret Hitta. Använd siffertangenterna för att skriva in tecken och färgknapparna för att verkställa kommandot.

#### 7.4. Nummer

Använd siffertangenterna (0-9) för att skriva in numret för den valda kanalen. Om det angivna numret är större än giltiga kanalnummer kommer systemet att informera "Kanalen finns inte!", tryck **OK** för att stänga meddelandet.

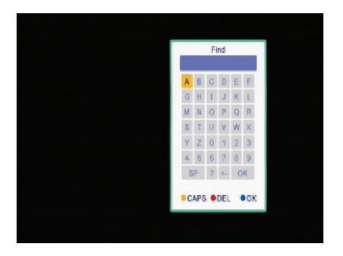

#### 7.5. TV/RADIO

Tryck TV/RADIO i normalläge för att växla mellan TV- och radioläge.

#### 7.6. Upp/Ned (Kanalbyte)

Tryck **PR+**, **PR-** för att ändra kanal upp eller ned. Om du är i gruppen alla satelliter kan du välja på alla kanaler. Om du är på en specifik satellit kan du bara välja kanaler från den satelliten.

#### 7.7. Vänster/höger (Volym +/-)

Tryck  $\supseteq \supseteq^{+}$  för att justera volymen. Tryck  $\supseteq$  för att sänka och  $\supseteq^{+}$  för att höja volymen.

### 7.8. Tyst

Tryck 🏹 för att stänga av ljudet. Tryck 🌂 på nytt för att återställa ljudet eller 🖻 ڬ för att höja volymen.

## 7.9. Paus

När du tittar kan du trycka **PAUSE** för att stoppa bilden medan ljudet fortsätter. Du sätter igång bilden igen genom att trycka **PAUSE** en gång till.

#### 7.10. OK

- 1. Under användning, tryck **OK** för att få fram TV- eller radiokanallista.
- 2. Tryck **PR+**, **PR-** för att välja kanal upp eller ned och tryck **OK** för att spela upp denna kanal i helskärmsläge.
- 3. Tryck 🔁 🛸 för att välja satellit.
- 4. Tryck **MENU** eller **EXIT** för att stänga fönstret.

## 7.11. Ljud

( )

- 1. Tryck 🕼 för att gå till fönstret Ljud.
- Tryck Iför att välja på Vänster, Höger, Stereo och Mono.
- Ändra ljudläget kan bara göras för den aktuella kanalen, inte för alla.
- 4. Tryck **MENU** eller **EXIT** för att stänga fönstret.

#### 7.12. Återgå

Tryck **T**PR för att byta aktuell kanal mot föregående kanal.

#### 7.13. FAV

- 1. Tryck FAV för att få fram fönstret Favoritgrupp.
- Tryck Z för att välja favoritgrupp. Tryck PR+, PR- för att välja kanal upp eller ned. Tryck OK vid den valda kanalen för att se den i helskärmsläge. Tryck MENU eller EXIT för att avsluta.
- Om det inte finns några favoritkanaler kommer systemet att informera "Inga favoritkanaler!" när FAV trycks in.

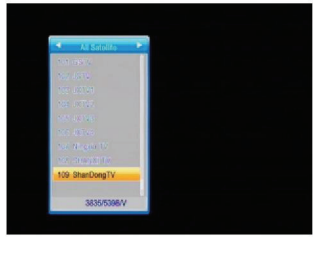

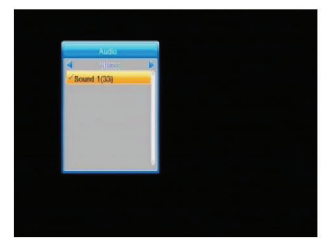

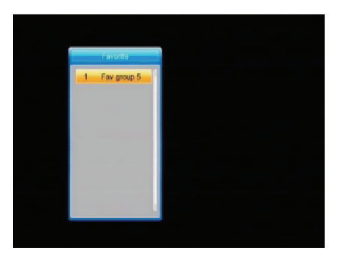

## 7.14. Text-TV

Tryck **TXT** för att öppna text-TV på skärmen. Om text-TV inte är tillgängligt kommer systemet att informera "Ingen text-TV finns!". Tryck **Avsluta** för att avsluta.

#### 7.15. Zoom

1. Tryck **ZOOM** för att skifta mellan Zoom\*1, Zoom\*2, Zoom\*3, Zoom\*4, Zoom\*5, Zoom\*6, Zoom\*8, Zoom\*12, Zoom\*16.

۲

- 2. Tryck **PR+**, **PR-** <sup>2</sup> <sup>t</sup> för att flytta markören upp, ned, vänster eller höger.
- 3. Tryck MENU eller EXIT för att avsluta.

## FELSÖKNING

( )

| Problem                                                                                    | Möjlig orsak                                                                                                    | Lösning                                                                                                    |
|--------------------------------------------------------------------------------------------|----------------------------------------------------------------------------------------------------|----------------------------------------------------------------------------------------------------|
| Displayen på framsidan lyser inte.                                                         | Elkabeln är inte ansluten.                                                                                                    | Kontrollera så elkabeln sitter i eluttaget.                                                                                   |
| Ingen bild eller ljud men<br>framsidespanelen lyser röd.                                   | Mottagaren är i standby-läge.                                                                                                    | Tryck på standby.                                                                                                    |
|                                                                                            |                                                                                                    |                                                                                                    |
| Ingen bild eller ljud.                                                                     | Satellittallriken är inte riktad mot<br>satelliten.                                                                                                    | Justera tallriken. Kontrollera<br>signalnivån i menyn<br>Antenninställning.                                                   |
|                                                                                            | Ingen signal eller svag signal.                                                                                                    | Kontrollera kabelanslutningar,<br>LNB och annan ansluten<br>utrustning mellan LNB och<br>mottagaren eller rikta in tallriken. |
|                                                                                            | Satellittallriken är inte riktad mot satelliten.                                                                                                    | Rikta in tallriken.                                                                                                    |
|                                                                                            | Signalen är för stark.                                                                                                    | Anslut en signalutjämnare till<br>LNB-ingången.                                                                               |
| Dålig bild/blockeringsfel.                                                                 | Satellittallriken är för liten.                                                                                                    | Byt till större tallrik.                                                                                                    |
|                                                                                            | LNB-bruset är för högt.                                                                                                    | Byt till LNB med lägre brusfaktor.                                                                                            |
|                                                                                            | LNB är skadad.                                                                                                    | Byt ut LNB.                                                                                                    |
| Det visas ingen bild på skärmen<br>då den slås på.                                         | Systemet är anslutet via RF-<br>kontakter.                                                                                                    | Kontrollera UHF-kanalen som är<br>fast i systemet och ställ in UHF-<br>kanal efter det.                                       |
| Störningar på dina satellitkanaler<br>från en jordbunden signalkälla<br>eller videosignal. | Systemet är anslutet via RF-<br>kontakter och den utgående<br>signalen på mottagaren störs<br>av en befintlig jordbunden<br>signalkälla eller videosignal. | Ändra mottagarens utgående<br>kanal till en mer lämplig kanal<br>eller anslut systemet med<br>SCART-kontakt.                  |
| Fjärrkontrollen fungerar inte.                                                             | Batteriet urladdat.                                                                                                    | Byt batterier.                                                                                                    |
|                                                                                            | Fjärrkontrollen riktas fel.                                                                                                    | Rikta fjärrkontrollen mot<br>mottagaren och kontrollera<br>så inget är i vägen för<br>framsidespanelen.                       |
| OBS: Om du har provat alla fö<br>återförsäljare eller tjänst                               | rslag ovan utan att det löst probler<br>eleverantör                                                                                                    | net så bör du ta kontakt med din                                                                                              |

۲

### Säkerhetsanvisningar:

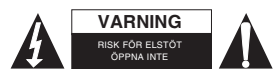

För att minska risken för elektriska stötar bör denna produkt ENDAST öppnas av behörig tekniker när service behövs. Dra ut strömkabeln från eluttaget och koppla ur all annan utrustning om något problem skulle

( )

uppstå. Utsätt inte produkten för vatten eller fukt.

## Underhåll:

Rengör endast med torr trasa. Använd inga rengöringsmedel som innehåller lösningsmedel eller slipmedel.

#### Garanti:

Ingen garanti gäller vid ändringar eller modifieringar av produkten eller för skador som har uppstått på grund av felaktig användning av denna produkt.

 $( \bullet )$ 

#### Allmänt:

Utseende och specifikationer kan komma att ändras utan föregående meddelande.

Alla logotyper och produktnamn är varumärken eller registrerade varumärken som tillhör sina ägare och är härmed erkända som sådana.

Behåll bruksanvisningen och förpackningen för eventuellt framtida behov.

#### Obs!

( )

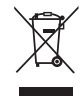

Produkten är märkt med denna symbol som betyder att använda elektriska eller elektroniska produkter inte får slängas bland vanliga hushållssopor. Det finns särskilda återvinningssystem för dessa produkter.

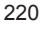

# CE

( )

#### Declaration of conformity / Konformitätserklärung / Déclaration de conformité / Conformiteitsverklaring / Dichiarazione di conformità / Declaración de conformidad / Yhdenmukaisuusvakuutus / Överensstämmelseförklaring

We, / Wir, / Nous, / Wij, / Questa società, / Nosotros, / Me, / Vi,

Nedis B.V., De Tweeling 28, 5215MC, 's-Hertogenbosch The Netherlands / Niederlande / Pays Bas / Nederland / Paesi Bassi / Países Bajos / Hollandia / Alankomaat / Holland / Nizozemí / Olanda / Ολλανδία / Holland Tel. / Tél / Puh / Τηλ. : 0031 73 5991055 Email / Couriel / Sähköposti / e-post: info@nedis.com

Declare that product: / erklären, dass das Produkt: / Déclarons que le produit: / verklaren dat het product: / Dichiara che il prodotto: / Declara que el producto: / Vakuutamme, että: / Intygar att produkten:

Brand: / Marke: / Marque: / Merknaam: / Marca: / Merkki: / Märke: KÖNIG ELECTRONIC Model: / Modell: / Modèle: / Modello: / Modelo: / Malli: SAT-SDHD50-KN / SAT-SDHD50B-KN

| Description:  | HD-Satellite Receiver With Common Interface Slot         |
|---------------|----------------------------------------------------------|
| Beschreibung: | HD-Sat-Receiver mit Common Interface Steckplatz          |
| Description : | Récepteur satellite HD avec slot pour carte intelligente |
| Omschrijving: | HD-Satellietontvanger met Algemene Interfacepoort        |
| Descrizione:  | Ricevitore Satellitare HD con Slot Common Interface      |
| Descripción:  | Receptor de Satélite HD con Ranura de Interfaz           |
| Kuvaus:       | Satelliittivastaanotin kovalevyllä ja CI-liittimellä     |
| Beskrivning:  | HD-satellitmottagare med Common Interface Slot (CI-slot) |
|               |                                                          |

Is in conformity with the following standards: / den folgenden Standards entspricht: / est conforme aux normes suivantes: / in overeenstemming met de volgende normen is: / è conforme ai seguenti standard: / se encuentra conforme a las siguientes normas: / Täyttää seuraavat standardit: / Överensstämmer med följande standarder:

EN 55013 : 2001+A1: 2003, EN 61000-3-2 : 2000 EN 61000-3-3 : 1995+A1 : 2001, EN 55020 : 2002+A1 : 2003 EN 60065 : 2002

EU Directive(s) / EG-Richtlinie(n) / Directive(s) EU / EU richtlijn(en) / Directiva(e) EU / Directiva(s) UE / EU Toimintaohje(et) / Eu Direktiv(en) : 2004/108/EC and 2006/95/EC

's-Hertogenbosch, 12-10-2009

( )

Mrs. / Mme. / Mevr. / Sig.ra / D. : J. Gilad Purchase Director / Einkaufsleiterin / Directrice des Achats / Directeur inkoop / Direttore agli acquisti / Director de compras / Toimitusjohtaja /Inköpschef

( )